# Bu kitaba sığmayan daha neler var!

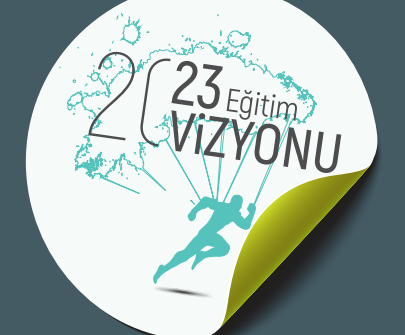

 $\square$ 

Download on the App Store

Canlı Ders

Mesleki ve Teknik Anadolu Lisesi

Radyo Televizyon Alanı

# Isleme

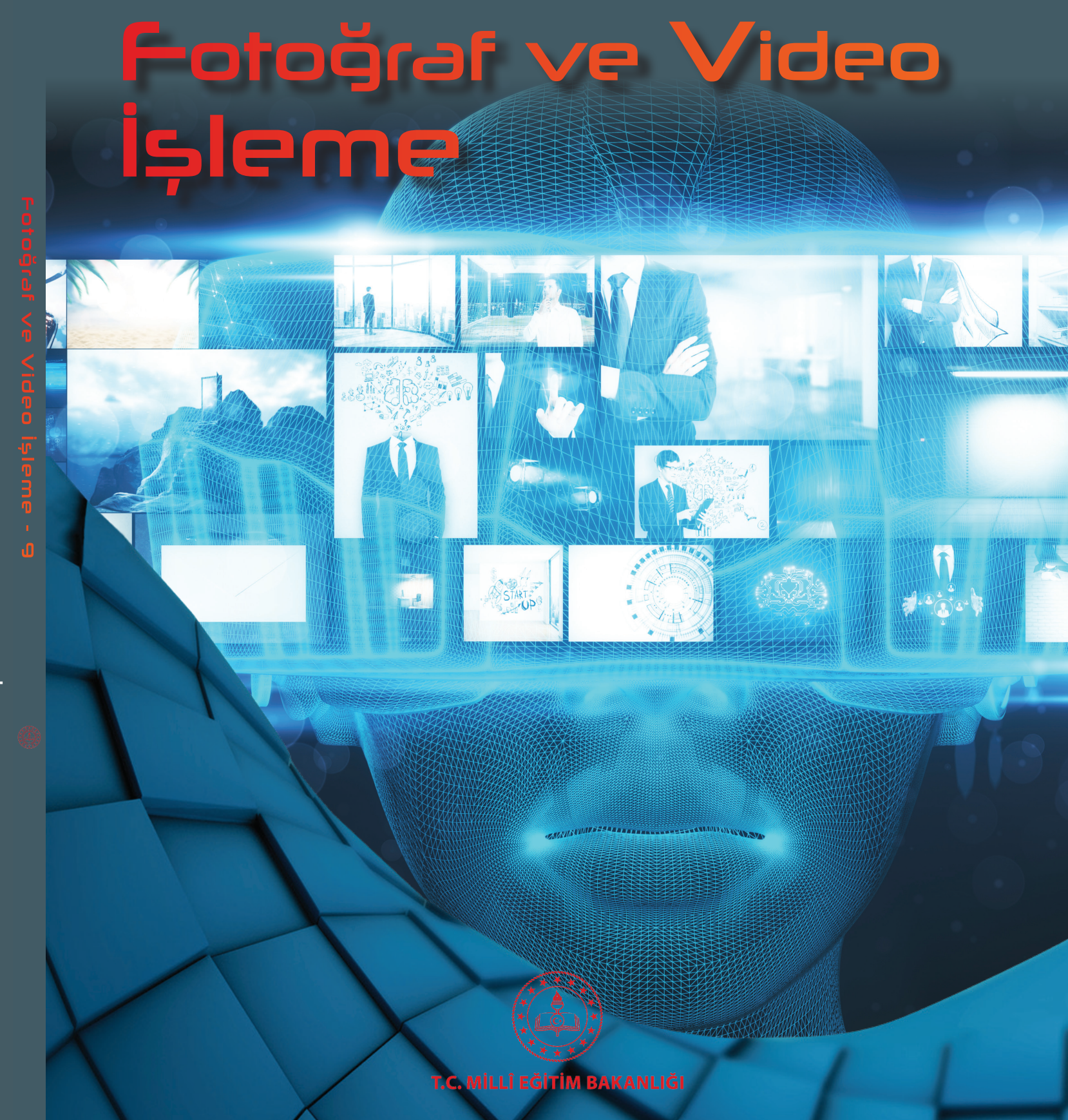

 $\textcircled{\blue}{\blue}$ 

Karekodu okut, bu kitapla ilgili EBA içeriklerine ulaş!

Kişiselleştirilmiş Öğrenme ve Raporlama

Zengin İçerik

Puan ve Armalar

Sosyal Etkileşim EBA Portfolyo Google play

6

 $\boxtimes \exists$ 

#### BU DERS KİTABI MİLLÎ EĞİTİM BAKANLIĞINCA ÜCRETSİZ OLARAK VERİLMİŞTİR. PARA İLE SATILAMAZ.

#### ISBN: 978-975-11-5671-6

Bandrol Uygulamasına Ilişkin Usul ve Esaslar Hakkında Yönetmeliğin Beşinci Maddesinin İkinci Fıkrası Çerçevesinde Bandrol Taşıması Zorunlu Değildir.

## Ders Kitabı

## MESLEKİ VE TEKNİK ANADOLU LİSESİ

## RADYO TELEVİZYON ALANI Fotoğraf ve Video İşleme

## DERS KİTABI

9

Yazarlar AYKUT AY GÜLÜMSER VURAL MERYEM KAYNAR

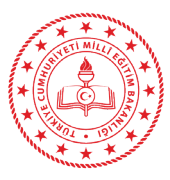

Devlet Kitapları

| MİLLÎ EĞİTİM BAKANLIĞI YAYINLARI   | 7542 |
|------------------------------------|------|
| YARDIMCI VE KAYNAK KİTAPLAR DİZİSİ | 1582 |

Her hakkı saklıdır ve Millî Eğitim Bakanlığına aittir.

Kitabın metin, soru ve şekilleri kısmen de olsa hiçbir surette alınıp yayımlanamaz.

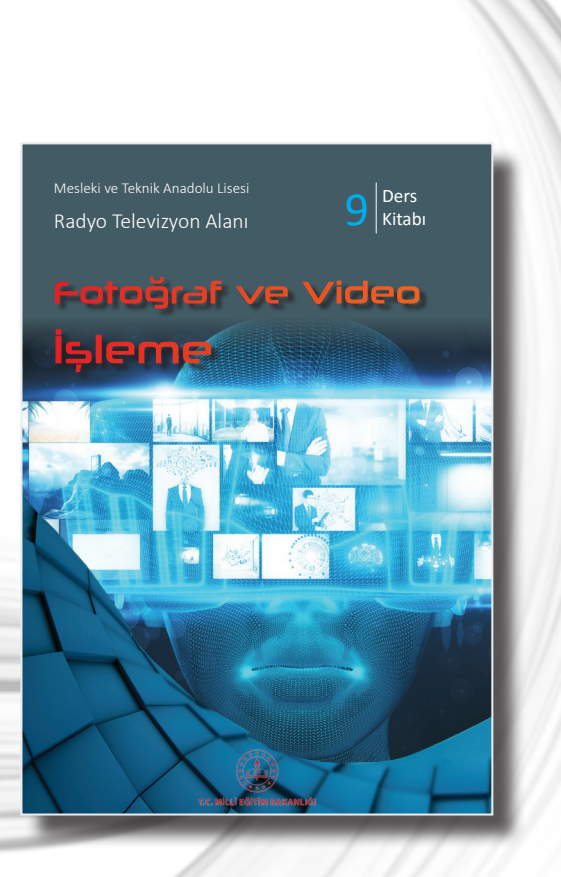

#### Hazırlayanlar

**Dil Uzmanı** Fatih DOĞAN

**Görsel Tasarım Uzmanı** İpek ÖZDEMİR Tankut AĞMAZ

ISBN: 978-975-11-5671-6

Millî Eğitim Bakanlığının 24.12.2020 gün ve 18433886 sayılı oluru ile Meslekî ve Teknik Eğitim Genel Müdürlüğünce öğretim materyali olarak hazırlanmıştır.

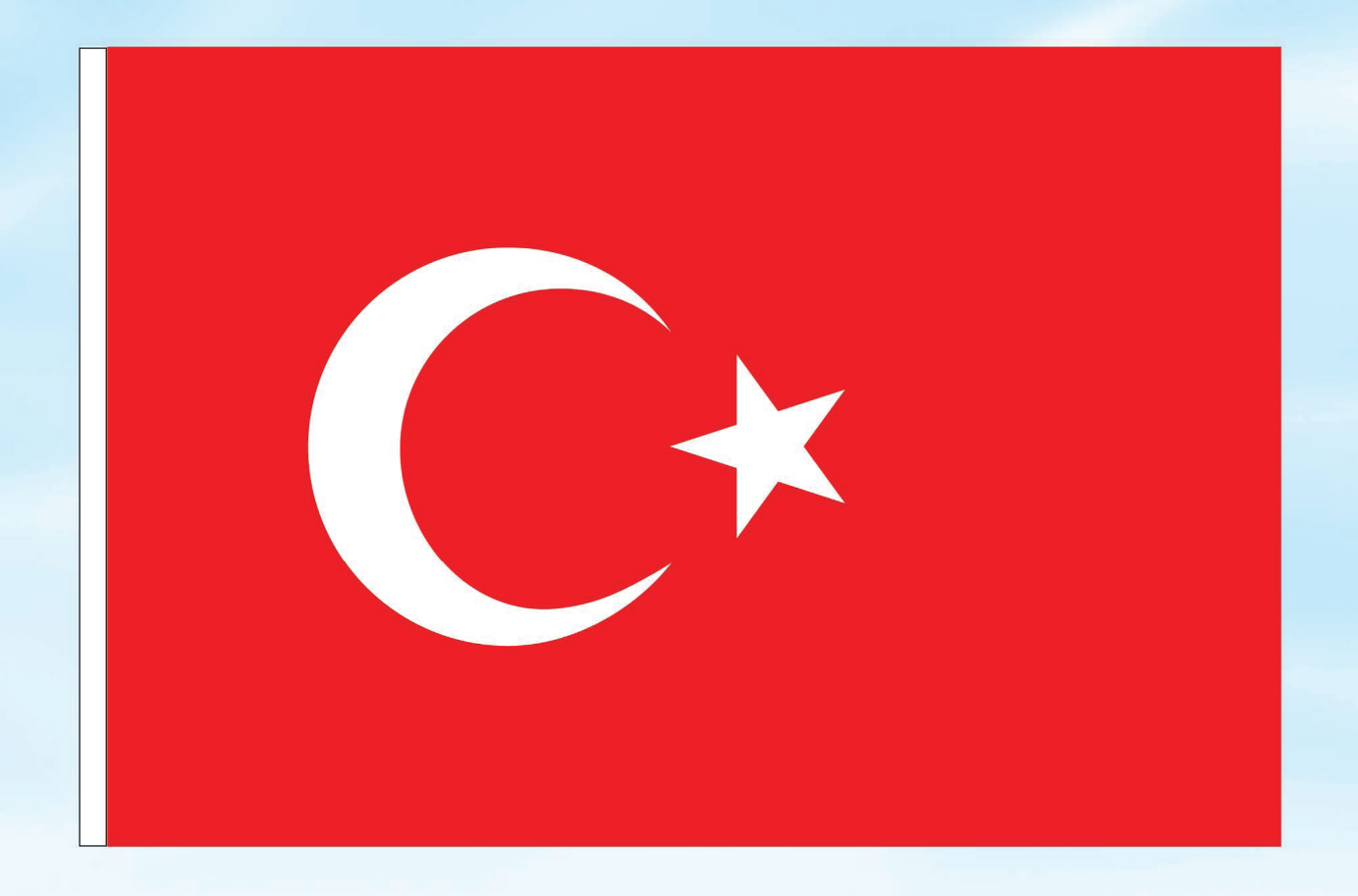

## İSTİKLÂL MARŞI

Korkma, sönmez bu şafaklarda yüzen al sancak; Sönmeden yurdumun üstünde tüten en son ocak. O benim milletimin yıldızıdır, parlayacak; O benimdir, o benim milletimindir ancak.

Çatma, kurban olayım, çehreni ey nazlı hilâl! Kahraman ırkıma bir gül! Ne bu şiddet, bu celâl? Sana olmaz dökülen kanlarımız sonra helâl. Hakkıdır Hakk'a tapan milletimin istiklâl.

Ben ezelden beridir hür yaşadım, hür yaşarım. Hangi çılgın bana zincir vuracakmış? Şaşarım! Kükremiş sel gibiyim, bendimi çiğner, aşarım. Yırtarım dağları, enginlere sığmam, taşarım.

Garbın âfâkını sarmışsa çelik zırhlı duvar, Benim iman dolu göğsüm gibi serhaddim var. Ulusun, korkma! Nasıl böyle bir imanı boğar, Medeniyyet dediğin tek dişi kalmış canavar?

Arkadaş, yurduma alçakları uğratma sakın; Siper et gövdeni, dursun bu hayâsızca akın. Doğacaktır sana va'dettiği günler Hakk'ın; Kim bilir, belki yarın, belki yarından da yakın. Bastığın yerleri toprak diyerek geçme, tanı: Düşün altındaki binlerce kefensiz yatanı. Sen şehit oğlusun, incitme, yazıktır, atanı: Verme, dünyaları alsan da bu cennet vatanı.

Kim bu cennet vatanın uğruna olmaz ki feda? Şüheda fışkıracak toprağı sıksan, şüheda! Cânı, cânânı, bütün varımı alsın da Huda, Etmesin tek vatanımdan beni dünyada cüda.

Ruhumun senden İlâhî, şudur ancak emeli: Değmesin mabedimin göğsüne nâmahrem eli. Bu ezanlar -ki şehadetleri dinin temeli-Ebedî yurdumun üstünde benim inlemeli.

O zaman vecd ile bin secde eder -varsa- taşım, Her cerîhamdan İlâhî, boşanıp kanlı yaşım, Fışkırır ruh-ı mücerret gibi yerden na'şım; O zaman yükselerek arşa değer belki başım.

Dalgalan sen de şafaklar gibi ey şanlı hilâl! Olsun artık dökülen kanlarımın hepsi helâl. Ebediyyen sana yok, ırkıma yok izmihlâl; Hakkıdır hür yaşamış bayrağımın hürriyyet; Hakkıdır Hakk'a tapan milletimin istiklâl!

#### Mehmet Âkif Ersoy

#### GENÇLİĞE HİTABE

Ey Türk gençliği! Birinci vazifen, Türk istiklâlini, Türk Cumhuriyetini, ilelebet muhafaza ve müdafaa etmektir.

Mevcudiyetinin ve istikbalinin yegâne temeli budur. Bu temel, senin en kıymetli hazinendir. İstikbalde dahi, seni bu hazineden mahrum etmek isteyecek dâhilî ve hâricî bedhahların olacaktır. Bir gün, istiklâl ve cumhuriyeti müdafaa mecburiyetine düşersen, vazifeye atılmak için, içinde bulunacağın vaziyetin imkân ve şeraitini düşünmeyeceksin! Bu imkân ve şerait, çok namüsait bir mahiyette tezahür edebilir. İstiklâl ve cumhuriyetine kastedecek düşmanlar, bütün dünyada emsali görülmemiş bir galibiyetin mümessili olabilirler. Cebren ve hile ile aziz vatanın bütün kaleleri zapt edilmiş, bütün tersanelerine girilmiş, bütün orduları dağıtılmış ve memleketin her köşesi bilfiil işgal edilmiş olabilir. Bütün bu şeraitten daha elîm ve daha vahim olmak üzere, memleketin dâhilinde iktidara sahip olanlar gaflet ve dalâlet ve hattâ hıyanet içinde bulunabilirler. Hattâ bu iktidar sahipleri şahsî menfaatlerini, müstevlîlerin siyasî emelleriyle tevhit edebilirler. Millet, fakr u zaruret içinde harap ve bîtap düşmüş olabilir.

Ey Türk istikbalinin evlâdı! İşte, bu ahval ve şerait içinde dahi vazifen, Türk istiklâl ve cumhuriyetini kurtarmaktır. Muhtaç olduğun kudret, damarlarındaki asil kanda mevcuttur.

Mustafa Kemal Atatürk

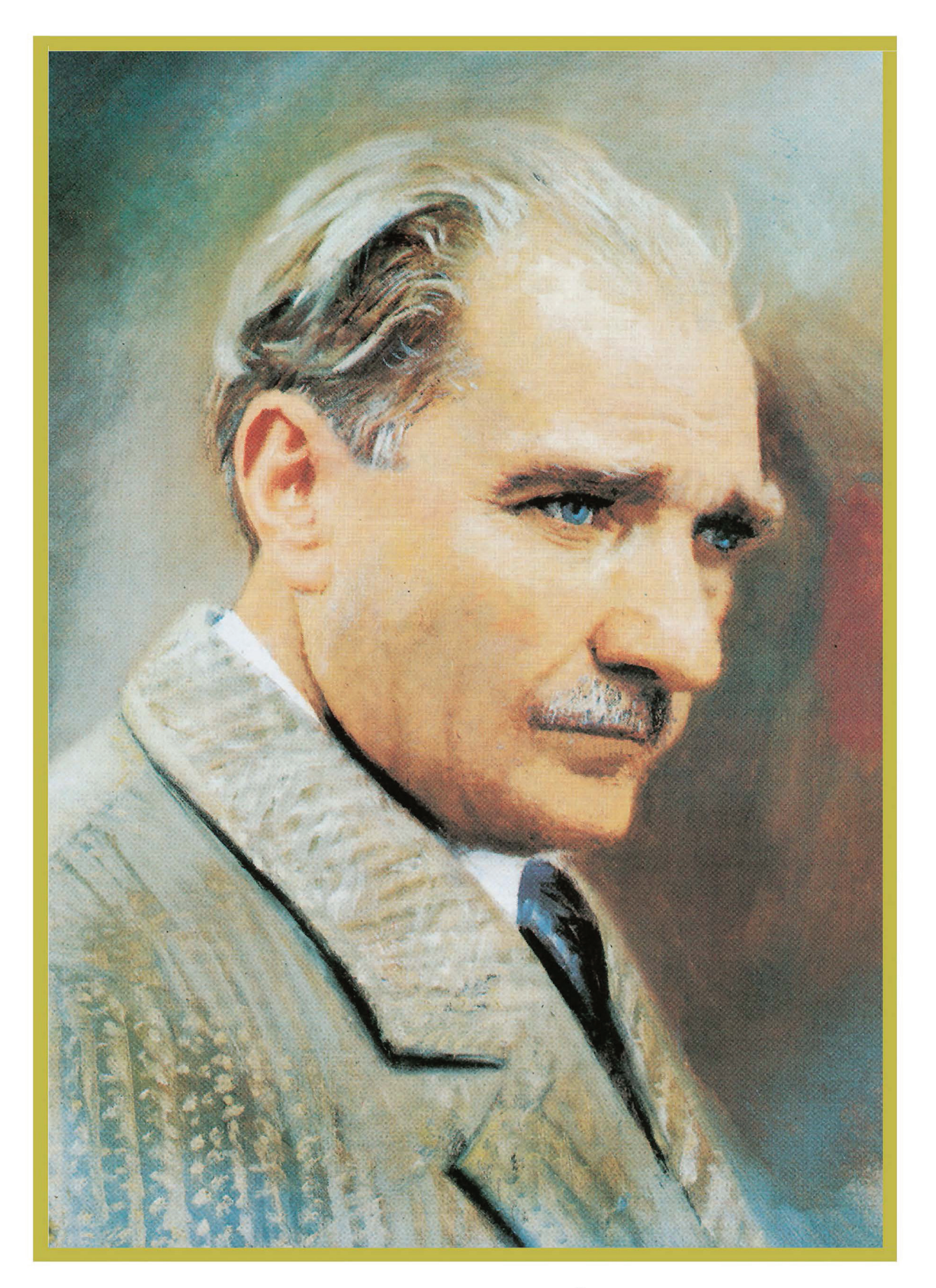

MUSTAFA KEMAL ATATÜRK

## İçindekiler

ł

•

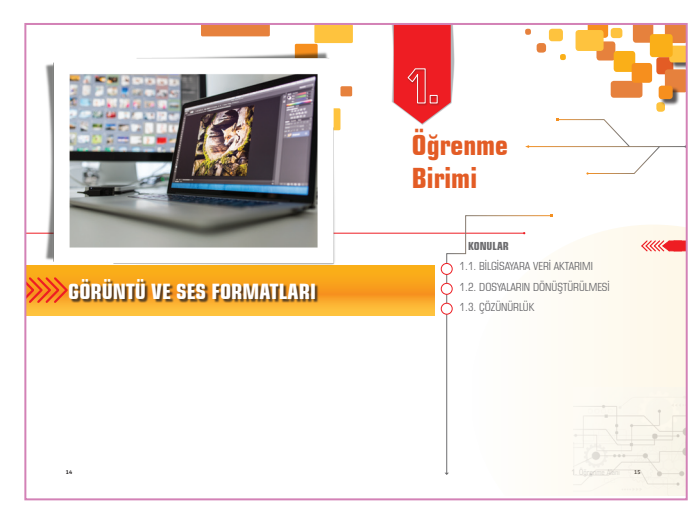

| Ki | tabı Tanıyalım |  | 12 | ) |
|----|----------------|--|----|---|
|----|----------------|--|----|---|

| 1 | 1. ÖĞRENME ALANI                                             |    |
|---|--------------------------------------------------------------|----|
|   | GÖRÜNTÜ VE SES FORMATLARI                                    | 16 |
|   | 1.1. BİLGİSAYARA VERİ AKTARIMI                               | 18 |
|   | 1.1.1. Veri Aktarma Yöntemleri                               | 18 |
|   | 1.1.1.1. Aktarma Kablosu Kullanarak Veri Aktarımı Yapmak     | 18 |
|   | 1. UYGULAMA: AKTARMA KABLOSU KULLANARAK VERİ AKTARIMI YAPMAK | 20 |
|   | 1.1.1.2. Hafiza Kartı Kullanarak Veri Aktarımı Yapmak        | 22 |
|   | 2. UYGULAMA: HAFIZA KARTI KULLANARAK VERİ AKTARIMI YAPMAK    | 23 |
|   | 1.1.1.3. Kablosuz Bağlantı Kullanarak Veri Aktarımı Yapmak   | 24 |
|   | 3. UYGULAMA: KABLOSUZ BAĞLANTI YOLUYLA VERİ AKTARIMI YAPMAK  | 25 |
|   | 1.2. DOSYALARIN DÖNÜŞTÜRÜLMESİ                               | 27 |
|   | 1.2.1. Fotoğraf, Video ve Ses Dosyası Biçimleri              | 27 |
|   | 1.2.1.1. Fotoğraf Dosyası Biçimleri                          | 25 |
|   | 1. UYGULAMA: FOTOĞRAF BİÇİMİ DÖNÜŞTÜRME                      | 29 |
|   | 1.2.1.2. Video Dosyası Biçimleri                             | 30 |
|   | 2. UYGULAMA: VİDEO BİÇİMİ DÖNÜŞTÜRME                         | 31 |
|   | 1.2.1.3. Ses Dosyalarının Özellikleri                        | 33 |
|   | 1.2.1.4. Ses Dosyası Biçimleri                               | 34 |
|   | 3. UYGULAMA: SES BİÇİMİ DÖNÜŞTÜRME                           | 35 |
|   | 1.3. ÇÖZÜNÜRLÜK                                              | 36 |
|   | 1.3.1. Fotoğraf ve Video Dosyalarının Çözünürlük Özellikleri | 36 |
|   | 1. UYGULAMA: FOTOĞRAF ÇÖZÜNÜRLÜĞÜ DEĞİŞTİRME                 | 37 |
|   | 1.3.1.2. Video Dosyalarının Özellikleri                      | 40 |
|   | 2. UYGULAMA: VİDEO ÇÖZÜNÜRLÜĞÜ DEĞİŞTİRME                    | 43 |

| $\frown$                                     |                              | Öğrenme<br>Birimi                                                                                                    |
|----------------------------------------------|------------------------------|----------------------------------------------------------------------------------------------------|
| $\sum$                                       | Bilgisavarda fotoğraf işleme | KONULAR         CONULAR           2.1. (ALIŞMA ALANI         2.2. SEÇİM ARAÇLARI           2.2. SEÇİM ARAÇLARI         2.3. ÇIXCUI KATMANLAR           2.3. CİŞKUL KATMANLARI         2.4. FOTOĞRAF RENK KANBELARI           2.5. PARLANILY VE KANBELARI         2.5. VAZI VE ŞEXÎLER OLUŞTURMA           2.7. FOTOĞRAFTA RÖTUŞ VE ONARMA         2.8. RENKENDİRME           2.8. POLYENDEN KANBELARI         2.9. VİDED ÜLE ÇALIŞMA           2.10. FOTOĞRAR KANDETME         2.10. FOTOĞRAR KANDETME |
| <b>2. ÖĞRENME ALANI</b><br>BİLGİSAYARDA FOTO | GRAF İŞLEME                  | 44                                                                                                    |

| 2.1. ÇALIŞMA ALANI                            | 40 | ) |
|-----------------------------------------------|----|---|
| 2.1.1. Karşılama Ekranı                       |    | ; |
| 2.1.1.1. Yeni Çalışma Belgesi Açmak           |    | ; |
| 2.1.1.2. Mevcut Bir Belgeyi Açmak             |    | ) |
| 2.1.2. Çalışma Alanı ve Paneller              | 50 | ) |
| 2.1.2.1. Görüntü Alanı                        | 50 | ) |
| 2.1.2.2. Görüntü Sekmesi                      |    | ) |
| 2.1.2.3. Araç Çubuğu                          | 50 | ) |
| 2.1.2.4. Seçenekler Çubuğu                    |    | ) |
| 2.1.2.5. Menü Çubuğu                          |    | ) |
| 2.1.2.6. Paneller                             |    | 5 |
| 2.1.2.7. Durum Çubuğu                         |    | Ļ |
| 2.1.3. Çalışma Alanı Seçenekleri              |    | Ļ |
| 2.1.3.1. Çalışma Alanını Özelleştirme         | 55 | ) |
| 1. UYGULAMA: YENİ ÇALIŞMA BELGESİ AÇMAK       | 56 | ) |
| 2. UYGULAMA: YENİ ÇALIŞMA ALANI OLUŞTURMAK    | 57 | 1 |
| 2.2. SECİM ARACLARI                           |    |   |
|                                               |    |   |
| 2.2.1. Secim Aracları                         | 65 | ) |
| 2.2.1.1. Geometrik Sekil Secim Aracları       | 58 | > |
| 2 2 1 2 Serbest Secim Aracları                | 61 |   |
| 2.2.1.3. Renk Aralığına Göre Secim Aracları   | 63 | 5 |
| 2.2.2. Secili Alanda Düzenleme Vanmak         | 65 |   |
| 2.2.2. Seçili Alanın Kenarını Yumusatmak      |    |   |
| Z.Z.Z.I. Jeylii Alahini Kenarini Tunnuşatınak |    | , |

| 2.2.2. Seçili Alanda Düzenleme Yapmak                           | 65 |
|-----------------------------------------------------------------|----|
| 2.2.2.1. Seçili Alanın Kenarını Yumuşatmak                      | 65 |
| 2.2.2.2. Seçili Alanı Kopyalamak                                | 66 |
| 2.2.2.3. Seçili Alanın Boyutunu Değiştirmek                     | 67 |
| 2.2.2.4. Seçili Alana Dolgu Eklemek                             | 67 |
| 1. UYGULAMA: GEOMETRİK ŞEKİL ARAÇLARIYLA SEÇİLİ ALAN OLUŞTURMAK | 68 |
| 2. UYGULAMA: SEÇİLİ ALANA KONTUR EKLEMEK                        | 69 |
|                                                                 |    |
| 2.3. ÇOKLU KATMANLAR                                            | 71 |
| 2.3.1. Arka Plan Katmanı                                        | 72 |
| 2.3.2. Yeni Bir Katman Oluşturmak                               | 73 |

2.3.3. Katmanın Adını Değiştirmek.....

73

C

| 2.3.4. Katmanları Kopyalamak                                 | 73      |
|--------------------------------------------------------------|---------|
| 2.3.5. Katmanları Silmek.                                    | 74      |
| 2.3.6. Katmanları Gizlemek                                   | 74      |
| 2.3.7. Birden Fazla Katman Seçmek                            |         |
| 2.3.8. Yeni Bir Katman Grubu Oluşturmak                      | 75      |
| 2.3.9. Katmanın Opaklık ve Dolgu Değerlerini Değiştirmek     |         |
| 2.3.10. Katman Maskesi Oluşturmak                            | 77      |
| 2.3.11. Katman Karışım Modları                               |         |
| 2.3.12. Katmanlari Kilitlemek                                |         |
| 2.3.13. Katmanlari Filtrelemek                               |         |
| 2.3.14. Katman Stillerini ve Efektlerini Uygulamak           |         |
|                                                              | 81      |
| 1. UYGULAMA: SEÇILI BIR ALANA KATMAN STILI UYGULAMAK         |         |
| 2. UYGULAMA: KAIMAN MASKESI UYGULAMAK                        | 83      |
| 2.4. FOTOĞRAF RENK AYARLARI                                  |         |
|                                                              | 0.5     |
| 2.4.1. Kenk                                                  |         |
| 2.4.1.1. Insan Gözü Rengi Nasıl Algılar?                     |         |
| 2.4.1.2. Fotoğraf Düzenleme Programı, Renkleri Nasıl Görür?  | 86      |
| 2.4.1.3. Fotoğrafta Rengin Önemi                             |         |
| 2.4.2. Fotoğrafta Renk Ayarlama                              |         |
| 2.4.2.1. Ayarlama Menüsünde Bulunan Komutlar                 |         |
|                                                              | 0.0     |
| 2.4.3. Fotografa Filtre Eklemek                              |         |
| 1. UYGULAMA: SEÇMELI RENK AYARLAMA KATMANIYLA RENK DEGIŞTIRM | IEK 97  |
| 2. UYGULAMA: FOTOGRAFA BULANIKLARŞTIRMA FILTRESI UYGULAMAK   |         |
| 2.5. PARLAKLIK VE KONTRAST AYARLARI                          | 100     |
| 2 E 1 Avarlama Manücü Komutları                              | 100     |
| 2.5.1. Aydriama Menusu Komutan                               | 100     |
| 2.5.1.1. Pariakiik/ Kontrast Kontutu                         | 100     |
| 2.5.1.2. Duzeyler (Levels) komutu                            | 102     |
| 2.5.1.3. Egriler (Curves) Komutu                             | 105     |
| 2.5.2. Soldurma (Dodge) ve Yakma (Burn) Araçları             | 107     |
| 1. UYGULAMA: DÜZEYLER AYARLAMA KOMUTUYLA GÖRÜNTÜDE           |         |
| KONTRAST AYARI YAPMAK                                        | 108     |
| 2 UYGULAMA: SOLDURMA VE YAKMA ARACIYI A FOTOĞRAF DÜZENLEN    | лек 109 |
|                                                              |         |
| 2.6. YAZI VE ŞEKİLLER OLUŞTURMA                              | 111     |
|                                                              |         |
| 2.6.1. Yazı Yazma Aracı (Type Tool)                          | 111     |
| 2.6.1.1. Yazı Yazma                                          | 111     |

4

2.6.1.2. Metni Çarpıtma (Wrap Text) ..... 113

| 2.6.2. Şekil Oluşturma                                         | 113               |
|----------------------------------------------------------------|-------------------|
| 2.6.2.1. Şekil Oluşturma Aracı                                 | 113               |
| 2.6.2.2. Kalem Aracı (Pen Tool)                                | 115               |
| 2.6.2.3. Serbest Yol Çizimi                                    | 115               |
| 1. UYGULAMA: YAZIYLA FOTOĞRAF BİRLEŞTİRME                      | 116               |
| 2. UYGULAMA: ŞEKİLLE FOTOĞRAF BİRLEŞTİRME                      | 117               |
| 2.7. FOTOĞRAFTA RÖTUŞ VE ONARMA                                | 115               |
| 2.7.1. Fotoğrafta Rötuş ve Onarma Araçları                     | 118               |
| 2.7.1.1. Kırpma Aracı (Crop Tool)                              | 118               |
| 2.7.1.2. Silgi Aracı (Eraser Tool)                             | 120               |
| 2.7.1.3. Serbest Dönüştürme Komutu                             | 121               |
| 2.7.1.4. Klonlama Damga Aracı (Clone Stamp Tool)               | 122               |
| 2.7.1.5. Düzeltme Fırça Araçları                               | 124               |
| 2.7.1.6. Foto Manipülasyon                                     | 124               |
| 1. UYGULAMA: FOTOĞRAFTA KIRPMA ÇALIŞMASI                       | 125               |
| 2. UYGULAMA: FOTOĞRAFTA MANİPÜLASYON                           | 126               |
| 2.8. RENKLENDİRME                                              | 127               |
| 2.8.1. Boyama Araçları                                         | 127               |
| 2.8.1.1. Firça Aracı (Brush Tool)                              | 127               |
| 2.8.1.2. Yeni Fırça Oluşturma ve Özel Efektler                 | 128               |
| 2.8.2. Bovama Aracları                                         | 129               |
| 2.8.2.1. Degrade Aracı (Gradient Tool)                         | 129               |
| 2.8.2.2. Boya Koyası Aracı (Paint Bucket Tool)                 | 131               |
| 1. UYGULAMA: FIRCA CALISMASI                                   | 132               |
| 2 UYGULAMA: DEGRADE CALISMASI                                  | 132               |
| 2.9. VIDEO ILE CALISMA                                         | 134               |
|                                                                |                   |
| 2.9.1. Video ve Animasyon                                      | 134               |
| 2.9.1.1. Video Dokümanı Açma                                   | 134               |
| 2.9.1.2. Video Dokümanı Düzenleme                              | 135               |
| 1. UYGULAMA: VIDEO ILE ÇALIŞMA                                 | 137               |
| 2. UYGULAMA: KARE ANIMASYON                                    | 139               |
| 2.10. FOTOĞRAFI KAYDETME                                       | 140               |
| 2.10.1. Kaydetme (Save)                                        |                   |
|                                                                | 140               |
| 1. UYGULAMA: FOTOĞRAFI KAYDETME                                | 140<br>143        |
| 1. UYGULAMA: FOTOĞRAFI KAYDETME<br>2. UYGULAMA: VİDEO KAYDETME | 140<br>143<br>144 |

200

C

ł

Öğrenme Birimi

Öğrenme Birimi

Öğrenme Birimi

Öğrenme

Öğrenme

Öğrenme

Öğrenme

Öğrenme

Öğrenme

Öğrenme

Öğrenme

Öğrenme

Öğrenme

Öğrenme

Öğrenme

Öğrenme

Öğrenme

Öğrenme

Öğrenme

Öğrenme

Öğrenme

Öğrenme

Öğrenme

Öğrenme

Öğrenme

Öğrenme

Öğrenme

Öğrenme

Öğrenme

Öğrenme

Öğrenme

Öğrenme

Öğrenme

Öğrenme

Öğrenme

Öğrenme

Öğrenme

Öğrenme

Öğrenme

Öğrenme

Öğrenme

Öğrenme

Öğrenme

Öğrenme

Öğrenme

Öğrenme

Öğrenme

Öğrenme

Öğrenme

Öğrenme

Öğrenme

Öğrenme

</tabl

| 3  | . ÖĞRENME ALANI                                           |            |
|----|-----------------------------------------------------------|------------|
| Ĭ  | DİJİTAL KURGUNUN TEMELLERİ                                | 146        |
| 1. |                                                           |            |
|    | 3.1. KURGUYA HAZIRLIK                                     | 148        |
| Ĭ  |                                                           | 1.4.0      |
|    | 3.1.1. Kurgunun Temel Kavramlari                          | 148        |
|    | 3.1.1.1. Video Kurgu Sistemleri                           | 148        |
|    | 5.1.1.2. Kulgunun Aşamalan                                | 149        |
|    | 3.1.2. Kurgu Programının Açılış Ayarları                  | 149        |
|    | 3.1.2.1. Açılış Ekranı ve Kişiselleştirme Ayarları        | 150        |
|    | 1. UYGULAMA: ÇALIŞMA ALANINI KIŞISELLEŞTIRME              | 153        |
|    | 3.1.2.2. Proje Panelinin Kullanimi                        | 155        |
|    | 2. UYGULAMA: PROJE PANELINE MALERYAL ERLEME               | 150<br>150 |
|    |                                                           | 100        |
| Ŷ  | 3.2. ZAMAN ÇİZELGESİ                                      | 160        |
|    | 3.2.1. Kaba Kurguya Giriş                                 | 160        |
|    | 3.1.2.1. Açılış Ekranı ve Kişiselleştirme Ayarları        | 160        |
|    | 3.2.1.1. Kaynak (Source) Monitörünü Kullanmak             | 160        |
|    | 3.2.1.2. Yeni Bir Sekans (Sequence) Oluşturmak            | 162        |
|    | 3.2.1.3. Zaman Çizelgesi (Timeline)                       | 164        |
|    | 3.2.1.4. Anahtar Karelerle Çalışmak                       | 165        |
|    | 1. UYGULAMA: KAYNAK MONITORUNU KULLANARAK VIDEO KIRPMA    | 166        |
|    | 2. UYGULAMA: FOTOGRAFLARLA VIDEO SLAYT OLUŞTURMA          | 167<br>169 |
|    | 3. UYGULAMA: ZAMAN ÇIZGISI ÜZERINDERI MATERYALLERI KIRPMA | 169        |
|    | 5. UYGULAMA: ANAHTAR KARELERLE CALISMAK                   | 171        |
|    |                                                           |            |
| Q  | 3.3. KAYDETME                                             | 173        |
|    | 3.3.1. Proje Dosyasını Kullanılabilir Halde Kaydetme      | 173        |
|    | 1. UYGULAMA: YAPILAN KURGUYU İHRAÇ ETME                   | 175        |
| Ка | avnakca                                                   | 177        |
|    | Genel Ağ Adresleri                                        | 177        |
|    | Görsel Kaynakça                                           | 177        |
|    | Dijital Materyal İçeriği                                  | 178        |
|    |                                                           |            |

ł

•

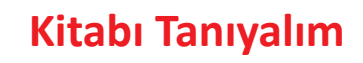

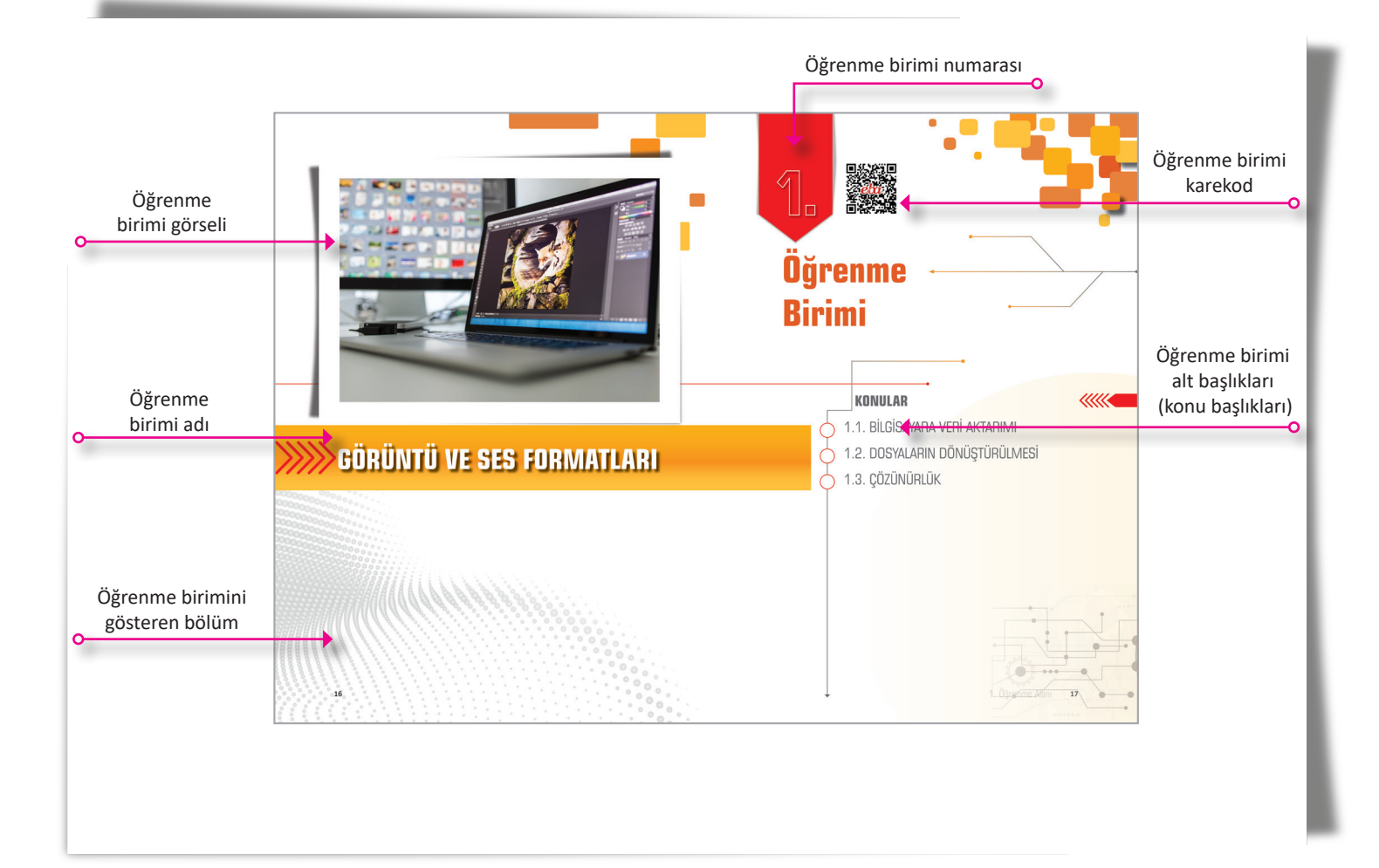

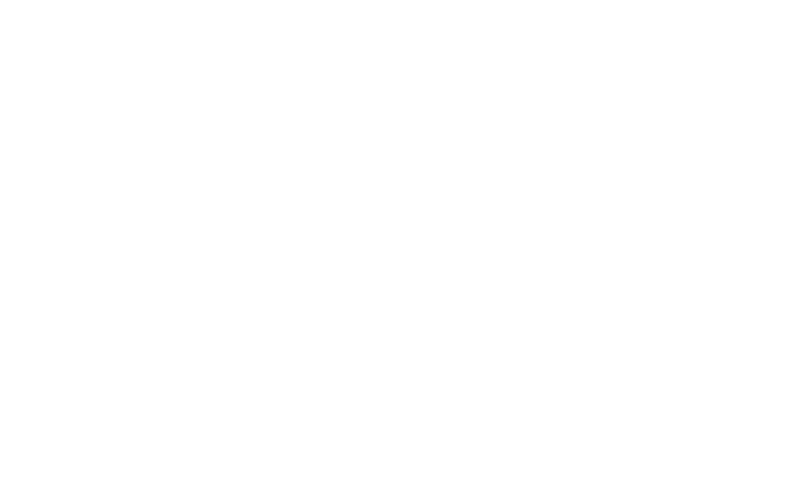

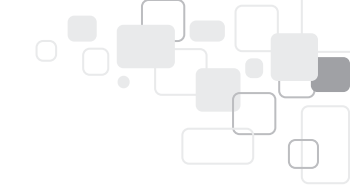

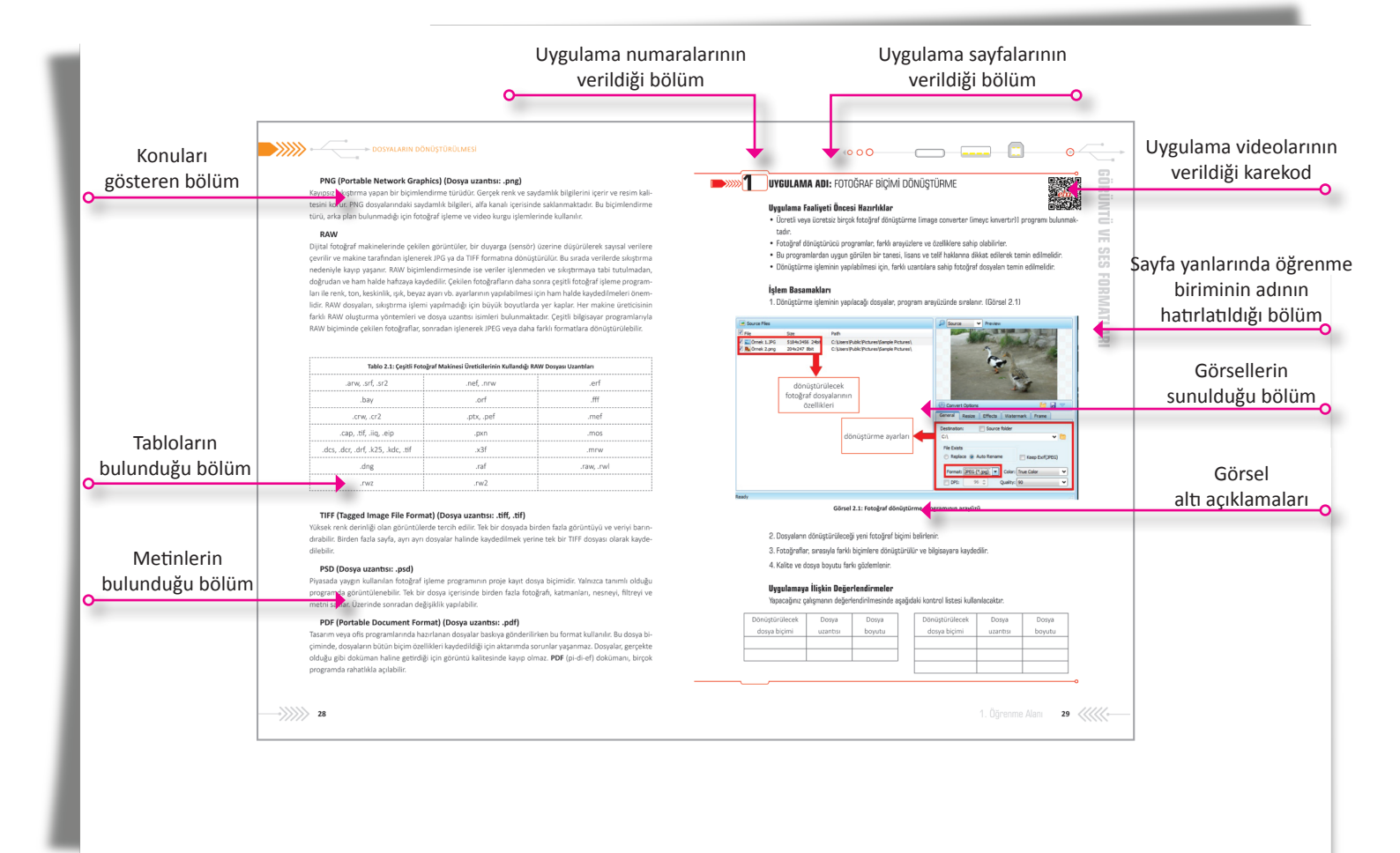

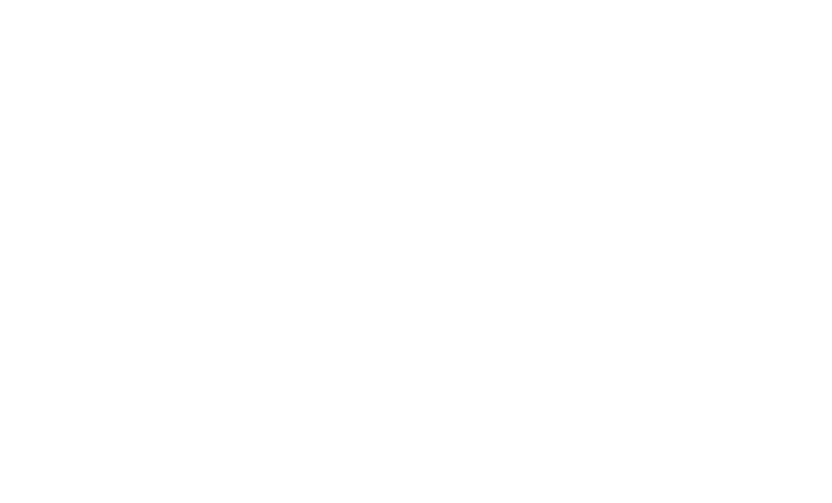

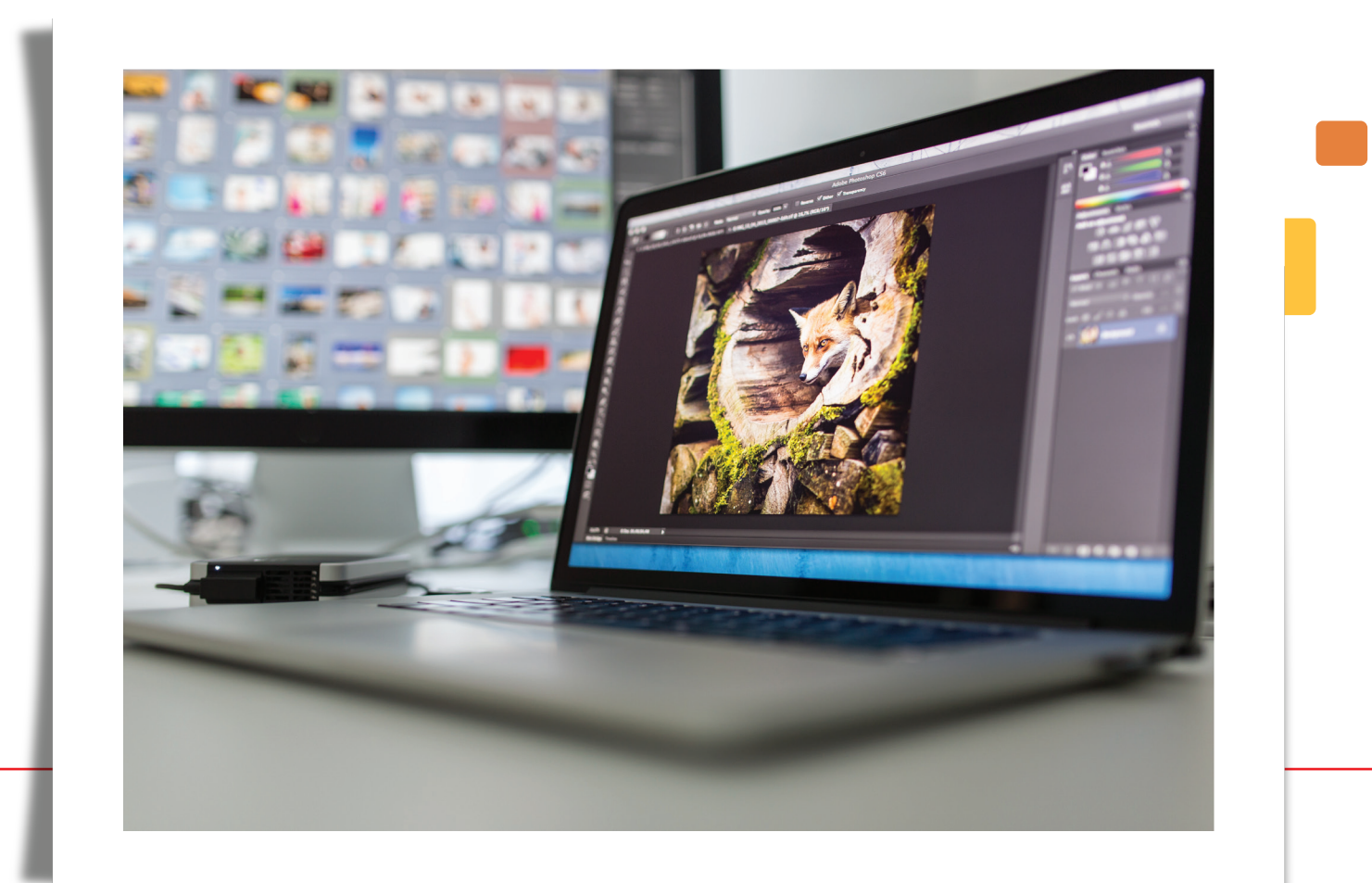

## GÖRÜNTÜ VE SES FORMATLARI

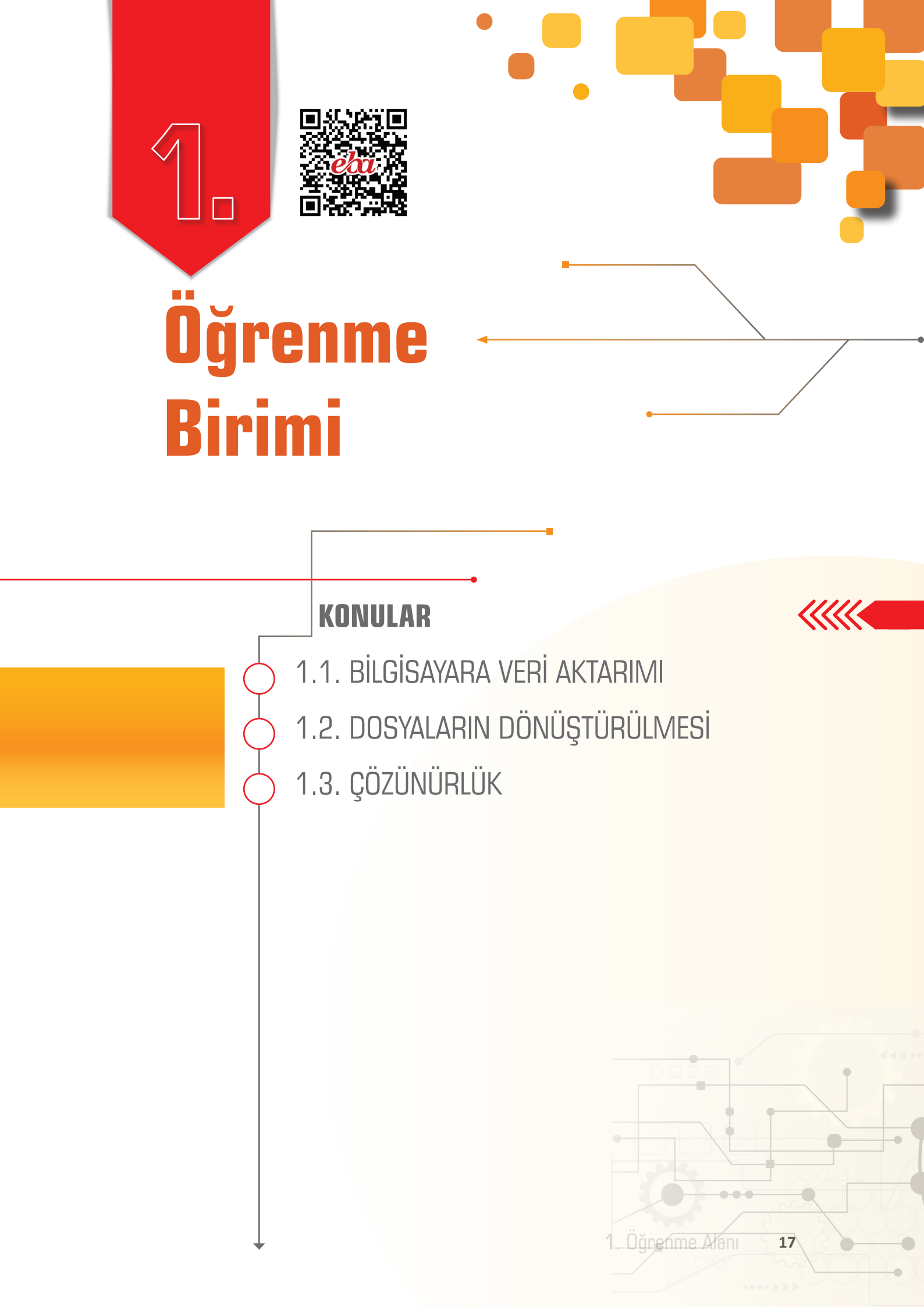

## **1.1. BİLGİSAYARA VERİ AKTARIMI**

#### 1.1.1. Veri Aktarma Yöntemleri

Fotoğraf, video ve ses verilerinin video kurgu veya fotoğraf işleme programlarında kullanılabilmeleri için bilgisayara aktarılması gerekir.

Fotoğraf makinesi veya video kameradan bilgisayara veri aktarma işlemi; aktarma kablosu, hafiza kartı veya kablosuz bağlantı kullanılarak yapılabilir.

#### 1.1.1.1. Aktarma Kablosu Kullanarak Veri Aktarımı Yapmak

Veriler, aktarma kablosu kullanılarak fotoğraf makinesi veya video kameralardan bilgisayara kolaylıkla aktarılabilir. Aktarım kablosunun tipi, kullanılan cihazın marka ve modeline göre değişiklik gösterir. Aktarma işleminde, kullandığımız cihaza uygun özellikte aktarım kablosu kullanılması gerekir. Genel olarak bu kablolar;

- USB (Universal Serial Bus) [yu-es-bi (yuniversil siriyil bas)],
- FireWire [fayırvayır]
- HDMI (High Definition Multimedia Interface) [eyc-di-em-ay (hay difinisin miltimediya inerfeys)] tiplerinde bağlantı elemanlarını içerir.

#### USB (Universal Serial Bus)

USB (Universal Serial Bus), Evrensel Seri Veri Yolu olarak tanımlanır. Bilgisayar ve diğer donanımların birbiriyle iletişim kurmasını sağlayan bir bağlantı biçimidir. USB teknolojisi, donanımların bilgisayara takıldığı anda tanınıp otomatik olarak çalışmasını sağlar. USB türleri, bağlantı hızlarına göre sınıflandırılmaktadır. Günümüzde yaygın olarak USB 2.0, USB 3.0 ve USB 3.1 bağlantı hızına sahip tipleri kullanılmaktadır. Video kayıt teknolojilerinin gelişimiyle birlikte çekilen videolar, bilgisayarda büyük boyutlarda yer kaplamakta ve bu durum aktarımda yavaşlamaya neden olmaktadır. Videoların aktarılma süresi için USB hızı çok önemlidir.

| Tablo 1.1: Çeşitli tipteki USB kablolarının Bağlantı hız sınıflandırması                                                                                                    |                      |          |            |  |  |
|----------------------------------------------------------------------------------------------------|----------------------|----------|------------|--|--|
| Versiyon Hız Sınıflandırması Maksimum 25 GB'lık HD Vid<br>Veri Aktarım Hızı* Hızı<br>Hızı                                                                                                    |                      |          |            |  |  |
| USB 2.0                                                                                                    | High Speed (HS)      | 480 Mbps | ~14 dakika |  |  |
| USB 3.0                                                                                                    | SuperSpeed (SS)      | 5 Gbps   | ~70 saniye |  |  |
| USB 3.1                                                                                                    | SuperSpeedPlus (SSP) | 10 Gbps  | ~35 saniye |  |  |
| <ul> <li>* Veri hızı, 1 saniyede aktarılan veri miktarı olarak tanımlanır ve Megabit (Mb) ile ölçülür. Kbps (Kilobit Per Second), Mbps (Megabit Per Second) veya Gbps (Gigabit Per Second) ile ifade edilir.</li> <li>* 1 Gbps = 1024 Mbps</li> </ul> |                      |          |            |  |  |

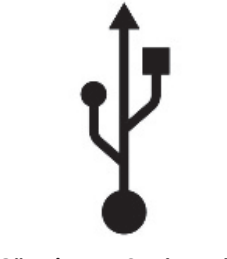

Görsel 1.1: USB simgesi

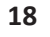

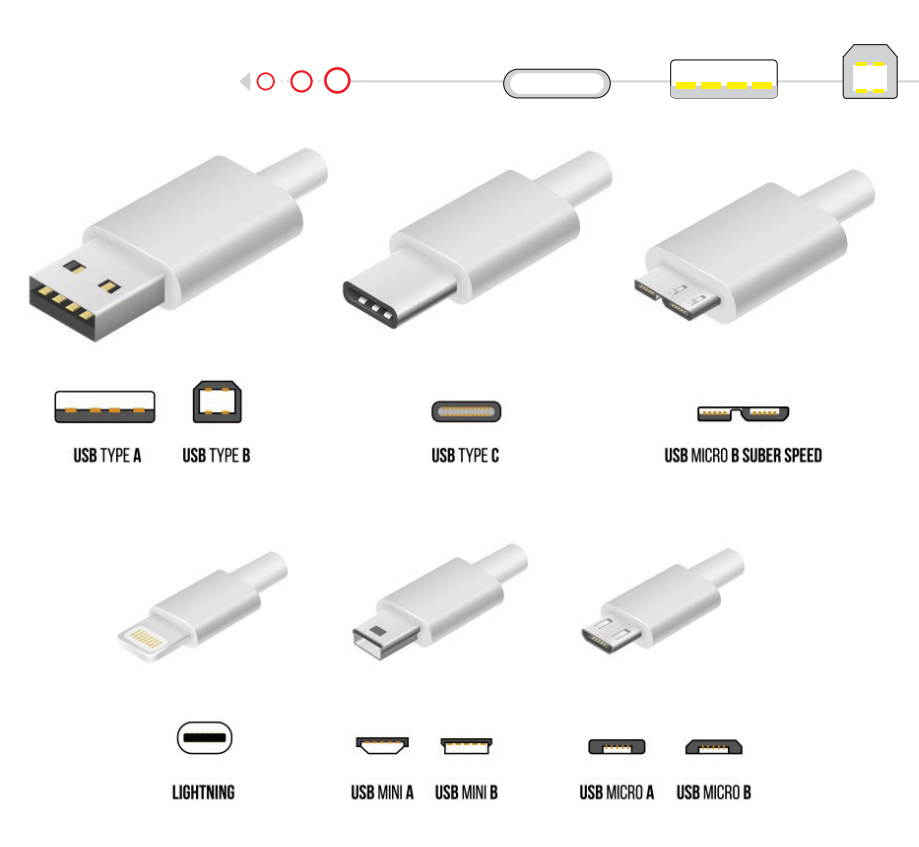

Görsel 1.2: Çeşitli USB bağlantı tipleri

#### FireWire (IEEE1394)

FireWire, yüksek hızlı bir veri aktarım türüdür. Yüksek veri aktarım hızından dolayı gerçek zamanlı veri transferi yapabilen bazı fotoğraf makineleri ve kameralar tarafından kullanılır. Kayıpsız olarak ve kısa sürede aktarım yapar. FireWire kablolarla 400 ile 3200 Mbps [Megabit per second (Megabit pir sekind)] aralığında veri transferi yapılabilir. Piyasada "I-Link" olarak adlandırılan başka bir tipi de mevcuttur.

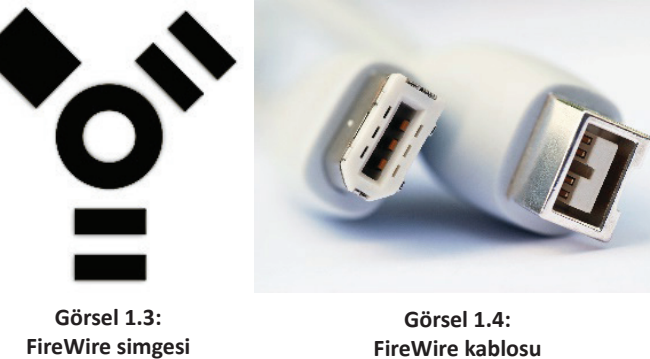

#### **FireWire kablosu**

#### HDMI (High Definition Multimedia Interface)

HDMI, görüntü ve ses verilerini aynı anda ve sıkıştırmadan, dijital olarak aktarmak için geliştirilmiş bir bağlantı biçimidir. Standart ve yüksek çözünürlüklü video sinyalleri ile çok kanallı ses sinyallerinin tek kablo üzerinden taşınmasını destekler. Son yıllarda televizyonlar, kameralar ve fotoğraf makinelerinde diğer bağlantılarla birlikte standart olarak kullanılmaya başlanmıştır.

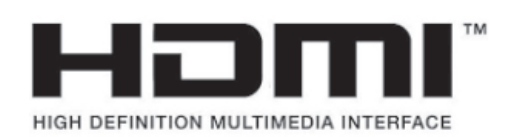

Görsel 1.5: HDMI simgesi

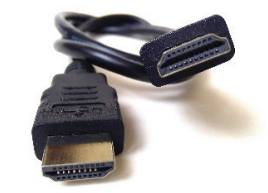

Görsel 1.6: HDMI kablosu

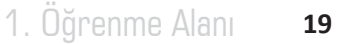

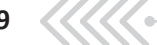

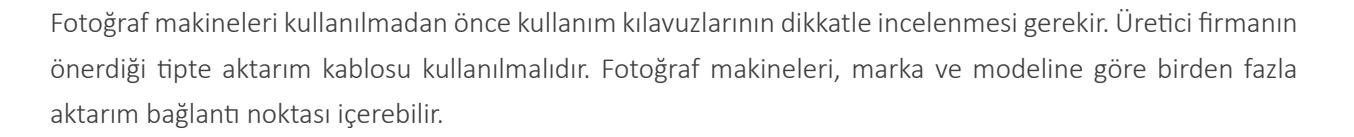

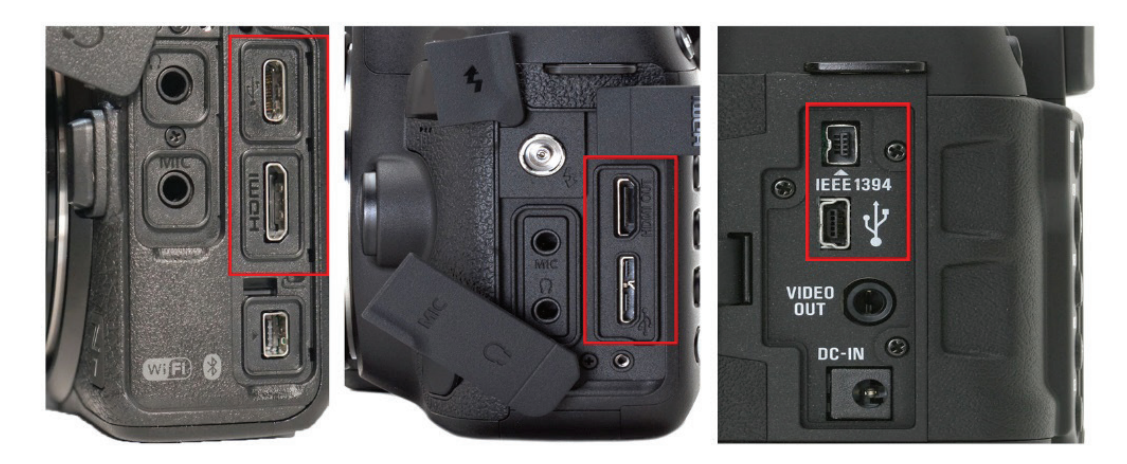

Görsel 1.7: Farklı DSLR kameralara ait aktarım bağlantı noktaları

#### UYGULAMA ADI: AKTARMA KABLOSU KULLANARAK VERİ AKTARIMI YAPMAK

#### Uygulama Faaliyeti Öncesi Hazırlıklar

- Uygulama faaliyetine başlamadan önce elektrik ile yapılan çalışmalara uygun iş sağlığı ve güvenliği tedbirleri alınmalıdır.
- Aktarım ve güç kablolarında herhangi bir hasar olması durumunda bu kablolar kesinlikle kullanılmamalıdır.
- Her cihazın donanım özelliklerinin birbirinden farklı olması sebebiyle kullanım kılavuzları dikkatlice incelenmelidir.
- Üretici firmanın önerdiği tipte aktarım kablosu kullanılmalıdır.

#### İşlem Basamakları

- Cihazın güç düğmesi, KAPALI (OFF) konumuna getirilir.
- Cihazın koruyucu kapağı, dikkatli bir şekilde açılır.
- 3. Uygun bağlantı noktaları tespit edilir. (Görsel 1.8)
- Cihazın bağlantı noktalarına uygun olan aktarım kablosu seçilir ve ilgili bağlantı noktasına bağlanır. (Görsel 1.8)
- Aktarım kablosunun diğer ucu, bilgisayarda uygun olan bağlantı noktasına bağlanır. (Görsel 1.9)

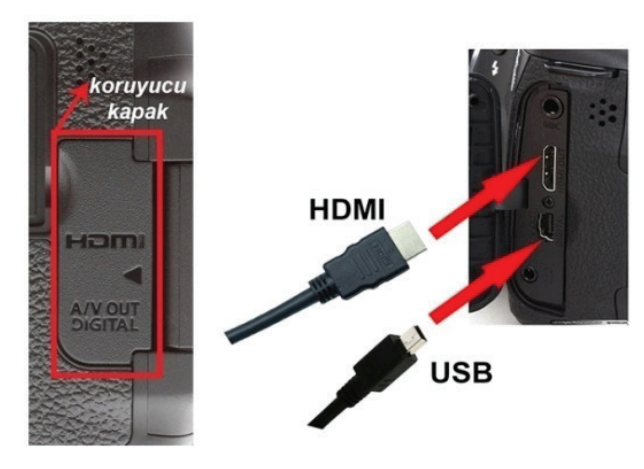

Görsel 1.8: Fotoğraf makinesi bağlantı noktaları

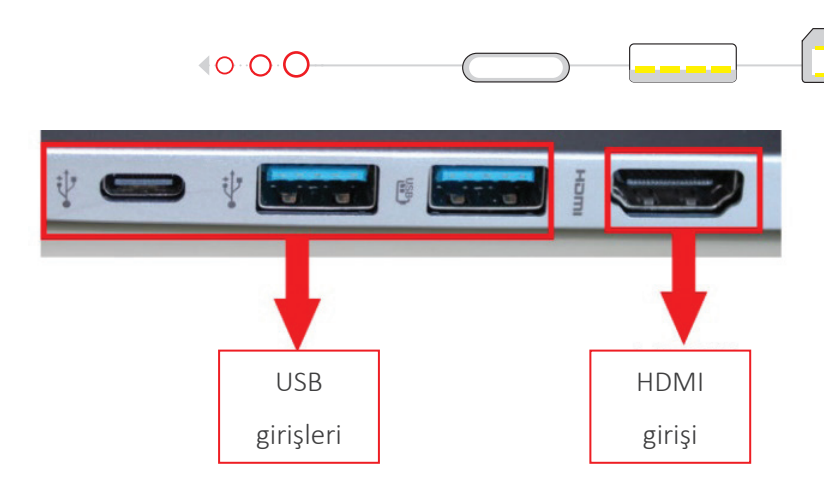

Görsel 1.9: Bilgisayar bağlantı noktaları

6. Cihazın güç düğmesi, **AÇIK** (ON) konumuna alınır.

\*Cihazın üreticisinin belirlediği yardımcı program yüklüyse otomatik olarak açılır ve aktarım işlemi, program üzerinden gerçekleşir.

- 7. İşletim sistemi, aktarım seçenekleri konusunda bir ekran açacaktır. Bu ekrandan, **Fotoğraf ve videoları** içeri aktar seçilir.
- 8. Fotoğraf ve video dosyaları, bilgisayarda arşivleme amacıyla önceden oluşturulan klasöre aktarılır.
  - \* Aktarım devam ederken fotoğraf makinesi kapatılmamalı, aktarım kablosunun bağlantısı kesilmemelidir.
  - \* Veri kaybına yol açabileceği için dosyalar kes-yapıştır yöntemiyle aktarılmamalıdır.
- 9. Aktarım işlemi bittikten sonra cihaz, KAPALI (OFF) konumuna getirilir.
- 10.Aktarım kablosu, dikkatli bir şekilde sökülür.

#### Uygulamaya İlişkin Değerlendirmeler

Yapacağınız çalışmanın değerlendirilmesinde aşağıdaki kontrol listesi kullanılacaktır.

| Kontrol Listesi                                                                                                   | Evet | Hayır |
|----------------------------------------------------------------------------------------------------|------|-------|
| Cihazın güç düğmesi, KAPALI (OFF) konumuna getirildi.                                                             |      |       |
| Cihazın koruyucu kapağı, dikkatli bir şekilde açıldı ve içerisindeki uygun bağlantı noktaları tespit edil-<br>di. |      |       |
| Cihazın bağlantı noktalarına uygun olan aktarım kablosu seçilerek ilgili bağlantı noktasına bağlandı.             |      |       |
| Aktarım kablosunun diğer ucu, bilgisayarda uygun olan bağlantı noktasına bağlandı.                                |      |       |
| Cihazın güç düğmesi, AÇIK (ON) konumuna alındı.                                                                   |      |       |
| Fotoğraf ve video dosyaları, bilgisayarda oluşturulan klasöre aktarıldı.                                          |      |       |
| Aktarım işlemi bittikten sonra cihaz, KAPALI (OFF) konumuna getirildi.                                            |      |       |
| Aktarım kablosu, dikkatli bir şekilde söküldü.                                                                    |      |       |

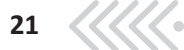

#### 1.1.1.2. Hafiza Karti Kullanarak Veri Aktarımı Yapmak

Fotoğraf, video, ses dosyaları ve diğer verilerimizin depolanması veya aktarılması için kullanılan elektronik veri kayıt ortamlarına **hafıza (bellek) kartı** denir. Fotoğraf makinesi ve video kameraların dâhili hafizaları, kullanıcıya çok kısıtlı kayıt imkânı sağlar. Bu yüzden kayıt işlemi, yüksek kapasiteli hafiza kartları üzerine yapılır. Fotoğraf makinesi ve kameralarda, çeşitli tiplerde hafiza kartları için bağlantı yuvaları bulunur. Hafiza kartları, cihaz üzerindeki yuvalarından çıkarılarak bilgisayara takılabilir. Eğer bilgisayarda uygun bir yuva yoksa, hafiza kartının kart okuyucu yardımıyla bilgisayara bağlanması sağlanır. Hafiza kartlarının, farklı yazma-okuma hızı ve depolama kapasitesine sahip birçok tipi bulunmaktadır.

Çeşitli hafiza kartı tipleri:

**Compact Flash (CF):** Dijital kameralar ve diğer taşınabilir cihazlarda kullanılmaktadır. Yüksek kapasite ve işlem hızı sağlar.

**SD Kart (Secure Digital Card):** Yüksek çözünürlüklü görüntü kaydı talebini karşılamak için geliştirilmiştir. En yaygın kullanılan hafiza kartı tiplerinden birisidir. **Dijital Haklar Yönetimi** [Digital Rights Management (dicıtıl rayts menicmınt)] teknolojisini içerir. Bu teknolojiye sahip hafiza kartı içindeki erişilemeyen alan, kart içerisindeki verilerin yetkisiz olarak yeniden dağıtılmasını önlemektedir. SD kartlar, hız ve saklama kapasitesine göre **SD, SDXC, SDHC, SDUC** olarak isimlendirilirler.

| Tablo 1.2: SD Kart Tiplerinin Kapasiteleri |                              |            |      |      |  |  |
|--------------------------------------------|------------------------------|------------|------|------|--|--|
|                                            | SD SDHC SDXC SDUC            |            |      |      |  |  |
| Kapasite                                   | 2 GB'a kadar                 | 2 GB-32 GB | SDXC | SDUC |  |  |
| • 1 MB = 1.024 KB (kilobayt)               |                              |            |      |      |  |  |
| • 1 GB = 1.024 MB (megabayt)               |                              |            |      |      |  |  |
| • 1 TB = 1.02                              | • 1 TB = 1.024 GB (gigabayt) |            |      |      |  |  |

**Micro SD:** Diğer hafiza kartlarına oranla daha küçük yapıdadırlar. 128 MB ile 200 GB aralığında kapasiteye sahiptirler. Bu tip hafiza kartları; çoğunlukla tablet, telefon gibi akıllı cihazların içerisinde kullanılır.

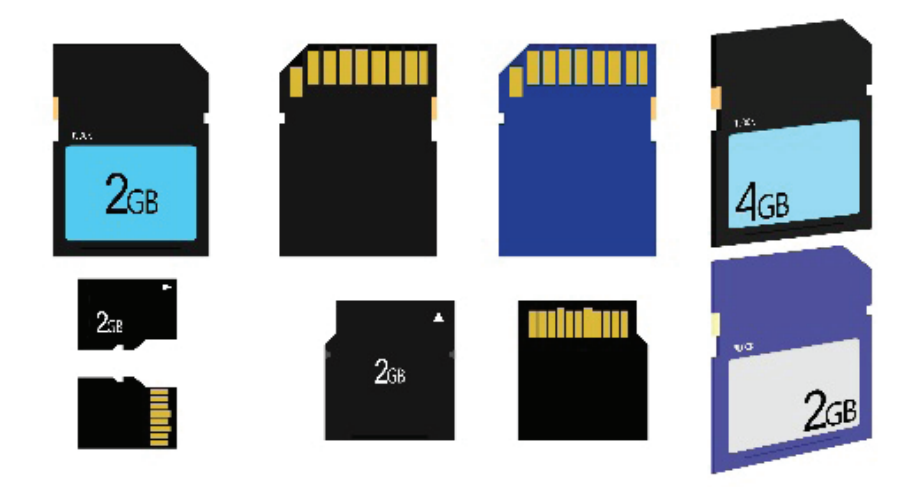

Görsel 1.10: SD, Mini SD ve Micro SD kart

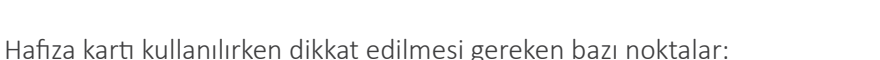

- Hafiza kartı takılıp çıkarılırken cihaz mutlaka kapatılmalıdır.
- Cihazda hafiza kartının bulunduğu kısım, koruyucu bir kapakla korunur. Bu kapak açılıp kapatılırken dikkatli olunmalıdır.
- Hafiza kartı yuvaya yerleştirilirken takma yönüne dikkat edilmelidir.
- Hafiza kartının ucundaki metal kısımlara zarar gelmemesine dikkat edilmelidir.
- Hafiza kartı ısıdan, ışıktan, sudan ve manyetik alanlardan uzak tutulmalıdır.
- Hafiza kartları, taşındığı veya kullanılmadığı durumlarda kendi koruyucu saklama kaplarında muhafaza edilmelidir.
- Hafiza kartlarının yan tarafında bir kilitleme tırnağı bulunur. Bu tırnak "**Lock**" konumunda olursa veriler aktarılmaz ve hafiza kartına kayıt yapılamaz. Bu tırnağın doğru konumda olduğuna dikkat edilmelidir.

Bilgisayarlarda ve desteklenen cihazların içerisinde genellikle yerleşik bir kart okuyucu bulunmaktadır. Bilgisayarda uygun tipte kart okuyucu bulunmadığı veya kart okuyucunun arızalı olduğu durumlarda harici kart okuyucu kullanılması gerekir. Kart okuyucular, hafiza kartına yazılmış verilerin bilgisayar ortamına aktarılmasını sağlayan cihazlardır. Kart okuyucular, kendilerine ait hafizaya sahip değildir ve birden fazla kart sistemini destekler. Kart okuyucuya veya bilgisayarın kart yuvasına takılan hafiza kartları, bilgisayarda geçici disk olarak görünür.

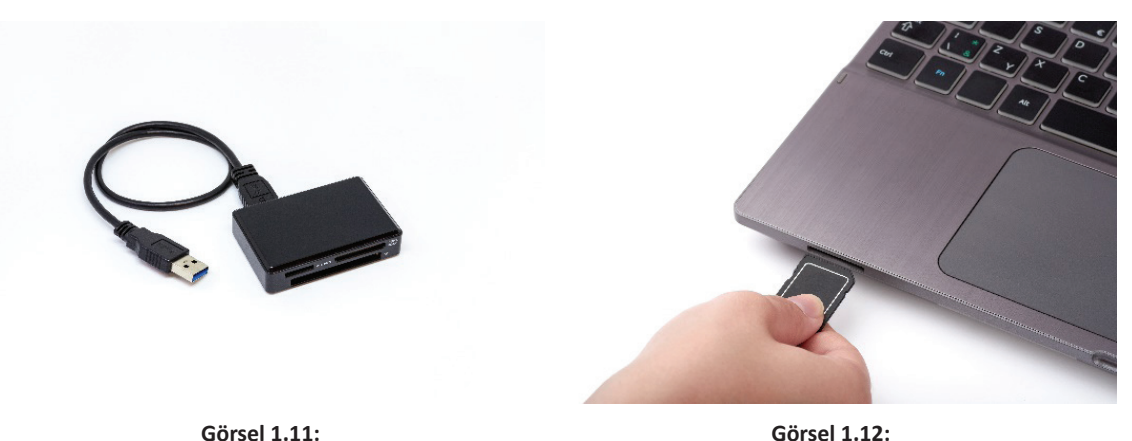

Görsel 1.12: Bilgisayarın hafiza kartı yuvalarının kullanılması

### UYGULAMA ADI: HAFIZA KARTI KULLANARAK VERİ AKTARIMI YAPMAK

#### Uygulama Faaliyeti Öncesi Hazırlıklar

Kart okuyucu

- Uygulama faaliyetine başlamadan önce elektrik ile yapılan çalışmalara uygun iş sağlığı ve güvenliği tedbirleri alınmalıdır.
- Hafıza kartında herhangi bir hasar olması durumunda kart kesinlikle kullanılmamalıdır.
- Her cihazın donanım özelliklerinin birbirinden farklı olması sebebiyle kullanım kılavuzları dikkatlice incelenmelidir.
- Üretici firmanın önerdiği tipte hafıza kartı kullanılmalıdır.

BİLGİSAYARA VERİ AKTARIMI

#### İşlem Basamakları

- 1. Cihazın güç düğmesi KAPALI (OFF) konumuna alınır.
- 2. Cihazın koruyucu kapağı, dikkatli bir şekilde açılarak verilerin bulunduğu ha-

fıza kartı sökülür. (Görsel 1.13)

\*Bazı cihazlarda çıkartma mandalı yardımıyla, bazı cihazlarda ise kartın üzerine uygulanan belli bir itme kuvveti ile kartın yuvadan çıkması sağlanır.

- Hafıza kartı, bir kart okuyucuya veya bilgisayarın dâhilî kart yuvasına yerleştirilir.
- İşletim sistemi aktarım seçenekleri konusunda bir ekran açacaktır. Bu ekrandan, Fotoğraf ve videoları içeri aktar seçilir.
- Fotoğraf ve video dosyaları, bilgisayarda arşivleme amacıyla önceden oluşturulan klasöre aktarılır.
  - \* Aktarım devam ederken fotoğraf makinesi kapatılmamalı, hafıza kartının bağlantısı kesilmemelidir.
  - \* Veri kaybına yol açabileceği için dosyalar kes-yapıştır yöntemiyle aktarılmamalıdır.
- Hafıza kartı, bilgisayarın kart yuvasından veya kart okuyucudan dikkatli bir şekilde çıkarılır.

#### Uygulamaya İlişkin Değerlendirmeler

Yapacağınız çalışmanın değerlendirilmesinde aşağıdaki kontrol listesi kullanılacaktır.

| Kontrol Listesi                                                                                       | Evet | Hayır |
|----------------------------------------------------------------------------------------------------|------|-------|
| Cihazın güç düğmesi KAPALI (OFF) konumuna alındı.                                                     |      |       |
| Cihazın koruyucu kapağı, dikkatli bir şekilde açıldı ve içerisindeki hafiza kartı dikkatlice söküldü. |      |       |
| Hafiza kartı, bir kart okuyucuya veya bilgisayarın dâhilî kart yuvasına yerleştirildi.                |      |       |
| Fotoğraf ve video dosyaları, bilgisayarda oluşturulan klasöre aktarıldı.                              |      |       |
| Hafiza kartı, bilgisayarın kart yuvasından veya kart okuyucudan dikkatli bir şekilde çıkarıldı.       |      |       |

#### 1.1.1.3. Kablosuz Bağlantı Kullanarak Veri Aktarımı Yapmak

Yeni nesil fotoğraf makinelerinde ve video kameralarda kullanılan kablosuz bağlantı teknolojileri sayesinde, çekilen fotoğraf ve videolar kolaylıkla paylaşılabilmektedir. Kablosuz bağlantı özelliklerine sahip fotoğraf makinelerinde gerekli makine ayarları uzaktan yapılabilir. Fotoğraf makinesi üreticilerinin, kendi markalarına özgü kablosuz bağlantı uygulama programları bulunmaktadır. Bu programlar yardımıyla fotoğraf makinesinin kullanıcı ekranı, kablosuz bağlantı özelliklerine sahip mobil cihazlarda ya da bilgisayar üzerinde görüntülenebilir.

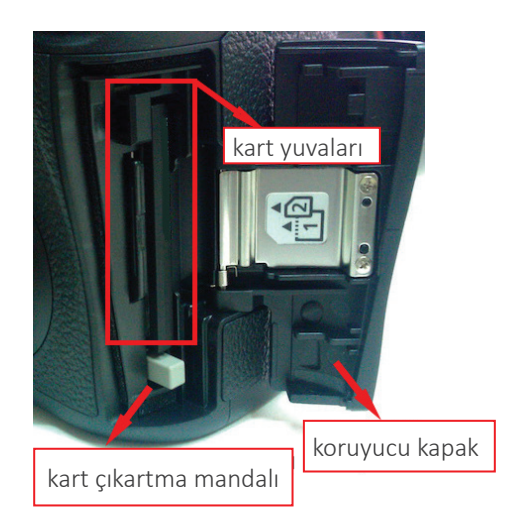

Görsel 1.13: Fotoğraf makinesi hafıza kartı yuvaları

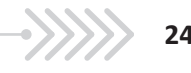

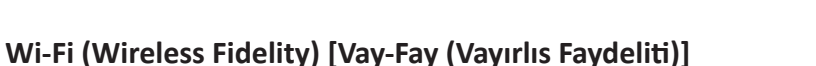

**Wi-Fi** teknolojisi, bu teknolojiye sahip cihazların bir ağ üzerinden kablosuz olarak birbirlerine bağlanmasını sağlar. Oluşturulan kablosuz ağa bağlanan fotoğraf makinesi, video kamera, cep telefonu, tablet veya bilgisayar gibi Wi-Fi destekli cihazlar, birbirleriyle etkileşim içerisinde olur. Veri alışverişi, bu ağ üzerinden sağlanır. Özel uygulama programları temin edilerek fotoğraf makinesi üzerindeki ayarlar yapılabilir.

#### **Bluetooth (Bilututh)**

Cihazların birbirine radyo frekansı (RF) teknolojisiyle kablosuz olarak bağlanmasını sağlamak ve veri iletimi yapabilmek için geliştirilmiştir. İki cihaz arasında yaklaşık 10 ila 100 metre mesafede 24 Mbps' ye kadar veri aktarımı yapılabilir.

#### NFC (Near Field Communication) [En-Ef-Si (Niyır Fiyıld Kımyunikeyşın)]

NFC, teknolojisine sahip cihazlar arasında yakın mesafeli haberleşmeyi sağlar. **NFC** teknolojisine sahip iki cihaz 4 cm veya daha kısa bir mesafeden birbirine dokunacak kadar yaklaştıkları zaman iletişim etkin olmakta ve veri aktarımı yapabilmeleri sağlanmaktadır.

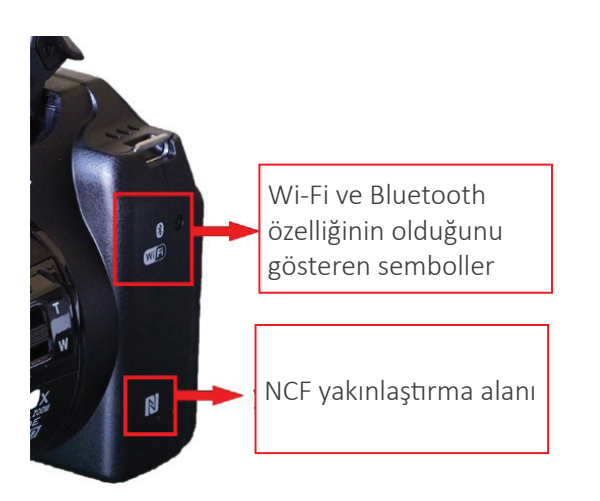

Görsel 1.14: Fotoğraf makinesinin kablosuz aktarım özelliklerine sahip olduğunu gösteren semboller

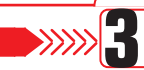

## UYGULAMA ADI: KABLOSUZ BAĞLANTI YOLUYLA VERİ AKTARIMI YAPMAK

#### Uygulama Faaliyeti Öncesi Hazırlıklar

- Uygulama faaliyetine başlamadan önce elektrik ile yapılan çalışmalara uygun iş sağlığı ve güvenliği tedbirleri alınmalıdır.
- Her cihazın donanım özelliklerinin birbirinden farklı olması sebebiyle kullanım kılavuzları dikkatlice incelenmelidir.

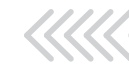

#### İşlem Basamakları

- 1. Cihazın güç düğmesi AÇIK (ON) konumuna alınır.
- Cihazın menü seçeneklerinden "kablosuz bağlantı" (Wi-Fi/NFC) seçeneği aktifleştirilir. (Görsel 1.15)
   \*Bazı cihazlarda bu işlem, gövde üzerindeki bir düğme yardımıyla yapılmaktadır.
   \*Cihaz, kablosuz bağlantı seçeneğine alındığında aynı anda kablolu bağlantıyla bilgisayara bağlanamaz.

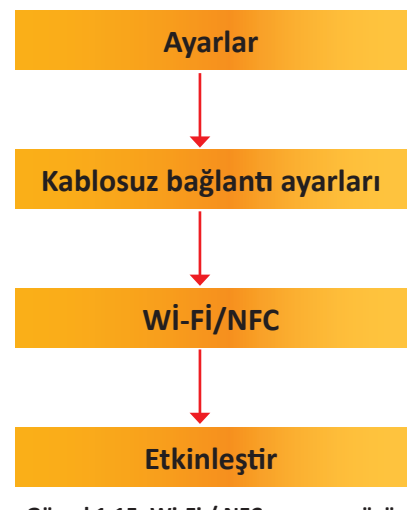

- Görsel 1.15: Wi-Fi / NFC ayar menüsü
- 3. Ekranda veya gövdede bulunan Wi-Fi göstergesi, pasif konumdan ( () aktif konuma () geçtiğinde Wi-Fi aktif hale gelir.
- 4. Kablosuz ağ içerisindeki telefon veya bilgisayara Wi-Fi üzerinden bağlanılarak dosyalar aktarılır.
- NFC aktif hale geldiğinde, NFC özelliğine sahip cihazlar birbirine dokundurularak veya yaklaştırılarak aktarım yapılır.

\*Aktarım yapılacak cihazların mutlaka NFC simgelerinin olduğu alanlardan birbirine yaklaştırılması gerekir.

- 6. Cihazın menü seçeneklerinden varsa Bluetooth seçeneği aktifleştirilir.
- 7. Bluetooth aktif hale geldiğinde, Bluetooth teknolojisine sahip cihazlar eşleştirilerek aktarım yapılır. Telefon, tablet ya da bilgisayarın **Bluetooth eşleştirme** penceresinde, cihazın adı görünür.
  \*Cihazların arasındaki mesafe, aktarımda önemlidir. Mümkün olduğunca yakın mesafeden aktarım yapılmasına dikkat edilmelidir.

#### Uygulamaya İlişkin Değerlendirmeler

Yapacağınız çalışmanın değerlendirilmesinde aşağıdaki kontrol listesi kullanılacaktır.

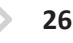

| Kontrol Listesi                                                                                    | Evet | Науі |
|----------------------------------------------------------------------------------------------------|------|------|
| Cihazın güç düğmesi KAPALI (OFF) konumuna alındı.                                                  |      |      |
| Cihazın menü seçeneklerinden kablosuz bağlantı (Wi-Fi/NFC) seçeneği aktifleştirildi.               |      |      |
| Kablosuz ağ içerisindeki telefon veya bilgisayara Wi-Fi üzerinden bağlanılarak dosyalar aktarıldı. |      |      |
| NFC kullanılarak dosyalar aktarıldı.                                                               |      |      |
| Cihazın menü seçeneklerinden varsa "Bluetooth" seçeneği aktifleştirildi.                           |      |      |
| Bluetooth kullanılarak dosyalar aktarıldı.                                                         |      |      |

## 1.2. DOSYALARIN DÖNÜŞTÜRÜLMESİ

#### 1.2.1. Fotoğraf, Video ve Ses Dosyası Biçimleri

 $\langle 0 0 0 0 \rangle$ 

Bilgisayar sistemleri, dosyaları **dosya uzantısı** adı verilen isimlendirmelerle tanımlarlar. Bilgisayara yüklenen her verinin sonuna gelen ve "." ile başlayan uzantı, bu verinin hangi program veya yolla görüntüleneceğini belirler. Fotoğraf, video ve ses dosyaları da farklı özelliklere sahip uzantılar ile tanımlanırlar. Bazen fotoğraf, video ve ses dosyalarının; çözünürlük, görüntü kalitesi, dosya boyutu ve kullanım yeri gibi ayarlarının yapılabilmesi için farklı dosya biçimlerine (formatlarına) dönüştürülmesi gerekir.

#### 1.2.1.1. Fotoğraf Dosyası Biçimleri

Bilgisayar ortamında fotoğrafın veya vektörel çizimin sonraki çalışmalarda kullanabilmesi için bağımsız olarak ve belirli bir sayfa düzeninde kaydedilmesi gerekir. Bazı fotoğraf biçimleri sadece belirli bir program ile kullanılabilirken bazıları ise her programda standart olarak kullanılabilir. Fotoğraf biçimleri birbirlerinden kodlama ve sıkıştırma algoritmaları yönüyle ayrılırlar.

#### BMP (Bitmap) (Dosya uzantisi: .bmp)

En temel fotoğraf dosya biçimidir. Bu biçimlendirmede sıkıştırma işlemi yapılmadığından görüntüde detay kaybı oluşmaz. Bitmap dosyaları, bilgisayarda büyük boyutlarda yer kaplar.

#### JPEG / JPG (Dosya uzantisi: .jpg)

Bu biçimlendirmede belirli bir yöntemle sıkıştırma işlemi yapılarak dosya boyutu küçültülür. Fotoğrafın depolama alanı azaltılır ve daha hızlı aktarılması sağlanır. Fotoğraf makineleri ve cep telefonlarında yaygın olarak kullanılan bir biçimlendirme türüdür. İnternet üzerinde görüntülenen görseller genellikle bu formattadır. Sıkıştırma işlemi yapılması nedeniyle görüntüde kayıplar meydana gelir.

#### GIF (Graphics Interchange Format) (Dosya uzantisi: .gif)

Az sayıda renk bilgisi içerir ve yüksek oranlı sıkıştırma yapar. Fotoğrafların hareketli [animated (animeytıd)] olarak kaydedilmesini ve görüntülenmesini sağlar.

#### EPS (Encapsulated Post Script) (Dosya uzantısı: .eps)

Bilgisayarda yapılan vektörel tabanlı çizimlerin depolanması ve baskı aşamasına aktarılması için kullanılan bir biçimlendirme yöntemidir. Birçok çizim ve sayfa düzenleme programı tarafından desteklenir.

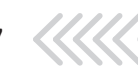

#### PNG (Portable Network Graphics) (Dosya uzantisi: .png)

Kayıpsız sıkıştırma yapan bir biçimlendirme türüdür. Gerçek renk ve saydamlık bilgilerini içerir ve resim kalitesini korur. PNG dosyalarındaki saydamlık bilgileri, alfa kanalı içerisinde saklanmaktadır. Bu biçimlendirme türü, arka plan bulunmadığı için fotoğraf işleme ve video kurgu işlemlerinde kullanılır.

#### RAW

Dijital fotoğraf makinelerinde çekilen görüntüler, bir duyarga (sensör) üzerine düşürülerek sayısal verilere çevrilir ve makine tarafından işlenerek JPG ya da TIFF formatına dönüştürülür. Bu sırada verilerde sıkıştırma nedeniyle kayıp yaşanır. RAW biçimlendirmesinde ise veriler işlenmeden ve sıkıştırmaya tabi tutulmadan, doğrudan ve ham halde hafizaya kaydedilir. Çekilen fotoğrafların daha sonra çeşitli fotoğraf işleme programları ile renk, ton, keskinlik, ışık, beyaz ayarı vb. ayarlarının yapılabilmesi için ham halde kaydedilmeleri önemlidir. RAW dosyaları, sıkıştırma işlemi yapılmadığı için büyük boyutlarda yer kaplar. Her makine üreticisinin farklı RAW oluşturma yöntemleri ve dosya uzantısı isimleri bulunmaktadır. Çeşitli bilgisayar programlarıyla RAW biçiminde çekilen fotoğraflar, sonradan işlenerek JPEG veya daha farklı formatlara dönüştürülebilir.

| Tablo 2.1: Çeşitli Fotoğraf Makinesi Üreticilerinin Kullandığı RAW Dosyası Uzantıları |            |            |
|---------------------------------------------------------------------------------------|------------|------------|
| .arw, .srf, .sr2                                                                      | .nef, .nrw | .erf       |
| .bay                                                                                  | .orf       | .fff       |
| .crw, .cr2                                                                            | .ptx, .pef | .mef       |
| .cap, .tif, .iiq, .eip                                                                | .pxn       | .mos       |
| .dcs, .dcr, .drf, .k25, .kdc, .tif                                                    | .x3f       | .mrw       |
| .dng                                                                                  | .raf       | .raw, .rwl |
| .rwz                                                                                  | .rw2       |            |

#### TIFF (Tagged Image File Format) (Dosya uzantisi: .tiff, .tif)

Yüksek renk derinliği olan görüntülerde tercih edilir. Tek bir dosyada birden fazla görüntüyü ve veriyi barındırabilir. Birden fazla sayfa, ayrı ayrı dosyalar halinde kaydedilmek yerine tek bir TIFF dosyası olarak kaydedilebilir.

#### PSD (Dosya uzantisi: .psd)

Piyasada yaygın kullanılan fotoğraf işleme programının proje kayıt dosya biçimidir. Yalnızca tanımlı olduğu programda görüntülenebilir. Tek bir dosya içerisinde birden fazla fotoğrafi, katmanları, nesneyi, filtreyi ve metni saklar. Üzerinde sonradan değişiklik yapılabilir.

#### PDF (Portable Document Format) (Dosya uzantısı: .pdf)

Tasarım veya ofis programlarında hazırlanan dosyalar baskıya gönderilirken bu format kullanılır. Bu dosya biçiminde, dosyaların bütün biçim özellikleri kaydedildiği için aktarımda sorunlar yaşanmaz. Dosyalar, gerçekte olduğu gibi doküman haline getirdiği için görüntü kalitesinde kayıp olmaz. **PDF** (pi-di-ef) dokümanı, birçok programda rahatlıkla açılabilir.

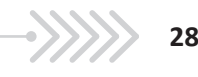

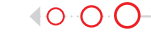

UYGULAMA ADI: FOTOĞRAF BİÇİMİ DÖNÜŞTÜRME

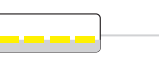

回窓

## http://kitap.eba.gov.tr/KodSor.php?

#### Uygulama Faaliyeti Öncesi Hazırlıklar

- Ücretli veya ücretsiz birçok fotoğraf dönüştürme [**image converter** (imeyc kınvertır)] programı bulunmaktadır.
- Fotoğraf dönüştürücü programlar, farklı arayüzlere ve özelliklere sahip olabilirler.
- Bu programlardan uygun görülen bir tanesi, lisans ve telif haklarına dikkat edilerek temin edilmelidir.
- Dönüştürme işleminin yapılabilmesi için, farklı uzantılara sahip fotoğraf dosyaları temin edilmelidir.

#### İşlem Basamakları

1. Dönüştürme işleminin yapılacağı dosyalar, program arayüzünde sıralanır. (Görsel 2.1)

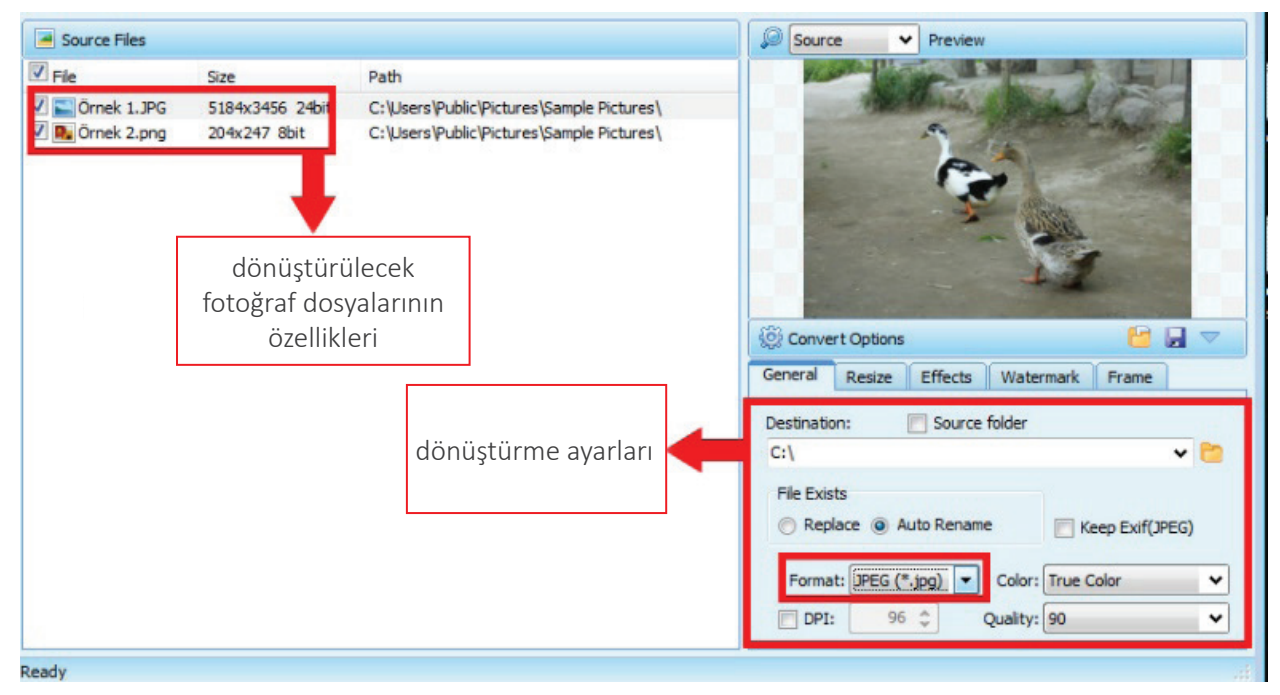

Görsel 2.1: Fotoğraf dönüştürme programının arayüzü

- 2. Dosyaların dönüştürüleceği yeni fotoğraf biçimi belirlenir.
- 3. Fotoğraflar, sırasıyla farklı biçimlere dönüştürülür ve bilgisayara kaydedilir.
- 4. Kalite ve dosya boyutu farkı gözlemlenir.

#### Uygulamaya İlişkin Değerlendirmeler

Yapacağınız çalışmanın değerlendirilmesinde aşağıdaki kontrol listesi kullanılacaktır.

| Dönüştürülecek<br>dosya biçimi | Dosya<br>uzantisi | Dosya<br>boyutu |
|--------------------------------|-------------------|-----------------|
|                                |                   |                 |
|                                |                   |                 |
|                                |                   |                 |

| Dönüştürülecek<br>dosya biçimi | Dosya<br>uzantisi | Dosya<br>boyutu |
|--------------------------------|-------------------|-----------------|
|                                |                   |                 |
|                                |                   |                 |
|                                |                   |                 |

-0

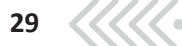

#### 1.2.1.2. Video Dosyası Biçimleri

Video dosyaları, normal şartlarda bilgisayar ortamında oldukça fazla yer kaplar. Büyük boyutlu video dosyaları, **kodlama** [encoding (inkoding)] ve **kod çözme** [decoding (dikoding)] denilen işlemler ile sıkıştırılarak kolaylıkla internet ortamına yüklenebilir veya taşınabilir hale getirilir. Örneğin; 4,5 GB' lık bir film dosyası, sıkıştırma işlemi yapıldığında çok az bir görüntü kaybıyla 600-700 MB civarına kadar indirilebilir.

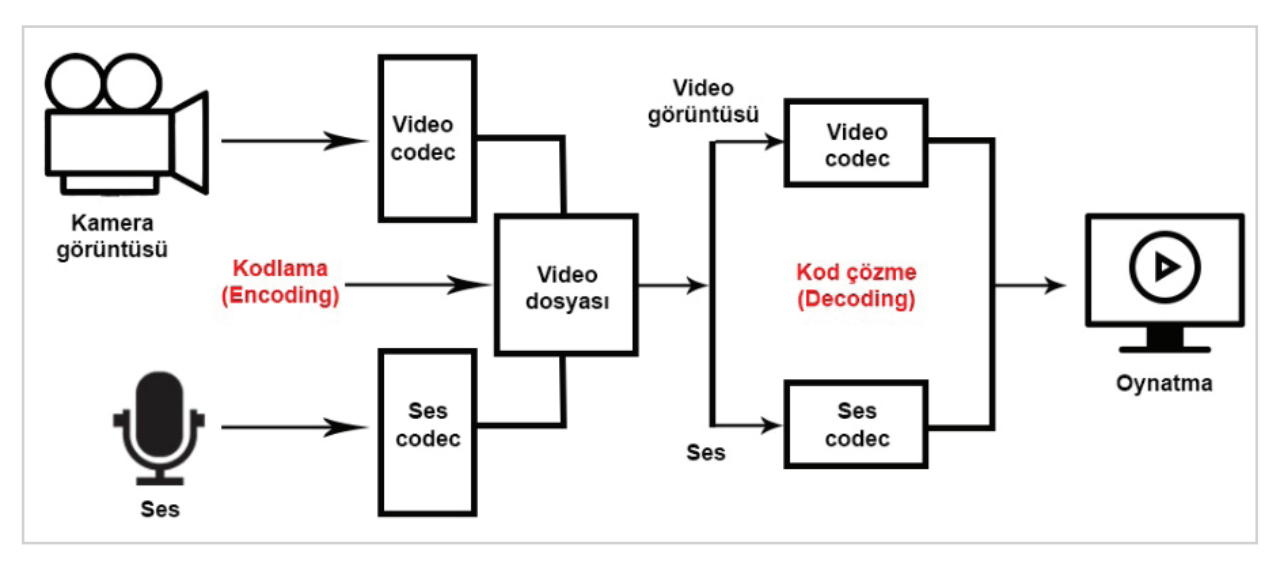

Görsel 2.2: Video kodlama (encoding) ve kod çözme (decoding) süreci

Ham haldeki video ve ses bilgisinin çeşitli teknolojilerle sıkıştırılarak paket haline getirilmesi işlemine **kodlama** (encoding) denir. Kullanıcı, kodlanmış bir video dosyasını herhangi bir oynatıcıda açtığında oynatıcı sistemler, bu kodlamayı çözerek izleyiciye video ve ses dosyası olarak aktarır. Bu işleme kod çözme (decoding) denir. **CODEC**, [Compression / Decompression (kompreşin / dikompreşin)] (Sıkıştırma / Çözme) sözcüklerinin kısaltılmış halidir.

#### AVI (Audio Video Interleave) (Dosya uzantisi: .avi)

**AVI**, en eski video biçimlerinden biridir. Bilgisayarda video ve ses bilgilerini birlikte depolamak için sıklıkla kullanılır. Bu biçimlendirme sisteminde video ve sesler, düşük bir kayıp oranı ile yüksek kalitede sıkıştırılır. Bu uzantıya sahip videolar, bilgisayarda büyük boyutlarda yer kaplar.

#### MPEG4 / MP4 (Moving Pictures Expert Group 4) (Dosya uzantisi: .mpeg, .mpg, .mp4)

Video bileşeninin yanı sıra durağan resimler ve alt yazılar gibi diğer verilerin tek bir dosyada sıkıştırılmasına izin veren bir biçimlendirme sistemidir. **MPEG-4 Part 14** veya **MPEG-4 AVC** (ey-vi-si) olarak da tanımlanır. Diğer biçimlendirme sistemlerine oranla daha düşük dosya boyutu ile yüksek kalitede sıkıştırma imkânı sağlar. **MP4** standardı, çevrimiçi yayınlar ve mobil tarayıcılarla uyumlu olduğu için internet ortamında yayınlanan videoların büyük bir kısmı bu biçimlendirme sistemine sahiptir.

#### MKV (Matroska Video) (Dosya uzantisi: .mkv, .mka)

Kullanıcının çok sayıda ses, video ve altyazı verisini tek bir dosyada ve eksiksiz olarak depolamasına imkân veren biçimlendirme türüdür. Bu biçimlendirmede sıkıştırma işlemi yapılmaz.

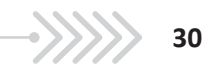

#### FLV (Flash Video) (Dosya uzantısı: .flv, .f4v,.fla,.xfl)

Flash Video, pek çok internet tarayıcı ve çoklu ortam oynaticısı tarafından desteklenir. **FLV**, yüksek oranda sıkıştırma işlemi yapar. Web siteleri üzerinden video veya ses iletmek için sıklıkla kullanılır. Geliştiricisi tarafından 2016 yılında **Animate** olarak adlandırılmıştır.

#### MOV (Dosya uzantisi: .mov)

**Quick Time** oynatıcı biçimlendirme türüdür. Sıkıştırma için MPEG-4 biçimlendirmesini kullanır. Film ve diğer görüntü dosyalarını saklamak için farklı yollar üzerinde sıkıştırma yapar. Diğer biçimlendirme türleriyle kıyaslandığında **MOV** dosyası, kaybı yüksek bir sıkıştırma tipidir. Bazı fotoğraf makineleri ve kameralar, standart olarak bu biçimlendirmeyle kayıt yapar.

#### WMV (Windows Media Video) (Dosya uzantisi: .wmv)

Bilgisayarlarda video içeriklerini ve internet yayınlarını kullanmak için geliştirilmiş bir sıkıştırma formatıdır. Büyük boyutlu dosyaların sıkıştırılarak boyutlarının küçültülmesi için kullanılır. **WMV** formatı, MPEG-4 formatının standartsız halidir.

#### H.264 (Advanced Video Coding)

H.264, MPEG-4 Part 10 ile eşdeğer bir video sıkıştırma yöntemidir. Yapılan sıkıştırma, **".mp4"** uzantısına sahip olur. Cep telefonları gibi düşük işlemcili cihazlardan bilgisayarlar gibi yüksek işlemcili cihazlara kadar birçok cihazda kolaylıkla çalışabilir. Yüksek kalitede sıkıştırma yapar ve netlik yüksektir. Video içeriğinin kaydedilmesi, sıkıştırılması ve dağıtımı için en yaygın kullanılan biçimlerden biridir. Video izleme siteleri ve karasal yayınlar, bu biçimlendirmeyi destekler. HD (High Definition) yayın desteği vardır.

#### H.265-HEVC (High Efficiency Video Coding)

**H.265**, H.264'ten daha gelişmiş bir sıkıştırma yöntemidir. H.265, video akışlarının dosya boyutu-nu küçültür ve dolayısıyla gerekli bant genişliğinin azaltılmasına yardımcı olur. H.264/AVC, HD videolar için yeterlidir fakat 4K ve 8K çözünürlük için performanslı değildir. H.264'e göre 1 GB olan bir video, **H.265** ile sıkıştırma yapıldığında 500 MB dosya boyutuna düşer ancak görüntüde herhangi bir kayıp ya-şanmaz.

#### AVCHD (Advanced Video Coding High Definition)

Yüksek çözünürlüklü videoları kaydetmek için geliştirilmiş video biçimidir. Yüksek çözünürlük (High Definition) kayıt yapan kameralarda sıklıkla kullanılır. AVCHD'nin video sıkıştırma standardı MPEG4-AVC / H.264'e dayanmaktadır. 1080p, 1080i, 720p, 480i vb. olmak üzere geniş bir video çözünürlüğünde kayıt yapabilir. Stereo ve çok kanallı ses kaydına imkan verir.

#### MTS (Mpeg Transport Stream)

MTS, AVCHD biçiminde kaydedilen bir video dosyasıdır. Birçok HD video kamera üreticisi tarafından kullanılan standart video çekim biçimidir. **MPEG-4 / H.264** video sıkıştırma standardını kullanır ve 720p ve 1080i HD video çözünürlüklerini destekler.

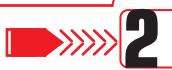

UYGULAMA ADI: VIDEO BIÇIMİ DÖNÜŞTÜRME

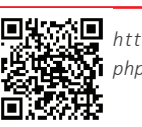

http://kitap.eba.gov.tr/KodSor.
pp?KOD=18745

#### Uygulama Faaliyeti Öncesi Hazırlıklar

• Ücretli veya ücretsiz birçok video dönüştürme [video converter (vidyo kınvertır)] programı bulunmaktadır.

• Video dönüştürücü programlar, farklı arayüzlere ve özelliklere sahip olabilir.

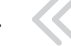

#### DOSYALARIN DÖNÜŞTÜRÜLMESİ

- Bu programlardan uygun görülen bir tanesi, lisans ve telif haklarına dikkat edilerek temin edilmelidir.
- Dönüştürme işleminin yapılabilmesi için farklı uzantılara sahip video dosyaları temin edilmelidir.

#### İşlem Basamakları

- 1. Dönüştürme işleminin yapılacağı dosya veya dosyalar, program arayüzünde sıralanır.
- 2. Dosyaların dönüştürüleceği yeni video biçimi belirlenir.
- 3. Dönüştürme ayarları yapılır.
- 4. Videolar sırasıyla farklı biçimlere dönüştürülür ve bilgisayara kaydedilir.
- 5. Kalite ve dosya boyutu farkı gözlemlenir.

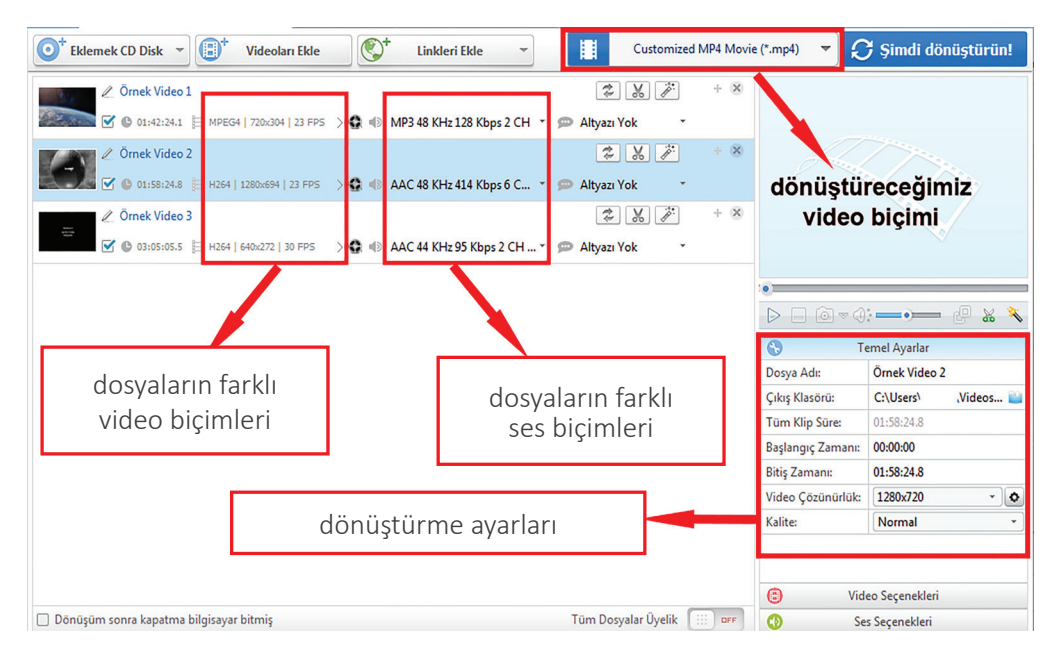

Görsel 2.3: Video dönüştürme programının arayüzü

#### Uygulamaya İlişkin Değerlendirmeler

Yapacağınız çalışmanın değerlendirilmesinde aşağıdaki kontrol listesi kullanılacaktır.

| Dosya<br>uzantisi | Dosya<br>boyutu   |
|-------------------|-------------------|
|                   |                   |
|                   |                   |
|                   | Dosya<br>uzantısı |

| Dönüştürülecek<br>dosya biçimi | Dosya<br>uzantisi | Dosya<br>boyutu |
|--------------------------------|-------------------|-----------------|
|                                |                   |                 |
|                                |                   |                 |
|                                |                   |                 |

#### 1.2.1.3. Ses Dosyalarının Özellikleri

Sesin bilgisayar ortamına, doğal halindeki gibi aktarılması mümkün değildir. Ses sinyalinin bilgisayar ortamına aktarılması için işlenerek dijitalleştirilmesi gerekir. Dijital ses dosyaları, işlenirken sıkıştırılır ve bazı özellikler kazanır.

#### **Kanal Sayısı**

Dijital ses verilerini taşıyan yola **kanal** denir. Dijital ses dosyaları, birden fazla sesi farklı kanallarda taşıyabilirler.

**Mono:** Tek kanallı ses dosyalarıdır. Ses, tüm hoparlörlere tek kanaldan gelir. Birden fazla hoparlör olsa bile sesler, bütün hoparlörlerden aynı şekilde duyulur.

**Stereo (Steriyo):** Çift kanallı ses dosyalarıdır. Her hoparlöre farklı kanallardan ses iletilir. Şarkı sözleri bir hoparlörden gelirken müzik başka bir hoparlörden gelebilir.

**Surround (Seraund):** Üç boyutlu ses dosyalarıdır. Seslerin geliş yönleri, hoparlörler ile gerçekçi bir şekilde ayarlanır. İstenilen sesler farklı hoparlör yönlerine dağıtılarak kullanıcıların bu sesleri farklı yönlerden duymaları sağlanır. Sinema salonları veya "5+1" hoparlör teknolojilerinde kullanılır.

#### Kbps Değeri

**Kbps** (Kilobit per Second), veri aktarımının hızını ölçmek için kullanılan veri hızı ölçüsüdür. **Bit** değeri olarak da ifade edilir. Sürekli bir sinyalden belli zaman aralıklarıyla örnek toplanması işlemine **örnekleme** denir. Diğer sinyaller gibi ses sinyali de sayısal ortama örneklenerek aktarılır. Ses sinyalinden alınan her bir örnek için bilgisayarda sabit bir alan ayrılır. Bu alan 8 bit, 16 bit, 32 bit ve katları olabilir. Örnekleri temsil eden verinin boyutu arttıkça ses kalitesi de artar. Örneğin; 128 bitlik bir ses verisi, 32 bitlik bir ses verisine göre daha fazla dosya boyutuna sahiptir ve ses daha kalitelidir.

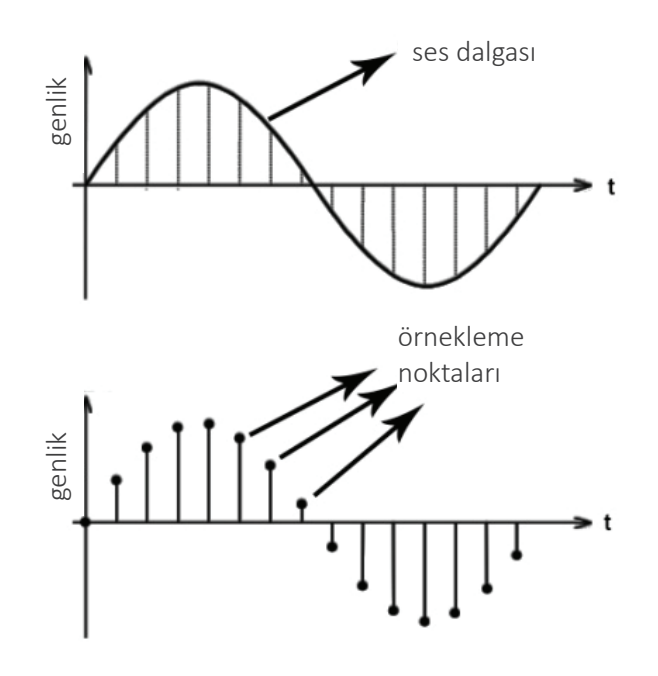

Görsel 2.4: Ses sinyali örneklemesi

BİLGİSAYARA VERİ AKTARIMI

#### kHZ Değeri

Periyodik (eşit zaman aralıkları ile tekrarlanan) hareketlerde, hareketin birim zamandaki tekrar sayısına **frekans** denir. Frekansın birimi **Hz** (Hertz)' dir. Ses sinyali sıkıştırılırken oluşturulan sinyalin netliği, frekans seviyesi ile doğru orantılıdır. Frekans seviyesi yüksek ise ses, daha kaliteli bir biçimde örneklenmiş olacaktır.

#### 1.2.1.4. Ses Dosyası Biçimleri

Bilgisayara aktarılan bütün dijital veriler gibi ses dosyaları da çeşitli biçimlendirme yöntemleri kullanılarak sıkıştırılır. Ses verilerine iki türlü sıkıştırma işlemi uygulanır. Bunlar; kayıpsız ve kayıplı sıkıştırmadır. Kayıpsız sıkıştırmada dosya boyutu küçültülürken içerdiği veri değiştirilmez. Kayıplı sıkıştırmada ise sıkıştırılacak dosya nın bazı bölümleri kaldırılarak daha yüksek sıkıştırma oranı; dolayısıyla daha küçük dosya boyutu elde edilir.

#### MP3 (MPEG Layer 3) (Dosya uzantisi: .mp3)

Bu biçimlendirme sisteminde sıkıştırmasız ses verisinin boyutu, insan kulağının duyamayacağı frekanstaki sesler elenerek azaltılır. Bu teknik sayesinde müzik verisinin boyutu yaklaşık 1/10 oranında küçülür. En büyük dezavantajı, ses kalitesinde kayıp meydana gelmesidir. Medya oynatıcı cihazların büyük çoğunluğu tarafından desteklenir.

#### WMA (Windows Media Audio) (Dosya uzantısı: .wma)

Sıkıştırmasız bir ses verisi, **WMA** biçimlendirme tekniğiyle 1/3 oranında küçültülebilir. Diğer formatlardan en büyük farkı; telif hakkı ile korunan şarkıların yasa dışı yollardan dağıtılmasını engellemek için kullanılan DRM (Digital Rights Management) özelliğine sahip olmasıdır.

#### WAV (WAVE) (Dosya uzantisi: .wav)

CD/DVD'lerde standart olarak kullanılan bu biçimlendirme sayesinde, alınabilecek en yüksek ses kalitesi sağlanır. Bu biçimlendirmeye sahip seslerin dosya boyutları, oldukça yüksektir. Çok yüksek ses kalitesi istenen durumlarda tercih edilir.

#### AAC (Advanced Audio Coding) (Dosya uzantisi: .aac)

Az kayıplı bir sıkıştırma biçimidir. Bazı oyun konsolları ve cep telefonları tarafından desteklenir. MPEG-4 videoların ses dosyaları, bu dosya biçimiyle kaydedilir. Ayrıca .m4v, .m4r, .3gp ve .mp4 video uzantılarının ses biçimleri de **AAC'**dir.

#### OGG (Dosya uzantisi: .ogg)

Açık kaynak kodlu çoklu ortam dosya biçimidir. Herhangi bir yazılım patentine sahip değildir. Linux / Unix işletim sistemlerinde kullanılır.

#### FLAC (Free Lossless Audio Codec) (Dosya uzantisi: .flac)

**FLAC**, Sesin kayıpsız olarak yüksek miktarda sıkıştırılmasını sağlar. Ses dosyalarına veri etiketleme, albüm kapak resmi ve hızlı arama gibi ek özellikler eklenebilir. Herhangi bir yazılım patentine sahip değildir. Özellikle yüksek kaliteli sese ihtiyaç duyulan dönüşümlerde sıklıkla kullanılır.

#### AC3 (Audio Codec 3) (Dosya uzantisi: .ac3)

**AC3**, surround ses dosyaları tarafından kullanılır. Özellikle DVD, Blu-ray oynatıcı, HDTV ve ev sinema sistemlerinde kullanılmak üzere geliştirilmiştir. **AC3**, 6 gizli ses kanalından oluşur. En sık kullanılan 5 kanal, normal aralık hoparlörlerine (20-20.000 Hz arası) ve 1 kanal subwoofer etkisi için düşük frekansa ayrılmıştır.

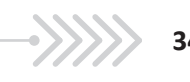

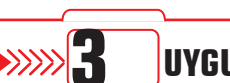

## UYGULAMA ADI: SES BİÇİMİ DÖNÜŞTÜRME

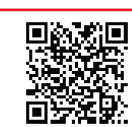

http://kitap.eba.gov.tr/KodSor. php?KOD=18746

#### Uygulama Faaliyeti Öncesi Hazırlıklar

- Ücretli veya ücretsiz birçok ses dönüştürme [audio converter (odiyo kınverter)] progamı bulunmaktadır.
- Ses dönüştürücü programlar, farklı arayüzlere ve özelliklere sahip olabilirler.
- Bu programlardan uygun görülen bir tanesi, lisans ve telif haklarına dikkat edilerek temin edilmelidir.
- Dönüştürme işleminin yapılabilmesi için farklı uzantılara sahip ses dosyaları temin edilmelidir.

#### İşlem Basamakları

- 1. Dönüştürme işleminin yapılacağı dosyalar, program arayüzünde sıralanır.
- 2. Dosyaların dönüştürüleceği yeni ses biçimi belirlenir.
- 3. Sesler, sırasıyla farklı biçimlere dönüştürülür ve bilgisayara kaydedilir.
- 4. Kalite ve dosya boyutu farkı gözlemlenir.

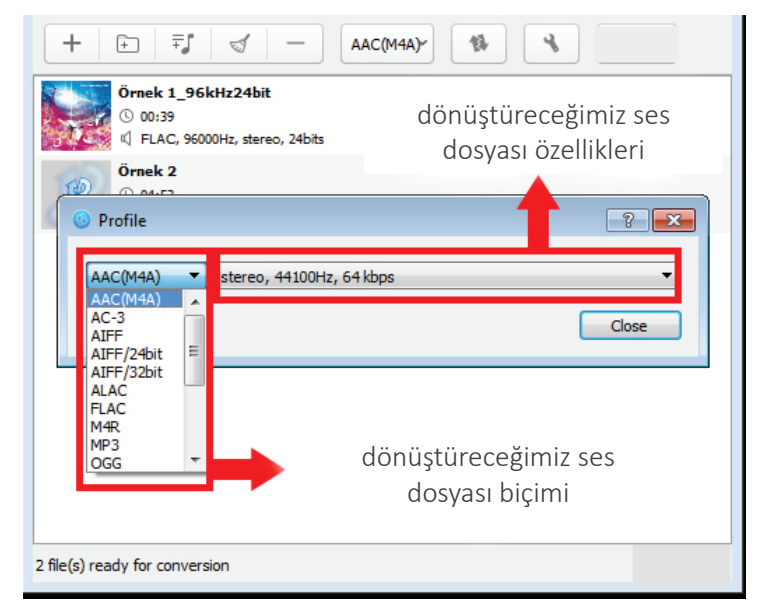

Görsel 2.5: Ses dönüştürme programının arayüzü

#### Uygulamaya İlişkin Değerlendirmeler

Yapacağınız çalışmanın değerlendirilmesinde aşağıdaki kontrol listesi kullanılacaktır.

| Dönüştürülecek<br>dosya biçimi | Dosya<br>uzantisi | Dosya<br>boyutu |
|--------------------------------|-------------------|-----------------|
|                                |                   |                 |
|                                |                   |                 |
|                                |                   |                 |

| Dönüştürülecek<br>dosya biçimi | Dosya<br>uzantisi | Dosya<br>boyutu |
|--------------------------------|-------------------|-----------------|
|                                |                   |                 |
|                                |                   |                 |
|                                |                   |                 |

1. Öğrenme Alanı

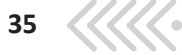

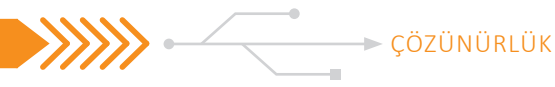

## 1.3. ÇÖZÜNÜRLÜK

### 1.3.1. Fotoğraf ve Video Dosyalarının Çözünürlük Özellikleri

**Çözünürlük**, bir görüntünün veya fotoğrafin netliğini tanımlamak için kullanılan bir ölçüdür. Genellikle monitörlerin, yazıcıların, dijital görüntülerin ve diğer çeşitli donanım-yazılım teknolojilerinin kalitesini değerlendirmek için kullanılır. Daha yüksek çözünürlük, daha yüksek ayrıntı anlamına gelir. Yüksek çözünürlüklü bir görüntü, profesyonel görünür. Fotoğraf ve videoların çözünürlük değerlendirmeleri, temelde aynı mantığı içerse de birbirinden bazı noktalarda ayrılır.

#### 1.3.1.1. Fotoğraf Dosyalarının Çözünürlük Özellikleri

Dijital görüntülemede görüntünün tek bir noktasını tanımlayan en küçük birime piksel (pixel) denir. Birçok pikselin yan yana gelmesi ile görüntü elde edilir. Pikseller, genellikle kare şeklindedir. Her pikselin yoğunluğu değişkendir ve sadece tek bir renk değeri içerebilir. Tek bir piksel; kırmızı, yeşil, mavi, siyah gibi renklerin yoğunluğu ile temsil edilir. Bir görüntünün piksel sayısının fazla olması, görüntünün çözünürlüğünün yüksek olduğu anlamına gelir. Daha yüksek çözünürlüklü görseller, daha gerçekçi ve net görünürler.

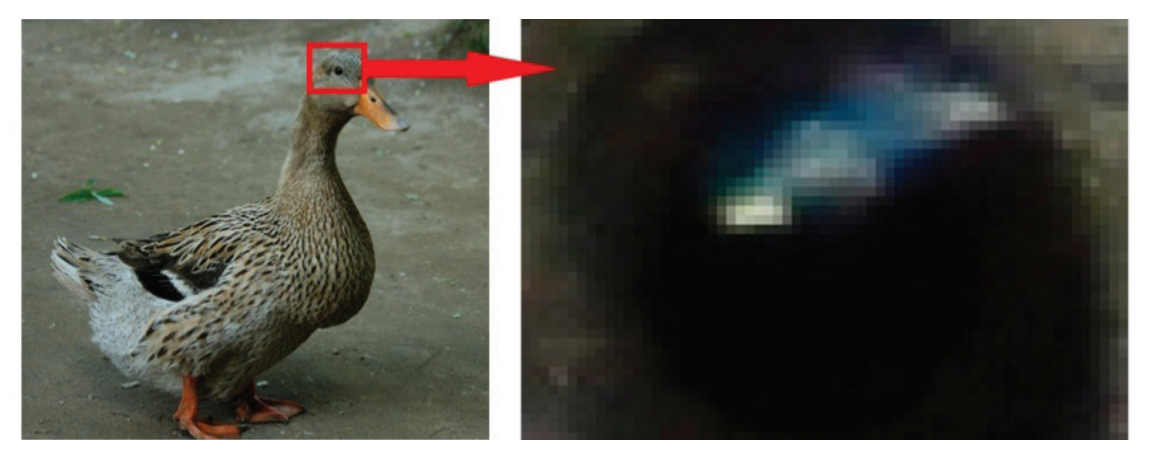

Görsel 3.1: Fotoğrafi oluşturan pikseller

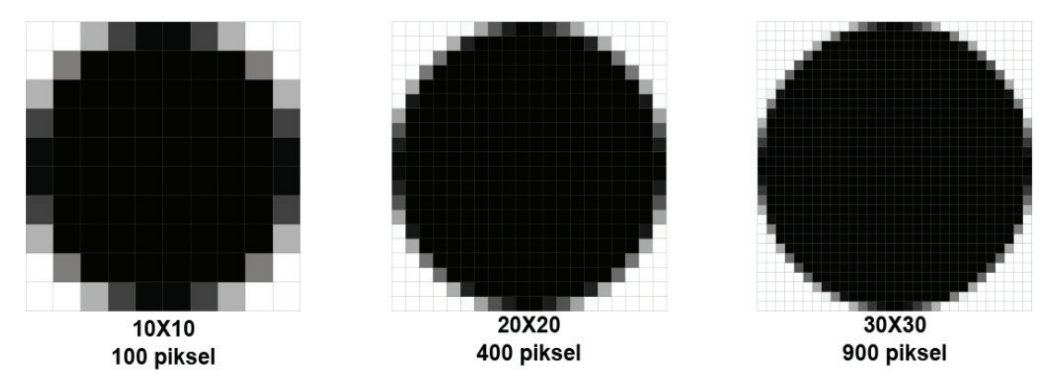

Görsel 3.2: Çeşitli piksel değerlerinde görünüm

Fotoğraf çekildiği anda objektiften içeriye giren görüntü makine içindeki duyargalar (sensörler) üzerine düşer. Her bir duyarga kendi üzerine düşen görüntüyü kaydeder ve bütün duyargalardan toplanan pikseller fotoğrafi oluşturur. Fotoğraflardaki çözünürlük, fotoğraf makinasının içerisine yerleştirilmiş duyargaların sa-

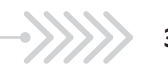
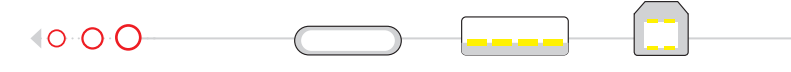

yısına eşittir. Yatay olarak yerleştirilmiş duyarga sayısı, fotoğrafta yatay çözünürlüğü; dikey olarak yerleştirilmiş duyarga sayısı, dikey çözünürlüğü verir. Yatay ve dikey çözünürlüğün çarpımı, **MegaPiksel (MP)** değerini verir.

Bir inç (2.54 cm) başına düşen piksel miktarına PPI (pixels per inch) denir. **PPI**, bir görselin ekranda görüntülenmesi için çok önemlidir. PPI değeri yükseldikçe ekrandaki görüntünün keskinliği artar. Daha kaliteli bir görüntü elde edilmiş olur.

Bir inç başına düşen nokta sayısına **DPI** (dots per inch) [di-pi-ay (dots per inç)] denir. Basılan materyalin her bir inçlik alanında bulunan noktaların sayısını belirtir. Fotoğraf baskısı yapılacaksa veya fotoğraf ile matbaa ortamında çalışılacaksa DPI miktarı çok önemlidir. DPI miktarı ne kadar yüksekse baskı kalitesi de o kadar yüksek olur. Genel olarak görsel; web sitesinde veya bir ekranda görüntülenecekse 72 dpi, baskı alınacaksa 300 dpi değerleri tercih edilir.

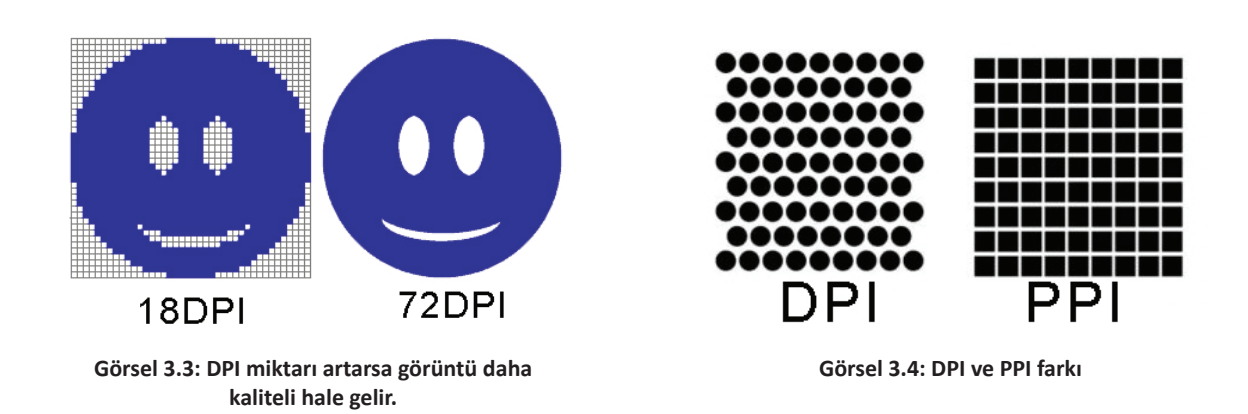

Yüksek çözünürlük, daha büyük boyutlarda baskı yapabileceğimizi gösterir. İyi ayrıntılar içeren yüksek kaliteli baskılar, genellikle 300 DPI değerine sahiptir. 48 MP çözünürlüklü bir görüntü 8000 x 6000 piksel boyutlarındadır. Baskı boyutu ise yaklaşık 26,6 inç x 20 inç olacaktır (8000 / 300 = 26,6 ve 6000 / 300 = 20). Bu değerleri santimetreye çevirdiğimizde çıktı boyutu yaklaşık 92 cm x 50 cm olur. Yani 48 MP' lik bir fotoğraf kayıpsız olarak 300 DPI çözünürlükte 92 cm x 50 cm bir ölçüde basılabilir.

## **UYGULAMA ADI:** FOTOĞRAF ÇÖZÜNÜRLÜĞÜ DEĞİŞTİRME

#### Uygulama Faaliyeti Öncesi Hazırlıklar

- Ücretli veya ücretsiz birçok fotoğraf işleme ve düzenleme programı bulunmaktadır.
- Fotoğraf işleme ve düzenleme programları, farklı arayüzlere ve özelliklere sahip olabilir.
- Bu programlardan uygun görülen bir tanesi, lisans ve telif haklarına dikkat edilerek temin edilmelidir.
- Çözünürlük ayarlama işleminin yapılabilmesi için fotoğraf dosyaları temin edilmelidir.

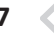

#### İşlem Basamakları

ÇÖZÜNÜRLÜK

- 1. Üzerinde çalışılacak fotoğraf, fotoğraf işleme ve düzenleme programına aktarılır.
- 2. Menü çubuğu üzerinden Görüntü > Mod seçeneği seçilir.

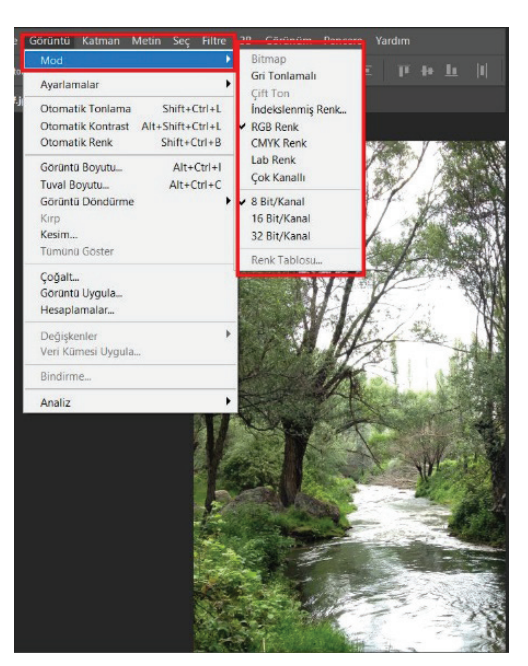

Görsel 3.5: Mod seçenekleri

Gri Tonlamalı: Her bir piksel, renk bilgisi yerine yoğunluk bilgisi taşır. Fotoğraf, gri tonlarda görüntülenir.

RGB Renk: Dijital ekranlarda görüntülenen fotoğraflar için kullanılır.

CMYK Renk: Baskı işlemi yapılacak görüntüler için kullanılır.

8 bit/kanal, 16 bit/kanal ve 32 bit/kanal: Renk zenginliğini ifade eder. Bit/kanal oranı arttıkça renk verisi işleme oranı artar ancak bu oranın artırılması, fotoğraf kaydedilmesi ve boyut konusunda sıkıntılar yaratabilir. Genellikle RGB modunda 8 bit/kanal değeri kullanılır.

- Görüntü > Görüntü Boyutu (Kısayol: Alt+Ctrl+I) seçeneği seçilir.
- 4. Ön izleme penceresinin boyutunu değiştirmek için Görüntü Boyutu iletişim kutusu penceresi, bir köşesinden fare ile tutularak sürüklenir. Böylece Görüntü Boyutu iletişim kutusu yeniden boyutlandırılmış olur.
- 5. Görüntünün farklı bir alanını görmek için ön izleme penceresi içerisinde farenin sol tuşuna basılı tutularak imleç sürüklenir.
- 6. Ön izleme penceresindeki görüntüyü büyütmek için **Ctrl** tuşuyla birlikte fare sol tuşuna aynı anda basılır. Görüntüyü küçültmek için Alt tuşuyla birlikte fare sol tuşuna aynı anda basılır.
- 7. Piksel boyutunun ölçü birimini değiştirmek için, **Boyutlar**'ın yanındaki ( ) işareti seçilerek açılan menüden istenen ölçü birimi değiştirilebilir.
- 8. Genişlik ve yükseklik değerleri girilerek fotoğrafın yeni boyutu ayarlanabilir. Genişlik ve yükseklik değeri birbirinden bağımsız olarak ölçeklendirilmek isteniyorsa, oranları koru simgesi ( ) seçilerek aralarındaki bağlantının kaldırılması gerekir.

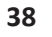

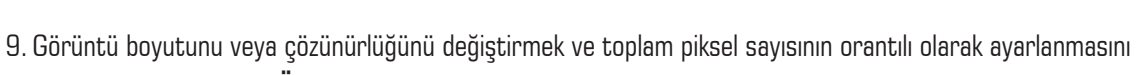

sağlamak için, Yeniden Örnekle seçeneğinin seçilmesi gerekir.

|                | XI                  |                  | 1            | Örnek Fotoğraf.jp |    |      |   |
|----------------|---------------------|------------------|--------------|-------------------|----|------|---|
| Görüntü Boyutu |                     |                  |              | ×                 |    |      |   |
|                | Resim Boyutu:       | 22,9M            |              | ¢.                | ¢۵ | Ø    | ť |
| M MESSING ST   | Boyutlar:           | ✓ 2448 pks       | × 3264 p     | ks                |    |      |   |
|                | Sığdır:             | Orijinal Boyut   |              |                   |    |      |   |
|                | Genişlik:           | 34               | Înç          |                   |    |      |   |
|                | u<br>└── Yükseklik: | 45,333           | Înç          |                   |    |      |   |
|                | Çözünürlük:         | 72               | Piksel/Înç   |                   |    |      |   |
| ✓ Yer          | niden Örnekle:      | Otomatik         |              |                   |    |      |   |
|                |                     | Otomatik         |              |                   |    | At+  | 1 |
|                |                     | Ayrıntıları Koru | (genişletme  | 2)                |    | At+  | 2 |
|                |                     | Ayrıntıları Koru | 2.0          |                   |    | At+  | 3 |
|                | Tamam               | Bikübik - Daha   | Yumuşak (    | genişletme)       |    | Alt+ | 4 |
|                |                     | Bikübik - Daha   | Keskin (aza  | altma)            |    | Alt+ | 5 |
|                |                     | Bikübik (yumu:   | şak degrade  | eler)             |    | At+  | 6 |
|                | E AN PAN            | En Yakn Kom      | şu (sert ker | narlar)           |    | At+  | 7 |
|                |                     | Bilneer          |              | 158               |    | At+  | 8 |

Görsel 3.6: "Yeniden Örnekle" seçenekleri

#### Yeniden Örnekle Seçenekleri:

Otomatik: Belge türüne göre yeniden örnekleme yöntemini belirler ve belge ölçeğinin artırılmasını veya azaltılmasını sağlar.

Ayrıntıları Koru (Genişletme): Bu yöntem seçildiğinde görüntü ölçeğini artırdığınız sırada fotoğraftaki parazitlenmenin giderilmesi için parazit azaltma sürgüsü, kullanılabilir hale gelir.

Bikübik - Daha Yumuşak (Genişletme): Büyüyen görüntüler için iyi bir yöntemdir ancak daha yumuşak sonuçlar elde etmek üzere tasarlanmıştır.

Bikübik - Daha Keskin (Azaltma): Görüntünün boyutunu azaltmak için iyi bir yöntemdir. Bu yöntem, yeniden örneklenen görüntüdeki ayrıntıyı korur.

Bikübik (Yumuşak Degradeler): Daha yumuşak ton geçişleri oluşturur.

En Yakın Komşu (Sert Kenarlar): Bu yöntem; sert kenarları korur ve yumuşatılmamış kenarlar içeren, daha küçük boyutlu bir dosya oluşturur.

Çift Doğrusal: Çevreleyen piksellerin renk değerlerinin ortalamasını alarak piksel ekleyen yöntemdir. Orta kalitede sonuçlar verir.

10. Çözünürlüğü değiştirmek için yeni bir değer girilir. Farklı bir ölçü birimi de seçilebilir.

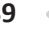

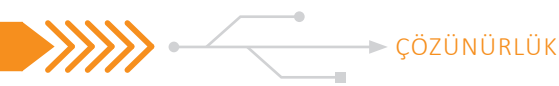

11. Fotoğrafımızda katmanları ve görüntüdeki efektleri ölçeklendirmek için **dişli çark** ( ) simgesinden Stilleri Ölçeklendir seçilir. Bu seçenek, yalnızca Oranları Koru seçeneği aktifse kullanılabilir.

12. Ayarlama tamamlandığında Tamam seçilerek yeni değerler, fotoğrafa uygulanmış olur.

#### Uygulamaya İlişkin Değerlendirmeler

Yapacağınız çalışmanın değerlendirilmesinde aşağıdaki kontrol listesi kullanılacaktır.

|                     | Değiştiri       | lecek Fotoğraf       | Özellikler | i               |   | Değişti                       | rilen Fotoğraf (     | Özellikleri |                 |
|---------------------|-----------------|----------------------|------------|-----------------|---|-------------------------------|----------------------|-------------|-----------------|
| Genişlik/ Y<br>Değe | ükseklik<br>eri | Çözünürlük<br>Değeri | Boyut      | Görüntü<br>Modu |   | Genişlik/ Yükseklik<br>Değeri | Çözünürlük<br>Değeri | Boyut       | Görüntü<br>Modu |
|                     |                 |                      |            |                 |   |                               |                      |             |                 |
|                     |                 |                      |            |                 |   |                               |                      |             |                 |
|                     |                 |                      |            |                 |   |                               |                      |             |                 |
|                     |                 |                      |            |                 | - |                               |                      | ~           |                 |

#### 1.3.1.2. Video Dosyalarının Özellikleri

#### **Kare Sayısı**

Video görüntüleri, belli bir sayıda fotoğrafin peş peşe sıralanmasıyla oluşur. Kare, video görüntülerini oluşturan pek çok fotoğrafin bir tanesini ifade etmek için kullanılır. Bir saniyede geçen kare sayısına **FPS** (Frame Per Second) [ef-pi-es (freym per sekınd)] denir. İnsan gözü ve beyni, birbirinden bağımsız olarak saniyede 10-12 kare görüntüyü işleyebilir. Bu sayılardan fazla sayıda görüntü sıralandığı zaman karelerin aralarındaki kesintiler algılanamaz ve görüntüler akıcı hale gelir. FPS değeri düştükçe görüntüler akıcılığını kaybeder, yükseldikçe akıcılık artar. Sinema kameralarında endüstri standardı, saniyede 24 fps (kare)'dir. Televizyonlarda ve dijital kameralarda genelde; 24 fps, 25 fps ve 30 fps olmak üzere üç ana kare hızı standardı vardır. Bununla birlikte her yeni geliştirilen teknolojide daha farklı fps değerleri elde edilmektedir. 25 fps çekilen ve 90 dk. uzunluğunda bir filmin toplam kare sayısı 135.000'dir.

(90 x 60 x 25=135.000) (Filmin Süresi x Saniye x Fps Değeri = Toplam Kare Sayısı)

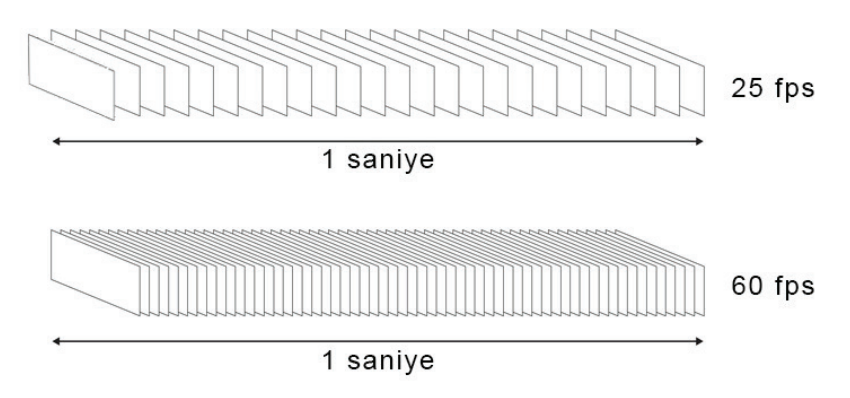

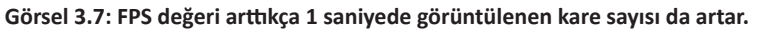

40

#### En-Boy Oranı (Aspect Ratio)

En-Boy Oranı (Aspect Ratio), videolardaki görüntünün eninin, boyuna oranını verir. Farklı en-boy oranı standartları vardır. Yayıncılıkta kullanılan 4:3 oranı, daha kareye yakın bir ekran oranı verirken; 16:9 oranı, dikdörtgen bir ekran oranı verir. İnsan gözü, 16:9 oranlı ekranları daha iyi algıladığı için günümüzde 16:9 ekran oranı tercih edilmektedir. 16:9 ekran oranı, geniş ekran [wide screen (vayd skriin)] olarak tanımlanır.

(90 x 60 x 25=135.000) (Filmin Süresi x Saniye x Fps Değeri = Toplam Kare Sayısı)

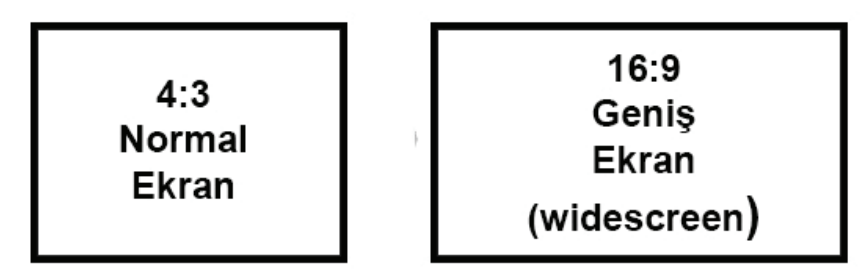

Görsel 3.8 Normal ekran ve geniş ekran görünümü

#### Video Görüntülerinde Çözünürlük

Dijital ekranlarda görüntülenebilen tüm görüntüler, fotoğraflarda olduğu gibi **piksel** adı verilen küçük noktalardan oluşur. Bir ekranın yatay ve dikey eksenlerde sahip olduğu piksel sayısına çözünürlük denir. Bu piksellerin tümü, fotoğraftakinden farklı olarak görüntüyü oluşturmak için, ekranda sürekli renk değiştirir. Çözünürlük yükseldikçe görüntü kalitesi artar ve görüntü daha net hale gelir. Örneğin; 1920 x 1080 çözünürlük değerine sahip bir görüntüde "1920", yatay eksendeki pikselleri; "1080" ise dikey eksendeki pikselleri ifade eder. Bu görüntünün toplam piksel sayısı 1920 × 1080 çözünürlükle 2.073.600 piksel olur.

Çözünürlük standartları:

**VGA (Video Graphics Array)** [vi-ci-ey (vidiyo grafiks ırey)]: VGA standart çözünürlüğü, 640x480 pikseldir.

**SD (Standard Definition)** [es-di (standırd difinişın)]: SD standart çözünürlüğü, 720 x 576 pikseldir. Eski nesil cihazların tümünde desteklenir.

**HD (High Definition)** [eyc-di (hay difinişın)]: Eski nesil TV yayın standartlarının (PAL, SECAM, NTSC) çözünürlüklerine oranla daha yüksek çözünürlük sağlayan bir yayıncılık standardıdır. HD olarak adlandırılan ekran çözünürlükleri 720p, 1080p ve 1080i'dir. 1080p veya 1080i çözünürlük değerleri, **FHD** (Full HD) olarak ifade edilmektedir. Çeşitli cihaz üretici firmaların farklı çözünürlük tanımlamaları bulunmaktadır. Bu çözünürlük değerleri için 25p, 30p, 50i, 60i olarak farklı fps değerleri bulunmaktadır.

**4K-UHD (4K Ultra High Definition)** [for-key yu-eyc-di (for key ultra hay difinişın)]: Standart Full HD'den dört kart fazla çözünürlük değerine sahiptir. 3840 x 2160 piksel çözünürlük değeri sayesinde çok daha çarpıcı renkler ve kaliteli bir görüntü elde edilmektedir.

**8K-FUHD (8K Full Ultra High Definition)** [eyt-key ef-yu-eyc-di (eyt-key ful ultra hay difinişın)]: Standart 7680 × 4320 çözünürlük değeriyle 4K-UHD'den iki kat fazla çözÜnürlük değerine sahiptir. Günümüzde yeni nesil yayıncılık standardı olarak tanımlanmaktadır.

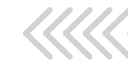

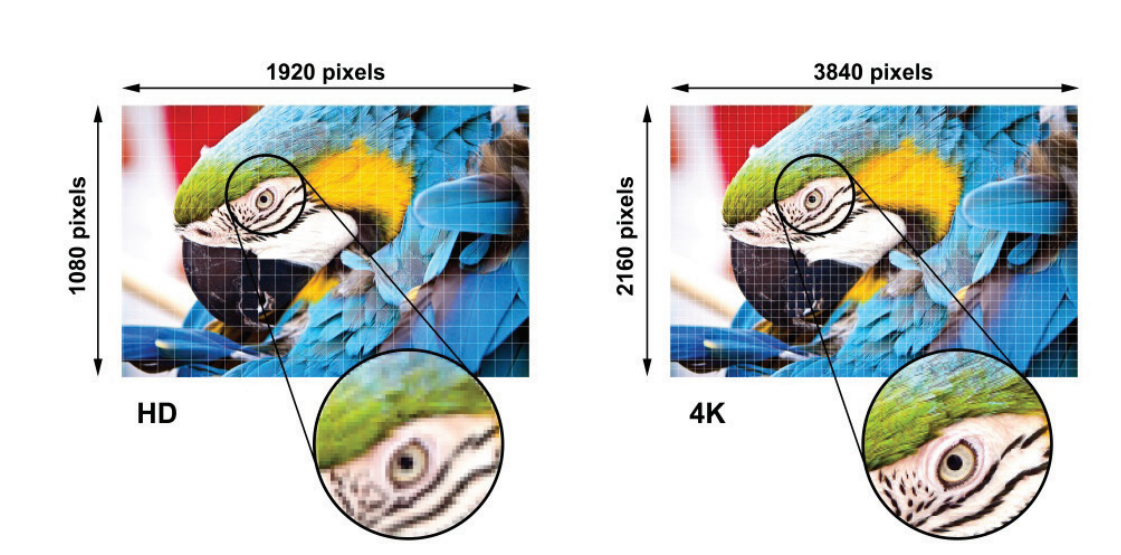

ÇÖZÜNÜRLÜK

Görsel 3.9: Çözünürlük değeri arttıkça daha net bir görüntü elde edilir.

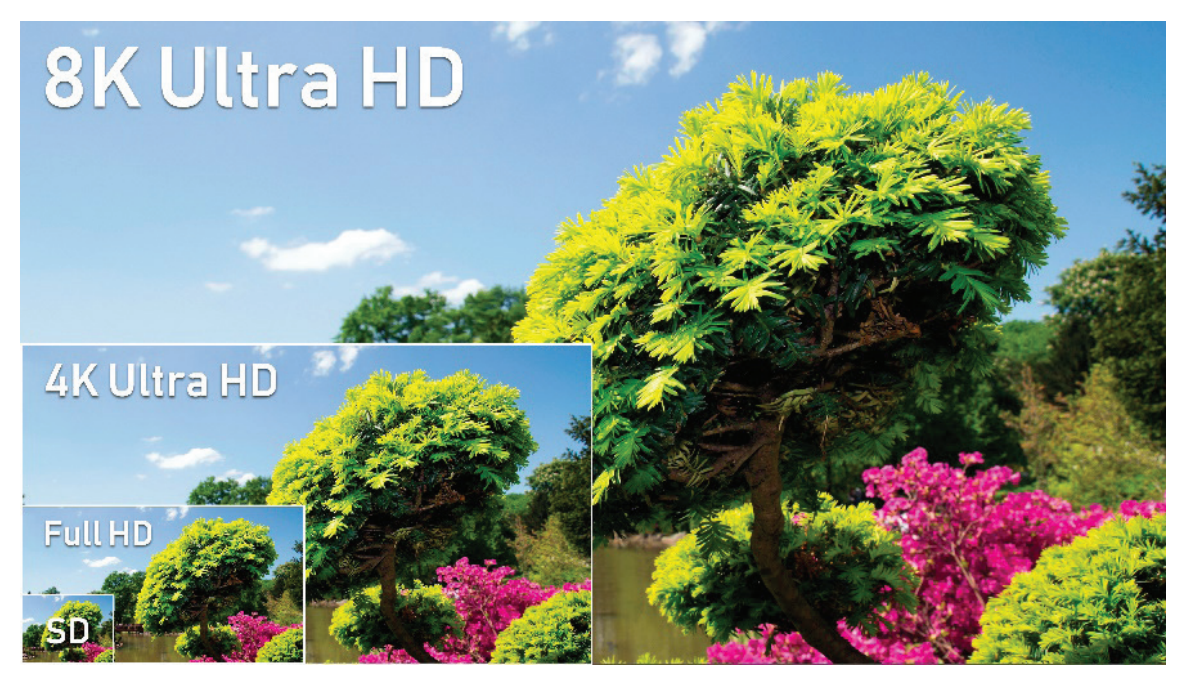

Görsel 3.10: Farklı ekran büyüklüklerinde görüntünün görünümü

| Tablo 3.1: Çözünürlük Değerleri Tanımları |                             |                                                      |  |  |  |  |
|-------------------------------------------|-----------------------------|------------------------------------------------------|--|--|--|--|
| Çözünürlük Tanımlaması                    | Yatay x Dikey Piksel Sayısı | Genel Tanımlaması                                    |  |  |  |  |
| 8K                                        | 7680x4320                   | Full Ultra High Definition (FUHD)                    |  |  |  |  |
| 4K                                        | 3840 x 2160                 | Ultra High Definition (UHD)                          |  |  |  |  |
| 1080p/1080i                               | 1920 x 1080                 | Full High Definition (FHD) /<br>High Definition (HD) |  |  |  |  |
| 720p                                      | 1280 x 720                  | High Definition (HD)                                 |  |  |  |  |

42

## UYGULAMA ADI: VİDEO ÇÖZÜNÜRLÜĞÜ DEĞİŞTİRME

#### Uygulama Faaliyeti Öncesi Hazırlıklar

- Ücretli veya ücretsiz birçok video dönüştürme (video converter) programı bulunmaktadır.
- Video dönüştürücü programlar, farklı arayüzlere ve özelliklere sahip olabilirler.
- Bu programlardan uygun görülen bir tanesi, lisans ve telif haklarına dikkat edilerek temin edilmelidir.
- Çözünürlük değiştirme işleminin yapılabilmesi için farklı çözünürlük ve fps değerleri-ne sahip video materyalleri temin edilmelidir.

#### İşlem Basamakları

»»»2

- 1. İşlemin yapılacağı video dosyası, programda açılır.
- 2. Materyalin çözünürlük boyutu, biçimlendirme tipi ve kare sayısı gözlemlenir.

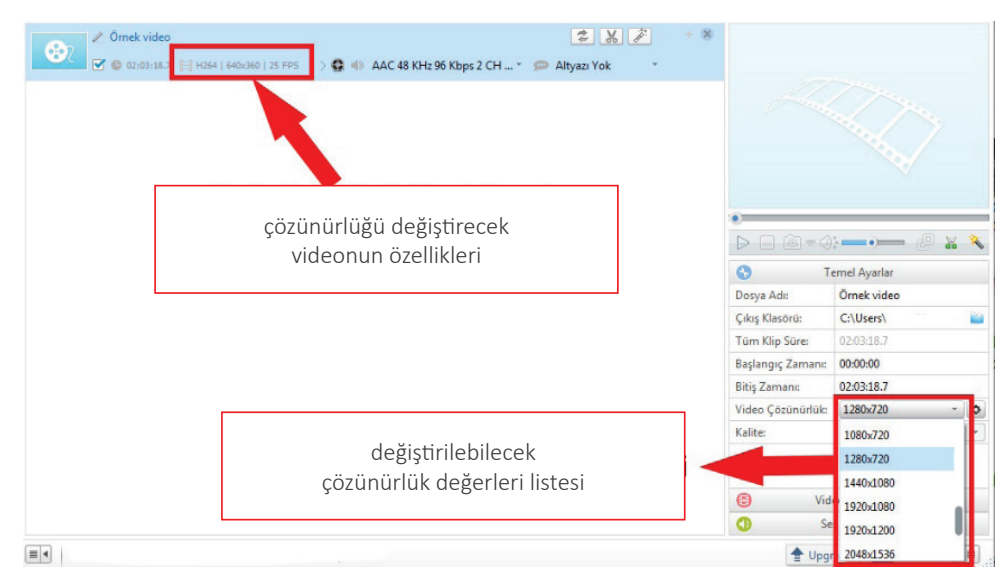

Görsel 3.11: Video dönüştürücü programın arayüzü

- 3. Değiştirilecek çözünürlük değeri, kare sayısı ve dosya biçimi belirlenir.
- 4. Videolar, sırasıyla farklı çözünürlük değerlerine dönüştürülür

#### Uygulamaya İlişkin Değerlendirmeler

Yapacağınız çalışmanın değerlendirilmesinde aşağıdaki kontrol listesi kullanılacaktır.

| Kontrol Listesi                                                           | Evet | Hayır |
|---------------------------------------------------------------------------|------|-------|
| Çözünürlük boyutu, biçimlendirme tipi ve kare sayısı gözlemlendi.         |      |       |
| Değiştirilecek çözünürlük değeri, kare sayısı ve dosya biçimi belirlendi. |      |       |
| Videolar, sırasıyla farklı çözünürlük değerlerine dönüştürüldü.           |      |       |

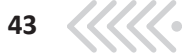

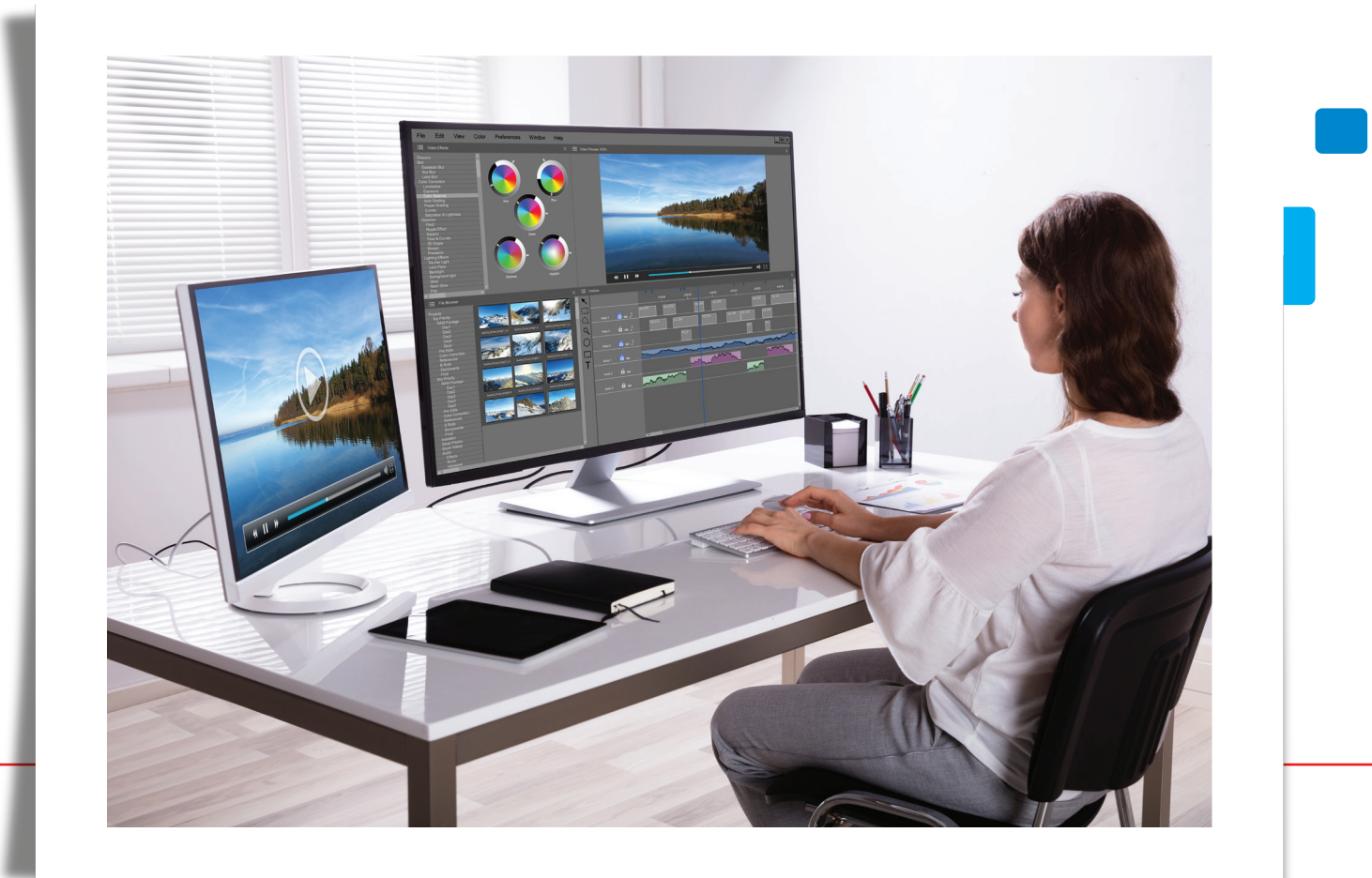

# **>>>>>**BİLGİSAYARDA FOTOĞRAF İŞLEME

Öğrenme Birimi

KONULAR

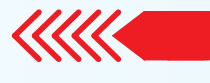

- 2.1. ÇALIŞMA ALANI
- 2.2. SEÇİM ARAÇLARI
- 2.3. ÇOKLU KATMANLAR
- 2.4. FOTOĞRAF RENK AYARLARI
- 2.5. PARLAKLIK VE KONTRAST AYARLARI
- ) 2.6. YAZI VE ŞEKİLLER OLUŞTURMA
- ) 2.7. FOTOĞRAFTA RÖTUŞ VE ONARMA
- 2.8. RENKLENDİRME
- ) 2.9. VİDEO İLE ÇALIŞMA
- 🗘 2.10. FOTOĞRAFI KAYDETME

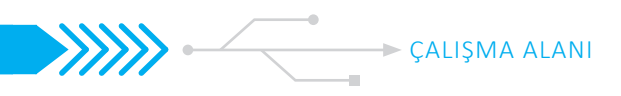

## 2.1. ÇALIŞMA ALANI

Fotoğraf düzenleme programında;

• Bir belgenin boyutu ve rengi değiştirilebilir.

İstenen alan seçilerek;

• Kesilebilir, başka bir belgeye kopyalanabilir, seçili alanın arka planı değiştirilebilir, seçilen alana effect (efekt) uygulanabilir.

Belgeye;

• Yazı, şekil vb. eklenebilir.

Fotoğraf düzenlemenin yanı sıra;

• Poster, afiş, logo ve web sayfası tasarlanabilir, basit animasyonlar hazırlanabilir.

Program arayüzü, kullanıcıya bu uygulamaların yapılabilmesi için araçlar, paneller, menüler ve seçenekler sunar. Programı hızlı ve etkili bir şekilde kullanmak için, programın arayüzünü iyi bilmek gerekir.

#### 2.1.1. Karşılama Ekranı

Görüntü düzenleme programı çalıştırıldığında;

- Yeni belge oluşturma,
- Mevcut belgeleri açma,
- En son yapılan çalışmaları görüntüleme işlemlerinin yapıldığı karşılama ekranı açılır.

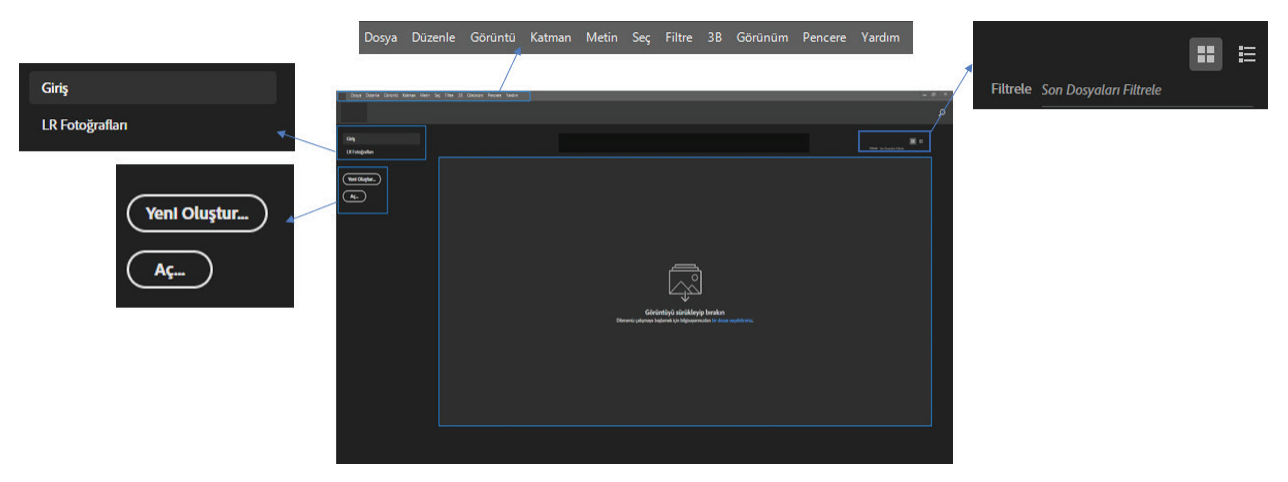

Görsel 1.1: Karşılama ekranı

#### 2.1.1.1. Yeni Çalışma Belgesi Açmak

Yeni bir çalışma belgesi açmak için;

- Yeni Oluştur (Create New) düğmesine tıklanır veya
- Karşılama ekranının en üstünde bulunan menü çubuğundan Dosya (File) > Yeni (New) seçeneği seçilir.

Açılan Yeni Belge (New Document) penceresinde;

- Daha önce kaydedilmiş olan çalışmalar,
- En son yapılan çalışmalar,

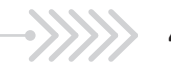

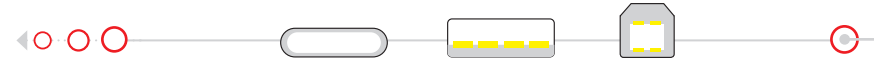

- Fotoğraf, baskı, resim ve illüstrasyon, web, mobil, film ve video çalışmaları için hazır belge şablonları,
- Özel belge oluşturmak için hazır ayar ayrıntıları bulunur.

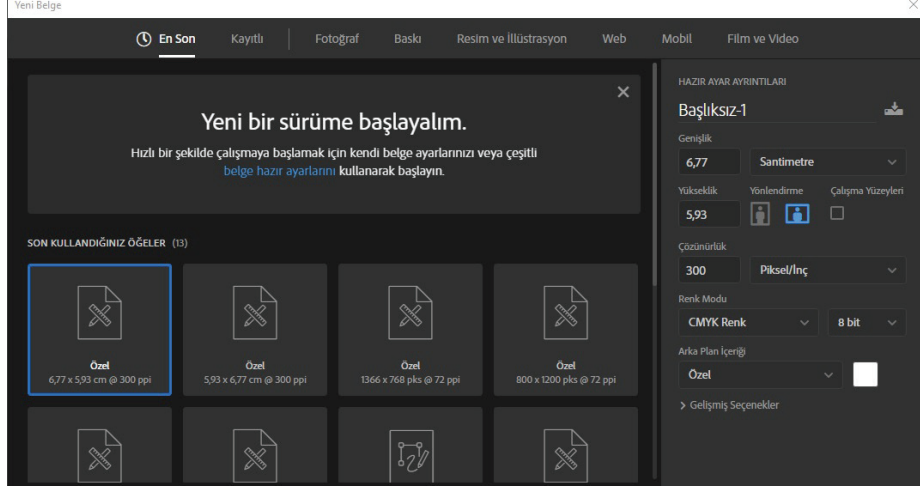

Görsel 1.2: "Yeni Belge" penceresi

Hazır belge şablonlarından uygun olan belge seçilerek veya belgenin boyutları ve özellikleri manuel ayarlanarak yeni bir çalışma belgesi oluşturulur.

#### Hazır Belge Şablonundan Yeni Çalışma Belgesi Açmak

Fotoğraf düzenleme programında; fotoğraf, baskı, resim, illüstrasyon, web, mobil, film ve video çalışmaları için hazır belge şablonları bulunur.

Aşağıdaki örnekte **Yeni Belge** (New Document) penceresinde **Fotoğraf** (Photograph) sekmesi seçilerek, hazır olan fotoğraf belge şablonları listelenmiştir. Burada istenen belgenin üzerine gelinerek bir kez tıklandığında, pencerenin sağ tarafındaki **Hazır Ayar Ayrıntıları** menüsünde, seçili belgenin özellikleri görünür. İki kez tıklandığında ise seçilen belge özelliklerinde yeni çalışma belgesi oluşturulur.

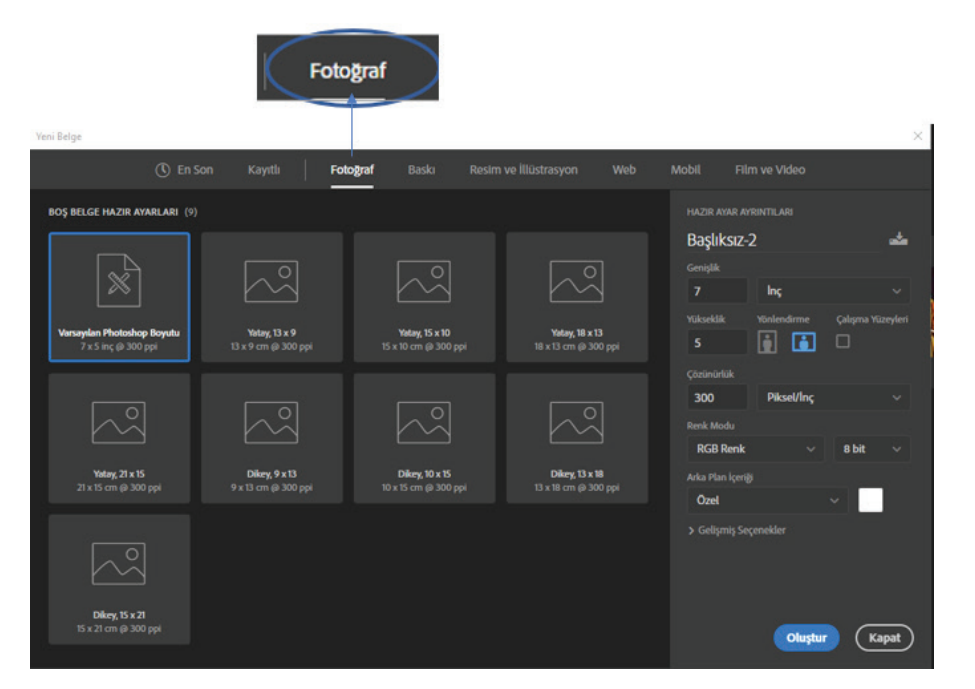

Görsel 1.3: Hazır belge şablonları

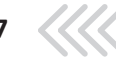

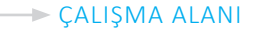

#### İstenen Özelliklerde Yeni Çalışma Belgesi Açmak

**Hazır Ayar Ayrıntıları** alanında belgenin adı, boyutu, çözünürlüğü, renk modu, bit derinliği ve arka plan rengi ayarlanarak yeni çalışma belgesi oluşturulur. Seçim kutularındaki ok işaretleri, altında açılır bir liste olduğunu gösterir. Ok işaretine tıklandığında, açılan pencerede daha fazla seçenek sunulur.

| HAZIR AYAR AY    | RINTILARI   |           |          |
|------------------|-------------|-----------|----------|
| Başlıksız-       | 2           |           | *        |
| Genişlik         |             |           |          |
| 230              | Piksel      |           |          |
| Yükseklik        | Yönlendirme | Çalışma Y | üzeyleri |
| 56               | i 🗈         |           |          |
| Çözünürlük       |             |           |          |
| 72               | Piksel/Inç  |           |          |
| Renk Modu        |             |           |          |
| RGB Renk         |             | 8 bit     |          |
| Arka Plan İçeriğ | ij          |           |          |
| Arka Plan F      | Rengi       | × ]       |          |
| > Gelişmiş Se    | çenekler    |           |          |
|                  |             |           |          |
|                  | Oluştu      |           | apat     |

Görsel 1.4: "Hazır Ayar Ayrıntıları" penceresi

**.** 

#### Başlıksız-2

Çalışma belgesinin adının bulunduğu kutudur. Kutunun içine girilip yeni bir ad verilmediği sürece adı, "**Başlıksız-2"** olarak kalır. Kutunun sonundaki simgeye tıklandığında bir pencere açılır. **Hazır Ayarı Kaydet** düğmesine tıklanarak belge kaydedilir. Kaydedilen belge, hazır belge şablonlarında görünür.

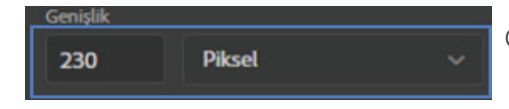

Çalışma belgesinin genişliği ve ölçü türü, buradan ayarlanır. Ölçü türünü seçtikten sonra sayısal değer girilir.

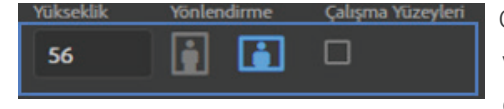

Çalışma belgesinin yükseklik değeri, buradan ayarlanır. Belgenin yatay veya dikey olmasıyla ilgili seçim, **Yönlendirme** simgelerinden yapılır.

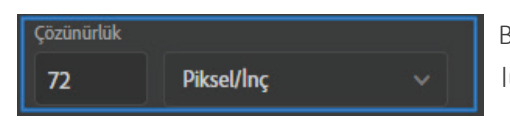

Belgenin ölçü türü ve çözünürlüğü, buradan ayarlanır. Çözünürlük değeri, yalnızca baskı için geçerlidir. Burada önemli olan; bel-

48

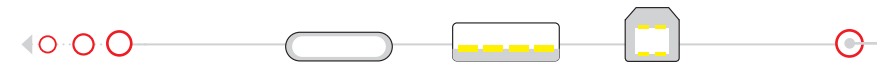

ge eğer baskı için hazırlanıyorsa çözünürlük değerinin standart 300 piksel/inch olarak girilmesidir.

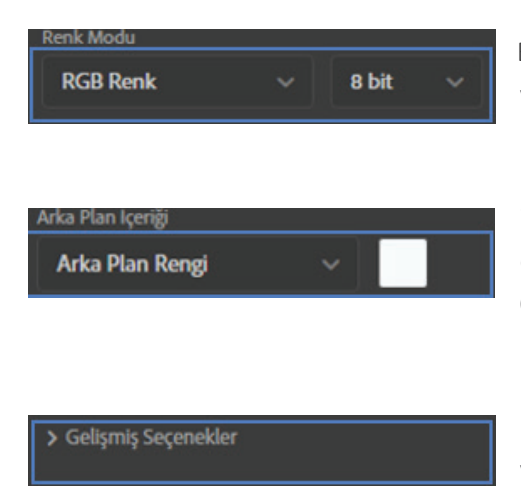

Belgenin renk modu ve bit derinliği, buradan seçilir. Renk modu, varsayılan olarak **RGB**'dir. Baskı için **CMYK** modu seçilir. Bit derinliği, 8 bittir.

Yeni çalışma belgesinin arka plan rengi, varsayılan olarak beyazdır. **Arka Plan İçeriği** seçeneğinden siyah veya saydam yapılabilir. **Özel** seçeneği seçilerek farklı renklerde arka plan rengi ayarlanabilir.

Renk profili ve piksel en boy oranı için ayarlar bulunur. Genellikler varsayılan olarak kullanılır.

**Hazır Ayar Ayrıntıları** menüsündeki seçimler tamamlandıktan sonra, Ouştur düğmesine basılır. İstenen özelliklerde çalışma belgesi oluşturulur.

#### 2.1.1.2. Mevcut Bir Belgeyi Açmak

Daha önce yapılan bir çalışmayı veya kayıtlı bir belgeyi açmanın birkaç yolu vardır:

- 1. Ekranda bulunan Aç (Open) düğmesi ile açılabilir.
- 2. Başlangıç çalışma alanı menü çubuğunda bulunan **Dosya** (File) > Aç (Open) seçeneği ile açılabilir.

Aç seçeneği seçildikten sonra bilgisayar ekranı açılır. Burada daha önce çalışılan bir belge veya mevcut bir ya da birden fazla belge seçilir. Bu ekranda bulunan **Aç** düğmesine tıklanarak, çalışma alanında seçilen belgenin boyutlarında bir çalışma belgesi oluşturulur.

3.Mevcut olan bir belge seçilip sürüklenerek başlama ekranının herhangi bir yerine bırakıldığında; çalışma alanında, bu belgenin boyutlarında bir çalışma belgesi oluşur.

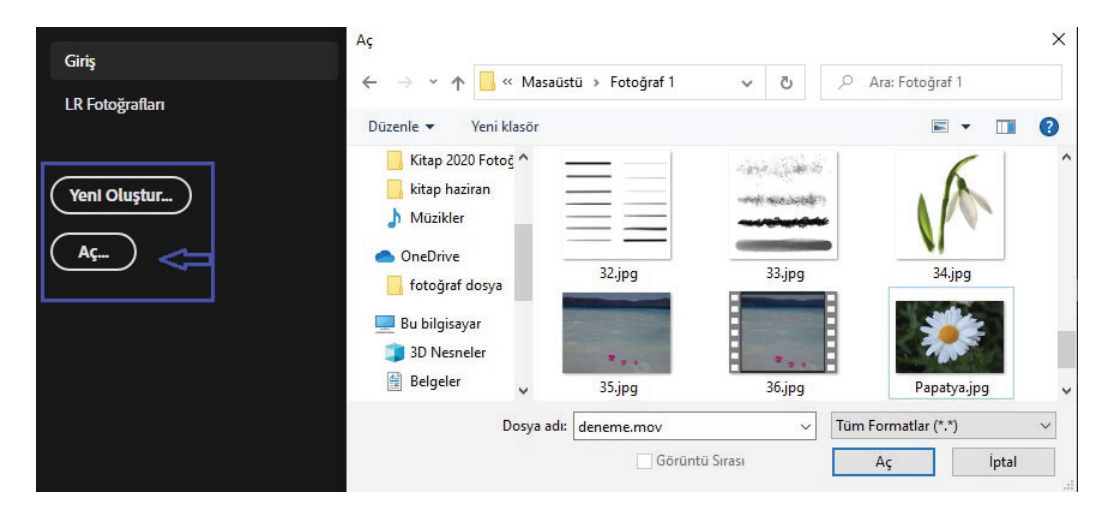

Görsel 1.5: Bilgisayarda kayıtlı olan belgeyi açma

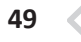

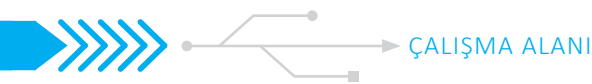

#### 2.1.2. Çalışma Alanı ve Paneller

Karşılama ekranında yeni bir belge oluşturulduğunda veya hazır bir belge seçildiğinde, **çalışma alanı** açılır. Bu alan; belgede kesme, düzenleme, rötuşlama, yazı ekleme, boyama vb. birçok işlemin yapıldığı asıl çalışma alanıdır. Fotoğraf düzenleme programında çok fazla komut, panel, pencere ve araç bulunur ancak bunlar bir düzen içinde sınıflandırılarak gruplandırılmıştır. En çok kullanılan paneller, komutlar ve araçlar, ekranda varsayılan olarak görünür durumdadır.

Burada genel olarak çalışma alanından bahsedilecektir.

| Desys Duarele Genueris Ketman Merin Se; Filter 38 Genurum Pencere Yarden | = 0 ×                                                                                                    |
|--------------------------------------------------------------------------|----------------------------------------------------------------------------------------------------|
| 🔶 🕂 - 🖸 Channel Sep name - Channel Same 🗽 🗮 😰 a 🎁 👔 🔟 🧃 🗰 🖉 🚥            | QE-0                                                                                                    |
| The Angles of 10 UNS (INC.) (1)                                          | Test Test Contest                                                                                                    |
| Görüntü Sekmesi Menü Çubuğu Seçenekler Çubuğu<br>Araç Çubuğu             | 23         Non-Young         Non-Young         Non-                                                                                                    |
| Görüntü Alanı<br>Paneller<br>Durum Çubuğu                                | Generatik Minhadiya<br>Kamaran Kandar Hafar Ma<br>Quar @ J 12 2 0<br>Minhadi (10 m) 0<br>Minhadi (10 m) 0<br>Mi |
| 204 Bios 1200 Bios                                                       | 0 0 <b>0 0 0 0</b> 0                                                                                                    |

Görsel 1.6: Çalışma alanı

#### 2.1.2.1. Görüntütü Alanı

**Görüntü alanı**, çalışma alanının ortasında bulunan; belgelerin görüntülendiği ve düzenlendiği geniş bir alandır.

**Yeni Belge** seçeneğinden özel olarak oluşturulan boyutlarda veya **Aç** seçeneğinden seçilen belgenin boyutlarında, varsayılan olarak beyaz renkte açılır.

#### 2.1.2.3.Görüntü Sekmesi

Görüntü alanının üstünde bulunur. Görüntülenen belgenin adı, türü, renk modu ve geçerli yakınlaştırma düzeyi bilgilerini içerir. Programda birden fazla belge açık olduğunda tüm belgeler bu sekmede görünür. İstenen belge sekmesi seçilerek belgeler arasında geçiş yapılır.

#### 2.1.2.3. Araç Çubuğu

**Araç çubuğu**, çalışma alanının solunda bulunur. Fotoğraf düzenleme programı; seçim yapmak, görüntüleri düzenlemek, resim yapmak, şekil eklemek, rötuş yapmak ve daha fazla işlemler için gerekli olan araçları,

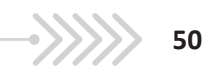

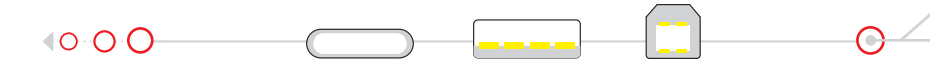

araç çubuğunda kullanıcıya sunar. Araç çubuğunda; taşıma, seçme, kırpma, boyama, yazma, ölçme, rötuş yapma ve gezinme araçları bulunur. Bu araçlar rastgele yerleştirilmemiş, işlevlerine göre gruplandırılmıştır.

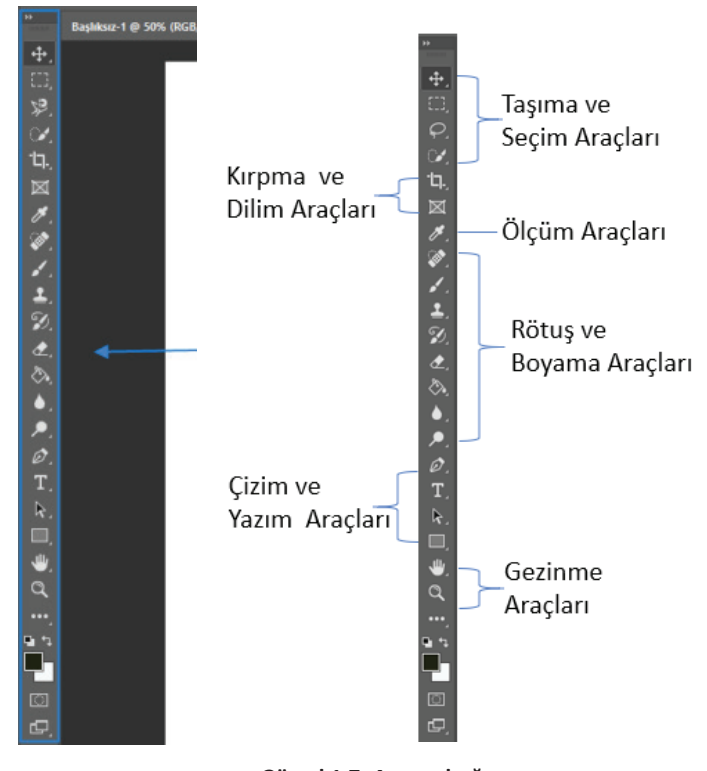

Görsel 1.7: Araç çubuğu

Araç çubuğunda varsayılan olarak görünen araç simgelerinin altında, benzer görevleri yapan araçlar, gizlenmiş olarak bulunur. Araç simgesinin köşesinde bulunan küçük ok işareti, bu aracın altında gizlenmiş araçlar olduğunu gösterir.

İmleç, seçilmek istenen araç simgesinin üzerine getirilerek farenin sağ tuşuna tıklandığında bir pencere açılır ve gizlenmiş olan diğer araçlar görünür. Burada istenen araç seçilir.

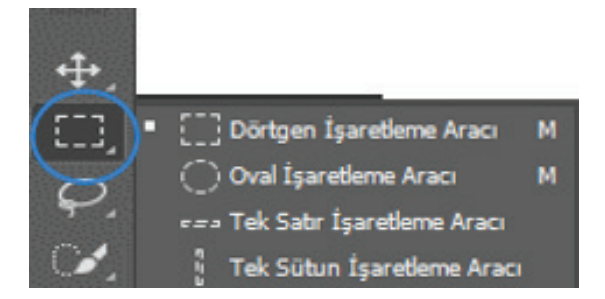

Görsel 1.8: Seçim araçlarında bulunan gizli araçlar

Örnekte olduğu gibi; **Dörtgen İşaretleme** aracının üzerine tıklandığı zaman açılan pencerede, bu aracın altında gizlenen üç tane daha araç olduğu görülür. Araçların sağında bulunan **M** harfi, araçların kısa yoludur. Klavyeden **M** harfine bir kez basıldığında **Dörtgen İşaretleme** aracı seçilir. **SHIFT** tuşuyla birlikte tekrar **M** harfine basıldığında **Oval İşaretleme** aracı seçilir.

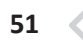

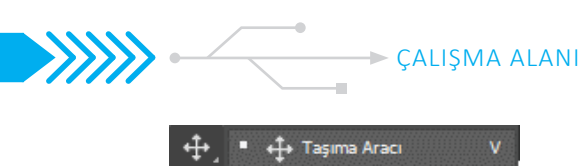

Görsel 1.9: Taşıma Aracı - Gizli Araçlar Araç çubuğunda bulunan ilk araç simgesi, **Taşıma** aracıdır. (Move Tool)

Çalışmadaki katmanları, seçimleri taşımak için kullanır. Taşıma aracının kısa yolu, V tuşudur.

**Taşıma** aracı simgesinin altında gizli olan simge, Çalışma Yüzeyi aracı simgesidir. Farklı cihazlar veya ekran boyutları için birden fazla çalışma sayfasını kolayca tasarlamayı sağlar.

Araç çubuğunda bulunan araçların kullanımlarıyla ilgili detaylı bilgiler, ilerleyen derslerde yeri geldikçe anlatılacaktır.

#### 2.1.2.4 .Seçenekler Çubuğu

**Seçenekler çubuğu**, araç çubuğunda seçili olan araca ait özelliklerin değiştirilebilmesi için gereken ayarların yapıldığı alandır. Araç çubuğuyla doğrudan bağlantılıdır.

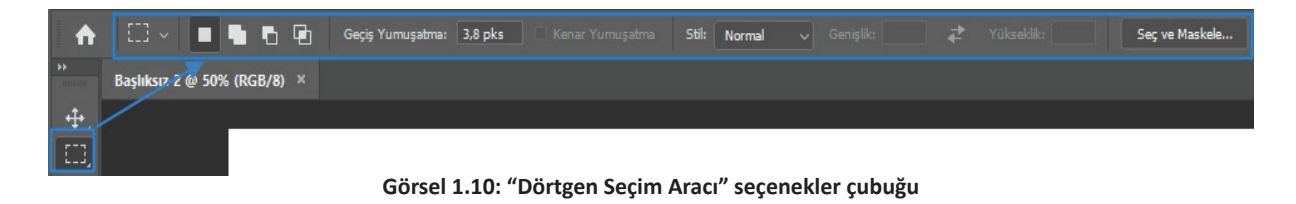

#### 2.1.2.5. Menü Çubuğu

| Dosya | Düzenle | Görüntü | Katman | Metin | Seç | Filtre | 3B | Görünüm | Pencere | Yardım |
|-------|---------|---------|--------|-------|-----|--------|----|---------|---------|--------|
|       |         |         |        |       |     |        |    |         |         |        |

#### Görsel 1.11: Menü Çubuğu

Çalışma alanının üstünde **menü çubuğu** bulunur. Menü çubuğunda, işlevlerine göre gruplandırılmış çeşitli seçeneklerin ve komutların bulunduğu sekmeler vardır. Açılmak istenen sekme üzerine tıklandığında menü açılır. Seçili olan sekme, daha koyu renklidir. Burada istenen seçenek, tıklanarak seçilir.

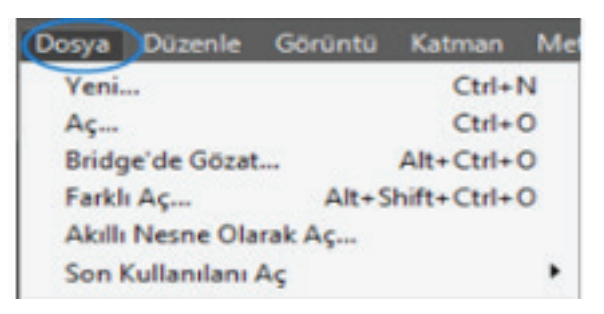

Görsel 1.12: Dosya menüsü

**Dosya Menüsü (File Menu):** Yeni Çalışma sayfası oluşturmak, önceden oluşturulmuş bir çalışma dosyasını açmak, çalışmaları kaydetmek gibi seçenekler, bu menüde bulunur.

**Düzenle Menüsü (Edit Menu):** Geri ve ileriye alma, kesme, kopyalama, yapıştırma, dönüştürme, tercihler, kısa yollar vb. seçenekler, bu menüde bulunur.

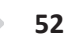

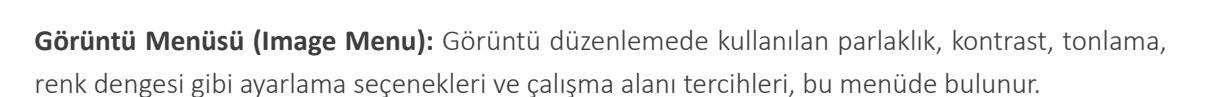

Katman Menüsü (Layer Menu): Katmanlarla çalışırken gerekli olan seçenekler, bu menüde bulunur.

Metin Menüsü (Type Menu): Metin ile ilgili çalışmalar için gerekli seçenekler bu menüde bulunur.

**Seç Menüsü (Select Menu):** Belgenin belirli bir alanının seçilmesi için gerekli olan seçenekler, bu menüde bulunur.

**Filtre Menüsü (Filter Menu):** Fotoğraf düzenleme programında tanımlanan hazır efektler ve görsel üzerinde temizleme, onarma, rötuş yapma seçenekleri, bu menüde bulunur.

3B Menüsü (3D Menu): 3B nesneler oluşturmak için gereken seçenekler, bu menüde bulunur.

**Görünüm Menüsü (View Menu):** Çalışma alanına ızgara, cetvel ve kılavuz ekleme seçenekleri, bu menüde bulunur.

**Pencere Menüsü (Window Menu):** Çalışma alanıyla ilgili düzenlemelerin yapıldığı menüdür. Ekranda görünen ve görünmeyen bütün paneller, bu menüde bulunur.

Yardım Menüsü (Help Menu): İstenen konularda çevrimiçi yardım alınmasını sağlayan menüdür.

#### 2.1.2.6. Paneller

Çalışma alanının sağında **Paneller** bulunur. Paneller, menü çubuğundaki komut ve seçeneklere kolay erişimi sağlar. Program açıldığında varsayılan olarak **Katmanlar Paneli, Renk Paneli** ve **Karakter Paneli** gruplarındaki paneller, açıktır. Program çok daha fazla sayıda panel içerir ancak kullanılmayan paneller, ekranda fazla yer kaplamaması için kapalıdır.

Panellerin tamamının bulunduğu yer, menü çubuğundaki **Pencere** (Window) sekmesindedir. İhtiyaç duyulduğunda **Pencere** menüsünden istenen panel seçilir. Seçili panelin yanında onay işareti oluşur. Seçilen panel, **Paneller** alanında açılır.

Panelleri ekrandan kaldırmak için;

- Pencere menüsünde seçili panelin üzerine tıklanır ( panelin yanındaki onay işareti kalkar),
- Açık olan panelin sağ üst köşesinde bulunan simgeye tıklanır, açılan pencereden Kapat (Close) seçeneği seçilir.

| Karakter Paragraf                 | = |
|-----------------------------------|---|
| ₿₴₴ ₽₿₿ ₿                         |   |
| +)≣ 0 pt ≣ + 0 pt                 |   |
| *≝_0 pt                           |   |
| *≣ 0pt →≣ 0pt                     |   |
| Tirele                            |   |
| Özellikler Ayarlar Renk Örnekleri | = |
| Piksel Katmanı Özellikleri        |   |
| G: 6,4 inç GĐ Y: 4,27 inç         |   |
| X: 0 inç Y: 0 inç                 |   |
|                                   |   |
|                                   |   |
|                                   |   |
|                                   |   |
|                                   |   |
| Katmanlar Kanallar Vollar         |   |
| Katmanai Kananai Tonai            |   |
| Q.çeşit 🗸 🖾 🖉 T 🛄 🗗 📍             |   |
| Normal v Opaklik: 100% v          |   |
| Kilitle: 🔯 🖌 🕂 🛱 🕺 Dolgu: 100% 🗸  |   |

Görsel 1.13: Paneller

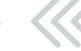

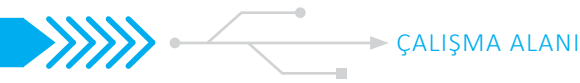

Paneller taşınarak yeri değiştirilebilir. Bunun için taşınacak panel üzerine tıklanarak farenin sol tuşu basılı tutulur ve panel sürüklenir. Taşınacak olan panelin yanına gelindiğinde mavi renkli vurgu çerçevesi oluşur. Farenin tuşu bırakıldığında panel taşınmış olur.

#### 2.1.2.7. Durum Cubuğu

Çalışma alanında, sol alt köşede bulunur. Durum çubuğunda belgeyle ilgili bilgiler yer alır. Durum çubuğunun sonunda bulunan ok isaretine tiklandığında bir pencere açılır. Açılan pencerede belgeyle ilgili bilgi sunan seçenekler yer alır. Burada istenen bilgi seçilir. Seçilen bilgi, durum çubuğunda görünür.

#### 2.1.1. Calışma Alanı Secenekleri

Çalışma alanı, ekranın belirli görevler için özelleştirilmesini ve çalışma şekline daha uyumlu hale getirilmesini sağlar. Çalışma alanı değiştirildiğinde, ekranda görüntülenen paneller ve araç çubuğundaki araçlar da değişir. Seçilen çalışma alanı, yapılacak çalışmaların niteliğine göre kullanışlı bir çalışma alanı sunar. Örneğin; fotoğraf ve video düzenleme, web ve grafik tasarımı gibi çalışmalar için farklı paneller, daha yoğun olarak kullanılır. Çalışma alanı değiştirildiğinde araç çubuğundaki araçların düzeni ve menü çubuğundaki seçenekler de değişebilir.

Programın varsayılan çalışma alanı, Temeller (Essentials) çalışma alanıdır. Temeller Çalışma Alanı, birçok farklı çalışma için uygun, genel amaçlı bir çalışma alanıdır. Temeller Çalışma Alanı ve diğer çalışma alanları, menü çubuğundaki;

Pencere (Window) > Çalışma Alanı (Workspace) yolu izlenerek ayarlanır. İstenen çalışma alanı, üzerine tıklanarak seçilir. Yanında onay işareti olan çalışma alanı, aktif olan çalışma alanıdır. Çalışma alanı seçimi, ekranın sağ üst köşesindeki Çalışma Alanı simgesinden de yapılır. Simgeye 🔍 🔲 🖞 tıklandığında aynı açılır pencere, ekrana gelecektir.

| Pencere Yardım                                        |                                                              |
|-------------------------------------------------------|--------------------------------------------------------------|
| Yerleştir 🕨                                           |                                                              |
| Çalışma Alanı 🔹 🕨                                     | <ul> <li>Temeller (Varsayılan)</li> </ul>                    |
| Exchange'de Uzantıları Bul<br>Uzantılar 🕨             | 3B<br>Grafik ve Web<br>Hareket                               |
| 3B<br>Araç Hazır Ayarları                             | Boyama<br>Fotoğraf                                           |
| Ayarlar<br>V Bilgi F8<br>Değiştirici Tuşlar<br>Eğitim | Sıfırla: Temeller<br>Yeni Çalışma Alanı<br>Çalışma Alanı Sil |
| Eylemler Alt+F9<br>Fırça Ayarları F5                  | Klavye Kısayolları ve Menüleri<br>Çalışma Alanını Kilitle    |

Görsel 1.14: Çalışma Alanı

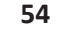

### 2.1.3.1. Çalışma Alanını Özelleştirme

Çalışma alanında, çalışmanın gereksinimlerine göre istenen paneller, pencere menüsünden seçilerek paneller alanına yerleştirilebilir. **Düzen** menüsünden, araç çubuğundaki araçlar ve araç kısayolları; **Tercihler** (Preferences) seçeneğinden, çalışma alanı rengi gibi birçok değişiklik yapılarak yeni bir çalışma alanı oluşturulabilir. Yapılan değişikliklerden sonra **Pencere > Çalışma Alanı** seçeneği seçilir.

| Pencere Yardım                            |                                           |
|-------------------------------------------|-------------------------------------------|
| Yerleştir 🕨                               | 1                                         |
| Çalışma Alanı 🔹 🕨                         | <ul> <li>Temeller (Varsayılan)</li> </ul> |
| Exchange'de Uzantıları Bul<br>Uzantılar ▶ | 3B<br>Grafik ve Web<br>Hareket            |
| 3B<br>Araç Hazır Ayarları                 | Boyama<br>Fotoğraf                        |
| Ayarlar<br>Bilgi F8<br>Dəžistinini Turlər | Sıfırla: Temeller<br>Yeni Çalışma Alanı   |
| Eğitim<br>Eylemler Altı 50                | Çalışma Alanı Sil                         |
| Fırça Ayarları F5                         | Çalışma Alanını Kilitle                   |

Görsel 1.15: "Yeni Çalışma Alanı" oluşturma seçeneği

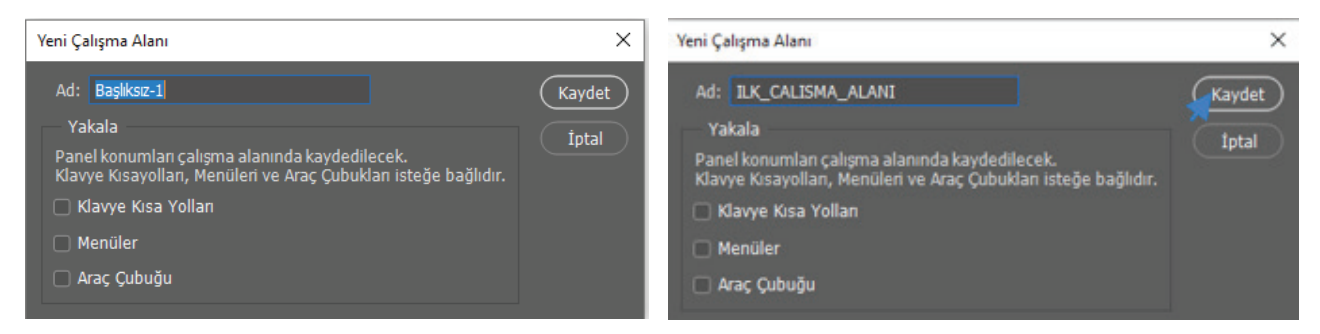

Görsel 1.16: "Yeni Çalışma Alanı"na isim verme

Açılan pencerede, **Yeni Çalışma Alanı'**na (New Workspace) bir ad verilir ve **Kaydet** (Save) düğmesine tıklanarak kaydedilir.

Kaydedilen yeni çalışma alanı, **Pencere > Çalışma Alanı** seçeneğiyle açılan pencerede görünür. Yeni oluşturulan çalışma alanı, diğer çalışma alanları gibi seçilerek kullanılır.

Silinmek istenen çalışma alanı, menü çubuğundan **Pencere > Çalışma Alanı > Çalışma Alanı Sil** (Delete Workspace) seçeneği seçilerek silinir.

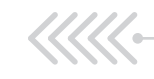

## UYGULAMA ADI: YENİ ÇALIŞMA BELGESİ AÇMAK

#### Uygulama Faaliyeti Öncesi Hazırlıklar

- Uygulama faaliyetine başlamadan önce iş sağlığı ve güvenliği tedbirleri alınmalıdır.
- Kullanılan fotoğraf düzenleme programlarının versiyonuna göre, program arayüz ekranının farklılık gösterebileceği unutulmamalıdır.
- Ücretli ücretsiz birçok fotoğraf düzenleme programı bulunmaktadır. Bu programlardan uygun görülen bir tanesi, lisans ve telif haklarına dikkat edilerek temin edilmelidir.

#### İşlem Basamakları

- 1. Fotoğraf işleme programı açılır.
- 2. Açılan başlama ekranında Yeni Oluştur düğmesine tıklanır.
- 3. Hazır Ayar Penceresi'nde dosya adı bölümüne "UYGULAMA" yazılır.
- 4. Hazır Ayar Penceresi'nde genişlik bölümüne "1920" yazılır.
- 5. Hazır Ayar Penceresi'nde yükseklik bölümüne "1080" yazılır.
- 6. Hazır Ayar Penceresi'nde çözünürlük, 72 piksel/inch yapılır.
- 7. Hazır Ayar Penceresi'nde Renk Modu, RGB ve 8 bit (varsayılan) olarak bırakılır.
- 8. Arka Plan Rengi: Özel seçilir ve renk "mavi" olarak ayarlanır.
- 9. Oluştur düğmesine tıklanarak çalışma arayüzüne geçilir.
- 10. Çalışma alanında Görüntüleme Çubuğu, Durum Çubuğu ve paneller alanında Katmanlar Paneli incelenir.
- 11. Çalışma belgesi, menü çubuğundan Dosya > Kaydet seçeneği seçilerek kaydedilir

#### Uygulamaya İlişkin Değerlendirmeler

Yapacağınız çalışmanın değerlendirilmesinde aşağıdaki kontrol listesi kullanılacaktır.

| Kontrol Listesi                                                                                   | Evet | Hayır |
|---------------------------------------------------------------------------------------------------|------|-------|
| Fotoğraf düzenleme programı açıldı.                                                               |      |       |
| Karşılama Ekranı'nda "Yeni Oluştur" düğmesine tıklanarak "Dosya > Yeni" seçildi.                  |      |       |
| Açılan pencerede "Hazır Ayar Ayrıntıları" panelinde verilen değerler girildi ve seçimler yapıldı. |      |       |
| "Oluştur" düğmesine tıklandı.                                                                     |      |       |
| Yeni çalışma alanı oluşturuldu.                                                                   |      |       |
| Çalışma alanındaki görüntüleme çubuğunda belgenin adı ve yakınlaştırma değeri görüldü.            |      |       |
| Çalışma alanında durum çubuğunun üzerine tıklanarak beklendi. Belgenin özellikleri görüldü.       |      |       |
| Çalışma alanında paneller alanı incelendi. Katmanlar panelinde açılan arka plan katmanı görüldü.  |      |       |
| Çalışma belgesi, menü çubuğundan "Dosya > Kaydet" seçeneği seçilerek kaydedildi.                  |      |       |

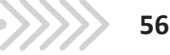

#### Uygulama Faaliyeti Öncesi Hazırlıklar

- Uygulama faaliyetine başlanmadan önce iş sağlığı ve güvenliği tedbirleri alınmalıdır.
- Kullanılan fotoğraf düzenleme programlarının versiyonuna göre, program arayüz ekranının farklılık gösterebileceği unutulmamalıdır.

#### İşlem Basamakları

- 1. Fotoğraf işleme programı açılır.
- 2. Açılan başlama ekranında "Aç" düğmesine tıklanır.
- 3. Bilgisayara daha önce kaydedilen "UYGULAMA" projesi seçilerek açılır.
- 4. Paneller alanından "Karakter" paneli kapatılır.
- 5. Pencere > Bilgi, Histogram, Adjustment panelleri seçilerek paneller alanına açılır.
- 6. Paneller istenilen yerlere taşınarak yeni bir arayüz ekranı oluşturulur.
- 7. "Pencere > Çalışma Alanı > Yeni Çalışma Alanı" seçilir.
- 8. Başlık alanına "UYGULAMA\_CALISMA\_ALANI" yazılır.
- 9. Kaydet düğmesine tıklanır.
- 10. Çalışma belgesi, "Dosya > Kaydet" seçeneği ile kaydedilir.

#### Uygulamaya İlişkin Değerlendirmeler

Yapacağınız çalışmanın değerlendirilmesinde aşağıdaki kontrol listesi kullanılacaktır.

| Kontrol Listesi                                                                  | Evet | Hayır |
|----------------------------------------------------------------------------------|------|-------|
| Fotoğraf düzenleme programı açıldı.                                              |      |       |
| "Karşılama Ekranı"nda "Aç" seçeneği seçildi.                                     |      |       |
| Bilgisayara daha önce kaydedilen "UYGULAMA" projesi seçildi.                     |      |       |
| Paneller alanından "Karakter" paneli, köşesindeki kapatma simgesinden kapatıldı. |      |       |
| Pencere > Bilgi, Histogram, Ayarlar panelleri seçildi.                           |      |       |
| İstenilen panellerin yerleri değiştirildi.                                       |      |       |
| "Pencere > Çalışma Alanı > Yeni Çalışma Alanı" seçildi.                          |      |       |
| Yeni Çalışma Alanı adı "UYGULAMA_ CALISMA_ALANI" olarak değiştirildi.            |      |       |
| Çalışma belgesi, menü çubuğundan "Dosya > Kaydet" seçeneği seçilerek kaydedildi. |      |       |

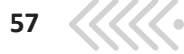

## 2.2. SEÇİM ARAÇLARI

## 2.1.1.Seçim Araçları

Seçim Araçları, çalışma alanındaki araçlar çubuğunda yer alır. Belgede, istenen bir alanda değişiklik yapılabilmesi için o alanın seçili olması gerekir.

Fotoğraf düzenleme programındaki seçim araçlarının her biri, belirli bir görev için tasarlanmıştır. Bunlar;

- Basit geometrik şekillerin seçimi için Dörtgen İşaretleme aracı, Oval Seçim aracı, Tek Satır İşaretleme aracı ve Tek Sütün İşaretleme aracı,
- Serbest seçimler yapmak için Kement aracı, Çokgen Kement aracı, Manyetik Kement aracı,
- Renk aralığına göre seçim yapmak için Hızlı Seçim aracı, Sihirli Değnek aracıdır.

Bunların dışında Kalem Aracı (Pen Tool) seçim aracı olarak tasarlanmamış olmasına rağmen diğer seçim araçlarının hassas seçim yapamadığı yerlerde tercih edilir. Bu aracın kullanımı, "Yazı ve Şekiller Oluşturma" konusunda anlatılmıştır.

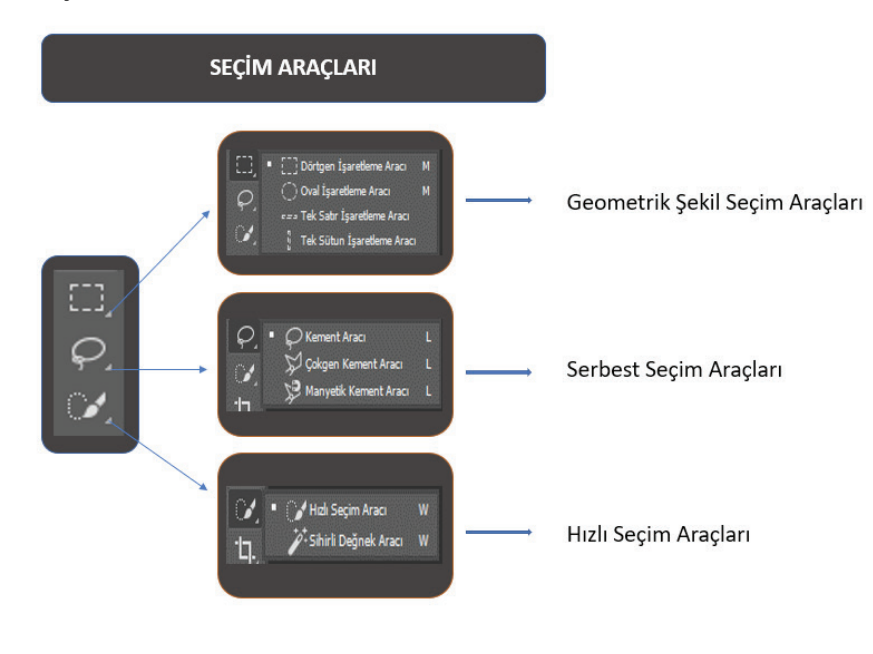

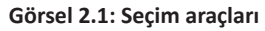

#### 2.2.1.1. Geometrik Şekil Seçim Araçları

Geometrik şekil seçim araçlarından herhangi biri seçildiğinde, seçenekler çubuğunda o aracın özelliklerini ve seçimi düzenlemeyi sağlayan seçenekler açılır.

| E3 ~ |   |   | ٦ | ۳ | Geçiş Yumuşatma: 0 p | ks 📃 🗌 Kenar Yumuşatma | Stil: Norm | al 🗸 G | ienişlik: 🗾 🗸 | Yükseklik: | Seç ve Maskele |
|------|---|---|---|---|----------------------|------------------------|------------|--------|---------------|------------|----------------|
| +    | Ļ | Ļ | ţ | Ļ | Ļ                    | Ļ                      | Ļ          |        | Ļ             | Ļ          | Ļ              |
|      |   |   |   |   |                      |                        |            |        |               |            |                |
| А    | В | С | D | Е | F                    | G                      | F          | ł      | I             | J          | К              |

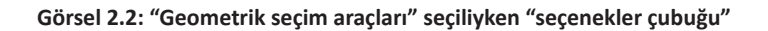

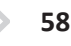

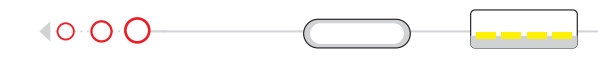

A. Seçili olan seçim aracını gösterir. Kare simgesinin üzerine gelinerek farenin sağ tuşuna tıklandığı zaman, o araca ait değiştirilen değerlerin tamamı veya bütün araçlara ait değiştirilen ayarların tamamı sıfırlanabilir.

Seçimleri iyileştirme seçenekleridir.

- B. Yeni seçim yapar. Eğer başka seçili bir alan varsa onu iptal eder.
- C. Seçime ekleme yapmaya yarar.
- **D.** Seçimden istenmeyen alanları çıkarmaya yarar.
- E. İki seçimin kesişim alanlarını seçer, diğer seçimleri iptal eder.
- F. Dik kenarların, girilen piksel değerine göre yuvarlanmasını sağlar. Seçili alan başka bir görsele taşındığında, keskin geçişler yerine daha yumuşak, uyumlu bir geçiş sağlar.
- G. Sınırlardaki keskinliği törpülemeye yarar. Seçili resim başka bir resim üzerine yerleştirildiğinde resimlerin uyum sağlamasını kolaylaştırır.

Gecis Yumusatma ve Kenar Yumusatma seçeneklerinde yapılan değişikliklerin etkisi; seçim yapıldığında resim üzerinde görülmez, seçili alan kesilerek başka bir katmana kopyalandığında görülür.

- H. Yükseklik ve Genişlik alanları için stil seçimi yapılır.
- I. Seçimin genişliğini ayarlamaya yarar.
- J. Seçimin yüksekliğini ayarlamaya yarar.
- K. Seçili alanı maskeleyerek ayar yapmayı sağlar.

Dörtgen İşaretleme Aracı (Rectangular Marquee Tool): Kare veya dikdörtgen şeklinde seçim yapmaya yarar. Dörtgen İşaretleme aracı seçildikten sonra seçenekler çubuğunda Yeni Seçim simgesinin seçili olması gerekir. İmleç, seçilmek istenen alanın sol üst köşesine yerleştirilir ve fareyle bir kez tıklanarak seçim yapılacak yönde sürüklenir. İstenen boyutta seçim yapıldığında farenin düğmesi bırakılır.

Seçimin kare olması istendiğinde imleç, seçim yapılacak olan alanın sol üst köşesine yerleştirilir, Shift tuşu basılı tutularak istenen alan seçilir. Önce farenin tuşu, sonra Shift tuşu bırakılarak seçim tamamlanır. Seçenekler çubuğunda yer alan seçenekler kullanılarak seçime ekleme, çıkarma, kesişim alanı seçme işlemleri yapılabilir. Seçime geçiş yumuşaklığı verilebilir, Stil bölümünden seçim yapılarak sabit en ve boy oranı verilebilir.

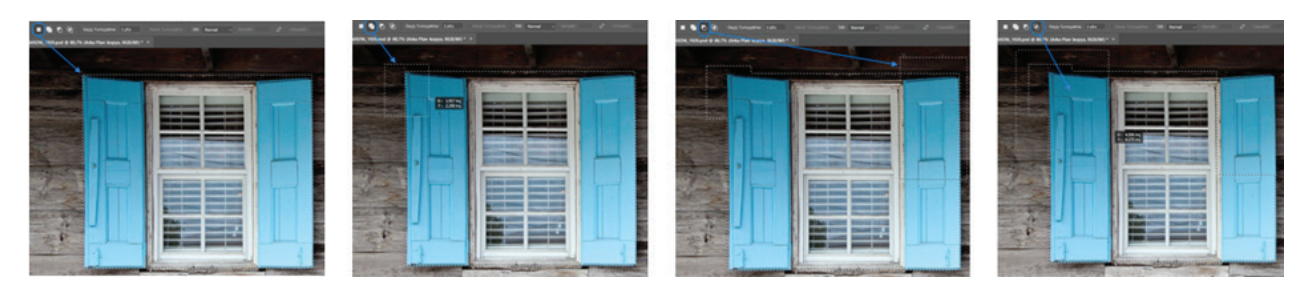

Görsel 2.3: Yeni Seçim , Seçime Ekle, Seçimden Çıkar ve Seçimle Kesiştir Araçları

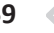

SEÇİM ARAÇLARI

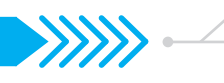

**Oval İşaretleme Aracı (Elliptical Marquee Tool):** Elips veya daire şeklinde seçim yapmaya yarar. **Oval İşaretleme** aracı seçildikten sonra imleç, seçim yapılmak istenen alanın sol üst köşesine yerleştirilir ve fareyle bir kez tıklanarak seçimi yapılmak istenen yöne sürüklenir. İstenen boyutta seçim yapıldığında farenin düğmesi bırakılır. Seçenekler çubuğunda **Yeni Seçim** simgesinin işaretli olmasına dikkat edilmelidir. Şeklin oval değil de daire şeklinde çizilmesi için iki yol vardır:

- 1. Seçim yapılmak istenen alanın sol üstünde imleç yardımıyla farenin sol tuşuna bir kez tıklanır ve klavyeden **Shift** tuşu basılı tutularak çizim yapılır.
- 2. Seçenekler çubuğunda bulunan Stil (Style) seçeneğinden yapılır. Stil seçeneğinde varsayılan olarak oval çizmek için Normal seçilidir. Stil seçeneği, daire çizmek için Sabit Oran olarak değiştirilir. Genişlik (Width) ve Yükseklik (Height) oranı için "1" değeri girilir ve seçim yapılmak istenen alanın sol üst kısmında bir noktaya imleç yardımıyla tıklanır. Fareyle sağ aşağıya doğru sürüklenerek seçim yapılır.

**Oval** İşaretleme aracıyla seçim yapılırken; seçilecek alan köşesiz olduğu için seçim ana hattı, fareyle sürüklenirken başlangıç noktasından biraz uzaklaşır ve tam olarak istenen alan seçilemez. İstenen alanı seçmek için fareyle sürükleme işlemi devam ederken **Boşluk** (Space) tuşu basılı tutulur. Bu sırada çıkan "el" simgesiyle seçim ana hattı tekrar istenen yere taşınır ve boşluk tuşu bırakılır. Seçili alan, fareyle sürüklenerek seçim devam ettirilir. Eğer yine bir kayma oluşursa boşluk tuşuna tekrar basılı tutulur ve seçim elle tutularak taşınır. Bu yolla birkaç kez taşınması gerekebilir.

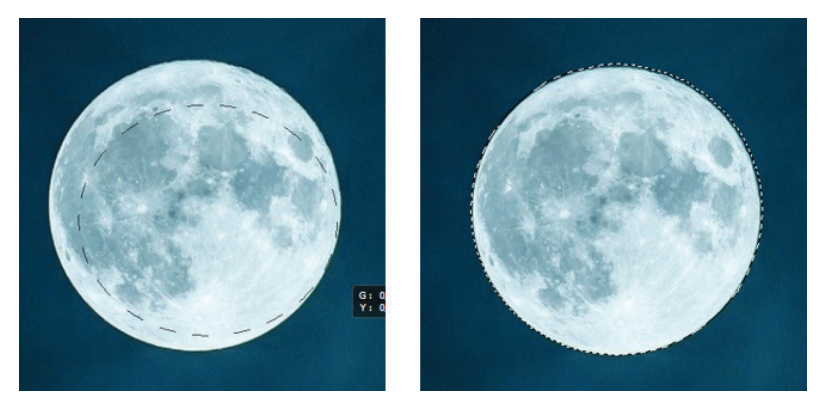

Görsel 2.4: "Oval işaretleme" aracının kullanımı

**Tek Satır İşaretleme Aracı (Single Row Marquee Tool):** Yatay yönde tek piksellik seçim gerçekleştirir. **Tek Satır** İşaretleme aracı seçildikten sonra imleç, görselde değişiklik yapılmak istenen satıra getirilip fareyle bir kez tıklanarak o satır seçilmiş olur.

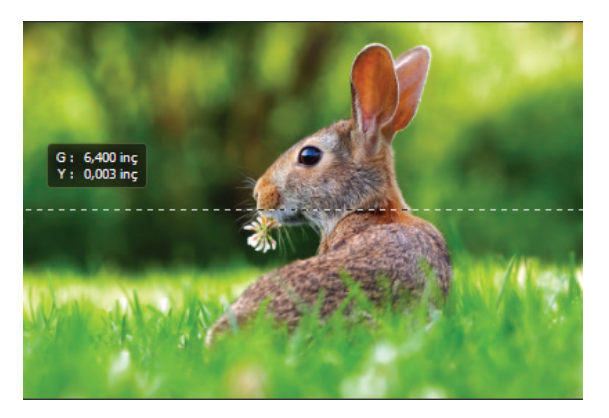

Görsel 2.5: "Tek satır işaretleme" aracının kullanımı

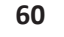

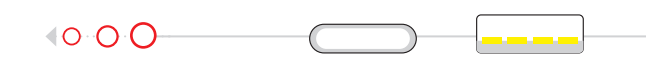

Tek Sütün İşaretleme Aracı (Single Column Marquee Tool): Dikey yönde tek piksellik seçim gerçekleştirir. Tek Sütun İşaretleme aracı seçildikten sonra imleç, görselde değişiklik yapılmak istenen satıra getirilip fareyle bir kez tıklanarak o satır seçilmiş olur.

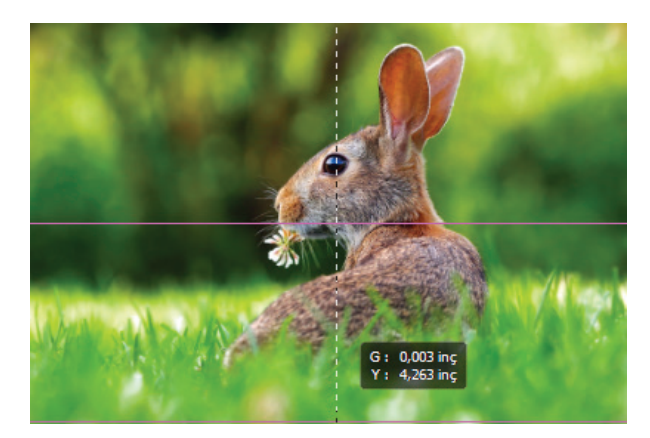

Görsel 2.6: "Tek sütun işaretleme" aracının kullanımı

#### 2.2.1.2. Serbest Seçim Araçları

Serbest seçim araçları seçildiğinde seçenekler çubuğundaki özellikler, Geometrik Seçim Araçları seçiliyken açılan özelliklerle benzerdir.

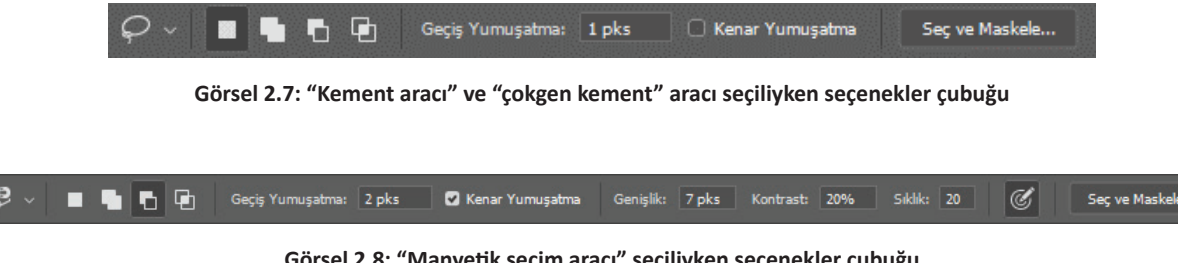

Görsel 2.8: "Manyetik seçim aracı" seçiliyken seçenekler çubuğu

Manyetik Seçim Araçları seçiliyken seçenekler çubuğunda Genişlik, Kontrast, Sıklık seçenekleri, diğer araçlardan farklı olarak gelir.

- Genişlik: İmlecin, seçim yapılacak alanda renk ve parlaklık değerlerini alacağı alanın genişliği belirlenir.
- Kontrast: İmlecin bulunduğu alanda seçim yapacağı renk ve parlaklık değerlerinin farkı belirlenir.
- Sıklık: Manyetik Seçim aracıyla seçim yaparken küçük karelerle kenar noktaları oluşturur. Bu kenar noktalarının sıklığı ayarlanır.

Seçim aracı seçildikten sonra yeni bir çizim yapmak için seçenekler çubuğunda Yeni Seçim simgesinin seçili olmasına dikkat edilmelidir.

Kement Aracı (Lasso Tool): Seçim alanı, kalemle çizim yapılıyormuş gibi çizilir. Seçim yapılmak istenen alanın istenen bir yerinden başlanır. Tekrar başlangıç noktasına gelindiğinde seçim oluşturulur. Başlangıç noktasına gelinmeden çizim bırakılırsa program başlangıç noktasına düz çizgi çizer ve seçimi kapatır. İki farklı alan seçilecekse ilk alan seçimi tamamlandıktan sonra Shift tuşuna basılır ve ikinci alan seçimi yapılır.

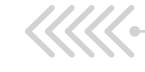

SEÇİM ARAÇLARI

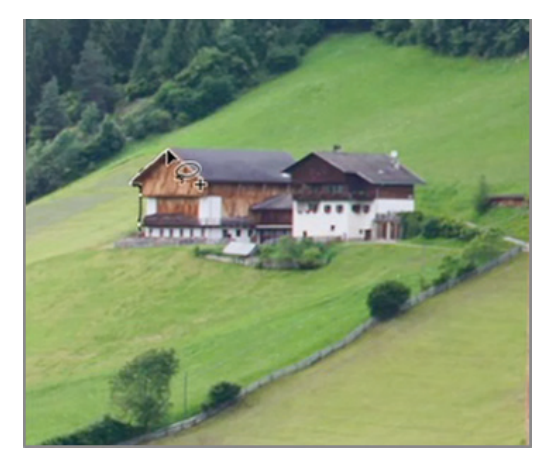

Görsel 2.9: "Kement" aracının kullanımı

**Çokgen Kement Aracı (Polygonal Lasso Tool):** Düz kenarlara sahip seçimler yapılması için kullanılır. Seçilecek alanın köşelerine tıklanması yeterlidir. Başlangıç noktasına gelindiğinde imlecin köşesinde küçük bir halka oluşur. Seçim burada bitirilir. Seçim, başlangıç noktasına gelinmeden kalınan yerde fareye çift tıklanarak bitirilirse; program, o noktadan başlangıç noktasına düz bir çizgi çizerek seçimi tamamlar.

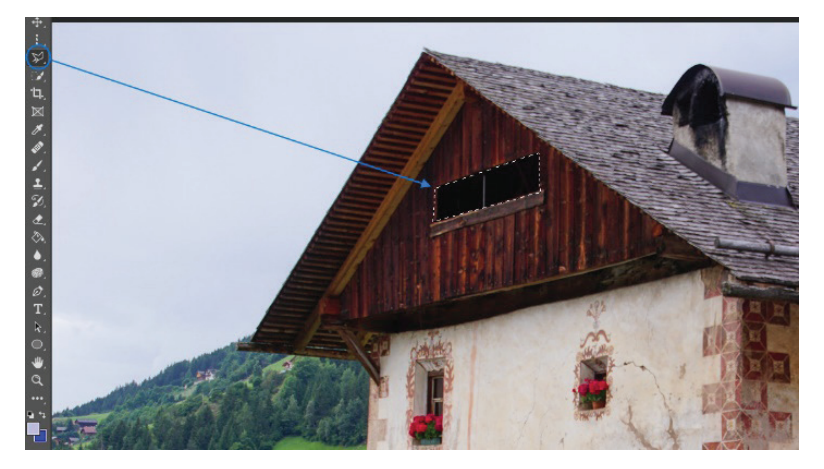

Görsel 2.10: "Çokgen kement" aracının kullanımı

**Manyetik Kement Aracı (Magnetic Lasso Tool):** Fare, başlangıç noktasında bir kez tıklandıktan sonra, seçim yapılacak alanın yakınlarından geçilmesi yeterlidir. İmlecin yakınlarındaki parlaklık ve renk değerlerine bakılarak seçim yapılır. Bitiş noktasına gelindiğinde, imlecin altında küçük bir halka çıkar ve burada seçim bitirilir.

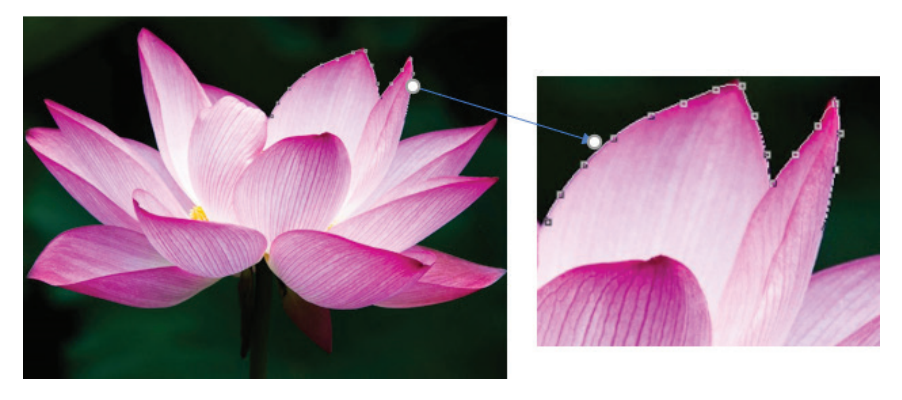

Görsel 2.11: "Manyetik kement" aracının kullanımı

62

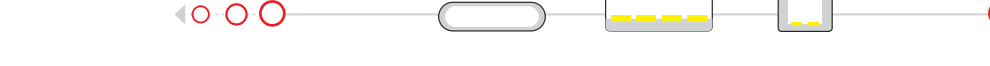

İmlecin renk ve parlaklık değerlerine bakılacak alan belirlenerek daha kontrollü seçim yapılması için, seçime başlanmadan önce **Caps Lock** tuşuna basılır. İmleç, (\*) işaretine dönüşür. Seçenekler çubuğunda **Genişlik** seçeneğinden dairenin çapı ayarlanabilir. Seçimin başlangıç noktası, **"+"** işareti üzerine getirilerek tıklanır. Seçim alanı kenarları, **"+"** işaretine yakın tutularak seçim tamamlanır.

#### 2.2.1.3. Renk Aralığına Göre Seçim Araçları

**Hızlı Seçim Aracı (Quick Selection Tool):** Görseldeki renk farklılıklarına göre seçim yapar. **Hızlı Seçim** aracı seçildiğinde seçim çubuğundaki özellikler, aşağıdaki şekilde değişir. Diğer seçim araçları seçildiğinde seçim çubuğu ile benzerdir.

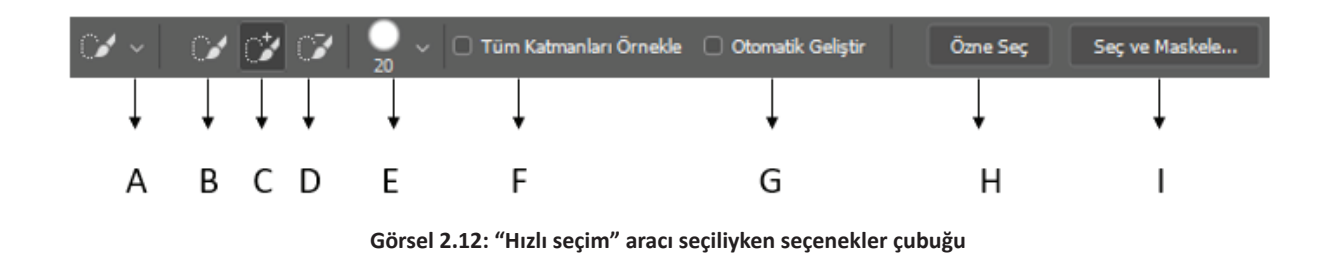

Burada Yeni Seçim Yapma, Seçime Ekleme Yapma, Seçimden İstenmeyen Alanları Çıkarma seçenekleri, fırça ucuyla gösterilmiştir.

- **E:** İmleç özelliklerini değiştirmeye yarar. Beyaz daire şekli ve altındaki rakam, imlecin o andaki boyutunu ve keskinliğini gösterir. Yanındaki ok seçildiğinde imleç özellikleriyle ilgili değişikliklerin yapılacağı liste açılır. Buradaki sürgülerle firçanın boyutu, sertliği ve aralığı ayarlanabilir.
- F. Tüm Katmanları Örnekle: Seçimin tüm katmanlarda yapılmasını sağlar.
- **G.** Otomatik Geliştir: Seçimi kenarlardan iyileştirir. Ancak bilgisayarın bellek kapasitesinin iyi olması gerekir.
- **H**. Özne Seç: Resimdeki en önemli nesneyi renk ve parlaklık özeliklerine göre değerlendirerek otomatik seçer.

Fırçayla ilgili ayarlamalar yapıldıktan sonra imleç başlangıç noktasına getirilerek fareyle bir kez tıklanır. Fare, seçim tamamlanana kadar o yönde sürüklenerek seçim tamamlanır. İstenmeyen alanlar seçime dâhil olduğunda seçenekler çubuğunda işaretli olan Hızlı Seçim aracı seçilir ve çıkarılmak istenen alana tıklanarak işlem tamamlanana kadar o yönde sürüklenir. Eklenmek istenen başka alanlar varsa seçenekler çubuğunda işaretli olan Hızlı Seçim işaretli olan Hızlı Seçim tamamlanana kadar o yönde sürüklenir. Eklenmek istenen başka alanlar varsa seçenekler çubuğunda işaretli olan Hızlı Seçim aracı seçilir ve eklenmek istenen alanın üzerine imleç getirilip fareyle bir kez tıklanarak seçim yapılır.

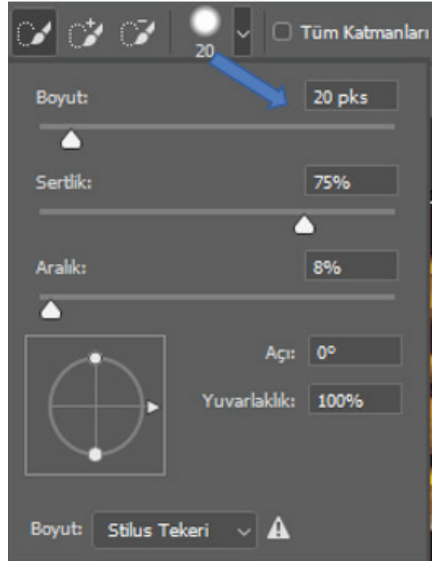

Görsel 2.13: "Hızlı seçim" aracı ayar penceresi

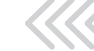

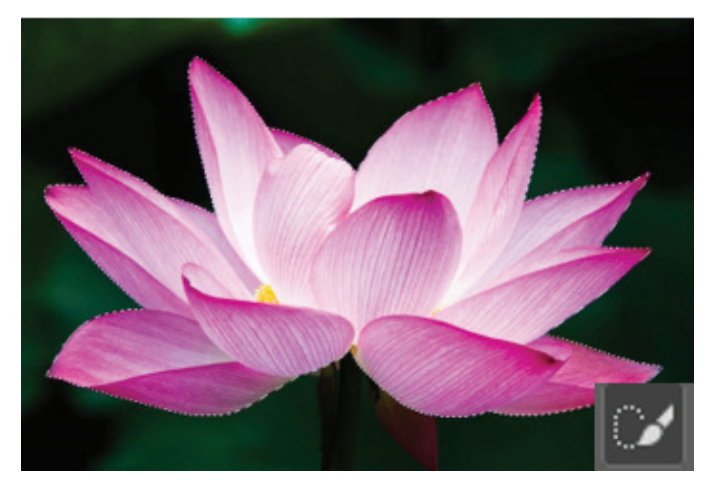

Görsel 2.14: "Hızlı seçim" aracının kullanımı

Sihirli Değnek Aracı (Magic Wand Tool): Sihirli Değnek aracı, görseldeki renk ve parlaklık değerlerine göre pikselleri seçer. Düz renkleri seçmede oldukça iyidir. Sihirli Değnek aracı seçildiğinde durum çubuğu, aşağıdaki şekilde değişir.

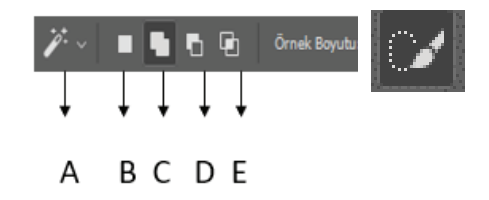

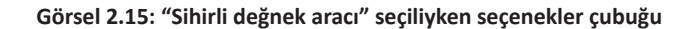

Seçenekler çubuğunda, diğer seçim araçlarından farklı olarak (G) Tolerans ve (I) Bitişik seçimleri gelir:

**G. Tolerans (Tolerance):** Tıklanan alanın ne kadar farklı ton ve renkte olabileceği ayarlanır. Tolerans değeri "0" olduğunda sadece tıklanan yerdeki pikselin ton ve renk değeri aralığını seçer.

I. Bitişik (Contiguous): Bitişik seçili ise tıklandığı yerdeki piksellerin renk ve ton değerlerini referans alır. Çevresinde farklı bir renk olduğunda o renkle kesilen alanla sınırlıdır. Bitişik seçeneği seçili değilse, tıklanan yerdeki renk ve ton değerlerini tüm resimde seçer.

Seçim yapılmak istenen alana seçili araç imleciyle bir kez tıklanır ve belirlenen tolerans değerlerine göre benzer renkler seçilir.

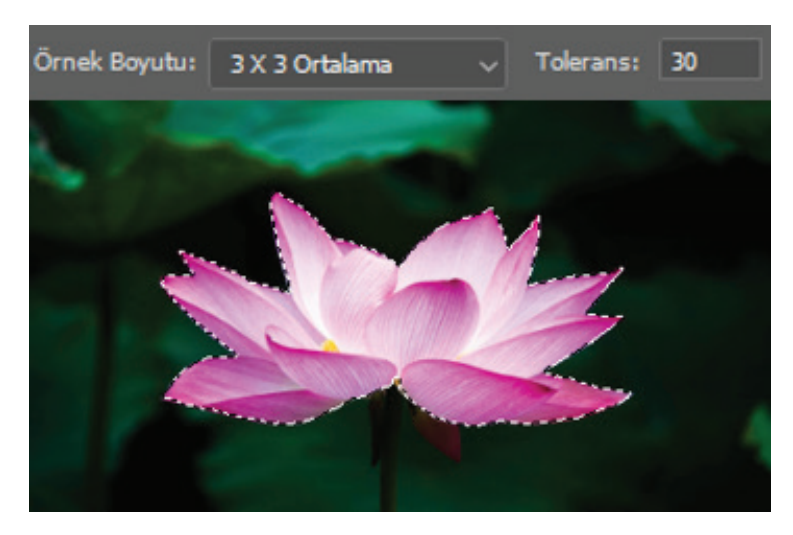

Görsel 2.16: "Sihirli değnek" aracının kullanımı

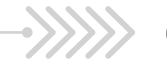

## 2.2.2. Seçili Alanda Düzenleme Yapmak

Seçili alanda düzenleme yapmak için çalışma alanında;

- Menü çubuğunda Seç menüsü altındaki seçimlerden,
- Seçim yaptıktan sonra çalışma alanında farenin sağ tuşuna tıklandığında gelen menüden,
- Seçim çubuğunda araçla birlikte gelen özelliklerden yararlanılır.

| Seç (Select) Menüsü                                                                                                 | Sağ Tuş Menüsü                                                           |  |  |
|----------------------------------------------------------------------------------------------------|--------------------------------------------------------------------------|--|--|
| ç Filtre 3B Görünüm Pencere<br>Tümü Ctrl+A<br>Seçimi Kaldır Ctrl+D<br>Yeniden Seç Shift+Ctrl+D<br>Tarr Shift+Ctrl+1 | Seçimi Kaldır<br>Seçimin Tersini Seç<br>Geçişi Yumuşat<br>Seç ve Maskele |  |  |
| Tüm Katmanlar Alt+Ctrl+A                                                                                            | Seçimi Kaydet<br>Çalışma Yolu Yap                                        |  |  |
| Katmanlarin Seçimini Kaldır<br>Katmanları Bul Alt+Shift+Ctrl+F<br>Katmanları Yalıt                                  | Kopyalamayla Katman<br>Kesmeyle Katman<br>Yeni Katman                    |  |  |
| Renk Aralığı<br>Odak Alanı<br>Özne                                                                                  | Serbest Dönüştürme<br>Seçimi Dönüştür                                    |  |  |
| Seç ve Maskele Alt+Ctrl+R<br>Değiştir                                                                               | Dolgu<br>Kontur                                                          |  |  |
| Büyüt<br>Benzer                                                                                                    | Son Filtre<br>Soldur                                                     |  |  |
| Seçimi Dönüştür<br>Hızlı Maske Modu'nda Düzenle                                                                     | 3B Katman Oluştur<br>Geçerli Seçimden Yeni 3B Yükseltme                  |  |  |
| Seçimi Yükle<br>Seçimi Kaydet                                                                                       |                                                                          |  |  |
| Yeni 3B Yükseltme                                                                                                   |                                                                          |  |  |

Görsel 2.17: "Seç" ve "sağ tuş" menüleri

**Seç** menüsü, **sağ tuş** menüsü ve seçim çubuğundaki seçimlerin bazıları, her üç menüde de bulunur. Aynı işlemin hangi menüden yapılacağı, kullanıcıya kalmıştır.

Seçim tamamlandıktan sonra seçimi iptal etmek için;

- Menü çubuğunda bulunan Seç > Seçimi Kaldır (Kısa Yolu: CTRL+ D) seçimi yapılır.
- Çalışma alanında farenin sağ tuşuna tıklanarak açılan pencerede, Seçimi Kaldır seçeneği seçilir.

Seçili alanın dışındaki alanları seçili hale getirmek için;

- Menü çubuğunda bulunan Seç > Ters (Kısa yolu: SHIFT+ CTRL+ I) seçimi yapılır.
- Çalışma alanında farenin sağ tuşuna tıklanarak açılan pencereden, Seçimin Tersini Seç seçeneği seçilir.

#### 2.2.2.1. Seçili Alanın Kenarını Yumuşatmak

Seçili alan kesildiğinde herhangi bir kenar yumuşatma yapılmazsa çok keskin hatlar oluşturur. Özellikle başka bir görüntüye kopyalandığında doğal bir geçiş oluşturmaz. Seçilen görüntünün, kopyalandığı belgeyle daha uyumlu birleşmesini sağlamak için kenar keskinliği yumuşatılır. Bunun için:

Seçim aracı seçildiğinde, seçenekler çubuğunda **Kenar Yumuşatma** (Anti-alias) seçeneği seçilir ve **Geçiş Yumuşatma** (Feather) seçimine değer girilir.

Geçiş Yumuşatma: 1 pks 🗌 Kenar Yumuşatma

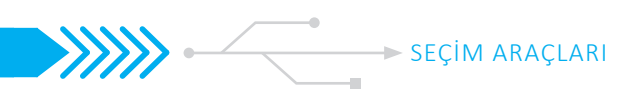

Sağ tık seçim menüsünden **Seçim Geçişini Yumuşat** seçeneği seçilir. Gelen pencerede **Geçiş Yumuşatma Yarıçapı** kutusuna değer girilir ve **Tamam** düğmesine tıklanır.

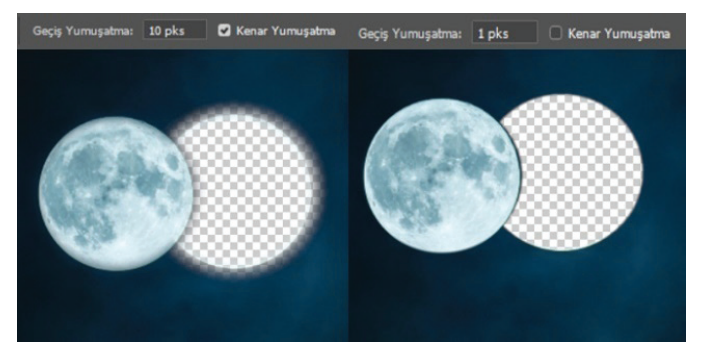

Görsel 2.18: Seçili alanda kenar yumuşatma işlemi

Seçili alanın kenar ve geçiş yumuşatması, seçili alan bir katmana kopyalandığında görülebilir.

#### 2.2.2.2. Seçili Alanı Kopyalamak

Seçili alanı kopyalamak için sağ tık ile açılan menüden şu işlemler yapılabilir:

- Kopyalamayla Katman: Katmanlar panelinde yeni bir katman yaratarak dolunayı içine kopyalar. Dolunayın seçili olduğu fotoğrafta bir değişiklik olmaz. (Kısa yolu: Ctrl+C ve Ctrl+V)
- Kesmeyle Katman: Katmanlar panelinde yeni bir katman yaratarak dolunayı içine kopyalar. Dolunayın seçili olduğu fotoğrafta dolunay kesilmiş olur. (Kısa yolu: **Ctrl+X, Ctrl+V**)
- Yeni Katman: Yeni bir boş katman yaratır. Dolunay kopyalanarak buraya yapıştırılır.

Burada **Kesmeyle Katman** seçeneği seçildiğinde, arka plan kopya katmanından dolunay kesilmiş ve yeni oluşturulan "Katman 1" katmanına kopyalanmıştır.

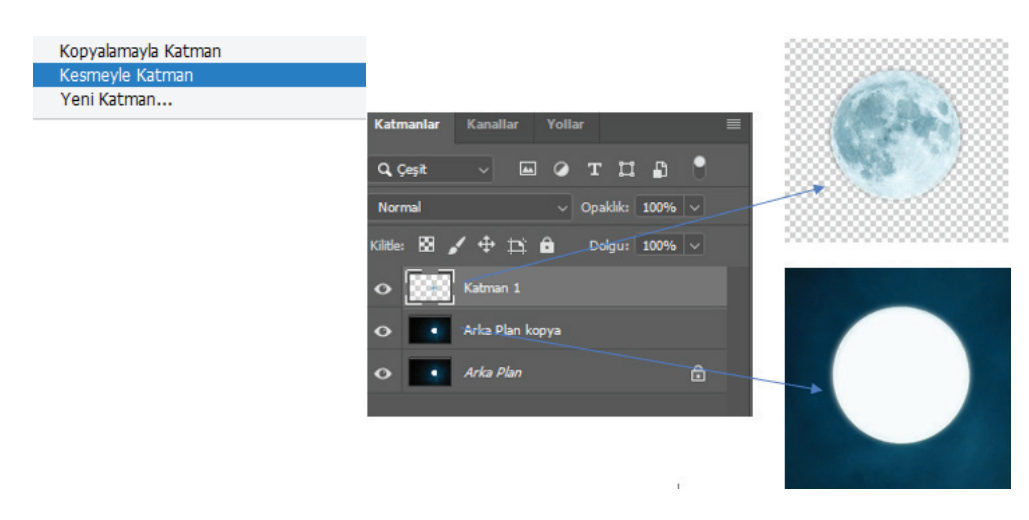

Görsel 2.19: Seçili alanı katmana kopyalama

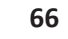

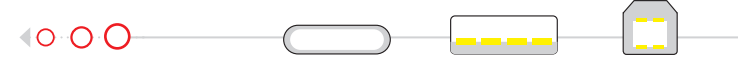

#### 2.2.2.3. Seçili Alanın Boyutunu Değiştirmek

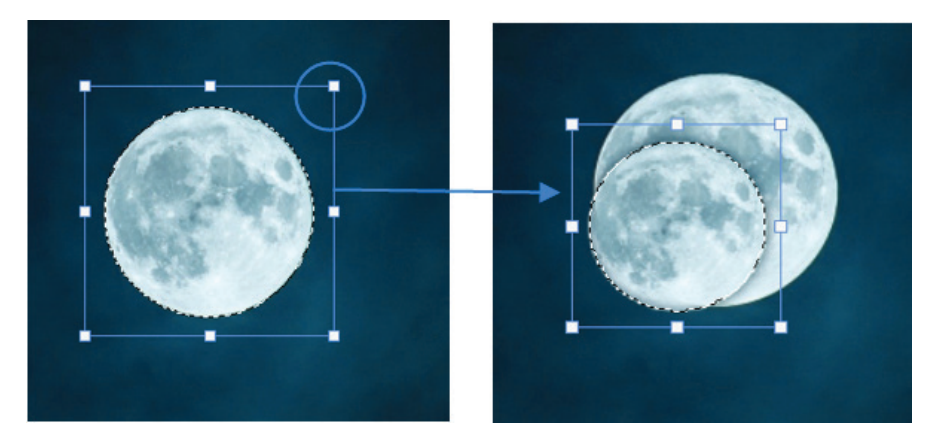

Görsel 2.20: Seçili alanın boyutunu değiştirme

Sağ tuş penceresi açılır. Serbest Dönüştürme seçeneği seçilir. Kısa yolu CTRL+T'dir. Seçili alanı çevreleyen çerçevenin üzerindeki kutucukların üstüne fareyle gelinerek ileri, geri , sağa ya da sola sürüklenir. Seçilen alanın orantısını bozmamak için sürükleme işlemi, SHIFT tuşuna basılıyken yapılır.

## 2.2.2.4. Seçili Alana Dolgu Eklemek

Sağ tuş penceresi açılır. Dolgu Ekle seçeneği seçilir. İçindekiler menüsünden Renk seçilir. İstenen renk seçilerek **Tamam** düğmesine tıklanır. Burada opaklık değeri, ayın zemininin tam olarak kapanmaması için "60" yapılmıştır. **Tamam** düğmesine tıklanır.

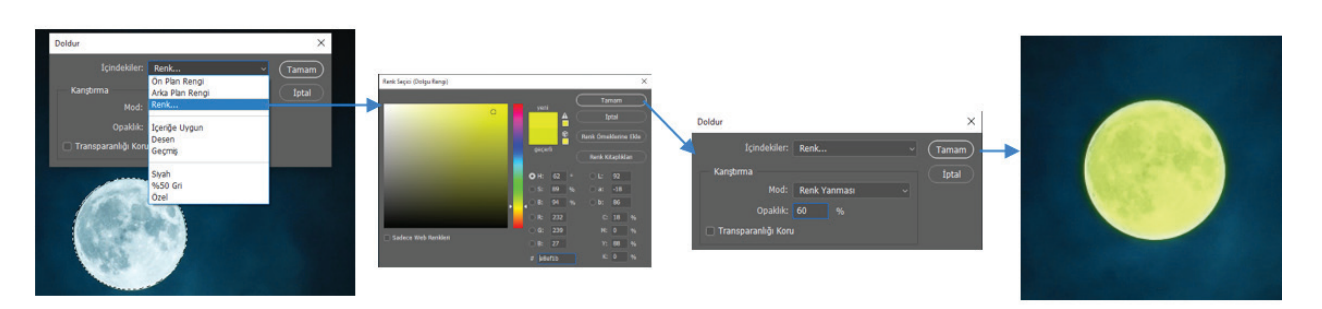

Görsel 2.21: Seçili alana dolgu ekleme

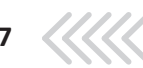

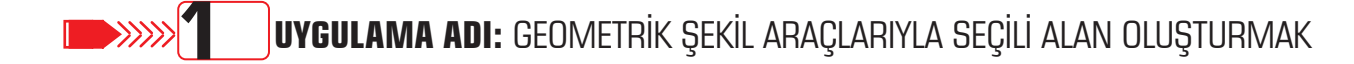

#### Uygulama Faaliyeti Öncesi Hazırlıklar

- Uygulama faaliyetine başlamadan önce iş sağlığı ve güvenliği tedbirleri alınmalıdır.
- Fotoğraf düzenleme programlarının versiyon farklılıklarından dolayı karşılama ekranları farklılık gösterebilir.
- Fotoğraf düzenleme işleminde sabırlı, düzenli, disiplinli olmak gereklidir.

#### İşlem Basamakları

- 1. Fotoğraf düzenleme programı açılır
- 2. Geometrik seçim araçlarıyla seçim yapmaya uygun olan, bilgisayarda mevcut bir fotoğraf açılır.
- 3. Araçlar çubuğundan uygun geometrik seçim aracı seçilir.
- 4. Seçim aracı ile istenen alan seçilir.
- 5. Seçim tamamlandıktan sonra farenin sağ tuşuna tıklanır.
- 6. Açılan pencerede "Seçimi Dönüştür" seçeneği seçilir.
- 7. Seçili alanın çevresinde oluşan çerçeveden, seçili alanın büyüklüğü ayarlanır.
- 8. Klavyeden "Ctrl+X" tuşlanarak seçim kesilir.
- 9. Klavyeden "Ctrl+V" tuşlanarak seçim, katmanlar panelinde yeni bir katmana yapıştırılır.
- 10. Menü çubuğundan "Dosya > Kaydet" seçeneği seçilerek çalışma dosyası kaydedilir.

#### Uygulamaya İlişkin Değerlendirmeler

Yapacağınız çalışmanın değerlendirilmesinde aşağıdaki kontrol listesi kullanılacaktır.

| Kontrol Listesi                                                                                    | Evet | Hayır |
|----------------------------------------------------------------------------------------------------|------|-------|
| Fotoğraf düzenleme programı açıldı.                                                                |      |       |
| "Aç" düğmesine tıklanarak bilgisayar ekranından istenen bir fotoğraf seçildi.                      |      |       |
| Araçlar çubuğundan, seçim yapılacak alana uygun geometrik seçim aracı seçildi.                     |      |       |
| Seçim işlemi yapıldı.                                                                              |      |       |
| Farenin sağ tuşuna basılarak sağ tuş penceresi açıldı.                                             |      |       |
| Açılan pencerede "Seçimi Dönüştür" seçeneği seçildi.                                               |      |       |
| Seçili alanın çevresinde oluşan kareden seçim boyutu ayarlandı.                                    |      |       |
| Klavyeden "Ctrl + X" tuşlarına basılarak seçim kesildi.                                            |      |       |
| Klavyeden "Ctrl + V" tuşlarına basılarak seçim katmanlar panelinde yeni bir katman otomatik olarak |      |       |
| açılarak yapıştırıldı.                                                                             |      |       |
| Menü çubuğundan "Dosya > Kaydet" seçeneği seçilerek çalışma dosyası olarak kaydedildi.             |      |       |

#### **>>>>>**2 UYGULAMA ADI: SEÇİLİ ALANA KONTUR EKLEMEK

O O O O

#### Uygulama Faaliyeti Öncesi Hazırlıklar

- Uygulama faaliyetine başlamadan önce iş sağlığı ve güvenliği tedbirleri alınmalıdır.
- Fotoğraf düzenleme programlarının versiyon farklılıklarından dolayı karşılama ekranları farklılık gösterebilir.

-(

Fotoğraf düzenleme işleminde sabırlı, düzenli, disiplinli olmak gereklidir. •

#### İşlem Basamakları

- Fotoğraf işleme programı açılır. 1.
- 2. Bilgisayarda kayıtlı bir fotoğraf seçilir.
- Araçlar çubuğundan uygun seçim aracı seçilir. 3.
- Fotoğraf üzerinde istenilen alan seçilir. 4.
- Seçim tamamlandıktan sonra farenin sağ tuşuna tıklanır. 5.

#### Uygulamaya İlişkin Değerlendirmeler

Yapacağınız çalışmanın değerlendirilmesinde aşağıdaki kontrol listesi kullanılacaktır.

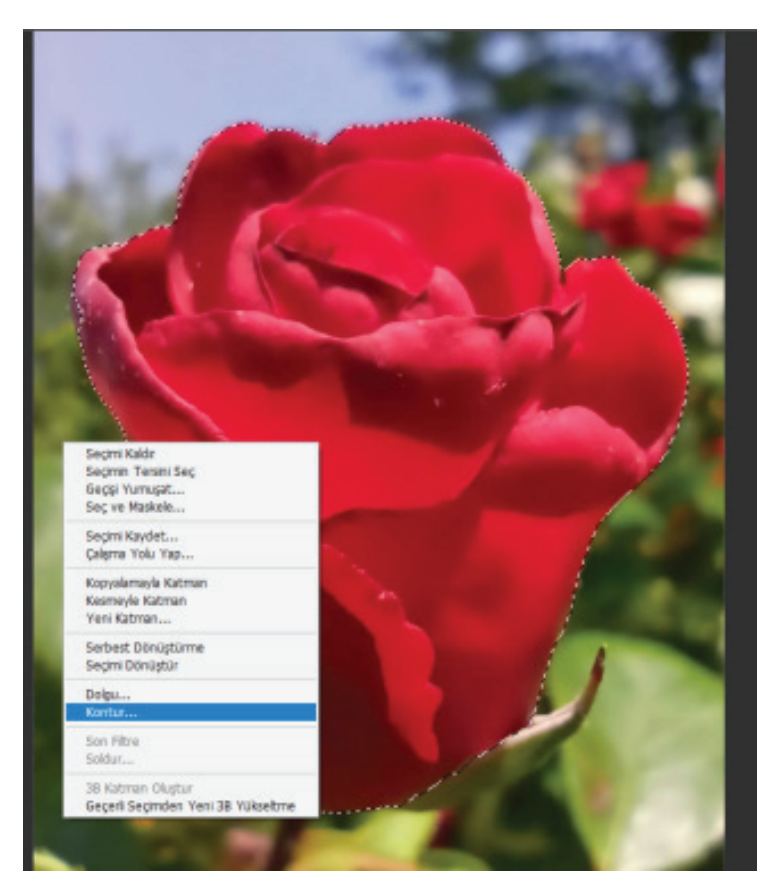

Görsel 2.22: Seçili alana kontur ekleme

6. Seçim tamamlandıktan sonra farenin sağ tuşuna tıklanır.

SEÇİM ARAÇLARI

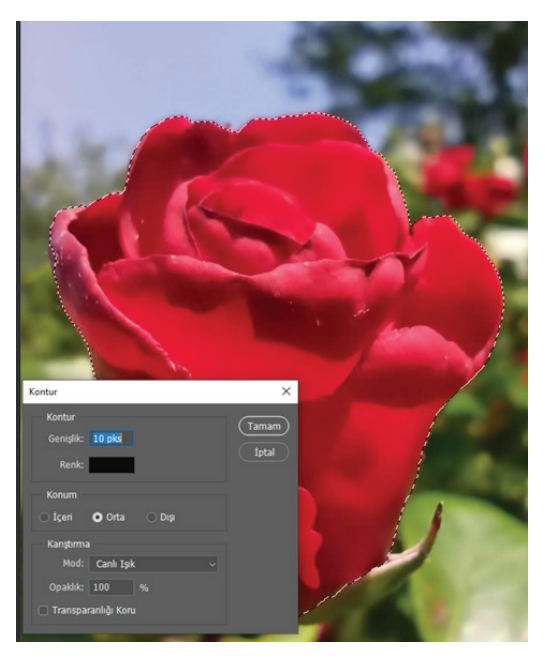

Görsel 2.23: Kontur özellikleri ayarlama penceresi

- 7. Açılan pencereden Kontur'un Genişlik, Renk, Konum, Mod, Opaklık seçimleri yapılır. "Tamam" düğmesine tıklanır.
- 8. Klavyeden "Ctrl + D" tuşları kullanılarak seçim kaldırılır.

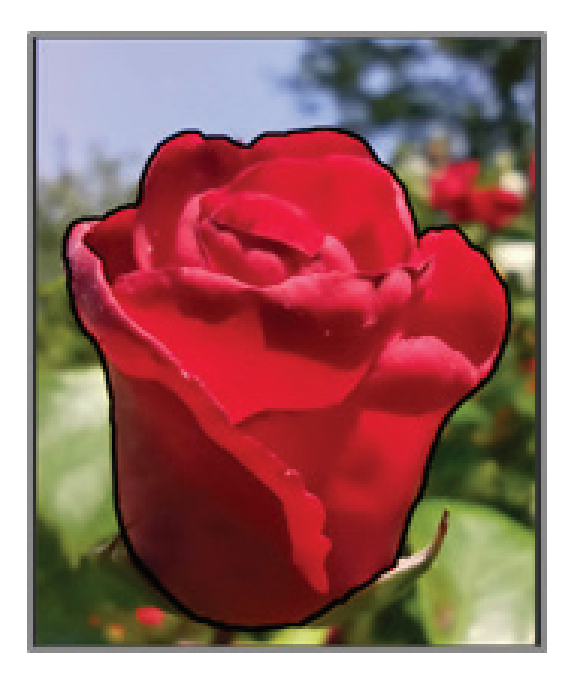

Görsel 2.24: Seçili alana kontur eklendiğinde oluşan görüntü

9. Menü çubuğundan "Dosya> Kaydet" seçeneği seçilerek çalışma belgesi kaydedilir.

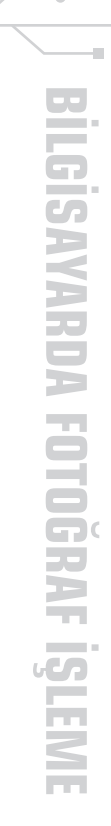

#### Uygulamaya İlişkin Değerlendirmeler

Yapacağınız çalışmanın değerlendirilmesinde aşağıdaki kontrol listesi kullanılacaktır.

| Kontrol Listesi                                                                 | Evet | Hayır |  |
|---------------------------------------------------------------------------------|------|-------|--|
| Fotoğraf düzenleme programı açıldı.                                             |      |       |  |
| "Aç" düğmesine tıklanarak bilgisayar ekranından istenen bir fotoğraf seçildi.   |      |       |  |
| Araçlar çubuğundan seçim yapılacak alana uygun seçim aracı seçildi.             |      |       |  |
| Seçim işlemi yapıldı.                                                           |      |       |  |
| Farenin sağ tuşuna basılarak sağ tuş penceresi açıldı.                          |      |       |  |
| Açılan pencerede "Kontur" seçeneği seçildi.                                     |      |       |  |
| Açılan pencerede istenen ayarlar yapıldı.                                       |      |       |  |
| Klavyeden "Ctrl + D" tuşlarına basılarak seçim çizgileri kaldırıldı.            |      |       |  |
| Menü çubuğundan "Dosya > Kaydet" seçeneği seçilerek çalışma belgesi kaydedildi. |      |       |  |
|                                                                                 | I    |       |  |

## **2.3. ÇOKLU KATMANLAR**

Fotoğraf işleme programının kullanıcılara sunduğu en önemli özelliği, katman mantığıyla çalışmasıdır. Katmanlar, asetat gibi saydam bir yapıdadır. Görüntü alanındaki görünen belge, Katmanlar panelinde bulunan her bir katmandaki resim, yazı, şekil gibi görüntünün tamamını oluşturan unsurların üst üste bir araya gelmesiyle oluşur.

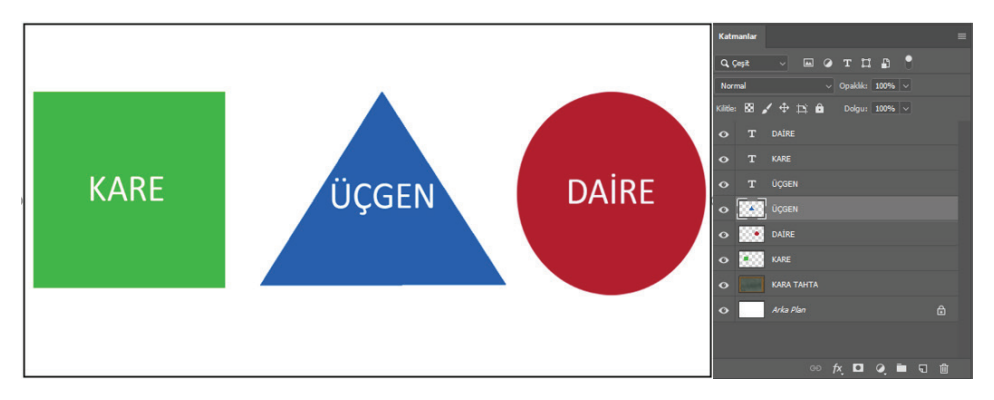

Görsel 3.1: Katmanlar paneli ve görüntü alanı

Belgeyi oluşturan katmanlar, çalışmalarda büyük bir esneklik sağlar. Belge üzerinde herhangi bir nesnenin konumu, rengi, boyutu, efekti, yazı karakteri değiştirilmek istendiğinde ilgili katmanda değişiklik yapılması yeterlidir.

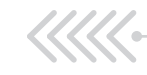

#### ÇOKLU KATMANLAR

**Katmanlar** panelinde yeni oluşturulan her katman, bir öncekinin üstüne gelecek şekilde yerleşir. **Katmanlar** panelinde en üstte duran katman, belgede de en üstte görünür. Katmanların yeri değiştirildiğinde, görüntü alanında da görünürlük sırası değişir.

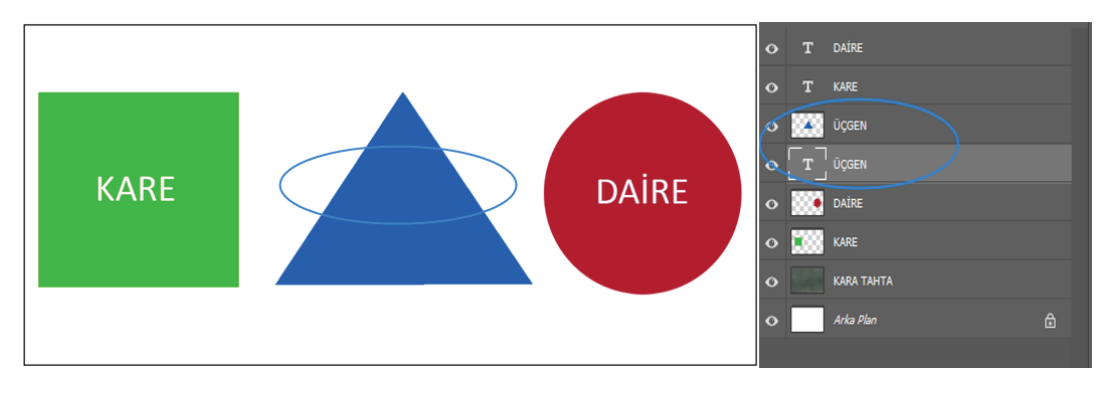

Görsel 3.2: Katmanlar panelinde değişiklik yapıldığında oluşan görüntü alanı

Katmanlar paneli, belgedeki katmanların görüntülendiği yerdir. Program açıldığında Katmanlar paneli, ekranın sağındaki panel sütununda görünür. Katmanlar paneli kapalıysa klavyeden F7 tuşuna basılarak açılır. Tekrar kapatmak için yine F7 tuşuna basılır.

Katmanlar paneli, üzerinde katmanların bulunduğu bir sahneden, katmanların; kilitlenmesi, saydamlıklarının ve doygunluklarının ayarlanması, katmanlara renk ve efektlerin eklenmesi, silinmesi, maskeleme yapılması, yeni katman ve grupların yaratılması için kullanılan kısa yol simgelerinden ve menülerden oluşur.

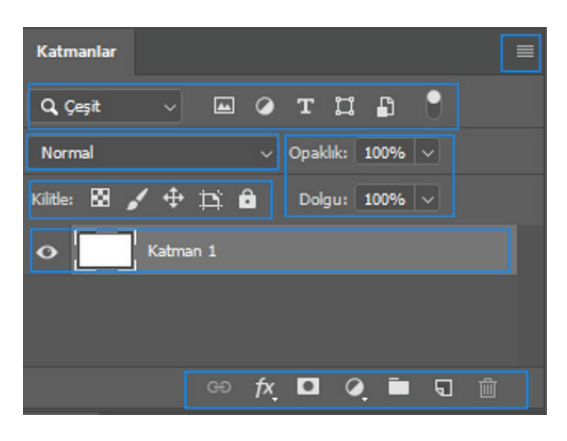

Görsel 3.3: Katmanlar paneli

#### 2.3.1. Arka Plan Katmanı

Karşılama ekranında **Yeni Oluştur** veya **Aç** seçeneklerinden biriyle bir çalışma alanı açıldığında **Katmanlar** panelinde otomatik olarak bir **Arka Plan Katmanı** (Background Layer) oluşur. **Yeni Oluştur** seçeneği seçildiğinde, istenen boyutta ve arka plan renginde bir arka plan katmanı oluşurken, **Aç** seçeneğiyle bir çalışma alanı açıldığında seçilen belgenin boyutlarında ve görüntüsünde bir arka plan katmanı oluşur.

Belgeye eklenen ek katmanlar, arka plan katmanının üzerinde görünür. Program, arka plan katmanını sadece arka plan oluşturmak için açar ve başka bir amaç için kullanılmasına izin vermez.

Arka plan katmanının yanında bulunan kilit işareti, arka plan katmanının bulunduğu yere kilitlendiğini ve hareket ettirilemeyeceğini gösterir. Arka plan katmanında herhangi bir alan seçilerek kesildiğinde kesilen alan, diğer katmanlardaki gibi saydam olmaz. Program, o olanı otomatik olarak arka plan rengiyle doldurur. Arka plan katmanının altında başka bir katman olamayacağından **Karışım Modu** seçenekleri uygulanamaz. Saydamlığı desteklemediği için **Opaklık** (Opacity) ve **Dolgu** (Fill) seçenekleri de kullanılamaz.

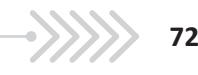
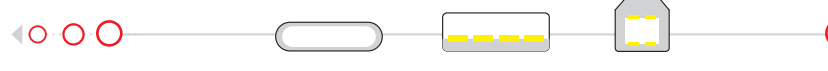

Arka plan katmanı, normal katmana çevrilebilir. Bunun için arka plan katmanının üzerinde sağ tık yapılarak **Arka Plandan Katman** seçeneği seçilir. Açılan pencerede katmana bir isim verilerek kaydedilir.

# 2.3.2. Yeni Bir Katman Oluşturmak

Yeni bir katman oluşturmak için;

- Katmanlar panelinin altında bulunan Yeni Katman (New Layer) simgesine tıklanır. (Kısa yolu Shift+Ctrl+N)
- Menü çubuğundan Katmanlar > Yeni Katman seçeneği seçilir.

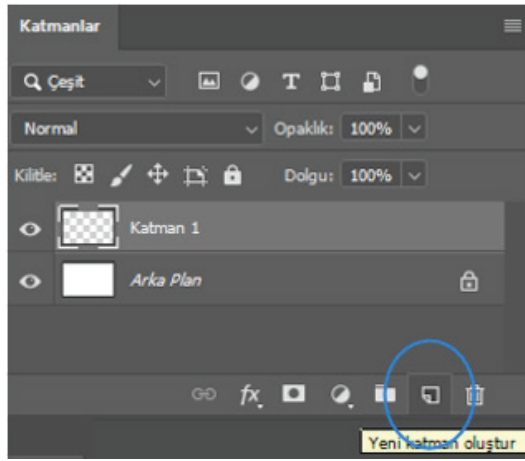

Görsel 3.4: Katmanlar panelinde "Yeni Katman Oluştur" simgesi

# 2.3.3. Katmanın Adını Değiştirmek

Program, oluşan yeni katmana, bu katmanın ne için kullanılacağı hakkında hiçbir bilgi vermeyen "Katman 1" gibi genel bir ad verir. Katmana, katmanda yapılan işlemi açıklayıcı bir ad vermek için;

"Katman 1" adının üzerine gelinerek çift tıklandığında kutudaki isim mavileşerek seçili hale gelir. Açılan kutuya daha açıklayıcı bir ad yazılır.

# Katmanlar Q. Çeşit Mormal Opaklik: 100% Kilitle: Mormal Opaklik: 100% Kilitle: Arka Plan

Görsel 3.5: Katmanlar panelinde katman adını değiştirmek

# 2.3.4. Katmanları Kopyalamak

Bir katmanı kopyalamak için;

| • | Katman 1             | 1 |   |   |              |
|---|----------------------|---|---|---|--------------|
| • | Dikdörtgen 1 kopya 2 |   | 2 | • | Katman 1     |
| • | Dikdörtgen 1 kopya   | 3 |   | 8 | Dikdörtgen 1 |
| • | Dikdörtgen 1         |   |   | • | Arka Plan    |
| • | Arka Plan            |   | ۵ |   |              |

Görsel 3.6: Katmanlar panelinde katmanları kopyalama yöntemleri

- 1. Kopyalanmak istenen katman seçilir ve klavyeden CTRL+J tuşları ile kopyalanır.
- Kopyalanacak katman seçiliyken farenin sağ tuşuna tıklandığında açılan pencerede Katmanı Çoğalt (Duplicate Layer) seçeneğine tıklanır. Açılan pencerede kopyalanacak olan katmana yeni isim verilir ve Tamam (Ok) düğmesine tıklanarak pencere kapatılır.

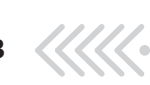

ÇOKLU KATMANLAR

 Kopyalanmak istenen katman seçiliyken klavyenin Alt tuşu basılı tutularak katman sürüklenir. Katman, hangi katmanın altına ya da üstüne kopyalanacak ise o yönde sürüklenir. Mavi bir çerçeve oluştuğunda önce sürüklenen katman, sonra Alt tuşu bırakılır.

## 2.3.5. Katmanları Silmek

**Katmanlar** panelinde katmanların, grupların ve efektlerin silinmesi için;

- 1. Silinmesi istenen katman seçilerek Katmanlar panelinin altında bulunan çöp kutusu simgesine sürüklenir.
- 2. Katman seçiliyken Katmanlar panelinin altında bulunan çöp kutusu simgesine tıklanır.
- Katman seçili iken klavyeden Delete tuşuna basılarak silme işlemi yapılır.

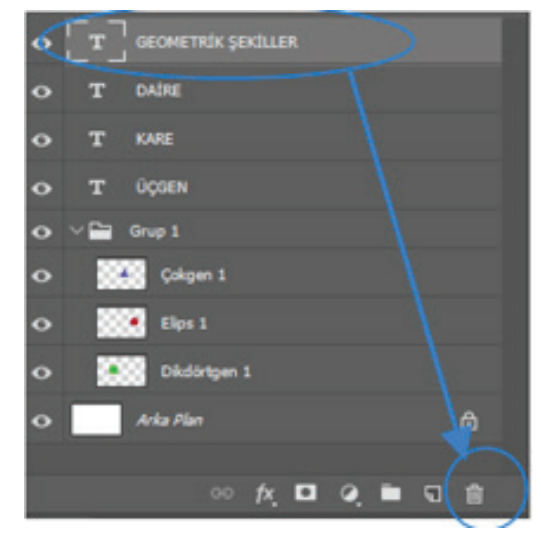

Görsel 3.7: Katmanlar panelinde katmanları silmek

# 2.3.6. Katmanları Gizlemek

**Katmanlar** panelinde katmanların yanında duran göz simgesi, katmanların görünmesini ve gizlenmesini sağlar. Göz simgesine tıklandığında simge görünmez hale gelir ve katmandaki görüntü, görüntü alanında görünmez. Göz simgesine tekrar tıklandığında simge görünür hale gelir ve katmandaki görüntü de görüntü alanında görünür.

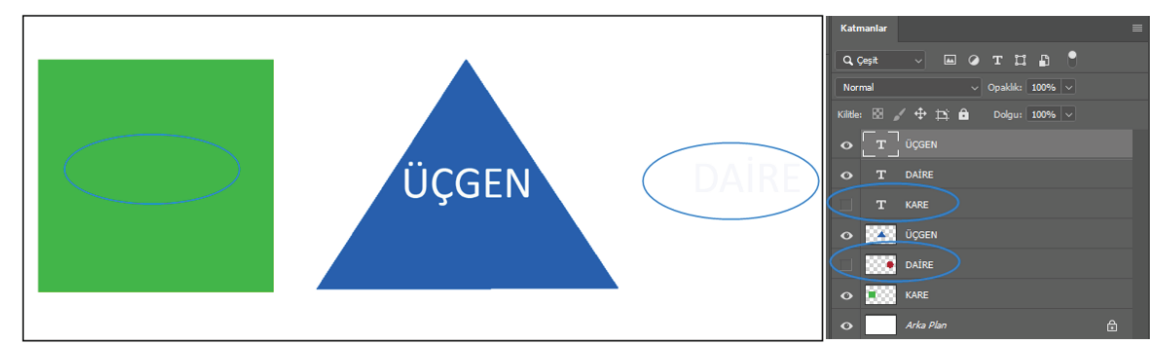

Görsel 3.8: Katmanların görünürlüğü kapatıldığında oluşan görüntü alanı

Ekranda sadece bir katmanın görünmesi istendiği zaman, diğer katmanların göz simgesini tek tek gizlemek yerine, klavyenin **Alt** tuşu basılıyken sadece görünmesi istenen katmandaki göz simgesine tıklanır. **Katmanlar** panelindeki diğer bütün katmanlar, görünmez hale gelir. **Alt** tuşu basılı tutularak açık olan katmandaki göz simgesine tekrar tıklandığında, tüm katmanlar tekrar görünür hale gelir.

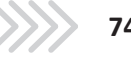

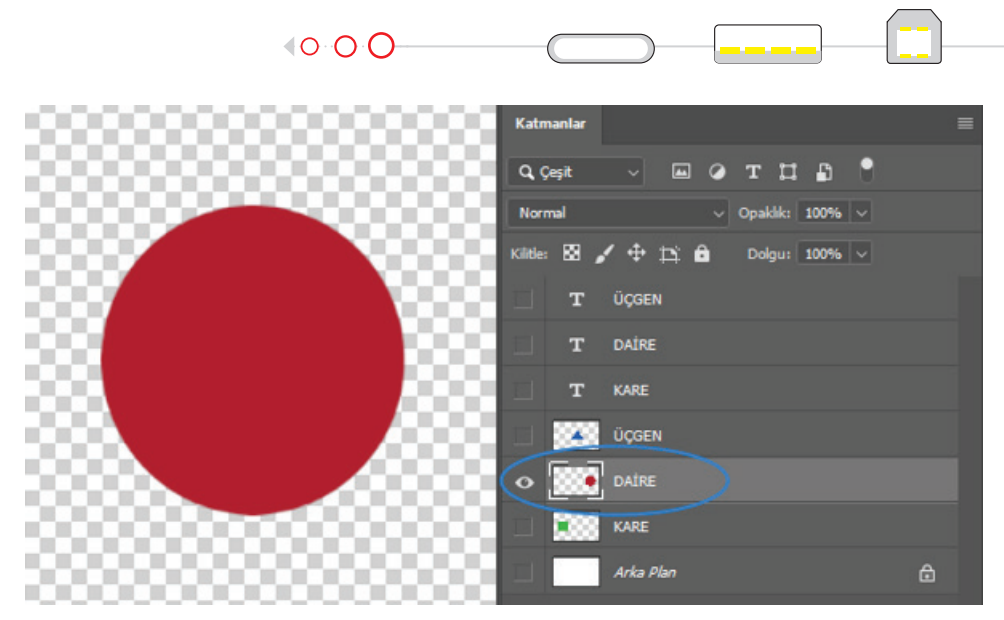

Görsel 3.9: Katmanlar panelinde tek katmanı görüntülemek

# 2.3.7. Birden Fazla Katman Seçmek

Birden fazla katman seçmek için ilk katman seçilir. Klavyenin Shift tuşu basılı tutularak seçilmek istenen son katman seçilir. Farklı sıralardaki katmanlar seçilecek ise ilk katman seçilir. Klavyede Ctrl tuşu basılı tutularak istenen diğer katmanlar da tek tek seçilir.

# 2.3.8. Yeni Bir Katman Grubu Oluşturmak

Katmanlar panelini düzgün ve düzenli tutmak için katman grupları oluşturulur. Katman grubu, benzer veya ilgili katmanların yerleştirildiği sanal bir klasördür.

Katmanlar panelinin altındaki Yeni Katman Grubu simgesine tıklandığında Katmanlar panelinde Grup 1 adında yeni bir katman grubu oluşur. Bu gruba dâhil edilecek olan katmanlar seçilerek grubun üzerine sürüklenir ve bırakılır.

Grup oluşturulmadan önce gruba dâhil edilecek katmanlar seçilerek Yeni Katman Grubu simgesine tıklandığında program, seçili olan katmanları kapsayan Grup 1 adındaki katman grubunu otomatik olarak oluşturur. (Kısa yolu: Ctrl+G)

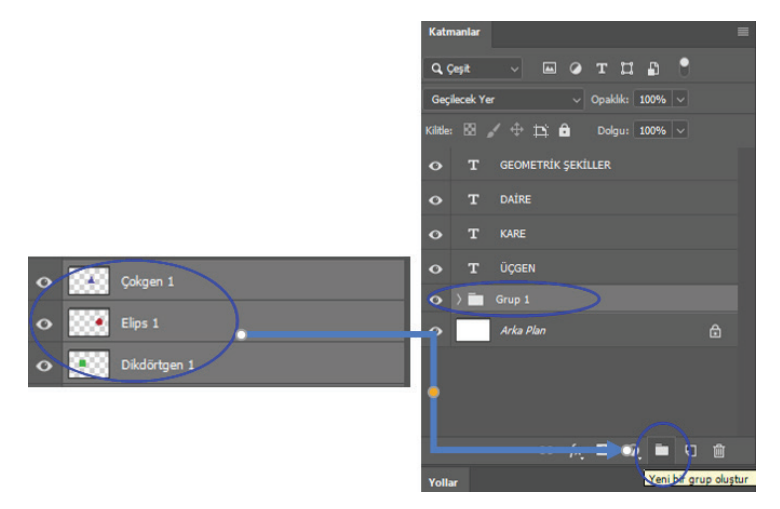

Görsel 3.10: Katmanlar panelinde yeni katman grubu oluşturmak

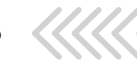

ÇOKLU KATMANLAR

Grup oluştururken katmanların alt alta sıralanmış olması önemlidir. Farklı sıralarda bulunan katmanlar seçilerek gruplandırıldığında mizanpajda (sayfalama) sorunlara neden olur.

Katmanlar, **Grup 1** içinde gizlenmiş durumdadır. **Grup 1**'in sağ tarafında bulunan ok işaretine tıklandığında gruba dâhil olan katmanlar görünür.

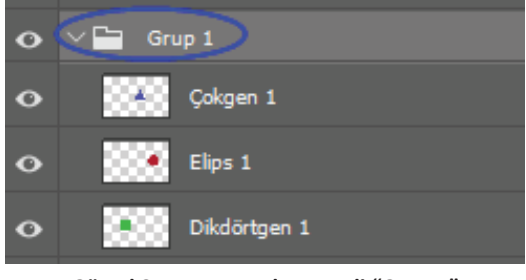

Görsel 3.11: Katmanlar paneli "Grup 1" klasöründe bulunan katmanlar.

Gruptan herhangi bir katman çıkarılmak istendiğinde **Taşıma** aracıyla seçilerek **Katmanlar** panelinde grubun dışına doğru istenen yönde sürüklenir. Mavi vurgu çerçevesi çıktığında katman bırakılır.

Gruba katman dâhil edilmek istendiğinde, istenen katman seçilerek sürüklenir ve grubun üzerine geldiğinde bırakılır.

Katman gruplarını iptal etmek için grubun üzerinde farenin sağ tuşuna tıklanır. Açılan pencerede **Katman Grubunu** Çöz seçeneği seçilir. (Kısa yolu: **Shift+Ctrl+G**)

Grubun adını değiştirmek için **Grup 1** yazısının üzerine çift tıklanır ve yeni bir ad verilerek **Enter** tuşuna basılır.

Her grubun kendi görünürlük simgesi (göz simgesi) vardır. Göz simgesine tıklanarak gruba dâhil olan tüm katmanlar gizlenebilir.

# 2.3.9. Katmanın Opaklık ve Dolgu Değerlerini Değiştirmek

**Opaklık** ve **Dolgu** seçenekleri, **Katmanlar** panelinin sağ üst köşesinde bulunur. Varsayılan olarak her iki değer, % 100'e ayarlıdır. Bu nedenle seçili olan katmandaki belge tamamen görünür durumdadır. Bir katmanın **Opaklık** ve **Dolgu** değerleri azaltılarak altında bulunan katmanın görünürlüğü artırılır.

**Opaklık** değeri düşürülerek katmanın saydamlığı azaltılır. **Dolgu** değeri düşürüldüğünde de saydamlık azalır. İkisi arasındaki fark, **katman stilleri** uygulandığı zaman ortaya çıkar. Katmanlara **katman stili** ( dolgu, kontur, eğim, kabartma vb.) uygulandığında; **Opaklık** değeri düşürülünce, seçili olan katmanın tamamı saydamlaşırken; **Dolgu** değeri düşürülünce, katman stillerinde diğer içerik, hiçbir değişiklik yaratmadan saydamlaşır.

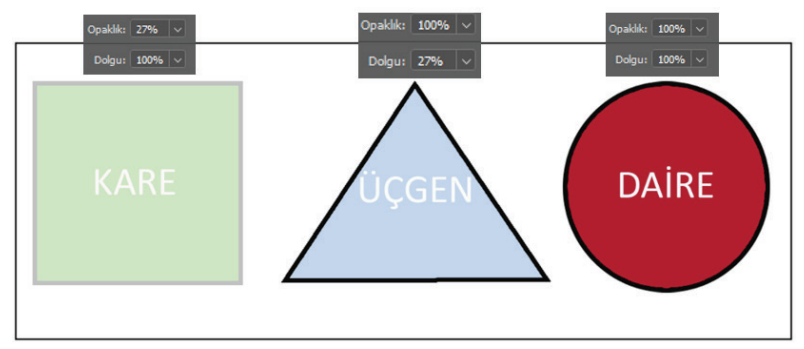

Görsel 3.12: Katmanlar panelinde katmanların opaklık ve dolgu değerleri değiştirildiğinde görüntü alanı

Kare ve üçgen katmanları ayrı ayrı seçilerek **Opaklık** ve **Dolgu** değerleri değiştirildiğinde karenin dolgu rengi ve kanarlığının saydamlaştığı; üçgen katmanında sadece üçgenin dolgu renginin saydamlaştığı fakat kenarlığının bundan etkilenmediği görülür. Burada yazı katmanlarının saydamlığıyla ilgili herhangi bir değişiklik

# 2.3.10. Katman Maskesi Oluşturmak

olmamıştır. Çünkü yazılar ayrı katmanlardadır.

Katman Maskesi eklenmek istenen katman seçilir. Katmanlar panelinin altındaki Katman Maskesi simgesine tıklanır. Katmanın küçük ön izleme resminin sağında, maskenin eklendiğini bildiren bir katman maskesi görünür. Küçük resim beyaz renktedir. Katman maskesinde beyaz renk, katmanın belgede görünür alanlarını; siyah renk ise gizlenecek alanları temsil eder.

Program, yeni katman maskelerini varsayılan olarak tamamen beyazla doldurur. Katman maskesi beyaz renk olduğu için, katman maskesi eklenen katman, görüntü alanında % 100 görünür durumdadır. Katman maskesi siyah renkle doldurulduğunda ise maske eklenen katman % 100 şeffaf olur ve görüntü alanında altında bulunan katman görünür.

Katman maskesi uygulanmadan önce Katman Maskesi'nin seçili olması gerekir. Katman Maskesi'nin etrafında beyaz bir kenarlık olması Katman Maskesi'nin seçili olduğunu gösterir.

Maskenin uygulanması için araçlar çubuğundan Fırça aracı seçilerek boyama işlemi yapılır. Seçenekler çubuğunda Fırça aracının boyutu ayarlanır.

Bir maske seçildiğinde program; varsayılan olarak ön plan rengini siyah, arka plan rengini beyaz olarak ayarlar. İki renk arasındaki geçişler klavyeden X tuşuna basılarak yapılır.

Maske beyaz renkte olduğu için **Fırça** aracının renginin siyah renkte olmasına dikkat edilir. Fırça aracının boyutu ve opaklığı ayarlanarak, katmanda görünmesi istenmeyen alanlar siyaha boyanır.

Katmandaki resmin siyaha boyanan alanları şeffaflaştığı için bu alanlarda, bir altındaki katmanda bulunan resmin görüntüsü görünür.

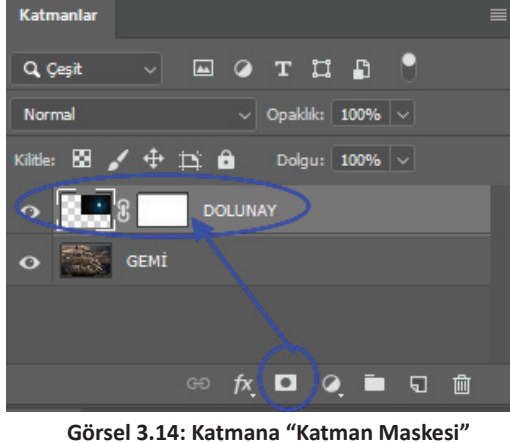

Eklemek

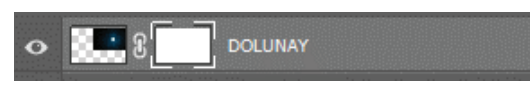

Görsel 3.13: Seçili katman maskesi

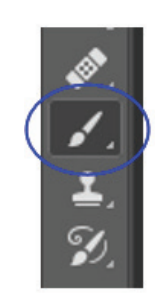

Görsel 3.15: Araçlar çubuğunda "fırça" aracı seçili

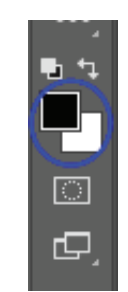

Görsel 3.16: Ön plan ve arka plan rengi ayarlama araçları

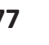

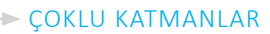

# 2.3.11. Katman Karışım Modları

**Katman Karışım Modları**; bir katmanın, altında bulunan katmanla nasıl karışacağının ayarlandığı hazır karışımlardır. **Katmanlar** panelinde **Normal** modu, varsayılan olarak seçilidir.

**Katman Karışım Modları**'nı kullanmak için **Normal** yazan kutunun yanındaki ok işaretine tıklanır. **Karışım Modları** listesi açılır. Listeden istenen karışım modu seçilir. Karışım modlarının etkisi, görüntü alanındaki belgede anında görülür.

| Normal V O               |
|--------------------------|
| Normal                   |
| Erime                    |
|                          |
| Koyulaştır               |
| Çoğalt                   |
| Renk Yanması             |
| Doğrusal Yanma           |
| Daha Koyu Renk           |
| Açıklaştır               |
| Ekran                    |
| Renk Soldurma            |
| Doğrusal Soldurma (Ekle) |
| Daha Açık Renk           |
|                          |
| Kaplama                  |
| Yumuşak Işık             |
| Sert Işık                |
| Canlı Işık               |
| Doğrusal Işık            |
| Pin İşığı                |
| Katı Karışım             |
| Fark                     |
| Dışlama                  |
| Çıkar                    |
| Böl                      |
|                          |
| Ton                      |
| Doygunluk                |
| Renk                     |
| Renk Parlaklığı          |

Görsel 3.17: Katman karışım modları

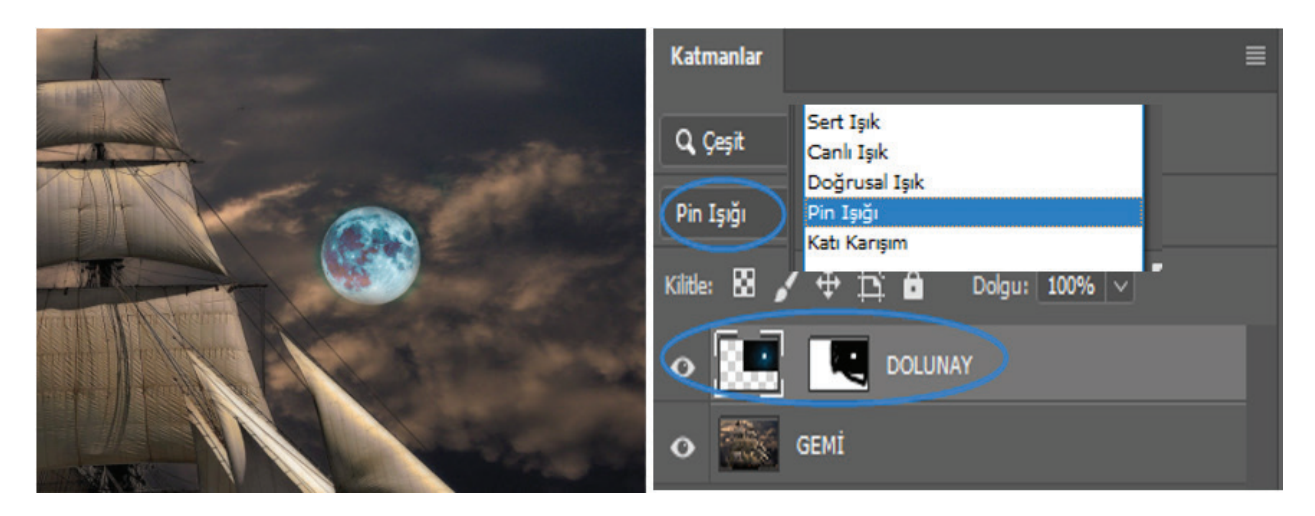

Görsel 3.18: Katmana "pin ışığı modu" uygulanması

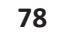

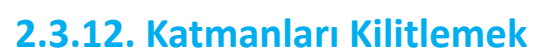

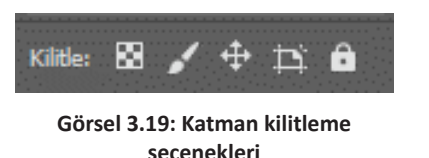

Katmanlar panelinde katmanların belirli yönlerinin kilitlenebilmesi için **Kilitle** seçim simgeleri kullanılır. Kilitlenmek istenen simgeye tıklanarak katmanda kilitli olan özellikte bir değişiklik yapılması önlenir. Katmanın saydam pikselleri, görüntü pikselleri, konumu veya tamamı kilitlenebilir. Kilitli katmanın yanında **kilit** simgesi oluşur.

# 2.3.13. Katmanları Filtrelemek

| Q, Çeşit       | ~ |
|----------------|---|
| Çeşit          |   |
| Ad             |   |
| Efekt          |   |
| Mod            |   |
| Nitelik        |   |
| Renk           |   |
| Akıllı Nesne   |   |
| Seçili         |   |
| Çalışma yüzeyi |   |

Görsel 3.20: Katman filtreleme seçenekleri

Katmanlarla çalışırken yapılan işin niteliğine göre bazen çok sayıda katman oluşturulabilir. **Katmanlar** panelini düzenli tutmak için katmanlara belirleyici ad verilebilir, katmanlar gruplandırılabilir. Katmanlara, Çeşit (Kind) seçiminde bulunan özelliklere göre filtre uygulanarak daha kolay ulaşılması sağlanabilir. Katmanları filtrelemek için Çeşit seçeneğinin yanındaki ok işaretine tıklanır. Açılan pencerede istenen filtreleme çeşidi seçilir veya Çeşit seçiminin yanındaki simgelerden de seçim yapılabilir.

# 2.3.14. Katman Stillerini ve Efektlerini Uygulamak

**Katman efektleri**, görüntüde kalıcı değişiklikler yapmadan katmana; gölge, kontur ve ışıma eklenmesini sağlayan efektlerdir. Katman efektleri açılıp kapatılabilir, ayarları düzenlenebilir, silinebilir ve aynı anda birden çok katmana ve katman grubuna uygulanabilir.

Arka plan katmanı seçili olduğu zaman, menü çubuğunda bulunan **Katman Stili** menüsündeki efektlerin rengi ve **Katmanlar** panelindeki **fx** simgesinin rengi gri olur. Arka plan katmanına efekt eklenemez.

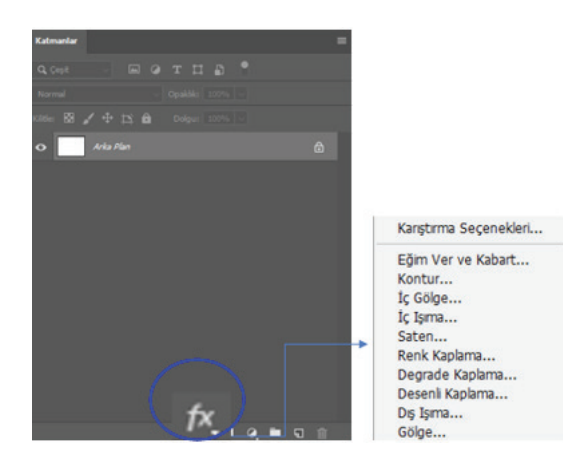

Görsel 3.21: Katman stilleri ekleme

Katman Stilleri listesini açmak için;

- Menü çubuğundan Katman > Katman Stili seçeneği seçilir.
- **2. Katmanlar** panelinin altında bulunan katman stilleri simgesine tıklanarak efektlerin listesi açılır.

Seçili olan katmana efekt eklemek için **Katman Stili** simgesine tıklanır. Açılan pencereden istenen efekt seçilir. Efekt seçildiğinde birden fazla efekt vermek ve efektin ayarlarının yapılabilmesi için **Katman Stili İletişim Kutusu** açılır.

2. Öğrenme Alanı 79

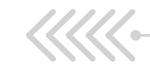

Açılan pencerede, verilmek istenen efekt ya da efektler seçilir. Seçilen efektin ayarlarının yapılması için bir ayar kutusu daha açılır. Burada istenen ayarlar yapılır. Ayarlar yapılırken bir taraftan da belge, görüntü alanından izlenebilir. İstenen sonuç elde edildikten sonra pencerenin sağ üst köşesinde bulunan **Tamam** düğmesine tıklanır.

| Katman Still | g                                 |           |
|--------------|-----------------------------------|-----------|
|              | lç Gölge<br>Yazı                  | Tamam     |
|              |                                   | tetal     |
|              | Karijim Rodul Cogat               |           |
|              | Upada: 37 %                       |           |
|              | Açı: 🕑 30 🔹 🖬 Giobal İşık Kulları | Ön Izleme |
|              | Uzakška 👗 3 pro                   |           |
|              | Boĝi 📥 🛛 🐪                        |           |
| 🗆 lç Işma    | Boyut: A 7 px                     |           |
|              |                                   |           |
|              | Konturi 🗸 🗆 Yumuşətimiş           |           |
|              | Parash 0 %                        |           |
|              |                                   |           |
|              | Varsayilan Yap Varsayilana Siteta |           |
|              |                                   |           |
|              |                                   |           |
|              |                                   |           |

Görsel 3.22: "Katman Stili" ekranında katmana "İç Gölge" stili eklemek

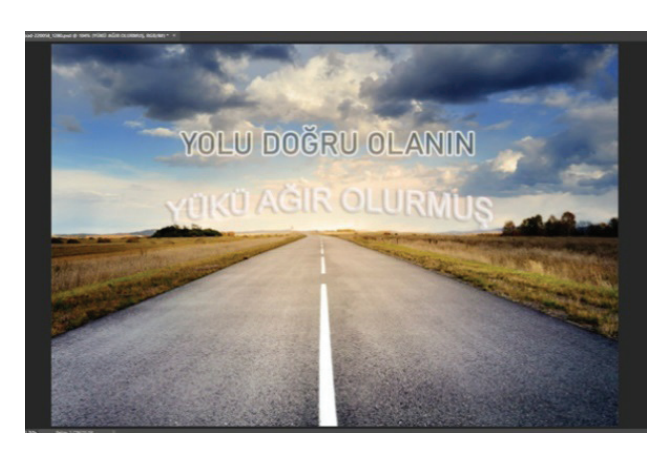

Görsel 3.23: Yazı katmanına iç gölge stili eklemek

Katmanın sağında bulunan **fx** simgesine tıklandığı zaman, katmana uygulanan tüm efektler görünür. İstenen efekt yada efektler, yanlarındaki göz simgeleri kullanılarak gizlenir ya da açılır. Efektlerin tamamının görünmesi istenmiyorsa, sadece efektlerin yanındaki göz simgesine tıklanır. Böylece altındaki efektler de gizlenmiş olur.

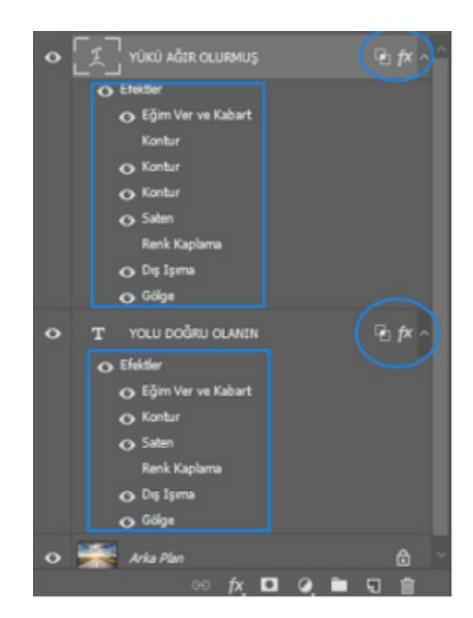

Görsel 3.24: Katmanlara "katman stili" eklendiğinde katmanlar panelinin görüntüsü

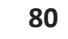

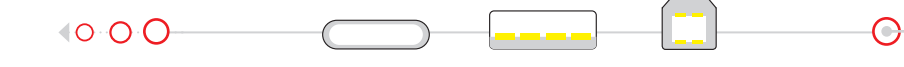

Bir Katman Stili, farklı katmana kopyalanabilir. Bunun için:

- fx simgesine farenin sağ tuşuyla tıklanır. Açılan menüden Katman Stilini Kopyala seçeneği seçilir. Stilin yapıştırılmak istendiği katmana gelinir ve üzerine farenin sağ tuşuyla tıklanır. Açılan pencerede Katman Stilini Yapıştır seçeneği seçilir.
- 2. Klavyeden **Alt** tuşuna basılır. **Fx** simgesi, üzerine tıklanarak seçilir ve kopyalanmak istenen katmana sürüklenir. **Fx** simgesi ve **Alt** tuşu bırakılır.

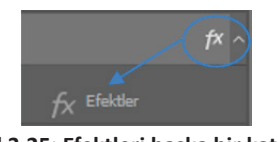

Görsel 3.25: Efektleri başka bir katmana taşıma ve kopyalama

Efektleri farklı bir katmana taşımak için; **fx** simgesi, üzerine tıklanarak seçilir, taşınmak istenen katmana sürüklenir ve bırakılır.

Efektlerin ayarlarında bir değişiklik yapılmak istendiğinde o efektin üzerine gelinerek çift tıklanır. **Katman Stili** İletişim Kutusu açılır. Buradan istenen ayarlar yapılır.

İstenen efekt silinebilir. Efektlerin silinmesi, katmanların silinmesiyle aynıdır. Katmanın sağındaki **fx** simgesine tıklanır ve katmanlar panelinin altındaki **çöp kutusu** simgesine sürüklenerek bırakılır.

# 2.3.15. Hazır Katman Stilleri

Menü çubuğundan **Pencere** > **Stiller** seçildiğinde paneller alanına **Stiller** paneli açılır. Stilin uygulanacağı katman seçiliyken istenen stile tıklanarak seçilir. Böylece stil, katmana uygulanmış olur.

| Özelli | Özellikler Stiller Katmanlar |  |   |   |   | ≡ |   |  |
|--------|------------------------------|--|---|---|---|---|---|--|
| N      |                              |  |   | × | • |   |   |  |
|        |                              |  |   |   |   |   | F |  |
|        |                              |  | * |   |   |   | R |  |
|        |                              |  |   |   |   |   |   |  |
|        |                              |  |   |   |   | 0 | Ð |  |

Görsel 3.26: Hazır katman stilleri paneli

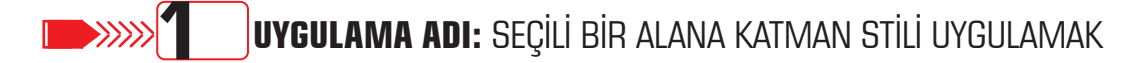

#### Uygulama Faaliyeti Öncesi Hazırlıklar

Uygulama faaliyetine başlamadan önce iş sağlığı ve güvenliği tedbirleri alınmalıdır.

#### İşlem Basamakları

- 1. Fotoğraf düzenleme programı açılır.
- 2. Bilgisayarda mevcut olan bir fotoğraf açılır.
- 3. Araçlar çubuğundan Dörtgen İşaretleme aracı seçilir.
- 4. Seçilmek istenen alan seçimi yapılır.
- 5. Klavyeden **Ctrl+C** tuşlanarak seçim kopyalanır.
- 6. Klavyeden **Ctrl+V** tuşlanarak seçim, katmanlar panelinde yeni bir katmana yapıştırılır.
- 7. Yeni oluşan katman açılır.
- 8. Katmanlar panelinden fx simgesine (katman stilleri simgesi) tıklanır. Kontur seçilir.

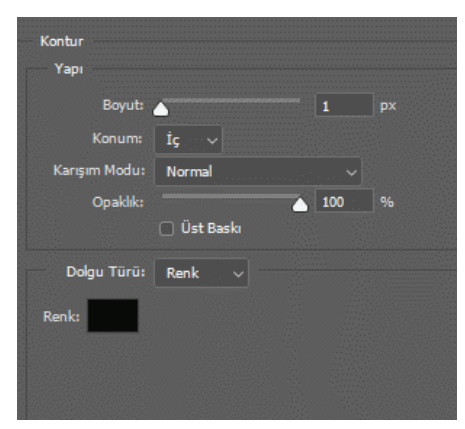

Görsel 3.27: Kontur stili ayarlama penceresi

9. Konturun Boyut, Konum, Karışım Modu, Opaklık, Dolgu Türü ve Renk ayarları yapılarak Tamam düğmesine tıklanır.

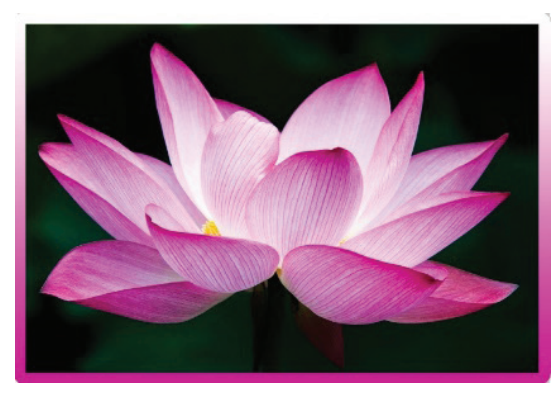

Görsel 3.28: Degrade Kontur eklendiğinde oluşan çerçeve

10. Menü çubuğundan Dosya > Kaydet seçilerek dosya kaydedilir.

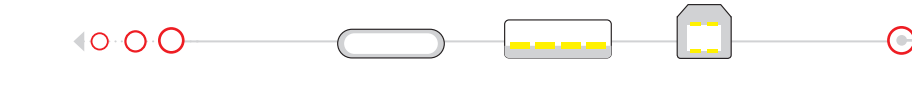

## Uygulamaya İlişkin Değerlendirmeler

Yapacağınız çalışmanın değerlendirilmesinde aşağıdaki kontrol listesi kullanılacaktır.

| Evet | Hayır |
|------|-------|
|      |       |
|      |       |
|      |       |
|      |       |
|      |       |
|      |       |
|      |       |
|      |       |
|      |       |
|      |       |
|      | Evet  |

#### **\_\_\_\_**2 UYGULAMA ADI: KATMAN MASKESİ UYGULAMAK

#### Uygulama Faaliyeti Öncesi Hazırlıklar

Uygulama faaliyetine başlamadan önce iş sağlığı ve güvenliği tedbirleri alınmalıdır •

#### İşlem Basamakları

- 1. Fotoğraf düzenleme programı açılır.
- 2. Bilgisayarda mevcut olan bir fotoğraf açılır.
- 3. Bilgisayardan, açılan fotoğrafın üzerine eklenmek istenen başka bir fotoğraf daha açılır.
- 4. Katmanlar panelinde üzerine maske eklenecek olan katman seçilir.
- 5. Katmanlar panelinde Maske Ekle simgesine tıklanarak maske eklenir.

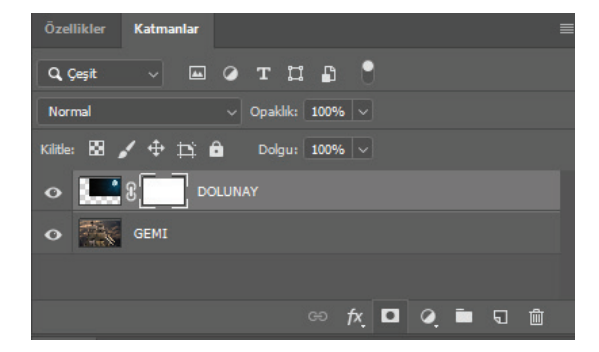

Görsel 3.29: Katmana maske eklemek

#### ÇOKLU KATMANLAR

- 6. Katmanın yanında oluşan maske katmanı seçilir.
- 7. Araçlar çubuğunun altında bulunan **ön plan** ve **arka plan** rengi ayarlama seçeneği kont-rol edilir. Ön plan rengi siyah, arka plan rengi beyaz olarak ayarlanır.
- 8. Araç çubuğundan Fırça aracı seçilir.
- 9. Fırça aracının boyutu, seçenekler çubuğundan ayarlanır.
- Seçili katmanın (dolunay) görünmesi istenmeyen alanları Boya aracıyla siyaha boyanır. Siyaha boyanan alanlar şeffaflaşır ve altındaki katman görüntüsü görünür.

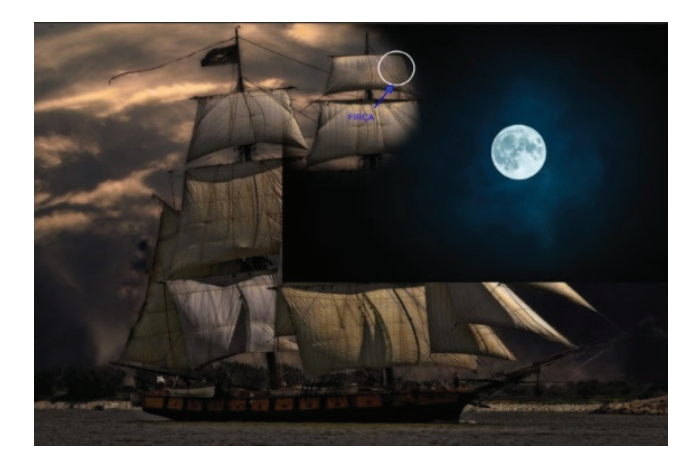

Görsel 3.30: Fırça aracıyla katman maskesini boyama

- 11. Detaylı çalışmak için Fırça aracının boyutu küçültülebilir.
- 12. İstenilen yerlerde fırçanın opaklık değeri azaltılabilir.
- 13. Yanlışlıkla silinmesi istenmeyen bir yer olduğunda X tuşuna basılarak ön plan ve arka plan renginin yeri değiştirilir. Siyah boyanan alan tekrar beyaza boyanarak görünür hale getirilir.

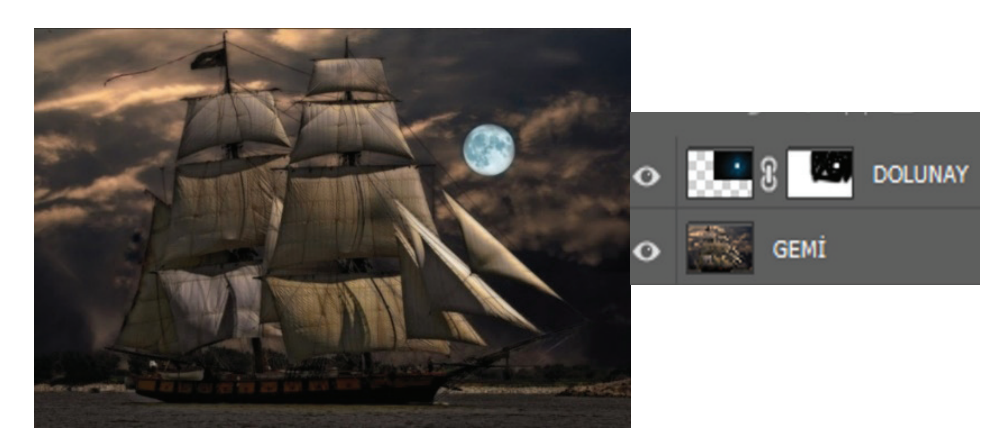

Görsel 3.31: Fırça aracıyla katman maskesini boyama

- 14. Maskeleme işlemi tamamlanır.
- 15. Dosya > Kaydet seçeneğiyle dosya kaydedilir.

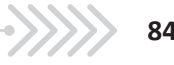

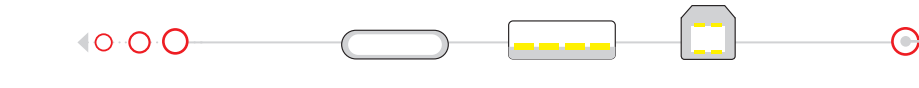

## Uygulamaya İlişkin Değerlendirmeler

Yapacağınız çalışmanın değerlendirilmesinde aşağıdaki kontrol listesi kullanılacaktır.

| Kontrol Listesi                                                                         | Evet | Hayır |
|-----------------------------------------------------------------------------------------|------|-------|
| Fotoğraf düzenleme programı açıldı.                                                     |      |       |
| "Aç" düğmesine tıklanarak PC ekranından istenilen iki fotoğraf seçildi.                 |      |       |
| Katmanlar panelinde maske eklenecek katman seçildi.                                     |      |       |
| "Maske Ekle" simgesine tiklanarak katmana maske eklendi.                                |      |       |
| Maske katmanı seçildi.                                                                  |      |       |
| Ön plan ve arka plan rengi kontrol edildi.                                              |      |       |
| Araçlar çubuğundan Fırça aracı seçilerek boyutu ayarlandı.                              |      |       |
| Görüntü alanında maskelenen katmanda görünmesi istenmeyen alanlar siyah renkle boyandı. |      |       |
| Maskeleme işlemi tamamlandı.                                                            |      |       |
| Menü çubuğundan "Dosya > Kaydet" seçeneğiyle dosya kaydedildi.                          |      |       |

# **2.4. FOTOĞRAF RENK AYARLARI**

# 2.4.1. Renk

Renk ışıktan oluşur. Işık, farklı enerji dalga boylarından bütün renklerin bileşimidir. Işığın dalga boyu, rengini belirler. Mavimsi ışığın dalga boyu daha kısadır. Kırmızımsı ışığın dalga boyu ise daha uzundur.

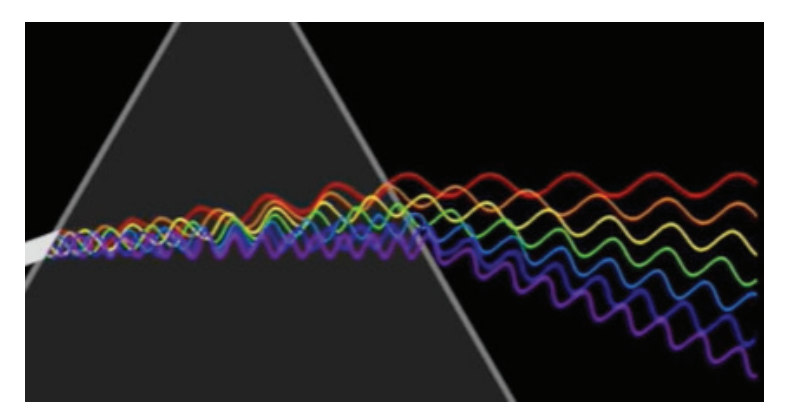

Görsel 4.1: Renklerin "ışık dalga boyu"

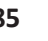

/////•

FOTOĞRAF RENK AYARLARI

#### 2.4.1.1. İnsan Gözü Rengi Nasıl Algılar?

İnsan gözünde üç ana rengi algılayan koni hücreler bulunur. Bu algılayıcı hücreler; uzun dalga boyuna sahip kırmızımsı renkleri, orta dalga boyuna sahip ara renkleri ve kısa dalga boyuna sahip mavimsi renkleri algılar. Algılayıcı hücreler tarafından alınan sinyaller, beyne iletilir. Beyin, sinyalleri birleştirerek renge dönüştürür. Görüntü işleyen bütün cihazlar, insan gözünün rengi algılamasından esinlenerek üretilmiştir.

#### 2.4.1.2. Fotoğraf Düzenleme Programı, Renkleri Nasıl Görür?

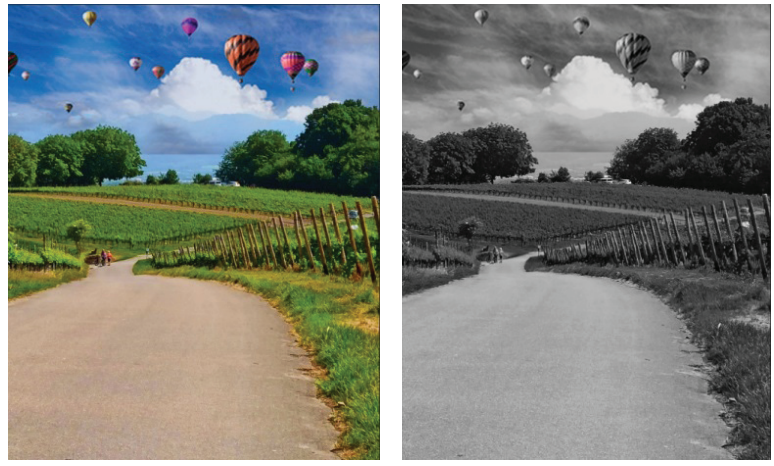

Görsel 4.2: Fotoğraf düzenleme programında resmin algılanması ve görüntülenmesi

Fotoğraf düzenleme programı, görüntüdeki her şeyi (sade bir gökyüzü fotoğrafını, gökyüzündeki gök kuşağı fotoğrafını vb.) sadece siyah, beyaz ve grinin tonları olarak görür. Programın siyah, beyaz ve grinin tonlarını renge dönüştürmesi yöntemi, insan gözünün renkleri algılamasıyla aynıdır. Program, bunun için **renk modlarını** ve **renk kanallarını** kullanır. Fotoğraf düzenleme programında dijital renkli görüntüler üretmek için renk modu olarak (baskı ve özel durumlar hariç) **RGB renk modu** kullanılır.

Görüntü sekmesinde fotoğrafın RGB renk modunda olduğu görülmektedir. Fotoğraf düzenleme programı, siyah beyaz olarak gördüğü fotoğrafı, **RGB renk modu** ve **renk kanalları** sayesinde renkli fotoğraf olarak gösterir.

#### **RGB Renk Modu**

Üç ana renk, farklı kombinasyonlarla bir araya gelerek tüm renkleri oluşturur. Buna **RGB renk modu** denir. Bilgisayarlar, kameralar, renkli televizyonlar, tarayıcılar ve cep telefonları, ekranlarında rengi yeniden üretmek için RGB renk modunu kullanır.

Fotoğraf düzenleme programı, RGB renk modunda renkleri tanımak için tam kırmızı, tam yeşil ve tam mavi renklere **"255"** değerini verir. Kırmızının, yeşilin ve mavinin hiç olmadığı durumda ise **"0"** değerini verir. Ara renklerde ise **"0-255"** sayıları arasında bir değer verir.

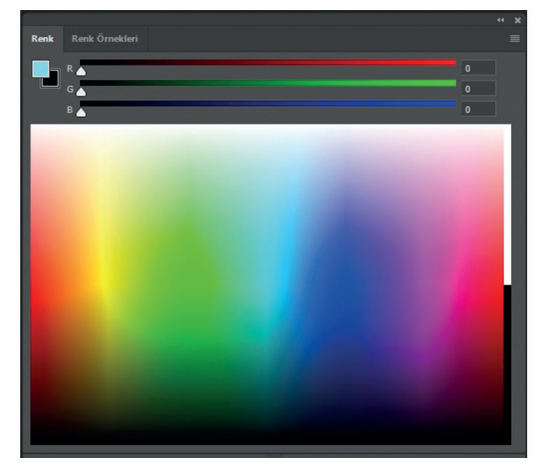

Görsel 4.3: RGB renk modu

Kırmızı, yeşil ve mavi renk değerlerinin **"0"** olması durumunda renk, siyahtır.

Kırmızı, yeşil ve mavi renk değerlerinin "255" olması durumunda renk, beyazdır.

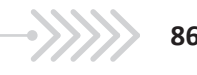

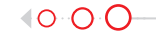

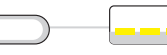

#### **Renk Kanalı**

Program, siyah-beyaz olarak gördüğü fotoğrafta her bir piksel için hangi rengi ne değerde oluşturacağını, **renk kanalları** sayesinde bilir. Programda renk kanallarına **Pencere > Kanallar** panelinden ulaşılır. Paneller alanında **Kanallar** sekmesine tıklandığında, **Katmanlar** paneline benzeyen bir pencere açılır.

Kanallar paneli; kırmızı, yeşil ve mavi kanalların bulunduğu katmanlardan oluşur. En üstteki RGB katmanı, üç renk kanalının birleşiminden meydana gelir. Görüntü alanında RGB katmanındaki resim görünür.

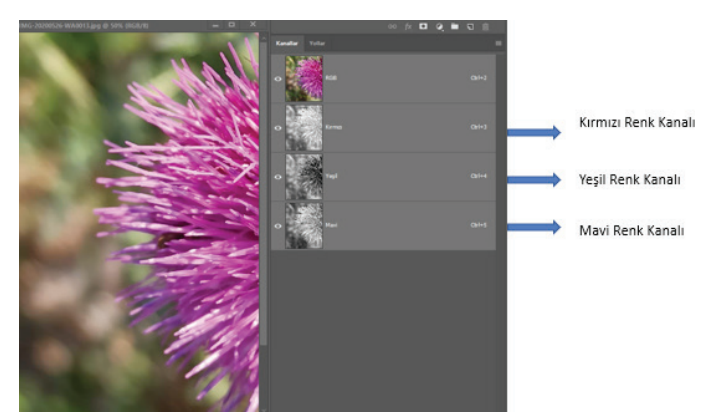

Görsel 4.4: "Kanallar" paneli

Program, tam renkli olarak görüntülediği resmi üç ayrı siyah beyaz resim olarak görür. Renk kanallarındaki siyah beyaz resimlerde görüntünün beyaz olduğu yerler, kanal renginin o alanlardaki yoğunluğunu gösterir. Siyah olan alanlarda ise kanal rengi, çok azdır veya hiç yoktur. Renk kanalları, renk filtreleri olarak düşünülebilir. Program, bu filtrelerden ışık saçarak hangi renkleri görüntüleyeceğini anlar. İlk olarak ışığı kırmızı filtreye (kırmızı kanala) gönderir. Filtreden hiç ışık geçmezse kırmızı değeri, o alan için **"0"** (hiç kırmızı renk olmama durumu) olur. Işığın tamamı filtreden geçerse kırmızı renk değeri **"255"** (tam kırmızı olma durumu) olur.

Daha az miktarda ışık geçtiğinde; geçen ışık miktarına bağlı olarak **"0-255"** arasında bir değer alır. Program, bu işlemi sırasıyla yeşil ve mavi renk kanalları için de uygular. Her bir piksel için alınan değerleri birleştirerek renkli görüntüyü oluşturur. Görüntüdeki renk karışım değerleri, **Bilgi** panelinde görülebilir. Bilgi panelini açmak için **Pencere > Bilgi** seçilir.

Fare, resim üzerinde gezdirildiğinde, bilgi panelinde imlecin bulunduğu noktaların renk bilgileri görüntülenir. Yandaki görüntüde imleç, kırmızı rengin yoğun olduğu bir noktadadır. Bilgi paneline bakıldığında;

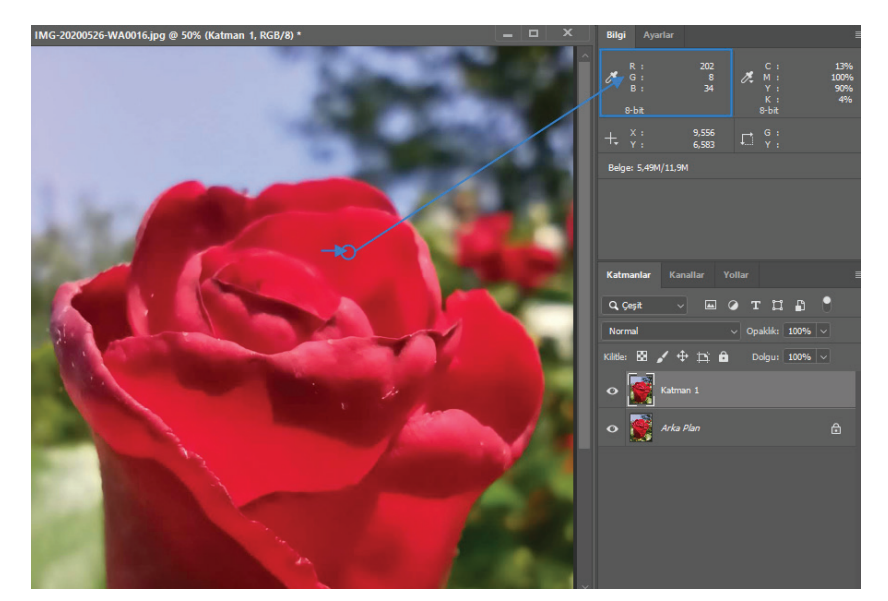

Görsel 4.5: "Bilgi" paneli renk değerleri

Kırmızının "202", yeşilin "8" ve mavinin "34" değerlerinde karışarak imlecin durduğu noktadaki rengi oluşturduğu görülür.

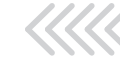

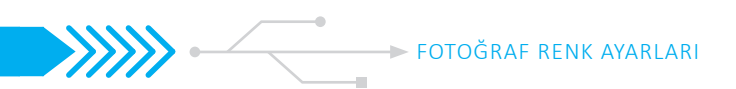

İmleç, bulutların üstüne geldiğinde bilgi panelindeki RGB değerlerinin, beyaza daha yakın bir renk oluşturacak şekilde karıştığı görülür.

Kırmızı "170", yeşil "181" ve mavi "237" değerlerinde karışmıştır.

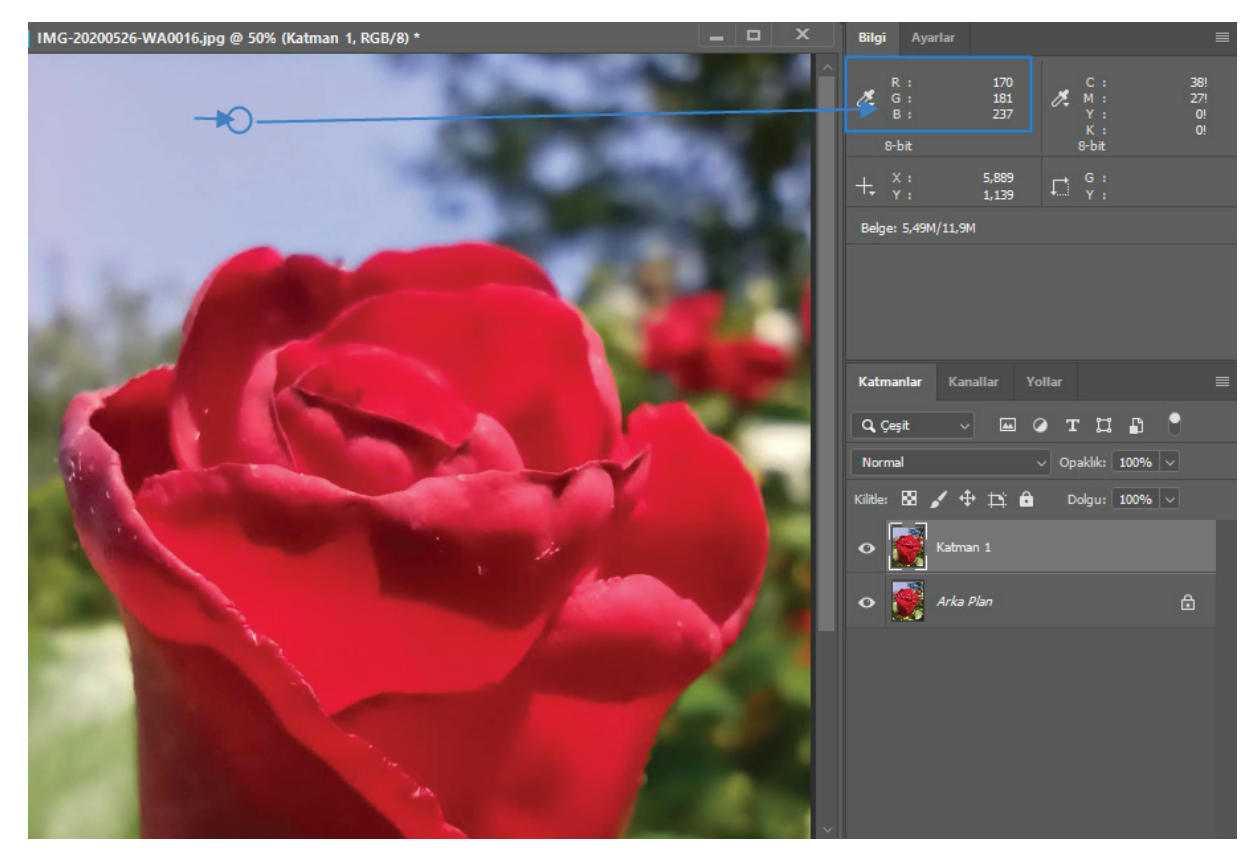

Görsel 4.6: "Bilgi" paneli renk değerleri

#### 2.4.1.3. Fotoğrafta Rengin Önemi

Renkler, fotoğrafta atmosfer yaratarak bir hikâye anlatır. Aydınlık, doygun renkler mutlu bir sahneyi anlatırken daha az renkli, daha az doygun, daha karanlık bir fotoğraf, üzüntü duygusunu uyandırır. Renk, değer ve parlaklıkla; fotoğrafta bir konuya ilgi çekilebilir, önemli olan alan vurgulanabilir. Fotoğrafta anlatılan konuya göre ton, doygunluk ve değer dengesi önemlidir.

**Renk özü (ton - hue):** Rengin dalga boyudur. Renklerin isimleri, bu özelliğine göre verilir. Kırmızı, yeşil, mavi, sarı, turuncu kelimeleri, renk tonunun ifadesidir.

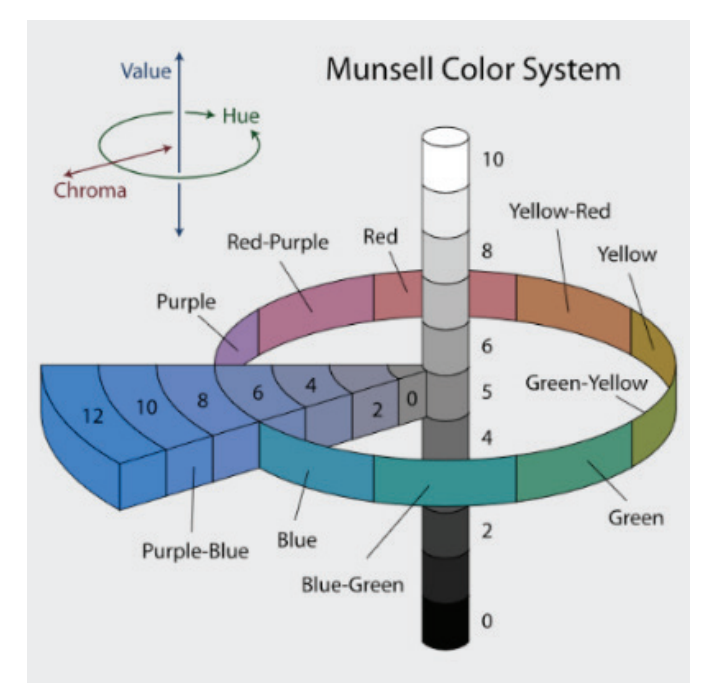

Görsel 4.7: Munsell Renk Sistemi

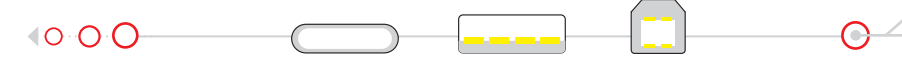

**Değer (aydınlık - value)** : Rengin açıklığı ve koyuluğudur. Saf siyah için "0", saf beyaz için "10"dur. Aradaki gri değerler, tonsuz yani nötrdür.

**Doygunluk (parlaklık - chroma)** : Rengin parlaklığı ve matlığıdır. Rengin en parlak, saf, canlı hali "12", en mat hali "0"dır. Doygunluk, bir rengin nötr değerden ayrılma derecesidir.

# 2.4.2. Fotoğrafta Renk Ayarlama

Fotoğraf düzenleme programında, menü çubuğunda bulunan Görüntü > Ayarlamalar seçeneğinden fotoğrafın ton, değer ve doygunluk ayarları yapılır. Seçim yapıldığında görüntü üzerinde ayar yapmayı sağlayan, farklı kullanım ve etkilere sahip birçok komutun bulunduğu liste açılır.

| Görüntü Katman Metin Seç Filtre<br>Mod |                                                                                      |                                                                         |
|----------------------------------------|--------------------------------------------------------------------------------------|-------------------------------------------------------------------------|
| Ayarlamalar 🕨                          | Parlaklık/Kontrast<br>Düzeyler Ctrl+L<br>Eğriler Ctrl+M<br>Pozlama                   | Ters Çevir Ctrl+ı<br>Posterleştir<br>Eşik<br>Degrade Eşleme             |
|                                        | Canlılık<br>Ton/Doygunluk Ctrl+U<br>Renk Dengesi Ctrl+B                              | Seçmeli Renk<br>Gölgeler/Açık Tonlar<br>HDR Tonlama                     |
|                                        | Siyah-Beyaz Alt+Shift+Ctrl+B<br>Fotoğraf Filtresi<br>Kanal Karıştırıcı<br>Renk Arama | Doygunluğu Azalt Shift+Ctrl+U<br>Rengi Uydur<br>Renk Değiştir<br>Eşitle |

Görsel 4.8: "Ayarlamalar" menüsü

**Ayarlamalar** menüsünde bulunan bu listeye **Pencere > Ayarlar** panelinden ve **Katmanlar** panelinin altında bulunan Yeni Ayarlama Katmanı simgesine basılarak açılan listeden ulaşılabilir.

| Ayartar 🗮                                                 | ) fx, 🗖 🥥 🖿 🗊 🖞                                                                                                  |
|-----------------------------------------------------------|----------------------------------------------------------------------------------------------------|
|                                                           | Solid Renk<br>Degrade<br>Desen                                                                                   |
|                                                           | Parlaklik/Kontrast<br>Düzeyler<br>Eğriler<br>Pozlama                                                             |
| Görsel 4.9: "Ayarlar" paneli                              | Titreşim<br>Ton/Doygunluk<br>Renk Dengesi<br>Siyah-Beyaz<br>Fotoğraf Filtresi<br>Kanal Karıştırıcı<br>Renk Arama |
| n menüler, birkaç komut farklılıkları ve uygulamadaki de- | Ters Çevir<br>Posterleştir                                                                                       |

Açılan menüler, birkaç komut farklılıkları ve uygulamadaki değişiklikler dışında birbirinin aynısıdır. Ancak seçimleri yaparken dikkat edilmesi gereken birkaç önemli nokta vardır:

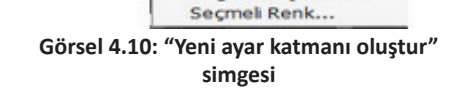

Degrade Eşleme...

• Gölgeler - Açık Tonlar, HDR Tonlama, Doygunluğu Azalt,

Rengi Uydur, Renk Değiştir ve Eşitle komutları, sadece Ayarlamalar menüsünde bulunur.

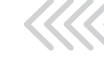

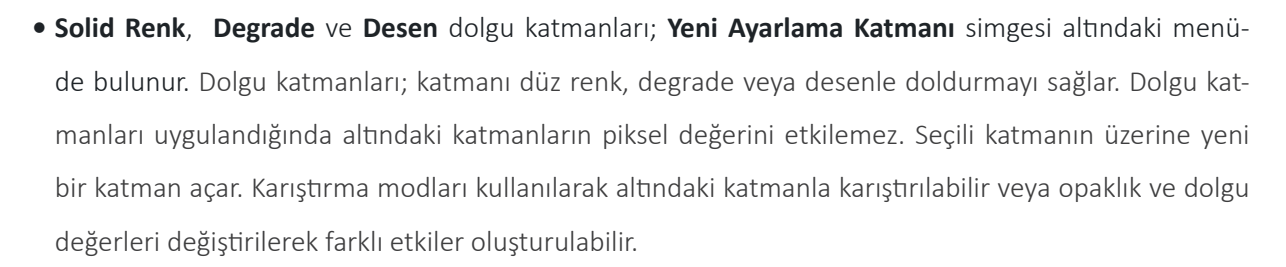

- Görüntü > Ayarlamalar menüsünden komut seçilerek bir ayar yapıldığında, görüntü üzerinde kalıcı değişiklik yapar. Yapılan değişiklikler; iptal edilmek, silinmek, değiştirilmek istendiğinde işlemleri geri almak yorucu ve bazen de imkânsız olur. Bu menüyle çalışırken katmanı kopyalamak ve kopyalanan katman üzerinde çalışmak, daha doğru bir yoldur.
- Fotoğraf düzenlemeleri için, Ayarlar panelinden veya Yeni Ayarlama Katmanı Oluştur seçeneğinden seçim yapıldığında, Katmanlar panelinde otomatik olarak bir ayarlama katmanı oluşur. Ayarlama katmanı, piksel değerlerini kalıcı olarak değiştirmeden görüntüde ton, kontrast, parlaklık, değer ayarları yapar. Yapılan değişiklikler, ayarlama katmanında saklanır. Ayarlama katmanı, yalnızca altındaki katmanın üzerinde etkili olur.

Ayarlama katmanları, normal katmanların sahip olduğu birçok özelliğe sahiptir:

• Kopyalanabilir, silinebilir, taşınabilir, opaklık ve dolgu değeri azaltılabilir, görünürlüğü açılıp kapatılabilir ya da fotoğrafin bir bölümüne ayarlama uygulanabilir.

#### 2.4.2.1. Ayarlama Menüsünde Bulunan Komutlar

Parlaklık - Kontrast [Brightness (braytnıs) - Contrast]: Parlaklık ve kontrastı ayarlamak için kullanılır.

Düzeyler [Levels (levils)]: Kontrast, ton ve gölge ayarlarını yapmak için kullanılır.

Eğriler [Curves (kırvıs)]: Kontrast, ton ve gölge ayarlarını yapmak için kullanılır. Düzeyler ile aynı görevi yapar.

Pozlama [Exposure (ikspojir)]: Pozlama ayarlarını yapmak için kullanılır.

**Canlılık [Vibrance** (vaybrıns)**]:** Renklerde doygunluğu ayarlamak için kullanılır. Bu komut, Ton- Doygunluk komutuna benzer.

**Ton/Doygunluk [Hue** (hyu) **/ Saturation** (saçıreyşın)**]:** Renk, parlaklık ve aydınlık ayarlarını değiştirmek için kullanılır.

**Renk Dengesi [Color Balance** (kalır balıns)]: Açık, orta ve koyu ton seçimlerinde renk düzenlemek için kullanılır.

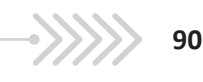

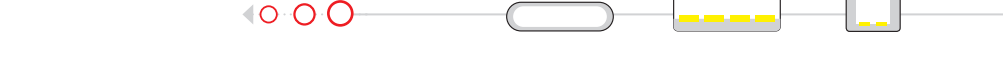

Siyah Beyaz [Black and White (blek end vayt)]: Bir fotoğrafi siyah-beyaz yapmak için kullanılır.

Fotoğraf Filtresi [Photo Filter (foto filtır)]: Fotoğraflara renk filtreleri uygulamak için kullanılır.

Kanal Karıştırıcı [Channel Mixer (çenıl miksır)]: Fotoğraftaki kanal bilgisini ayarlamak, imajın renk bilgisini değiştirmek için kullanılır.

Ters Çevir [Invert (invırt)]: Fotoğrafın negatifini almaya yarar.

**Posterleştir [Posterize** (postırayz)]: Fotoğraftaki renk sayı seviyesini "2" ile "255" seviyeleri arasında değiştirmek için kullanılır.

**Eşik [Threshold** (treşhold)**]:** Bitmap grafiğinde aydınlık ve karanlık noktaları açığa çıkarır veya geri plana iter. Eşik seviyesi ne kadar artırılır ise canlı noktalar o kadar açığa çıkar. Eşik seviyesi ne kadar azaltılır ise kör noktalar o denli açığa çıkar. Görüntü, siyah-beyaz olur.

**Degrade eşleme [Gradient Map** (greydiyınt mep)]: Fotoğraflar üzerine "degrade" renk geçişi uygulamak için kullanılır.

**Seçmeli Renk [Selective Color** (sılektiv kalır)]: Resimde; kırmızı, yeşil, sarı, mavi, mor, beyaz, gri gibi renklerin miktarını ayarlamak için kullanılır.

**Gölgeler ve A**çık **Tonlar [Shadow** (şadov) - **Highlight** (haylayt)]: Resimdeki gölge ve ışık miktarını ayarlamak için kullanılır.

**HDR Tonlama [HDR Toning** (eyc-di-ar toning)**]:** Fotoğraflara canlılık vermek, fotoğrafların üzerindeki detayları ön plana çıkarmak veya gizlemek, renkler üzerinde değişiklik yapmak için kullanılır.

**Doygunluğu Azalt [Desature** (disaçır)]: Fotoğraftaki renk doygunluğunu sıfıra indirerek siyah-beyaz görünmesini sağlar.

**Rengi uydur [MatchColor** (meç kalır)]: Bir fotoğraftaki renk bilgisini alıp başka bir fotoğrafa aktarmada kullanılır.

**Renk Değiştir [Replace Color** (ripleys kalır)]: Fotoğraftaki belli bir rengi seçip onu başka bir renk ile değiştirmeyi sağlar.

**Eşitle [Equalize** (ikvılayz)]: Fotoğrafta renk eşitliğini ve uyumunu otomatik olarak sağlamak için kullanılır. Komutların birçoğu benzer işlevlere sahiptir. Kullanıcılar, istediği komutu tercih ederek fotoğraflarında ton, doygunluk, aydınlık, gölge ayarlarını yapabilirler. Fotoğrafta ton ve doygunluk ayarları yapmak için yukarıdaki seçeneklerden en çok kullanılan komutlar; **Ton/Doygunluk, Renk Dengesi, Seçmeli Renk, Fotoğraf Filtresi** komutlarıdır.

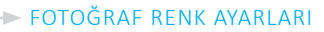

#### Ton/Doygunluk Komutu

**Ton/Doygunluk** komutu, tüm görüntünün veya görüntüdeki belirli bir renk aralığının ton ve doygunluk ayarlarını yapmayı sağlar.

Ayarlamalar panelinden **Ton/Doygunluk** simgesine tiklanır.

Paneller alanında **Özellikler** paneli açılır ve aynı anda **Katmanlar** panelinde de seçili katmanın üzerine **ayar-Iama** katmanı oluşur.

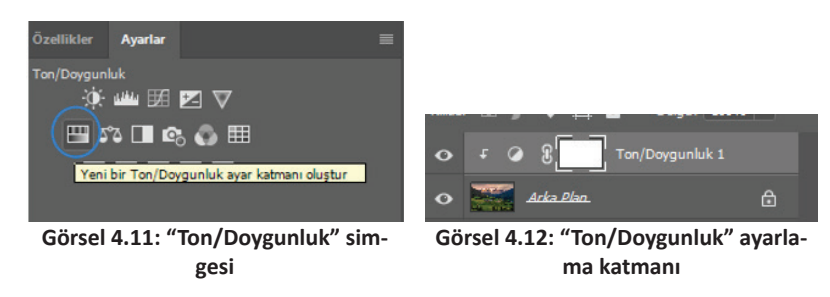

Özellikler panelinde Hazır Ayar açılır listesinden seçim yapılabilir veya Kalıp açılır listesindeki hazır renk aralıklarından biri seçilerek tüm görüntü üzerinde değişiklik yapılabilir.

Özellikler panelinde rengi oluşturan **Ton, Doygunluk** ve **Açıklık** unsurlarının ayrı ayrı düzenlenmesini sağlayan sürgüler bulunur.

Sürgü araçlarıyla istenen seçimleri yapmak için;

Ton sürgüsü sağa ve sola doğru kaydırılarak istenen ton değeri ayarlanır.

Doygunluk sürgüsü sağa sola doğru kaydırılarak seçili tonun doygunluk değeri artırılır veya azaltılır.

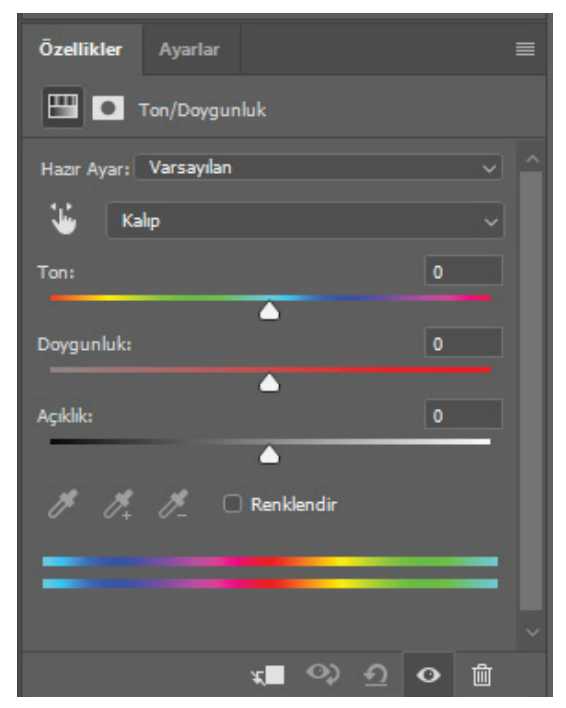

Görsel 4.13: "Ton/Doygunluk" özellikler paneli

Açıklık sürgüsü sağa doğru kaydırılarak beyazlık değeri, sola doğru kaydırılarak siyahlık değeri artırılır.

El işareti seçildiğinde görüntünün belirli bir alanındaki renk aralığı işaretlenir ve o renk aralığında bulunan **ton, doygunluk** ve **açıklık** değerleri, sürgüler sağa ya da sola kaydırılarak değiştirilir.

**Damlalık** araçları kullanılarak görüntü üzerinde istenen renk aralığı seçilir ve o renk aralığında ton, doygunluk ve açıklık değeri ayarları, sürgüler sağa ya da sola kaydırılarak yapılır. El aracından farkı, **damlalık** araçlarıyla seçilen renk aralığına ekleme ya da çıkarma yapılabilmesidir.

Yapılan değişiklikler, hazır ayarlara kaydedilerek daha sonra diğer hazır ayarlar gibi kullanılabilir.

Yapılan değişikliklerin hazır ayar olarak kaydedilmesi için **Özellikler** panelinin sağ üst köşesinde bulunan açılır simgeye tıklanır ve listeden **Ton/Doygunluk Hazır Ayar**ını **Kaydet** seçeneği seçilir. Açılan iletişim kutusunda, ayara özel bir ad verilir. Bu işlem, ayarlama katmanlarının tamamı için geçerlidir.

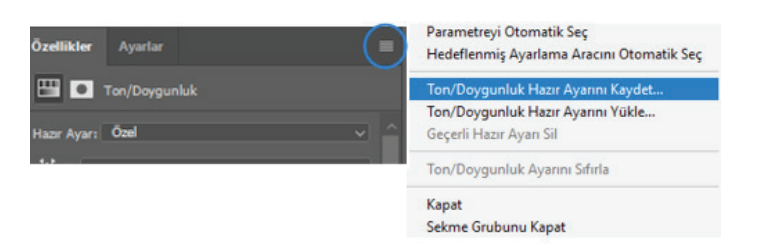

Görsel 4.14: "Ton/Doygunluk" için hazır ayar kaydetme

#### Renk Dengesi Komutu

Resimdeki açık, orta ve koyu tonların değerlerini değiştirmek, renk dengesini sağlamak için kullanılır.

Ayarlamalar panelinden Renk Dengesi simgesine tiklanır.

Paneller alanında **Özellikler** paneli açılır ve aynı anda **Katmanlar** panelinde de seçili katmanın üzerine **ayar-Iama** katmanı oluşur.

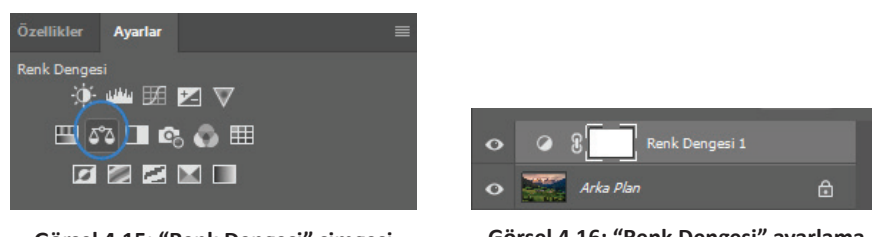

Görsel 4.15: "Renk Dengesi" simgesi

| Görsel 4.16: "Renk Dengesi" | ayarlama |
|-----------------------------|----------|
| katmanı                     |          |

Özellikler panelinde Ton açılır listesinden Gölgeler, Orta Tonlar veya Açık Tonlar seçeneklerinden biri seçilir.

Renk ayarlamalarının sürgülerle yapıldığı bölümde sürgü çubuğu sağa ve sola doğru kaydırılarak seçili olan tonun; **siyan-kırmızı, macenta-yeşil ve sarı-mavi** miktarları azaltılıp artırılır.

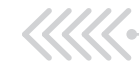

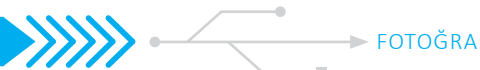

**Parlaklığı Sakla** seçili ise görüntünün parlaklığı korunarak değişiklik yapılır. Seçim kaldırıldığında görüntünün parlaklığı kaldırılarak renk değişikliği yapılır.

Panelin altındaki "geri ok" işaretine basıldığında, yapılan değişiklikler iptal edilir.

| Özellikler Ayarl   | lar          |            |   |
|--------------------|--------------|------------|---|
| රීරී 💽 Renk De     | engesi       |            |   |
| Ton: Orta Tonlar   |              |            |   |
| Siyan              |              | Kirmizi (  |   |
| Macenta            | •            | Yeşil      |   |
|                    |              |            |   |
| Sari               |              | Mavi (     |   |
| 🖌 Parlaklığı Sakla |              |            |   |
|                    | ¥ <b>E</b> 🔿 | <u>ଚ</u> ୦ | Ē |

Görsel 4.17: "Renk Dengesi" özellikler paneli

#### Seçmeli Renk Komutu

Resimde kırmızı, yeşil, sarı, mavi, mor, beyaz, gri gibi renklerin miktarını ayarlamak için kullanılır. Ayarlamalar panelinden **Seçmeli Renk** simgesine tıklanır.

Paneller alanında **Özellikler** paneli açılır ve aynı anda **Katmanlar** panelinde de seçili katmanın üzerine **ayar-Iama** katmanı oluşur.

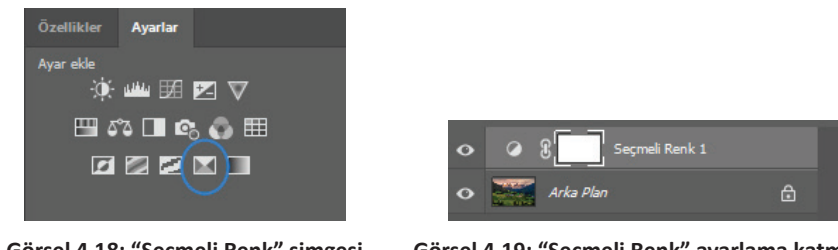

Görsel 4.18: "Seçmeli Renk" simgesi

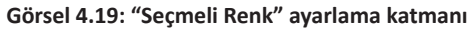

**Renkler** listesinden renk seçimi (varsayılan olarak kırmızı) yapılır. **Siyan, Macenta, Sarı** renk sürgüleri sağa ve sola doğru kaydırılarak değerleri değiştirilir. Yapılan değişiklik, seçili olan rengin bulunduğu bütün piksel değerlerine uygulanır.

| Özellikler Ayarlar     |     | Ē                      |     |
|------------------------|-----|------------------------|-----|
| 🔟 💽 Seçmeli Renk       |     | Hazır Ayar: Varsayılan | ~ ^ |
| Hazır Avar: Varsavılan |     | Renkler: Kırmızlar     | ~   |
| Renkler: Kırmızılar    |     | Siyan:                 |     |
| Sivan:                 | 0 % | Macenta: Siyanlar      |     |
|                        |     | Maviler<br>Macentalar  |     |
| Macenta:               | 0%  | Sari: Beyazlar         |     |
|                        |     | Siyahlar               |     |
| Sarı:                  | 0 % |                        |     |
|                        |     |                        |     |
| Siyah:                 | 0 % |                        |     |

Görsel 4.20: "Seçmeli Renk" özellikler paneli

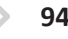

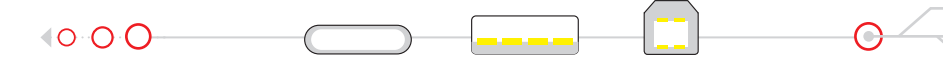

#### Fotoğraf Filtresi Komutu

Fotoğraf Filtresi, görüntüdeki ışığın sıcaklığını, tonunu ve yoğunluğunu ayarlamak için kullanılır.

Ayarlamalar panelinden **Fotoğraf Filtresi** simgesine tıklanır.

Paneller alanında **Özellikler** paneli açılır ve aynı anda **Katmanlar** panelinde de seçili katmanın üzerine **ayar-Iama** katmanı oluşur.

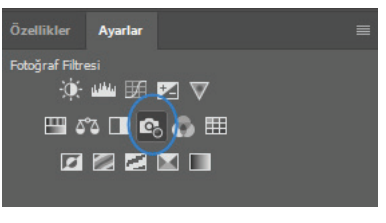

Görsel 4.21: "Fotoğraf Filtresi" simgesi

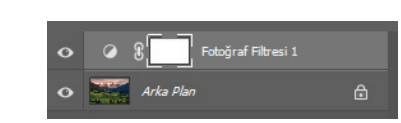

Görsel 4.22: "Fotoğraf Filtresi" ayarlama katmanı

Özellikler panelinde **Isıtma Filtresi (85),** varsayılan olarak seçilidir. **Fotoğraf Filtresi** simgesi seçildiğinde bu filtre otomatik olarak görüntüye uygulanır. Hazır filtrelerden seçim yapmak için filtre kutusunun sağındaki ok işaretine tıklanarak liste açılır. Listeden istenilen filtre seçilerek görüntüye uygulanır. Seçilen filtrelerin rengi, **Filtre** seçiminin altındaki kutuda görünür.

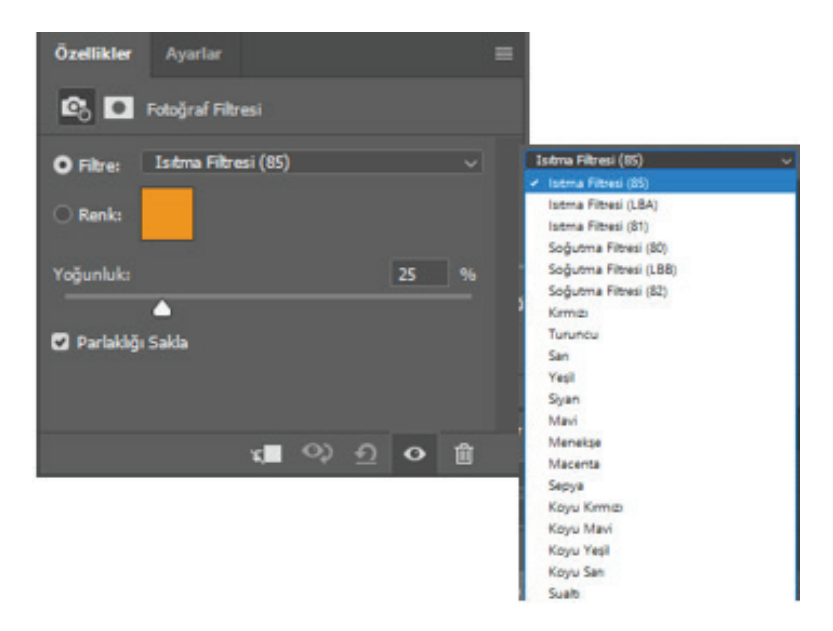

Görsel 4.23: "Fotoğraf Filtresi" özellikler paneli

Hazır filtre seçiminden başka bir renk seçimi yapılmak istendiğinde **Filtre** seçiminin altında bulunan renk seçimi işaretlenir. Renk kutusunun üzerinde farenin sağ tuşuyla renk seçici penceresi açılır. İstenilen renk seçilerek **Tamam** düğmesine tıklanır. Yapılan değişiklikler fotoğraf üzerinde anında görülür.

Filtrelerin yoğunluğu, yoğunluk sürgüsü ile artırılıp azaltılabilir.

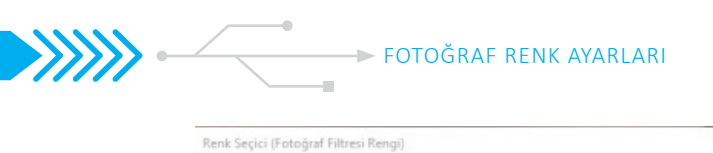

| Renk Seçici (Fotoğraf Filtresi Rengi) |              |                         |                    |                              |                                         | ×              |           |         |    |   |
|---------------------------------------|--------------|-------------------------|--------------------|------------------------------|-----------------------------------------|----------------|-----------|---------|----|---|
|                                       |              | yeni<br>geçerli         | <b>▲</b><br>■<br>■ | Ta<br>j<br>Renk Öm<br>Renk I | imam<br>İptal<br>eklerine<br>Sitaplikli | Ekle<br>an     |           |         |    |   |
|                                       |              | H: 35<br>5: 10<br>B: 93 | ; •<br>0 %<br>%    |                              | 67<br>32<br>120                         |                |           |         |    |   |
| 🗆 Sadece Web Renkleri                 | ••<br>•<br>• | R: 23<br>G: 13<br>B: 0  | 8                  |                              | 4<br>51<br>100                          | 96<br>96<br>96 | Yoğunluk: |         | 27 | % |
|                                       |              | ec8a00                  |                    |                              |                                         | %              |           | $\land$ |    |   |

Görsel 4.24: "Fotoğraf Filtresi" renk değiştirme penceresi

# 2.4.3. Fotoğrafa Filtre Eklemek

Filtreler fotoğraflara kara kalem ve tablo görünümü vermek, deformasyon ve ışık efekti uygulamak, rötuş yapmak için kullanılır. Filtreler, **Filtre** menüsünde yer alır.

**Akıllı Filtrelere Dönüştür** seçimiyle katman, akıllı nesneye dönüştürülür ve uygulanacak olan filtre, akıllı filtre olur. Akıllı filtreler,-ayarlama katmanlarında olduğu gibi- filtreleri geri dönüşlü şekilde kullanmayı sağlar. Akıllı filtreler, **Katmanlar** panelinde katman efektleri olarak saklanır ve istendiği zaman yeniden ayarlama yapılabilir.

Filtreler, akıllı nesneye veya aktif katmana uygulanabilir.

Katmanın tamamına filtre uygulanacaksa katmanın seçili olması yeterlidir. Filtre katmanın belirli bir alanına yapılacaksa o alan, seçim araçlarıyla seçilir.

Filtre menüsündeki alt menülerden bir filtre seçilir. Herhangi bir iletişim kutusu çıkmazsa filtre efekti, resme otomatik olarak uygulanır.

Bir iletişim kutusu veya filtre galerisi çıkarsa istenen değerler girilerek veya seçenekler ayarlanarak **Tamam** düğmesine tıklanır.

| Filtre | 3B         | Görünüm        | Pencere | Yardım       |
|--------|------------|----------------|---------|--------------|
| Son    | Filtre     |                |         | Alt+Ctrl+F   |
| Akıl   | llı Filtre | elere Dönüşti  | Ĵr.     |              |
| Filtr  | e Gale     | risi           |         |              |
| Uya    | rlanab     | ilir Geniş Açı | Alt+S   | hift+Ctrl+A  |
| Can    | nera R     | aw Filtresi    | S       | hift+Ctrl+A  |
| Mei    | rcek Di    | üzeltme        | 5       | Shift+Ctrl+R |
| Sivi   | laştır     |                | 5       | Shift+Ctrl+X |
| Ufu    | k Nokt     | tası           |         | Alt+Ctrl+V   |
| 3B     |            |                |         | •            |
| Bula   | anıklaş    | tır            |         | +            |
| Bula   | anıklaş    | tırma Galeris  | i       | +            |
| Def    | orme 🛛     | Et             |         | +            |
| Gör    | üntüyi     | ü Oluştur      |         | +            |
| Kes    | kinleşt    | ir             |         | +            |
| Para   | azit       |                |         | +            |
| Piks   | selleşti   | r              |         | +            |
| Stili  | ze Et      |                |         | +            |
| Vide   | ео         |                |         | +            |
| Diğ    | er         |                |         | •            |

Görsel 4.25: "Filtre" menüsü

# UYGULAMA ADI: SEÇMELİ RENK AYARLAMA KATMANIYLA RENK DEĞİŞTİRMEK

#### Uygulama Faaliyeti Öncesi Hazırlıklar

• Uygulama faaliyetine başlamadan önce iş sağlığı ve güvenliği tedbirleri alınmalıdır.

#### İşlem Basamakları

- 1. Fotoğraf işleme programı açılır.
- 2. Açılan karşılama ekranında Aç düğmesi kullanılarak bilgisayarda mevcut olan uygun bir görüntü seçilir.
- Katmanlar panelinin altında bulunan Yeni Ayarlama Katmanı simgesine tıklanır. Açılan listede Seçmeli 3. Renk Komutu seçilir.
- 4. Görüntüde üzerinde değişiklik yapılmak istenen renk, Özellikler panelinde Renkler kutusundan liste açılarak seçilir.

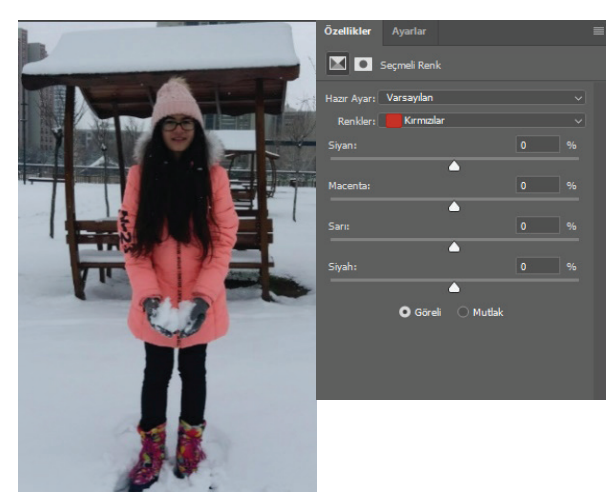

Görsel 4.26: Fotoğrafta kırmızı renkli piksellerde değişiklik yapmak

5. Siyan, macenta, sarı ve siyah renkler, seçilen renge eklenir veya seçilen renkten çıkarılır

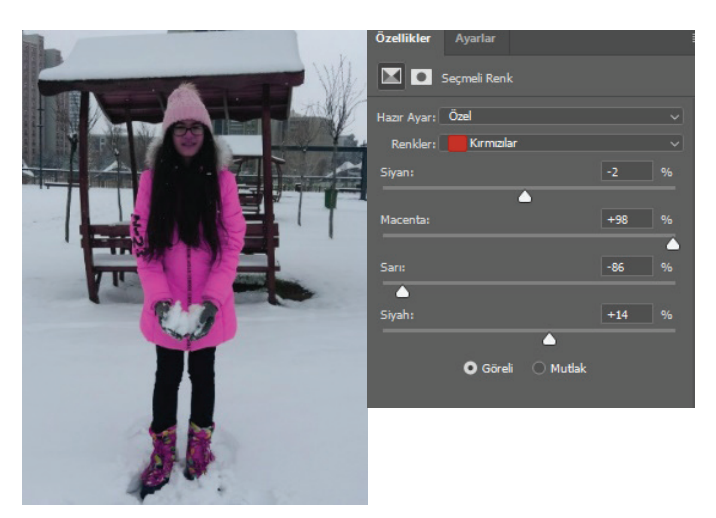

Görsel 4.27: Fotoğrafta kırmızı tonlardan sarı renk azaltıldığında oluşan görüntü

6. Menü çubuğundan **Dosya > Kaydet** seçeneğiyle dosya kaydedilir

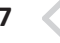

#### Uygulamaya İlişkin Değerlendirmeler

Yapacağınız çalışmanın değerlendirilmesinde aşağıdaki kontrol listesi kullanılacaktır.

| Kontrol Listesi                                                                                                  | Evet | Hayır |
|----------------------------------------------------------------------------------------------------|------|-------|
| Fotoğraf düzenleme programı açıldı.                                                                              |      |       |
| Karşılama ekranında "Aç" düğmesi ile bilgisayarda bulunan bir fotoğraf seçildi.                                  |      |       |
| "Katmanlar" panelinde "Yeni Ayar Katmanı" simgesine tıklandı. Açılan listede "Seçmeli Renk Komu-<br>tu" seçildi. |      |       |
| Panellerde "Özellikler" paneli açıldı.                                                                           |      |       |
| Görüntüde değiştirilmek istenen renk seçildi.                                                                    |      |       |
| Renk sürgü çubukları sağa ya da sola kaydırılarak istenen renkler eklendi veya çıkarıldı.                        |      |       |
| Menü çubuğunda Dosya > Kaydet seçeneğinden dosya kaydedildi.                                                     |      |       |

»»»2

UYGULAMA ADI: FOTOĞRAFA BULANIKLARŞTIRMA FİLTRESİ UYGULAMAK

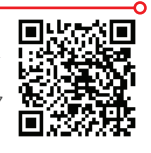

http://kitap.eba.gov.tr/KodSor php?KOD=1874

#### Uygulama Faaliyeti Öncesi Hazırlıklar

Uygulama faaliyetine başlamadan önce iş sağlığı ve güvenliği tedbirleri alınmalıdır.

#### İşlem Basamakları

- 1. Fotoğraf düzenleme programı açılır.
- Karşılama ekranında **Dosya > Aç** seçeneği seçilir. Bilgisayardan istenen bir fotoğraf seçilir. 2.
- Katmanlar panelinde fotoğrafın bir kopyası oluşturulur. З.
- Menü çubuğundan Filtre > Akılı Filtrelere Dönüştür seçeneği seçilir. 4.
- 5. Fotoğrafın filtre uygulanması istenen alanı, uygun bir seçim aracıyla seçilir. (Fotoğrafın tamamına uygulanacaksa seçim yapılmaz.)

| 55                                                                                                    |   |                          |
|----------------------------------------------------------------------------------------------------|---|--------------------------|
| Bulanıklaştır                                                                                                    | Þ | Akıllı Bulanıklaştır     |
| Bulanıklaştırma Galerisi                                                                                                    | Þ | Bulanıklaştır            |
| Deforme Et                                                                                                    | ۲ | Daha Fazla Bulanıklaştır |
| Görüntüyü Oluştur                                                                                                    | ۲ | Gauss Bulanıklığı        |
| Keskinleştir                                                                                                    | Þ | Hareket Bulanıklığı      |
| Parazit                                                                                                    | ١ | Kutu Bulanıklaştırma     |
| Pikselleştir                                                                                                    | ١ | Mercek Bulanıklığı       |
| Stilize Et                                                                                                    | ١ | Ortalama                 |
| Video                                                                                                    | ١ | Radyal Bulanıklık        |
| Diğer                                                                                                    | ١ | Şekil Bulanıklığı        |
| and the second second se |   | Yüzey Bulanıklaştırma    |

Görsel 4.28: Fotoğrafta seçili alana Bulanıklık filtresi eklemek

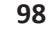

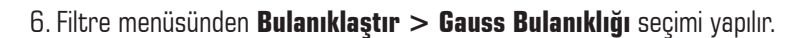

O

7. Açılan pencerede bulanıklaştırılma seviyesi, sürgü aracı sağa ya da sola hareket ettirile-rek yapılır. Değer kutusuna istenen bir değer girilerek de bulanıklaştırma seviyesi ayarlanabilir.

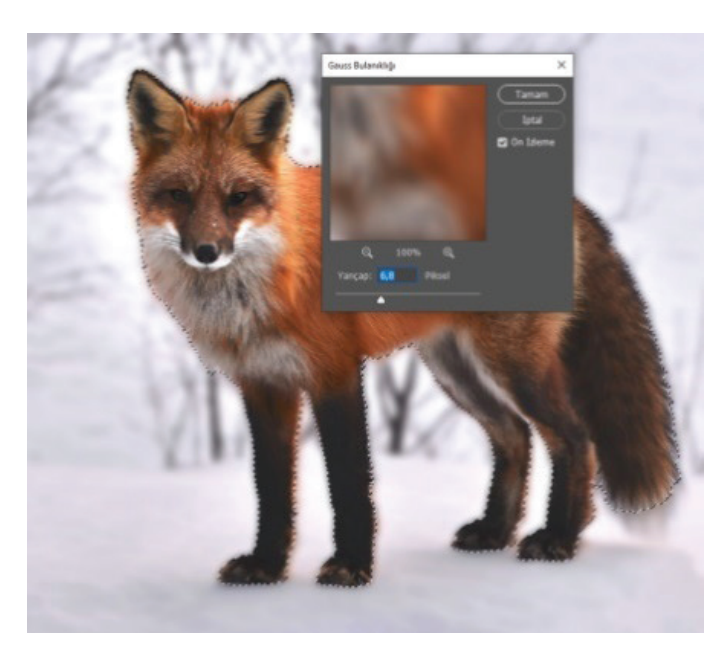

Görsel 4.29: Gauss Bulanıklığı filtresi ayarlama penceresi

- 8. Yapılan değişiklik, küçük izleme ekranından kontrol edilir. İstenen sonuç elde edildiğinde Tamam düğmesine tıklanarak kapatılır.
- 9. Değişiklikler, Katmanlar panelinde Filtre katmanından istendiği zaman tekrar düzenlenebilir.

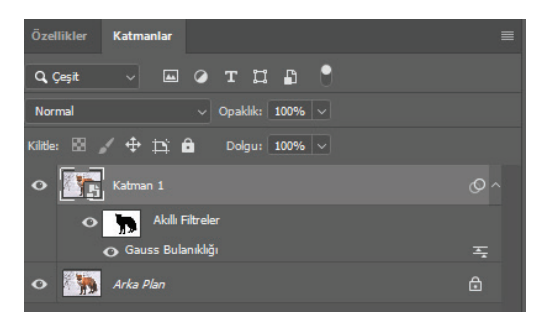

Görsel 4.30: Katmanlar paneli filtre katmanı

#### Uygulamaya İlişkin Değerlendirmeler

Yapacağınız çalışmanın değerlendirilmesinde aşağıdaki kontrol listesi kullanılacaktır.

PARLAKLIK VE KONTRAST AYARLARI

| Kontrol Listesi                                                                            | Evet | Hayır |
|--------------------------------------------------------------------------------------------|------|-------|
| Fotoğraf düzenleme programı açıldı.                                                        |      |       |
| Karşılama ekranında "Dosya > Aç" seçeneğinden bilgisayardan bir fotoğraf seçilerek açıldı. |      |       |
| Katmanlar panelinde katman kopyası alındı.                                                 |      |       |
| Menü çubuğundan "Filtre > Akıllı Filtre Oluştur" seçeneği seçildi.                         |      |       |
| Seçim araçlarıyla bulanıklık verilmesi istenilen alan seçildi.                             |      |       |
| "Filtre > Bulanıklaştır > Gauss Bulanıklığı" seçildi.                                      |      |       |
| Açılan pencerede ayar sürgüsüyle bulanıklık seviyesi ayarlandı.                            |      |       |
| Menü çubuğunda "Dosya > Kaydet" seçeneğinden dosya kaydedildi.                             |      |       |

# **2.5. PARLAKLIK VE KONTRAST AYARLARI**

Fotoğrafta **renk parlaklığı** (**doygunluk - chroma**), bir rengin beyazla seyreltilerek tonunun açılması miktarıdır. **Işıklılık** (brightness, luminance), fotoğrafin yansıttığı ışık miktarı izlenimidir. Bir resimde renk tonları arasındaki fark ve ışıklılık farkı, **kontrast** oluşturur. Kontrast, fotoğrafin daha ilgi çekici ve anlaşılır olmasını sağlar.

Fotoğraf düzenleme programı, **parlaklık - kontrast** ayarlarını farklı birçok komut ve araçla yapma imkanı verir. Ayarlamalar menüsündeki komutlar; renk, parlaklık ve kontrast üzerinde ayarlar yapılmasını sağlar. Ayrıca **Efektler** menüsünde bulunan bazı efektler kullanılarak da renk, parlaklık ve kontrast üzerinde değişiklikler yapılabilir. Araçlar çubuğunda bulunan **Soldurma** ve **Yakma** araçlarıyla da fotoğrafin pozlama değerleri artırılıp azaltılabilir.

# 2.5.1. Ayarlama Menüsü Komutları

Ayarlama menüsü komutlarının birçoğu, renk düzenlemede ve parlaklık- kontrast ayarlarında kullanılabilir. Fotoğraf düzenleme programında parlaklık- kontrast ayarlarını, ayarlama menüsü komutlarından yapmak için;

Görüntü > Ayarlamalar menüsünden seçim yapılabilir,

Pencere > Ayarlar paneli açılarak simgelerden seçim yapılabilir,

Katmanlar panelinin altında bulunan Yeni Ayarlama Katmanı simgesinden seçim yapılabilir.

#### 2.5.1.1. Parlaklık/Kontrast Komutu

**Parlaklık** (brightness) **/ Kontrast** (contrast) komutu, renk parlaklığı ve ışıklılığı düzenleyerek kontrast ayarlamayı sağlar.

**Parlaklık/Kontrast** simgesine tıklandığında paneller alanında Özellikler paneli ve **Katmanlar** panelinde **Ayarlama** katmanı oluşur.

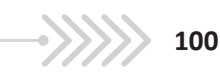

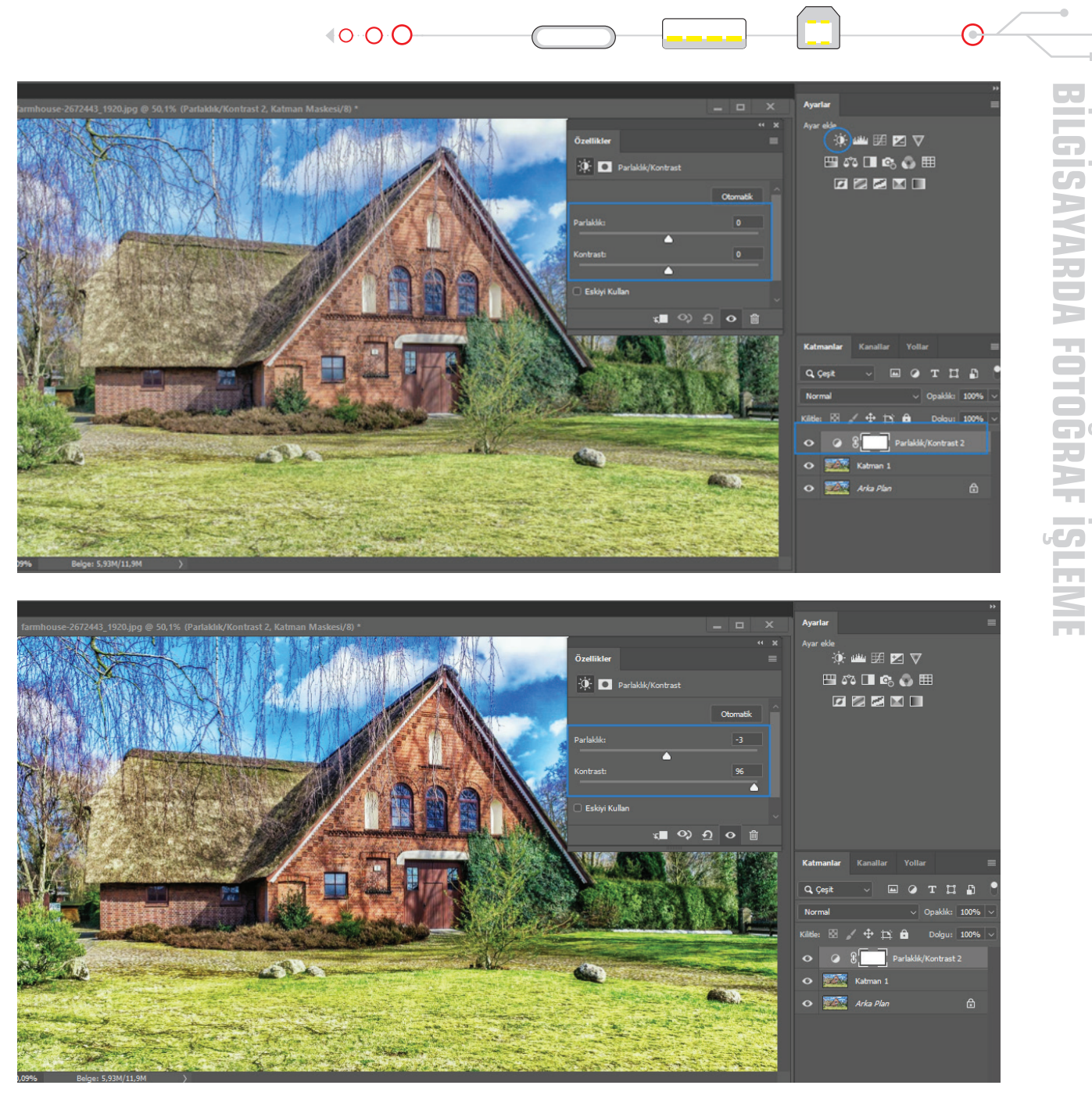

Görsel 5.2: Parlaklık ve kontrast ayarlarının uygulanması

Özellikler panelinde **Parlaklık** ve **Kontrast** sürgüleri, sağa ve sola doğru kaydırılarak istenen parlaklık ve kontrast ayarı yapılır. Parlaklık sürgüsü sağa kaydırıldığında ton değeri artırılır ve görüntüdeki açık tonlar genişler. Sola doğru kaydırıldığında ise ton değerleri azalır ve gölge alanlar genişler. Kontrast sürgüsü, ton değerlerini bir bütün olarak genişletir veya daraltır. Kontrastı artırmak, resimdeki açık ve koyu tonlar arasındaki farkı artırmaktır.

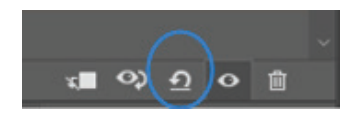

Parlaklık ve kontrast ayarlarını sıfırlamak için Özellikler panelinin altındaki simgeye tıklanır.

#### 2.5.1.2. Düzeyler (Levels) Komutu

Fotoğrafta koyu, orta ve açık tonların yoğunluk düzeylerini ayarlayarak fotoğrafların daha parlak ve canlı görünmesini sağlar.

Ayarlama panelinden **Düzeyler** simgesine tıklanır. **Paneller** alanında Özellikler paneli açılır ve aynı anda **Katmanlar** panelinde de seçili katmanın üzerinde **Ayarlama** katmanı oluşur.

Düzeylerle çalışılırken **Pencere > Histogram** seçeneğinden **Histogram** paneli açılarak çalışılması gerekir. **Histogram** panelinde yapılan değişiklikler izlenerek koyu, orta ve açık tonların dengeli dağılımı sağlanır.

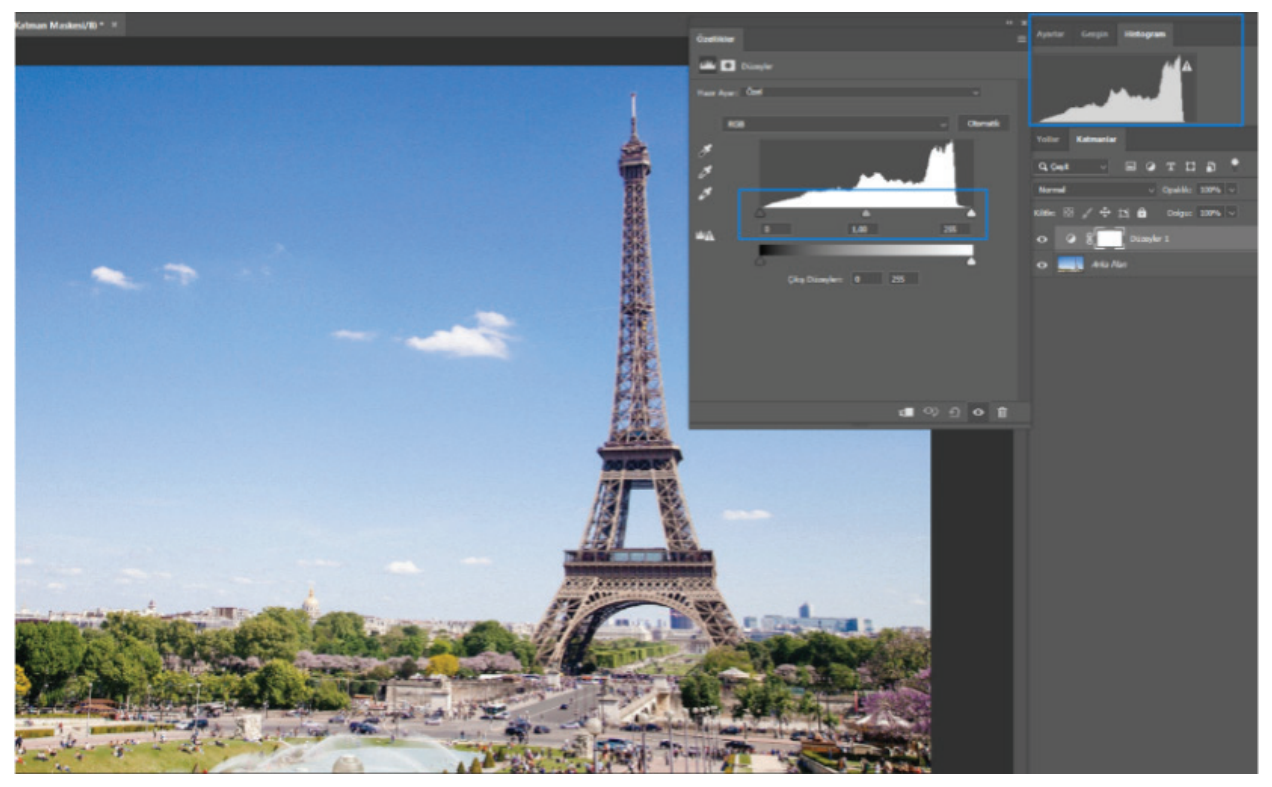

Görsel 5.3: "Düzeyler" komutu özellikler penceresini ve histogram panelini karşılaştırma

Özellikler panelinde de, fotoğrafin parlak ve karanlık alanlarının seviyesini gösteren bir histogram bulunur. Hiçbir değişiklik yapılmadığında **Histogram** panelindeki görüntüyle Özellikler panelindeki histogramın görüntüsü aynıdır. Özellikler panelindeki histogramın altında üç tane küçük kaydırıcı vardır. En soldaki kaydırıcı, siyah nokta kaydırıcısıdır. Siyah nokta kaydırıcısı sağa doğru kaydırılarak yeni bir "siyah renk başlangıç noktası" ayarlanır. Görüntüdeki koyu tonların daha da koyulaşmasını sağlar. Sağdaki beyaz nokta kaydırıcısı sola doğru kaydırılarak yeni bir "beyaz renk başlangıç noktası" ayarlanır. Görüntüdeki beyaz tonların daha beyaz olmasını sağlar. Ortadaki kaydırıcı ise orta tonları parlaklaştırmayı veya koyulaştırmayı sağlar.

Kontrastı doğru bir fotoğrafta tonlar, histogram içinde dengeli bir şekilde dağılmış olmalıdır. Tüm tonların ortada toplandığı bir fotoğraf, soluk ve cansız görünür. Parlak ve canlı bir fotoğrafta tam siyah ve tam beyaz alanlar bulunmalıdır.

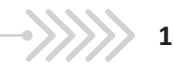

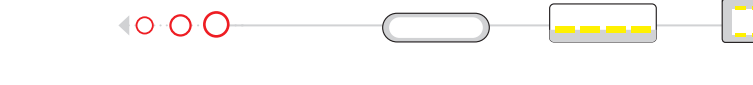

Özellikler panelinde, histogramın altında saf siyahtan saf beyaza giden yatay bir degrade (digreyd) bulunur. Degrade'in sol köşesindeki üçgen tam siyahı, sağ köşesindeki üçgen ise tam beyaz noktayı gösterir. Yukarıdaki fotoğraf için histogramla degrade karşılaştırıldığında, fotoğrafta tam beyaz rengin neredeyse hiç olmadığı, tam siyah alanların çok az olduğu, fotoğraf genelinin orta tonlardan oluştuğu görülür.

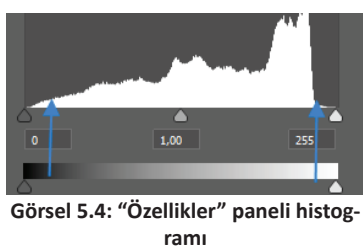

Siyah kaydırıcı sağa doğru kaydırılarak koyu tonlar biraz daha artırılır. Beyaz kaydırıcı sola doğru kaydırılarak tam beyaz noktası oluşturulur. Histogram panelinden izlenerek orta kaydırıcı sağa doğru kaydırılır ve orta tonlar koyulaştırılır. Histogramda bir denge olduğu görülene kadar işleme devam edilir.

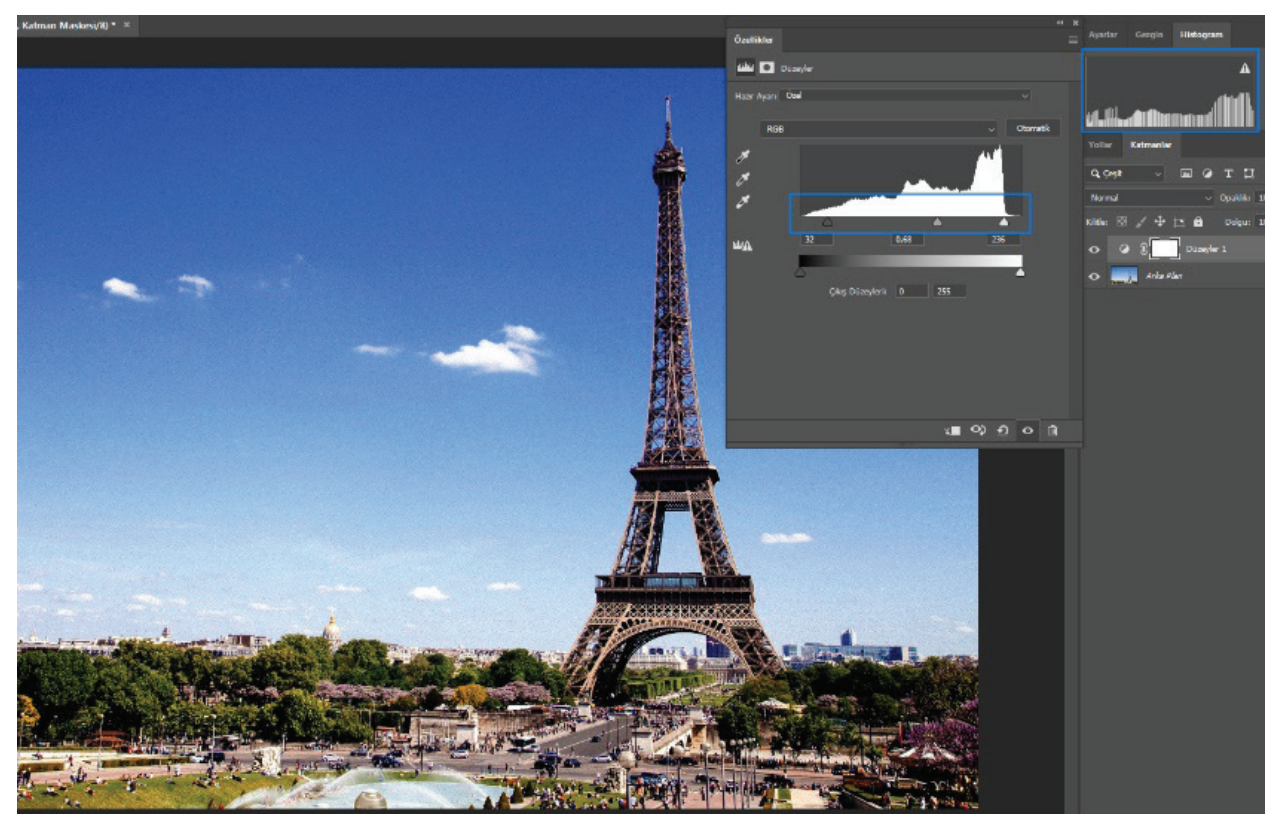

Görsel 5.5: Tam siyah ve tam beyaz noktalar oluşturulduğunda görüntüye etkisi

Özellikler panelinde Hazır Ayar listesi açılarak istenen hazır ayar seçilir. Program, seçili ayarı otomatik olarak uygular.

Panelde bulunan RGB listesindeki kırmızı yeşil ve mavi renklerden istenen renk seçilerek sadece o renklerin bulunduğu alanlarda ayarlama yapılabilir. RGB seçiliyken yapılan ayarlamalar, fotoğrafin tamamına uygulanır.

| Varsayılan              |  |
|-------------------------|--|
| Daha Koyu               |  |
| Kontrast 1'i Artır      |  |
| Kontrast 2'yi Artır     |  |
| Kontrast 3'ü Artır      |  |
| Gölgeleri Işıklandır    |  |
| lşık                    |  |
| Daha Parlak Orta Tonlar |  |
| Daha Koyu Orta Tonlar   |  |

Görsel 5.6: "Özellikler" paneli hazır ayar seçenekleri

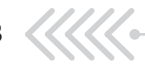

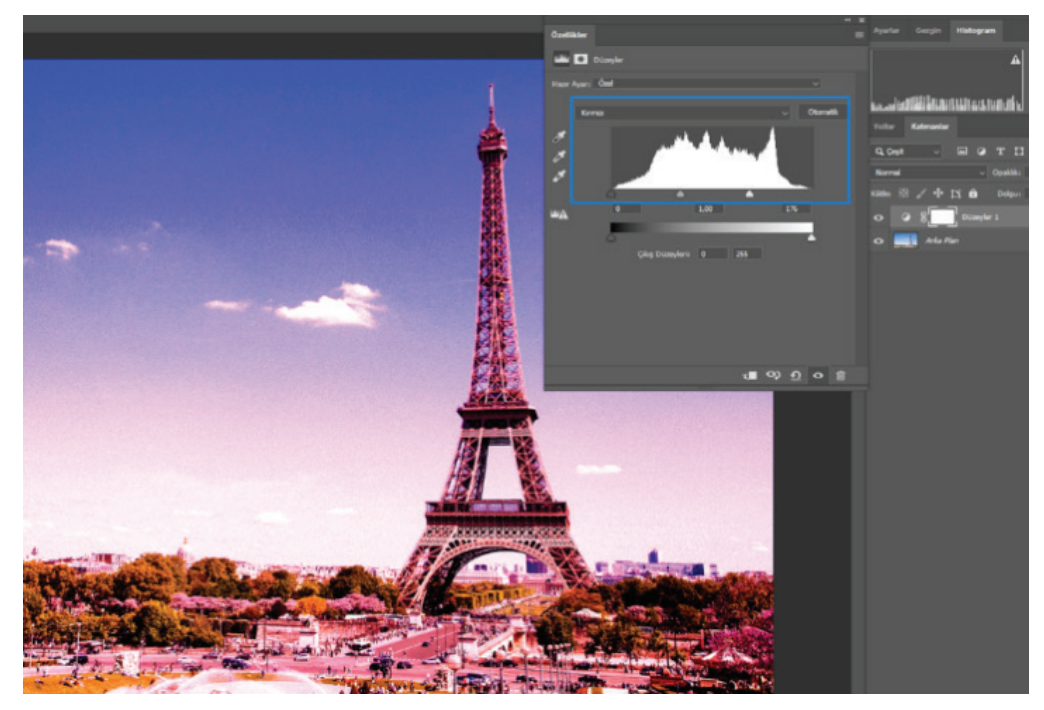

Görsel 5.7: "RGB" seçeneğinden kırmızı renk seçiliyken ayarlama yapıldığında fotoğrafa etkisi

**Otomatik** düğmesine tıklandığında program, fotoğrafın değerlerine göre otomatik bir ayar yapar.

Damlacık araçları: En üstte bulunan araç, koyu tonların tamamen siyah olmasını sağlar.

İkinci sırada bulunan araç, orta tonların %50 değerinde parlak olmasını sağlar.

En altta bulunan araç ise açık tonların tamamen beyaz olmasını sağlar.

Aracı seçerek fotoğrafin üzerine bir kez tıklamak yeterlidir. Program otomatik olarak istenen işlemi uygular.

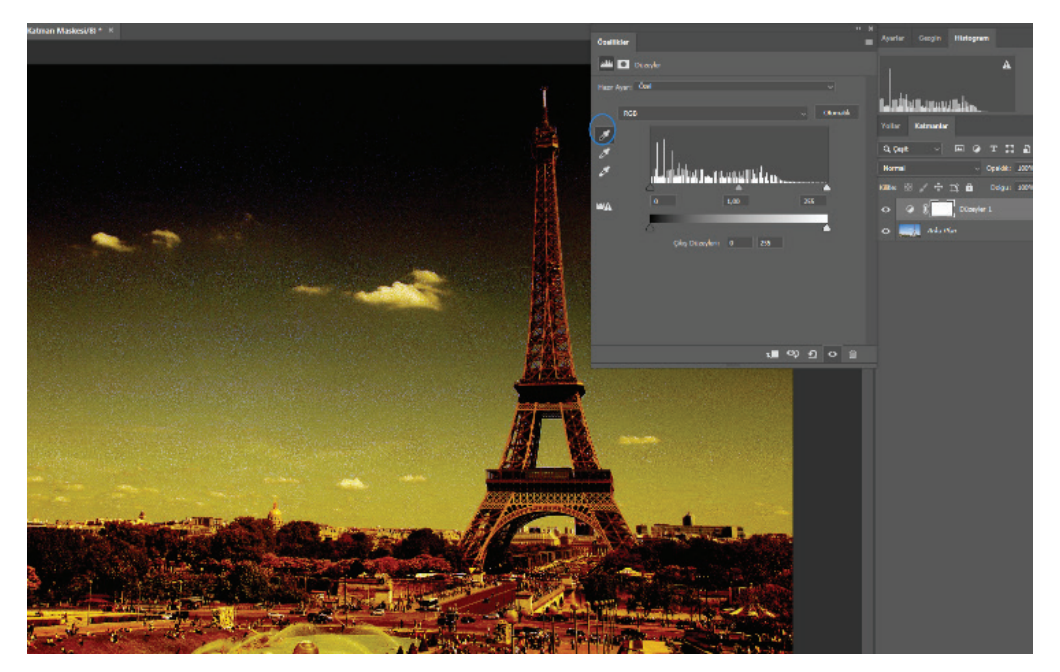

Görsel 5.8: "Damlacık" aracıyla koyu tonlar tamamen siyah yapıldığında fotoğrafa etkisi

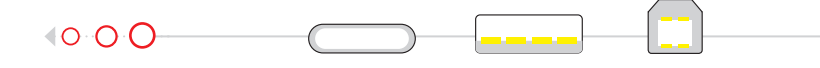

Fotoğrafın tamamına etki edilmek istenmiyorsa ayarlama katmanının yanında açılan **maske** seçilir. Seçim araçlarından biri seçilerek istenen alan seçimi yapılır. Özellikler panelindeki ayar düğmeleri kullanılarak düzenleme yapılır.

# 2.5.1.3. Eğriler (Curves) Komutu:

Fotoğrafta gölgeleri, vurguları ve orta tonları ayarlamayı sağlar. Düzeyler komutuyla aynı işlevi görür. Ancak **Eğriler** komutu, çok daha detaylı çalışmayı sağlar. Ayarlama panelinden **Eğriler** simgesine tıklanır. Paneller alanında Özellikler paneli açılır ve aynı anda **Katmanlar** panelinde de seçili katmanın üzerinde **Ayarlama** katmanı oluşur.

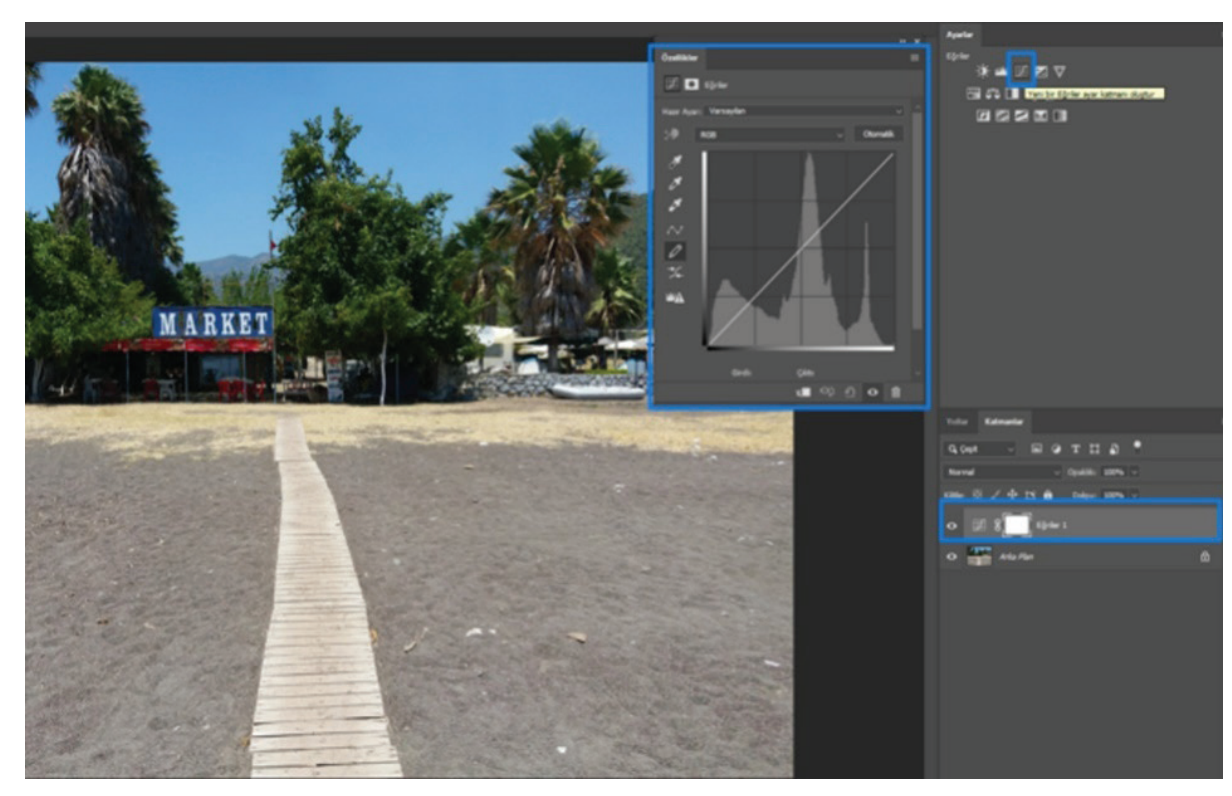

Görsel 5.9: "Eğriler" simgesi seçildiğinde çalışma alanı

Özellikler panelinde **4x4'**lük bir ızgara ve ızgaranın sol alt köşesinden sağ üst köşesine uzanan çapraz bir çizgi bulunur. Herhangi bir işlem yapılmadığı için çizgi düzdür. Izgaranın altında, sağdan sola siyah- beyaz bir degrade çubuğu ile solunda, aşağıdan yukarıya siyah beyaz ikinci bir degrade çubuğu bulunur.

Izgaranın altında bulunan degrade, herhangi bir değişiklik yapılmadan önce görüntüdeki saf siyahtan saf beyaza çeşitli parlaklık düzeylerini temsil eder. Izgaranın solundaki degrade ise ayarlamalar yapıldıktan sonra yeni parlaklık düzeylerinin ne olacağını gösterir.

**Nokta işaretleme** simgesi seçiliyken ızgaranın altında bulunan degradenin sol köşesindeki üçgen, sağa doğru sürüklenerek tüm fotoğrafta koyu tonların koyuluğu artırılır. Sağ alt köşesinde bulunan üçgen sola doğru sürüklenerek tüm fotoğrafin parlak tonlarının parlaklığı artırılır. Fotoğrafta koyu, orta ve açık tonlara ayrı ayrı ayar yapmak için çapraz çizgi üzerinde noktalar oluşturulur. Çizgi üstünde en fazla 16 nokta oluşturulabilir.

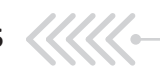

#### PARLAKLIK VE KONTRAST AYARLARI

Nokta işaretleme simgesi seçilerekçizginin üzerinde, orta tonların bulunduğu bir yer işaretlenir. İşaret üzerinde oluşan "+" işaretiyle sola doğru sürüklendiğinde resmin tamamında orta tonların parlaklığı artırılır. Sağa doğru sürüklendiğinde ise resmin tamamında orta tonların parlaklığı azaltılır.

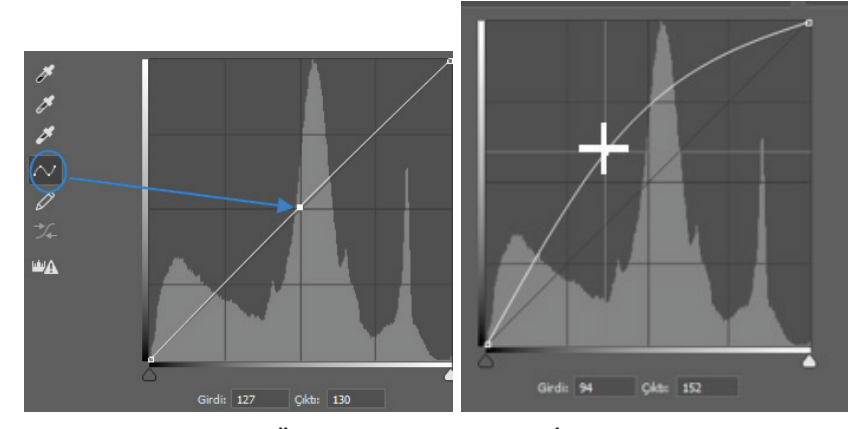

Görsel 5.10: Özellikler panelinde "Nokta İşaretleme" aracı

Fotoğrafın açık, orta ve koyu tonlarında ayar yapmak için **2** ve **4** numaralı yerlere işaret konur. Burada açık tonların parlaklığını artırmak ve azaltmak için **4** numaralı alan seçilerek sağa veya sola doğru sürüklenir. Koyu tonların parlaklığını artırmak veya azaltmak için **2** numaralı alan seçilerek sağa veya sola doğru sürüklenir. İşaretler, çizgi üzerinde sürüklenerek istenen yere taşınabilir.

El simgesi, fotoğraf üzerinde istenen alanda parlaklık ayarı yapılmasını sağlar. El simgesi seçildiğinde fotoğraf üzerinde gezinirken, özellikler panelindeki çizgi üzerinde ton değerleri görünür. İstenen nokta, üzerine tıklanarak seçilir.

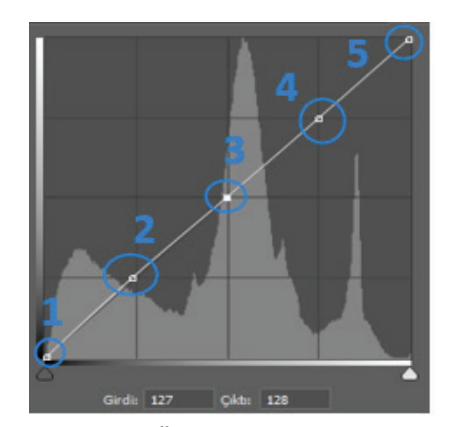

Görsel 5.11: Özellikler panelinde "Nokta İşaretleme" aracının kullanımı

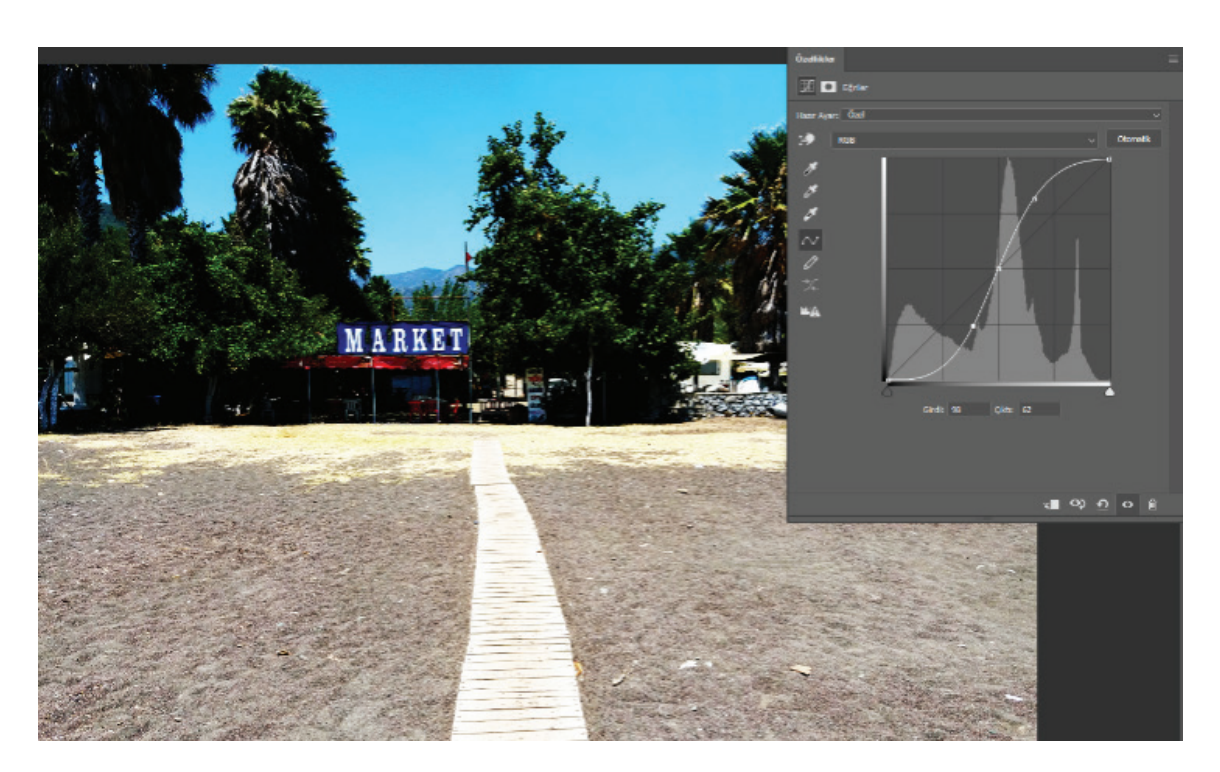

Görsel 5.12: Eğriye, noktalar yardımıyla "S" şekli verilerek fotoğrafta kontrast ayarlanması

En üstteki Damlacık aracı, seçili alanı tamamen siyah yapmak için kullanılır.

Ortadaki Damlacık aracı, seçili alanı %50 gri olarak ayarlamak için kullanılır.

En alttaki Damlacık aracı, seçili alanı tamamen beyaz yapmak için kullanılır.

Araç seçilir ve fotoğraf üzerinde istenen noktaya tıklanır. Program, istenen işlemleri otomatik olarak yapar.

Nokta işaretleme simgesi, çizgi üzerinde nokta seçimler yapılmasını sağlar.

**Kalem** aracı, ızgara içinde çizgi işleminin kalemle yapılmasını sağlar. Altında bulunan simge ile bu çizimler yumuşatılabilir. **Kalem** aracı, **nokta işaretleme** simgesinin yaptığı işin aynısını yapar.

Özellikler panelinde Hazır Ayar seçim listesinden istenen bir hazır ayar seçilerek otomatik olarak uygulanabilir.

**RGB** listesi açılarak sadece tek bir renk kanalı (kırmızı, yeşil, mavi) üzerinde ayarlar yapılabilir. RGB seçiliyken tüm renk kanalları üzerinde uygulama yapılır.

**Otomatik** düğmesine tıklandığında ise program fotoğraftaki genel parlaklık düzeyini kontrol ederek otomatik bir parlaklık ayarı yapar.

**Eğriler** komutuyla çalışırken sadece parlaklık üzerinde değişiklik yapılması isteniyorsa fakat renkler üzerinde herhangi bir değişiklik olması istenmiyorsa, **Katmanlar** panelinden **Karışım Modu** > **Renk Parlaklığı** seçilmelidir.

# 2.5.2. Soldurma (Dodge) ve Yakma (Burn) Araçları

**Soldurma** aracı, fotoğrafin az pozlanmış alanlarını açıklaştırmak için kullanılır. Fotoğrafin aşırı pozlanmış alanlarını koyulaştırmak için ise **Yakma** aracı kullanılır. Her iki araç da uygulandığı fotoğrafin piksellerinde kalıcı değişikliğe neden olur. Bu nedenle araçların uygulanacağı fotoğrafin bir kopyası alınarak çalışılması gerekir.

Araç çubuğundan **Soldurma** aracı veya **Yakma** aracı seçildikten sonra bu araçların uygulanacağı fotoğrafın özelliklerine göre; seçenekler çubuğunda aracın boyutu, hangi aralıklara etki edeceği ( ara tonlar, gölgeler, açık tonlar) ve Pozlama değeri değiştirilebilir.

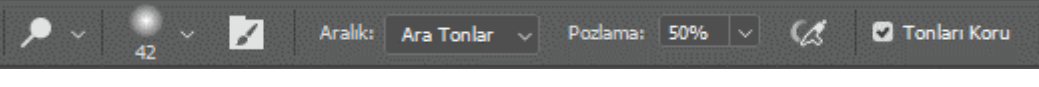

Görsel 5.15: Araçlar çubuğundan "Soldurma" ve "Yakma" araçları seçildiğinde seçimler çubuğu

Araç seçiliyken fotoğraf üzerinde farenin sol tuşuna bir kez tıklanır ve uygulama yapılmak istenen yönde sürüklenir.

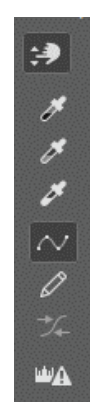

Görsel 5.13: "Eğriler" komutu, "Özellikler" paneli araçları

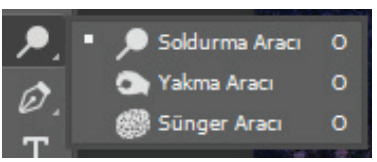

Görsel 5.14: Araçlar çubuğu "Soldurma" ve "Yakma" araçları

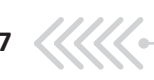

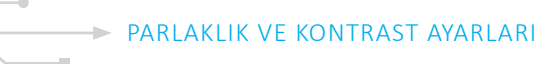

# UYGULAMA ADI: DÜZEYLER AYARLAMA KOMUTUYLA GÖRÜNTÜDE KONTRAST AYARI YAPMAK

http://kitap.eba.gov.tr/KodSor. php?KOD=18748

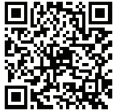

# Uygulama Faaliyeti Öncesi Hazırlıklar

Uygulama faaliyetine başlamadan önce iş sağlığı ve güvenliği tedbirleri alınmalıdır. •

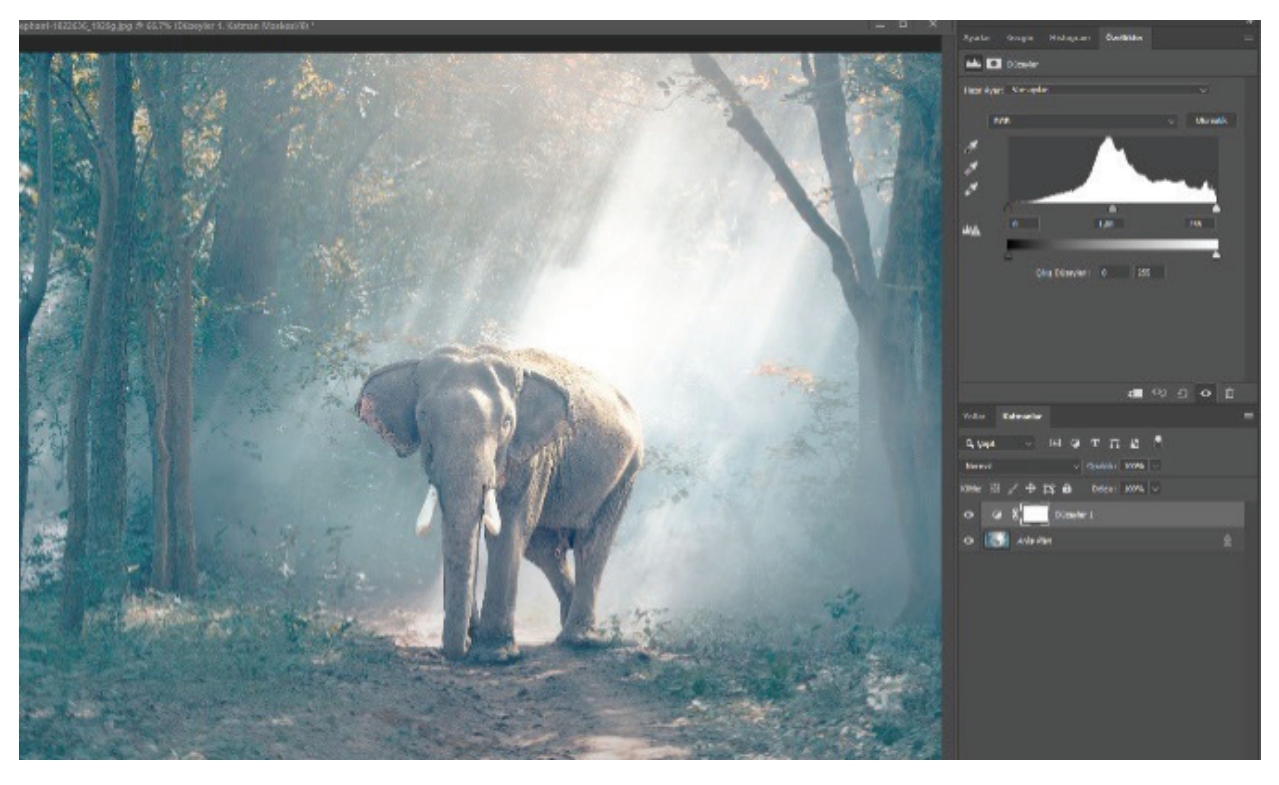

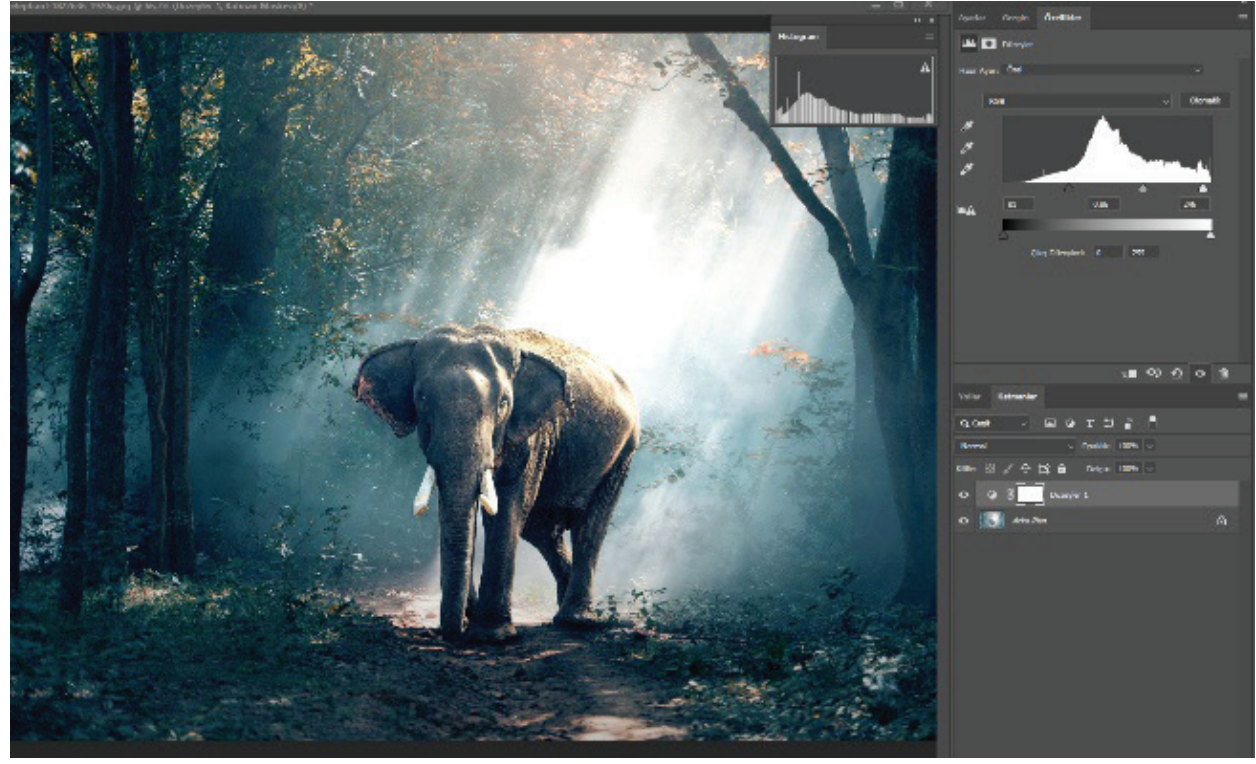

Görsel 5.16: Düzeyler simgesiyle Fotoğrafta kontrast oluşturmak.

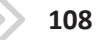
### İşlem Basamakları

- 1. Fotoğraf işleme programı açılır.
- 2. Açılan karşılama ekranında Aç düğmesine basılarak, bilgisayarda mevcut olan uygun bir görüntü seçilir.
- Ayarlar panelinden Düzeyler simgesine tıklanır. 3.
- **Pencere > Histogram** seçilerek **Histogram** paneli açılır. 4.

- 5. Düzeyler panelindeki histogramdan siyah, gri ve beyaz kaydırma araçları kullanılarak kontrast ayarı yapılır.
- Menü çubuğundan Dosya > Kaydet seçeneği ile dosya kaydedilir. 6.

#### Uygulamaya İlişkin Değerlendirmeler

Yapacağınız çalışmanın değerlendirilmesinde aşağıdaki kontrol listesi kullanılacaktır.

| Kontrol Listesi                                                   | Evet | Hayır |
|-------------------------------------------------------------------|------|-------|
| Fotoğraf düzenleme programı açıldı.                               |      |       |
| Karşılama ekranında "Aç" düğmesiyle mevcut belge seçildi.         |      |       |
| "Ayarlar" panelinden "Düzeyler" simgesine tıklandı.               |      |       |
| "Pencere > Histogram" paneli açıldı.                              |      |       |
| Panellerde "Özellikler" paneli açıldı.                            |      |       |
| Görüntünün kontrastı, "Histogram" panelinden izlenerek ayarlandı. |      |       |
| Menü çubuğundan "Dosya > Kaydet" seçeneği ile dosya kaydedildi.   |      |       |

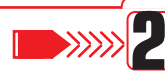

### UYGULAMA ADI: SOLDURMA VE YAKMA ARACIYLA FOTOĞRAF DÜZENLEMEK

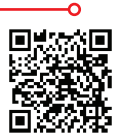

http://kitap.eba.gov.tr/KodSor. php?KOD=18749

### Uygulama Faaliyeti Öncesi Hazırlıklar

Uygulama faaliyetine başlamadan önce iş sağlığı ve güvenliği tedbirleri alınmalıdır. •

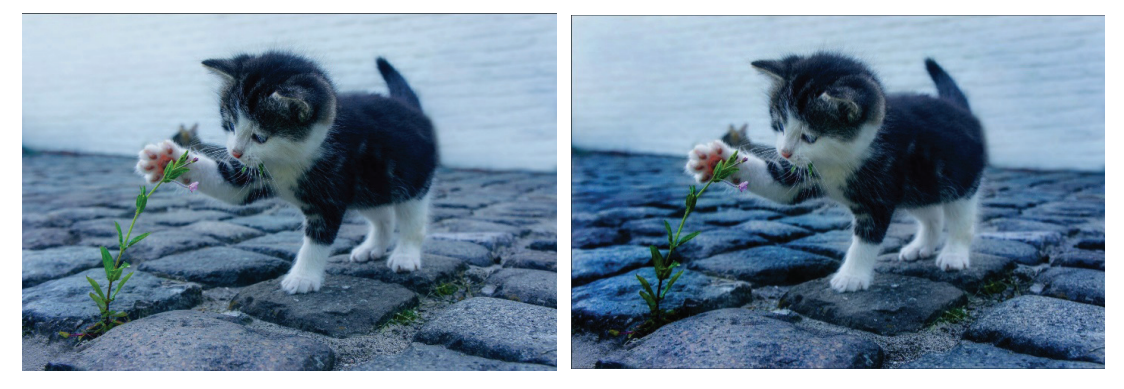

Görsel 5.17: Soldurma ve Yakma Araçlarıyla fotoğrafta kontrast oluşturmak.

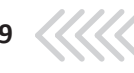

#### İşlem Basamakları

- 1. Fotoğraf işleme programı açılır.
- 2. Açılan karşılama ekranında, Aç düğmesiyle bilgisayarda mevcut olan uygun bir fotoğraf seçilir.
- 3. Araç çubuğundan Yakma aracı seçilir.
- 4. Fotoğrafın gölge, açık veya orta tonlarından hangisi koyulaştırılmak isteniyorsa seçenek-ler çubuğundan seçim yapılır. Aracın boyutu ayarlanır.
- 5. İstenen alana farenin sol tuşuyla tıklanır. Koyulaştırma yoğunluğu, seçenekler çubuğundan pozlama değeri azaltılarak veya artırılarak ayarlanır.
- 6. Fotoğrafta soldurulmak istenen alanlar için araç çubuğundan Soldurma aracı seçilir.
- 7. Seçenekler çubuğundan aracın boyutu, etki etmesi istenen ton aralığı ve pozlama değeri ayarlanır.
- 8. Fotoğraf üzerinde istenen alana tıklanır ve istenen sonuç alınana kadar soldurma işlemi-ne devam edilir.
- 9. Menü çubuğundan Dosya > Kaydet seçeneği ile dosya kaydedilir.

#### Uygulamaya İlişkin Değerlendirmeler

Yapacağınız çalışmanın değerlendirilmesinde aşağıdaki kontrol listesi kullanılacaktır.

| Kontrol Listesi                                                                          | Evet | Hayır |  |  |  |  |  |  |
|------------------------------------------------------------------------------------------|------|-------|--|--|--|--|--|--|
| Fotoğraf düzenleme programı açıldı.                                                      |      |       |  |  |  |  |  |  |
| Karşılama ekranında "Aç" düğmesiyle mevcut fotoğraf seçildi.                             |      |       |  |  |  |  |  |  |
| Araçlar çubuğundan Yakma aracı seçildi.                                                  |      |       |  |  |  |  |  |  |
| Seçenekler çubuğundan aracın boyutu, etki edeceği ton aralığı, pozlama değeri ayarlandı. |      |       |  |  |  |  |  |  |
| Fotoğraf üzerinde yakma işlemi yapıldı.                                                  |      |       |  |  |  |  |  |  |
| Araçlar çubuğundan Soldurma aracı seçildi.                                               |      |       |  |  |  |  |  |  |
| Seçenekler çubuğundan aracın boyutu, etki edeceği ton aralığı, pozlama değeri ayarlandı. |      |       |  |  |  |  |  |  |
| Fotoğraf üzerinde yakma işlemi yapıldı.                                                  |      |       |  |  |  |  |  |  |
| Menü çubuğundan "Dosya > Kaydet" seçeneği ile dosya kaydedildi.                          |      |       |  |  |  |  |  |  |

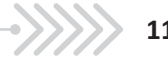

## 2.6. YAZI VE ŞEKİLLER OLUŞTURMA

Görüntü işleme programında hazırlanmış tipografi örnekleri incelendiğinde yazı yazmanın, şekil oluşturmayla birlikte kompozisyonla olan ilişkisi görülür. Şekil ve yazının düzenlenmesi ve yerleşimi, sanatsal bir algıyı öne çıkarır. Bu açıdan bakıldığında yazı yazma ve şekil oluşturma, tasarım ilkeleriyle bir araya getirilerek sonsuz görsel düzenlemeler yapılabilir.

### 2.6.1. Yazı Yazma Aracı (Type Tool)

### 2.6.1.1. Yazı Yazma

Yazı yazma işlemi, araç çubuğunda " Yazı Yazma aracından yapılır. Kısa yolu T'dir.

Görüntü işleme programında yazı yazma iki yöntemle gerçekleştirilir: Bunlar nokta yazısı ve paragraf yazısıdır.

# FOTOĞRAF VE VİDEO

#### Görsel 6.1: Nokta yazısı örneği

Nokta yazısı, kullanılacak tuval üzerine fareyle bir kez tıklanarak kısa yazı oluşturma amacıyla kullanılır. Yazıda satır atlaması olmaz. Alt satıra Enter tuşuyla geçilir.

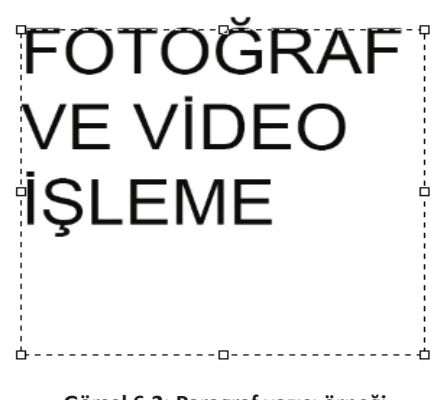

Görsel 6.2: Paragraf yazısı örneği

Paragraf yazısında imleç aracı, sürükleme yöntemiyle yazı yazılacak alanın sınırlarını belirler. Yazılan yazı, sınırlar çerçevesine göre bir alt satıra geçer. İmleç, çerçeve üzerindeyken çift başlı ok şekline dönüştüğünde sınır boyutları yeniden düzenlenebilir.

"T" araç simgesinin köşesindeki " üçgen aracına farenin sağ tuşuyla tıklandığında Yazı Yazma aracının seçenekleri görünür. Hem nokta hem de paragraf yazısı, yatay ve dikey olarak yönlendirilebilir.

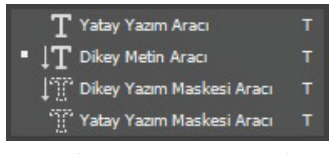

Görsel 6.3: Yazı yazma araçları

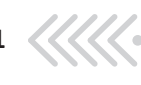

YAZI VE ŞEKİLLER OLUŞTURMA

**"T"** araç simgesi aktif olduğunda katmanlar panelinde yazdığımız yazının adı altında otomatik olarak bir katman oluşur. Tuval üzerindeki yazı veya katman panelinde, **T** simgesi üzerine çift tıklandığında, yazılan yazı üzerinde düzeltmeler yapılabilir.

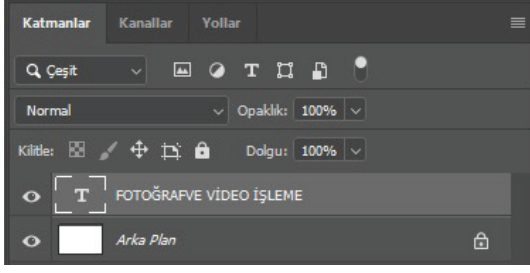

Görsel 6.4: Yazı katmanı

Yazı alanı boyutları, serbest dönüştürme komutuyla değiştirilebilir. Yazı boyutlarında değiştirme yapılırken yazının oranlarını korumak için farenin sol tuşuyla birlikte **Shift** tuşunun basılı tutulması gerekir. Yazı, kenarlarından dönüştürülmek istenirse; seçilen noktadan fareyle sürükleme yapılırken yazıda orantısız bozulmaları engellemek için **Ctrl** tuşu da basılı tutulmalıdır.

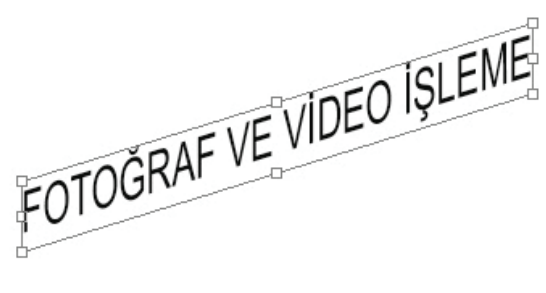

Görsel 6.5: Yazıyı kenarlarından dönüştürme

"T" araç simgesi aktif hale getirildiğinde aracın özellikleri de aktif hale gelir.

| T ~ | ↓ <u>T</u> , | Myriad Pro | Regular  | ~        | Тт | 12 pt | <b>v</b> | aa    | Keskin | ~ | E = 3 |   | ĩ | b | 3D |
|-----|--------------|------------|----------|----------|----|-------|----------|-------|--------|---|-------|---|---|---|----|
|     | А            | В          | С        |          | D  |       |          | Ε     |        |   | F     | G | Н | i |    |
|     |              |            | Görsel 6 | 6. Vazim |    |       | nokl     | or ci | เหมดับ |   |       |   |   |   |    |

- A. Metin yönlendirmesini yatay veya dikey olarak değiştirir.
- B. Yazı tipini seçer.
- C. Yazı vurgu tipini ayarlar.
- D. Yazı boyutunu ayarlar.
- E. Yazı kenarlarının piksel boyutunu ayarlar.
- F. Metin yazılarında hizalama yapar.
- G. Yazı rengi seçimini ayarlar.
- H. Yazıyı eğip bükmeye yarayan metin çarpıtma efektlerinin seçilmesini sağlar.
- İ. Yazı karakter aralığı, satır aralığı gibi ek özelliklerin kullanımını sağlar.

Yazıyla ilgili değişiklikler; yazı, tuval üzerinde seçildikten sonra araç özelliklerinden yapılabilir. **Metin** (Type) panelinden de yazıyı düzenleme seçeneklerine; karakter, paragraf paneline ulaşılabilir. Onay işaretiyle ya da **Ctrl + Enter** tuşlarıyla yazı yazma işlemi tamamlanır.

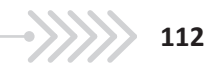

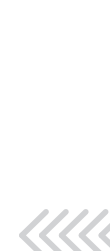

X

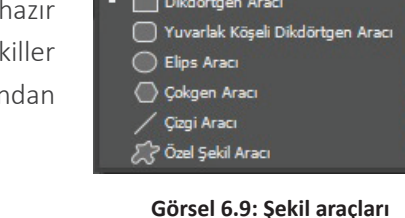

# ' uygulaması Görsel 6.8: "Metni Çarpıt" stilleri

### 2.6.2. Şekil Oluşturma

### 2.6.2.1. Şekil Oluşturma Aracı

Görüntü işleme programında Şekil Oluşturma aracı kullanılarak hazır şekillerle ve hazır şekiller üzerinde yapılacak değişikliklerle yeni şekiller oluşturulabilir. Yeni şekiller oluşturmak için geometrik vektör araçlarından yararlanılır. Kısa yolu U' dur.

Şekil araçları; **dikdörtgen, kenarları yuvarlatılmış dikdörtgen, elips, çokgen, çizgi, özel şekil araçları** olarak sıralanmaktadır ve kullanımları kolaydır. Şekil, araç çubuğundaki bir araç seçiliyken tuval üzerine imleç sürüklenerek veya tuvalin üzerine tıklanarak açılan pencerede değerlerin girilmesi yoluyla oluşturulabilir.

Hazır şekillerle çalışabilmek için seçim aracı modunda Şekil (Shape) özelliğinin seçili olması gerekir. Hazır şekil araçlarının ortak özellikleri olduğu gibi her bir şeklin kendisine özgü araç özellikleri de vardır.

| <b>—</b> ~ | Şekil 🗸 | Dolgu: | Kontur: 📼 | 10 pt     | G: 0 pks             | GO Y: 0 pks   |   | Þ. | • | 🔅 🗹 Kenarlari Hizala |
|------------|---------|--------|-----------|-----------|----------------------|---------------|---|----|---|----------------------|
|            | А       | В      | С         | D         | E                    | F             | G | Н  | i | l                    |
|            |         |        | (         | Görsel 6. | 11: Şekil aracı seçe | nekler çubuğu |   |    |   |                      |

| _ | Dikdörtgen Aracı                 | U |
|---|----------------------------------|---|
|   | Yuvarlak Köşeli Dikdörtgen Aracı |   |
| - | Elips Aracı                      |   |
|   |                                  |   |

Görsel 6.7: "Metni Çarpıt" uygulaması

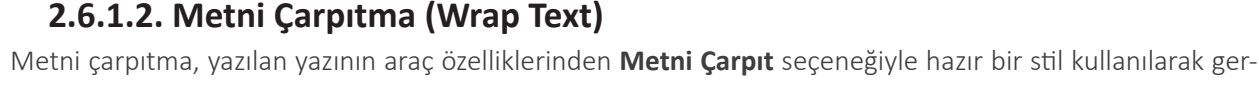

çekleştirilir.

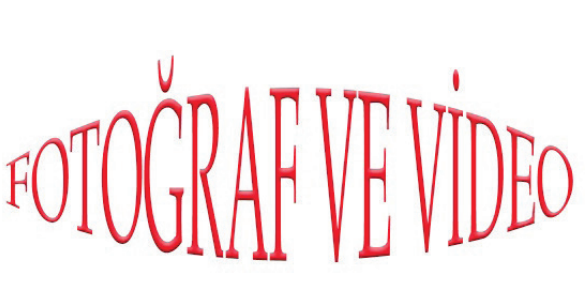

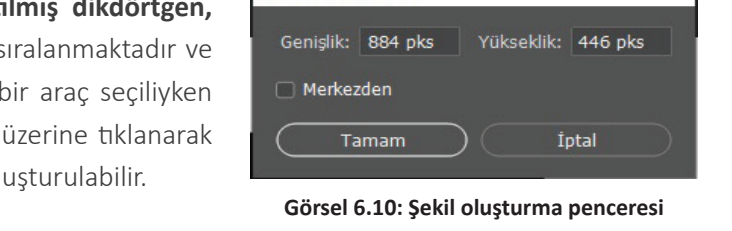

Dikdörtgen Oluştur

☆ Yay
 → Altı Yaylaştır
 → Üstü Yaylaştır
 ☆ Üstü Yaylaştır
 ⇒ Çıkıntı
 ☆ Aşağıyı Toparla
 ☆ Yukarıyı Toparla

🗟 Bayrak

Dalga
Dalga
Dalga
Dalga
Dalga
Dalik
Divide Selik
Divide Selik
Divide Selik
Divide Selik
Divide Selik
Divide Selik
Divide Selik
Divide Selik
Divide Selik
Divide Selik
Divide Selik
Divide Selik
Divide Selik
Divide Selik
Divide Selik
Divide Selik
Divide Selik
Divide Selik
Divide Selik
Divide Selik
Divide Selik
Divide Selik
Divide Selik
Divide Selik
Divide Selik
Divide Selik
Divide Selik
Divide Selik
Divide Selik
Divide Selik
Divide Selik
Divide Selik
Divide Selik
Divide Selik
Divide Selik
Divide Selik
Divide Selik
Divide Selik
Divide Selik
Divide Selik
Divide Selik
Divide Selik
Divide Selik
Divide Selik
Divide Selik
Divide Selik
Divide Selik
Divide Selik
Divide Selik
Divide Selik
Divide Selik
Divide Selik
Divide Selik
Divide Selik
Divide Selik
Divide Selik
Divide Selik
Divide Selik
Divide Selik
Divide Selik
Divide Selik
Divide Selik
Divide Selik
Divide Selik
Divide Selik
Divide Selik
Divide Selik
Divide Selik
Divide Selik
Divide Selik
Divide Selik
Divide Selik
Divide Selik
Divide Selik
Divide Selik
Divide Selik
Divide Selik
Divide Selik
Divide Selik
Divide Selik
Divide Selik
Divide Selik
Divide Selik
Divide Selik
Divide Selik
Divide Selik
Divide Selik
Divide Selik
Divide Selik
Divide Selik
Divide Selik
Divide Selik
Divide Selik
Divide Selik
Divide Selik
Divide Selik
Divide Selik
Divide Selik
Divide Selik
Divide Selik
Divide Selik
Divide Selik
Divide Selik
Divide Selik
Divide Selik
Divide Selik
Divide Selik
Divide Selik
Divide Selik
Divide Selik
Divide Selik
Divide Selik
Divide Selik
Divide Selik
Divide Selik
Divide Selik
Divide Selik
Divide Selik
Divide Selik
Divide Selik
Divide Selik
Divide Selik
Divide Selik
Divide Selik
Divide Selik
Divide Selik
Divide Selik
Divide Selik
Divide Selik
Divide Selik
Divide Selik
Divide Selik
Divide Selik
Divide Selik
Divide Selik
Divide Selik
Divide Selik
Divide Selik
Divide Selik
Divide Selik
Divide Selik
Divide Selik
Divide Selik
Divide Selik
Divide Selik
Divide Selik
Divide Selik
Divide Selik
Divide Selik
Divide Selik
Divide Selik
Divide Selik
Divide Selik
Divide Selik
Divide

#### ► YAZI VE ŞEKİLLER OLUŞTURMA

- A- Seçim aracı modunu belirler.
- B- Şeklin dolgu rengini veya desenini seçmeyi ayarlar.
- **C-** Şekil kontur türünü, rengini ayarlar.
- D- Konturun kalınlığını belirler.
- E- Şekil kontur seçimi yapılır.
- F- G, genişlik; Y, yükseklik değerlerini düzenlemeyi sağlar.
- G- Yol seçenekleri belirlenir.
- H- Yol hizalama seçimi yapılır.
- I- Yol düzenleme seçimi yapılır.
- J- Ek şekil ve yol seçenekleri belirlenir.

Zincir işareti (F) ayrılırsa, şeklin genişlik ve uzunluğu için (yükseklik oranı korunmadan) farklı değerler girilebilir. Kare çizimi, Dikdörtgen aracı aktifken tuval üzerinde imleç sürüklendiğinde Shift tuşuna basılı tutularak veya yol seçenekleri ayarlarından kare seçeneği işaretlenerek yapılabilir. Daire için ise Elips aracında Shift tuşu kullanılır. Hazır şekillerin tümünde, orantlı büyütme ya da küçültme yapmak için Shift tuşu kullanılır.

Çizilen şeklin üzerine **Taşıma** aracı kullanılarak tıklandığında, açılan pencereden şeklin özellikler paneline yeniden girilebilir. Şekil ve katman seçiliyken, özellikler panelinden şekil üzerinde istenen değişiklikler her aşamada yapılabilmektedir. Fakat yuvarlak köşeli **Dikdörtgen** aracının köşelerindeki ovallik, çokgenlerin kenar sayısı gibi bazı özellikler, sonradan değiştirilemez.

Çokgen aracıyla altıgen, beşgen gibi hazır şekiller çizilebilir, yol seçeneklerine girilerek yıldız şekli oluşturulabilir. Çizgi aracıyla ise istenen kalınlıkta çizgiler ve ok işareti oluşturulabilir. Özel Ş**ekil** aracıyla ve araç özellik çubuğundaki şekil seçeneğiyle birçok ilave hazır şekle ulaşabilir ve bunlara yeni şekiller eklenebilir.

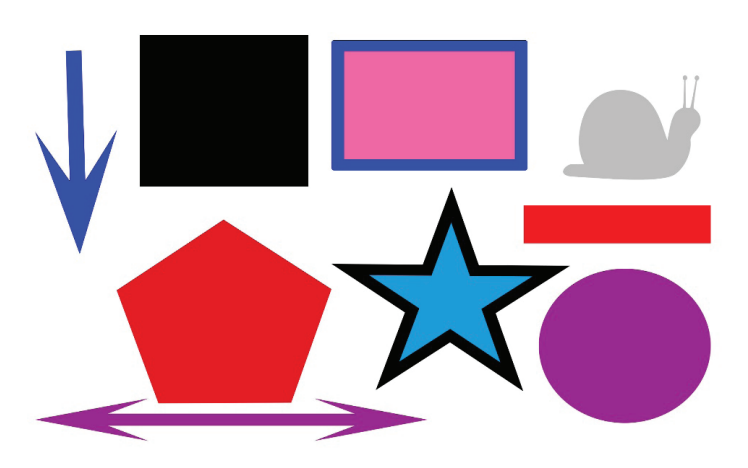

Görsel 6.12: Şekil örnekleri

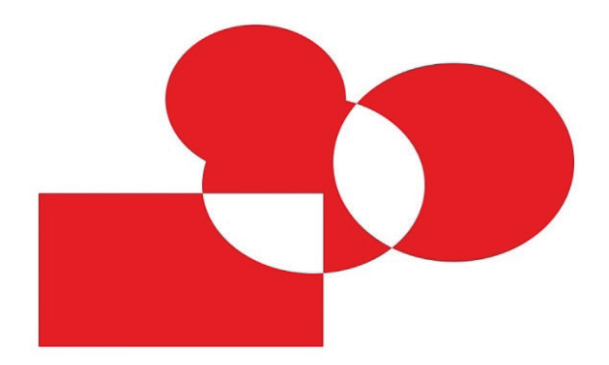

Görsel 6.13: Hazır şekillerde yol işlemleriyle çalışma

Hazır şekiller, aynı katmanda ayrı şekiller çizmek veya şekiller üzerinde değişiklik yapmak için kullanılabilir. **Araç Özellikleri > Yol** İşlemleri menüsünden Şekilleri Birleştir, Öndeki Şekli Çıkar, Şekil Ala**nlarını Kesiştir**, Çakışan Şekilleri **Dışla** gibi seçeneklerle de iki ya da üç şekil seçilerek yeni şekiller oluşturulabilir.

Çizili olan şeklin katmanı ve Ş**ekil** aracı seçili iken **Ctrl** tuşuna basılarak farenin sol tuşuna tıklandığında, şeklin kontrol noktalarının tümüne seçili olarak ulaşılır.

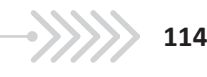

P

P

P

# 

### 2.6.2.2. Kalem Aracı (Pen Tool)

Kalem aracı (pen tool) kullanılarak düz ve eğri çizgiler oluşturabilir. Kısa yolu **P**'dir. **Kalem** aracı, seçim aracı ve vektörel çizim aracı olarak kullanılır. Kalem aracı seçildiğinde, seçim aracı modundaki şekil veya yol seçeneklerinden biri tercih edilir. Vektörel çizim oldukları için çözünürlükleri değişmez.

Noktayı Dönüştürme Aracı Görsel 6.14: "Kalem Aracı" seçenekleri

Bağlantı Noktası Silme Aracı

Serbest Biçim Kalemi Aracı

Bağlantı Noktası Ekleme Aracı

Kavis Kalemi Aracı

Kalem Aracı

Kalem aracı ile düz çizgi çizmek, oldukça kolaydır. Başlangıç noktasına imleç yardımıyla tıklandıktan sonra, her tıklama arasında düz çizgi

oluşur. Başlangıç noktasına dönüldüğünde ise imleçte bitirme işareti oluşur. Kalem aracında Shift tuşu, açılı çizim yapmak için kullanılır. Çizimler üzerinde düzenleme yapılabilmesi için, kontrol noktalarının seçilmiş olması gerekir.

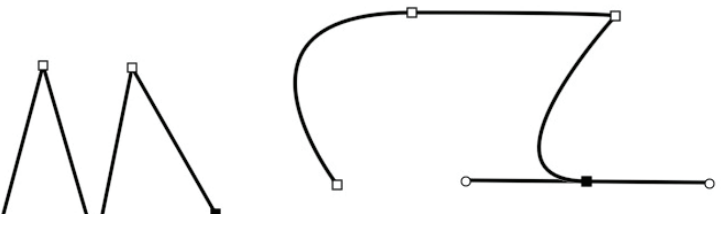

Görsel 6.15: Kalem aracı ile çizim oluşturma

Tuval üzerine imleç yardımıyla ikinci kez tıklandığında sürükleme işlemine geçilirse eğri çizgiler oluşturulur. Eğri çizgilerde, düzeltme kolları da aktifleşir. Yön çizgilerinin uzunluğu ve eğimi ya da eğrinin şekli oluşturulurken çok fazla kontrol noktasının kullanılması, şekil üzerinde bozulmalar oluşturabilir. Bunun yerine şekil üzerinde eğimli çizgiler kullanılması, daha iyi sonuçlar verir.

Hazır şekillerde olduğu gibi; Kalem aracıyla birlikte katman seçili iken Ctrl tuşuyla çizim noktaları aktif hale getirilerek şekil üzerinde düzenlemeler yapılabilir. Katman seçili iken **Noktayı D**önüştürme aracı seçilerek de kontrol noktalarında istenen düzenlemeler yapılabilir. Noktaya, **imleç** yardımıyla ikinci kez tıklanırsa silinir. Kalem aracılığıyla çizilen çizimler, daha sonra Yol Seçim aracıyla da düzenlenebilir.

### 2.6.2.3. Serbest Yol Çizimi

Yol Secim aracı (path selection tool), yolun tamamının seçilerek başka bir yere taşınmasını sağlar. Bu seçenekteyken dönüştürme araçları kullanılabilir. Doğrudan Seçim aracı (direct selection) ile kontrol noktaları seçilip düzenlemeler yapabilir. Seçme işleminde, Shift tuşuyla birden fazla nokta seçilebilir.

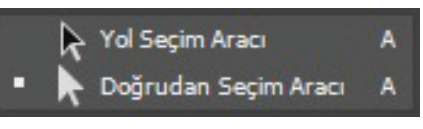

Görsel 6.16: Serbest yol çizim araçları

Serbest yolların çizimi, seçim aracı olarak hazır şekil oluşturmada kullanılabilir. Oluşturulan şekiller Düzen > Özel Şekil Tanımlama ile yeni şekil olarak kullanılabilir.

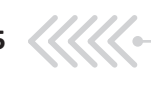

# **UYGULAMA ADI:** YAZIYLA FOTOĞRAF BİRLEŞTİRME

### Uygulama Faaliyeti Öncesi Hazırlıklar

• Uygulama faaliyetine başlamadan önce iş sağlığı ve güvenliği tedbirleri alınmalıdır.

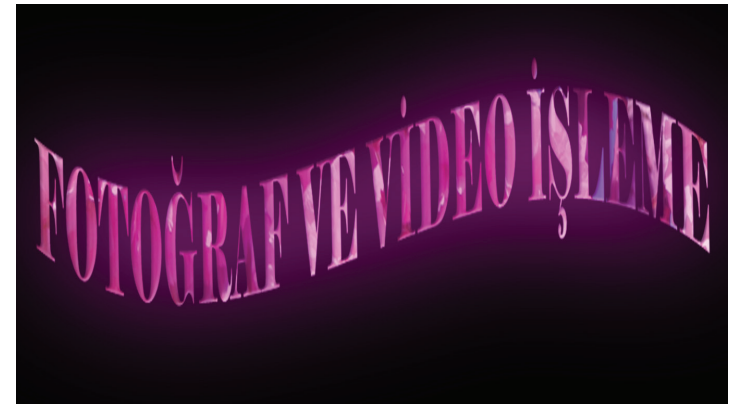

Görsel 6.17: Yazıyla fotoğraf birleştirme

#### İşlem Basamakları

- 1. Yeni tuvalin genişliğine, yüksekliğine, renk moduna, arka plan içeriğine dikkat edilir.
- 2. Yazı, tuval üzerinde oluşturulur.
- 3. Yazı tipi, boyutu ve yerleştirme özelliklerinde değişiklikler yapılarak, tercih edilen stil ve efektler seçilir.
- 4. Seçilen fotoğraf, yazı katmanının üstüne gelecek şekilde Katmanlar paneline yerleştirilir.
- 5. Fotoğraf boyut düzenlemeleri yapılır.
- 6. Fotoğraf üzerinde kullanılacak ton, kontrast ve renk ayarları yapılır.
- 7. Fotoğraf katmanında farenin sağ tuşuna tıklanarak açılan pencerede **Kırpma Maskesi** Oluştur seçeneği işaretlenir.
- 8. Oluşturulan resimli yazıda filtreler uygulanır.

### Uygulamaya İlişkin Değerlendirmeler

Yapacağınız çalışmanın değerlendirilmesinde aşağıdaki kontrol listesi kullanılacaktır

| Kontrol Listesi                                                                              | Evet | Hayır |
|----------------------------------------------------------------------------------------------|------|-------|
| Çalışmanın özelliklerine uygun tuval oluşturuldu.                                            |      |       |
| Yazı, tuval üzerinde oluşturuldu.                                                            |      |       |
| Yazı özellikleri düzenlendi, stil ve efektler uygulandı.                                     |      |       |
| Yazı, şekle dönüştürüldü.                                                                    |      |       |
| Seçilen fotoğraf, yazı katmanının üstüne gelecek şekilde "Katmanlar" paneline yerleştirildi. |      |       |
| Fotoğrafın boyut düzenlemeleri yapıldı.                                                      |      |       |
| Fotoğraf üzerinde renk, ton ve doygunluk düzenlemeleri yapıldı.                              |      |       |
| Fotoğrafın ve yazının birleşimi sağlandı.                                                    |      |       |
| Filtreler uygulandı.                                                                         |      |       |
|                                                                                              |      | 0     |

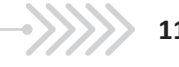

#### **>>>>**2 UYGULAMA ADI: ŞEKİLLE FOTOĞRAF BİRLEŞTİRME

### Uygulama Faaliyeti Öncesi Hazırlıklar

Uygulama faaliyetine başlamadan önce iş sağlığı ve güvenliği tedbirleri alınmalıdır.

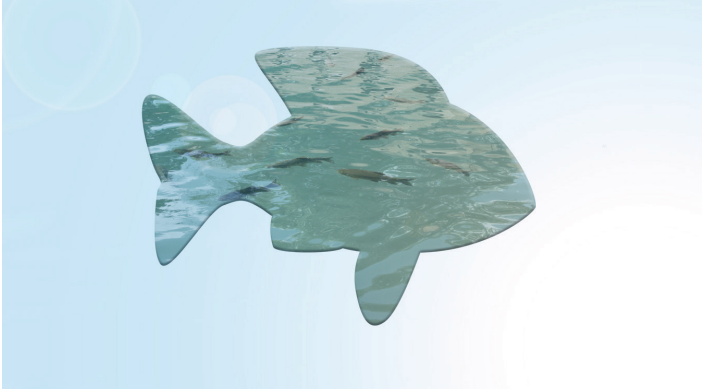

Görsel 6.18: Şekille fotoğraf birleştirme

#### İşlem Basamakları

- 1. Programda seçilen fotoğraf açılır.
- 2. Fotoğrafta renk, doygunluk ve kontrast düzenlemeleri yapılır.
- 3. Boyut ayarları düzenlenen, saydam bir tuval açılır.
- 4. Seçilen fotoğraf, tuval üzerine taşınır.
- 5. Özel Şekil seçimiyle Shift tuşu kullanılarak, çalışma üzerinde boyutları orantılı, içi boş şe-kil oluşturulur.
- 6. Şekil, seçime dönüştürülür. (Ctrl tuşuna basılı tutularak imleç yardımıyla şekil kutusuna tıklanır).
- 7. Şekil katmanı silinir.
- 8. Sec (Select) > Ters (Inverse) işlemi yapılarak seçim, ters çevrilir.
- 9. Düzenle (Edit) > Temizle (Clear) işlemiyle arka yüzey silinir.
- 10. Arka plan renklendirilir.
- 11. Mod ve stil uygulamalarıyla fitre eklemeleri yapılır.

#### Uygulamaya İlişkin Değerlendirmeler

Yapacağınız çalışmanın değerlendirilmesinde aşağıdaki kontrol listesi kullanılacaktır

| Kontrol Listesi                                               | Evet | Hayır |  |  |  |  |  |  |
|---------------------------------------------------------------|------|-------|--|--|--|--|--|--|
| Seçilen fotoğraf, programda açıldı.                           |      |       |  |  |  |  |  |  |
| Fotoğrafta renk, doygunluk ve kontrast düzenlemeleri yapıldı. |      |       |  |  |  |  |  |  |
| Boyut ayarları düzenlenen saydam bir tuval açıldı.            |      |       |  |  |  |  |  |  |
| Fotoğraf, tuval üzerine kopyalandı.                           |      |       |  |  |  |  |  |  |
| Çalışma üzerinde orantılı, içi boş "özel şekil" oluşturuldu.  |      |       |  |  |  |  |  |  |
| Şekil, seçime dönüştürüldü.                                   |      |       |  |  |  |  |  |  |
| Şekil katmanı silindi.                                        |      |       |  |  |  |  |  |  |
| Seçim alanının ters yüzeyi silindi.                           |      |       |  |  |  |  |  |  |
| Arka plan silindi.                                            |      |       |  |  |  |  |  |  |
| Mod, stil ve filtreler uygulandı.                             |      |       |  |  |  |  |  |  |

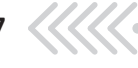

### 2.7. FOTOĞRAFTA RÖTUŞ VE ONARMA

Rötuş ve onarma düzenlemelerinin hata giderme öncelikli kullanımının yanında, soyut fotoğraf sanatına kadar uzanan bir açılımı bulunmaktadır. Rötuş ve onarma işlemleri, görselin öge özelliklerine göre birçok araçla gerçekleştirilebilmektedir. Hata giderme çalışmalarında öncelikli olan, detaylar üzerinde çalışılmasıdır ve düşünülen tasarımın, gerçekleştirilecek fotoğraf ve çizimlerin renk bütünlüğü açısından değerlendirilebilmesidir.

### 2.7.1. Fotoğrafta Rötuş ve Onarma Araçları

### 2.7.1.1. Kırpma Aracı (Crop Tool)

**Kırpma** aracına, araç çubuğunda " **1**," simgesinden ulaşılır. Seçili alan oluşturulduğunda menüde **Görüntü > Kırp** seçeneği aktifleşir.

Araç, görüntü çerçevesinde ve odakta düzenleme yapılmak istendiğinde kullanılır. Araç simgesinin köşesindeki üçgenden, aracın seçenekleri olan; **Kırpma** aracı (crop tool), **Perspektif K**ırpma aracı (perspective crop tool) gibi seçeneklere ulaşılır. Komutun kısa yolu **C**'dir.

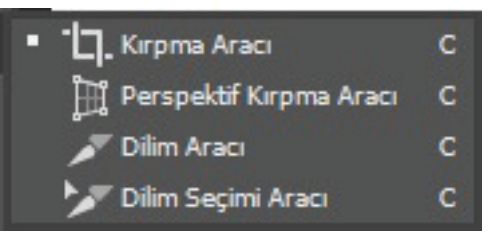

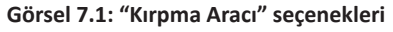

**Kırpma** aracı, görüntü çerçevesinde kesme işleminin ve genişletme işleminin yapılmasını sağlar. Kesme işlemi, görüntünün çerçeve sınırlarının düzenlenmesinde; genişletme işlemi ise öncelikli olarak odak noktasının değiştirilmesinde kullanılır. Genişletme işlemi, çerçeve sınırlarının düzenlenmesi sırasında oluşan boşlukların doldurulmasını da sağlar. Çalışma bittiğinde **onay işaretine** veya **Enter** tuşuna basmak gerekir.

Görüntü üzerinde **Kırpma** aracıyla düzenleme yapmak, görüntü kalitesini bozmaz. Araçla çerçeve sınırları düzenlenirken önceden belirlenmiş en - boy oranları kullanılabilir. **Yeni Kırpma Hazır Ayarı** başlığı altında yeni değerler, sonradan da kullanılmak üzere seçenekler çubuğuna kaydedilebilir. Araç seçili olduğunda görüntü üzerinde kırpma en-boy oranları, kırpma koruyucu modunda ön izleme olarak görünür. Görüntü üzerinde imleç yardımıyla, kırpma sınırlarında sezgisel düzenleme yapılabilir.

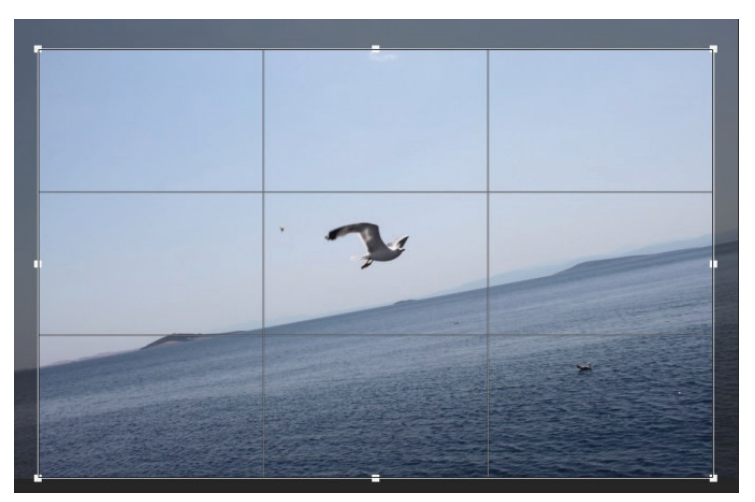

Görsel 7.2: Kırpma aracıyla seçili, kırpma koruyucu ön izlemeli bir fotoğraf

118

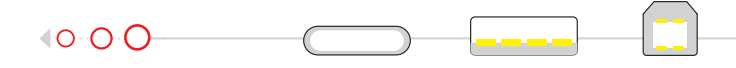

Kırpma aracı aktif olduğunda görüntü üzerinde imlec yardımıyla ve farenin sağ tusuna tıklanarak acılan pencereden döndürme ve hazır en-boy oranları seçeneklerine ulaşılabilir. Araç özellikleri çubuğunda ise Kırpma aracının genişletilmiş özellikleri bulunmaktadır.

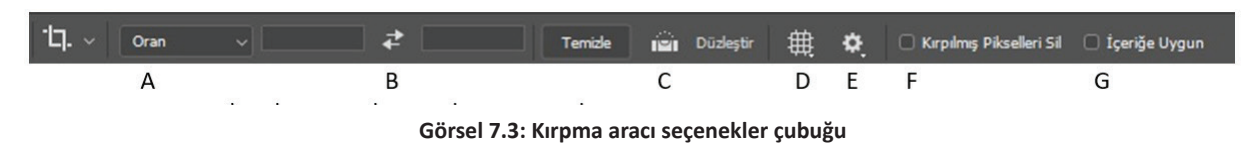

- A- En- boy, boyut ve kırpma boyutu için hazır ayarları içerir.
- B- Genişlik, yükseklik değerlerinin takas işlemlerini yapar.
- **C** Üzerinde bir çizgi çizilerek görüntüde düzeltme yapılmasını sağlar.
- D- Kaplama seçenekleri (üçüncüler kuralı, ızgara, altın oran vb) ayarları yapılır.
- Ekran kırpma seçenekleri (mod ayarları, kırpma koruyucu etkinleştirme, renk ve opaklık) ayarlanır. E-
- F-Kırpma kutusunun dışındaki piksel verisinin korunması ya da silinmesi için kullanılır.
- G- Orijinal görüntünün dışındaki alanları, içeriğe uygun olarak doldurur.

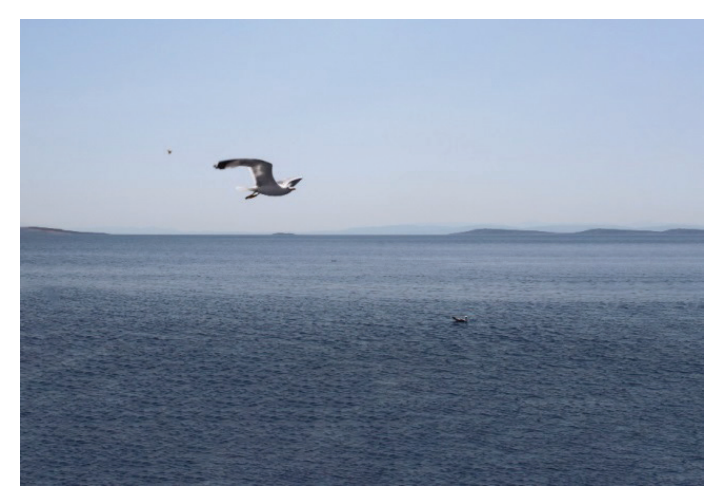

Görsel 7.4: Düzleştirme ve içeriğe uygun dolgu işlemleri yapılmış bir fotoğraf

Kırpma aracıyla düzleştirme işlemini gerçekleştirmek için görüntü üzerinden Referans Çizgisi almak gerekir. İçeriğe **Uygun** seçeneğinin aktif olması halinde çerçevede oluşan boşluklarda dolgu işlemi, otomatik olarak gerçekleşir. Odak noktasının değiştirilmek istenmesi durumunda, çerçeve sınırlarının genişletilmesi için de aynı işlem gerçekleştirilir. Dolgu işlemi gerçekleşirken, ayarlar penceresinden Klasik Modu Kullan komutunu devre dışı bırakmak gerekir.

Kaplama seçenekleri olarak Üçüncüler Kuralı, I**zgara,** Köşegen, Üçgen, Altın Oran, Altın Sarmal düzenlemeleri, görüntüde kompozisyonu düzenleme seçeneği olarak kullanılabilir.

Perspektif Kırpma aracıyla fotoğraf çekimi sırasında konuya, uzaklığa ve açıya göre oluşan kenar çizgi bozulmaları düzeltilir. Bozulmalar, fotoğraftaki paralel çizgilerin gerçekten daha farklı görünmesi olarak açıklanabilir. Araç yardımıyla fotoğraf üzerinde düzeltilmek istenen alan seçilir. Perspektif düzenlemeleri yapılırken seçili alan üzerinde kırpma yapar. Geniş alanlarda başarılı sonuç alınamayabilir.

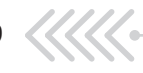

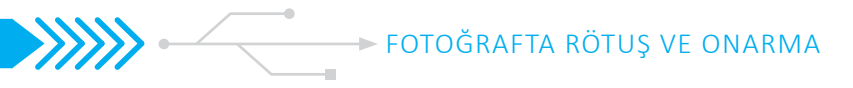

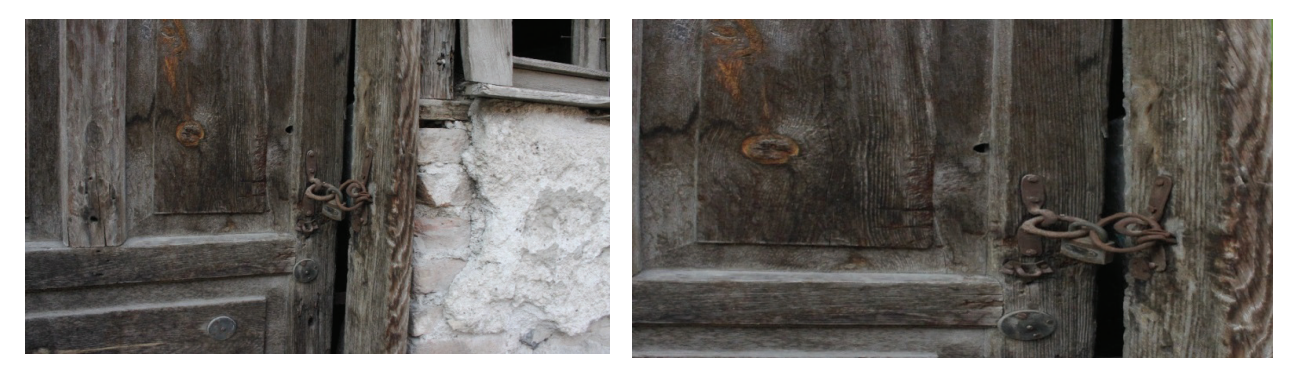

Görsel 7.5: "Perspektif Kırpma Aracı" ile yapılan çalışmanın karşılaştırılması

### 2.7.2.1. Silgi Aracı (Eraser Tool)

**Silgi** aracını kullanmak için araç çubuğunda yer alan " 2 " düğmesi, aktif hale getirilir. Kısa yolu **E**' dir. **Silgi** aracı (eraser tool), **Arka Plan Silgi** aracı (background eraser tool) ve **Sihirli Silgi** aracı (magic eraser tool) seçenekleriyle üç farklı kullanım şekli vardır.

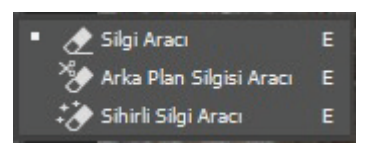

Görsel 7.6: Silgi aracı seçenekleri

Silgi aracının kullanıldığı katman, kilitlenmiş bir katman ise tuval, saydamla-

şır. Araçla arka plan renginin olduğu bir katmanda çalışma yapıldığında ise arka plan renginin ortaya çıkması sağlanır. Silgi aracı, dekupe işlemlerinde pratik bir seçenektir. Seçilen fotoğraftaki renk ve ögelerin özelliklerine göre, Silgi aracı seçeneklerinden seçim yapılır. Çalışma sırasında silinmek istenen katmanın seçili olması, önemlidir.

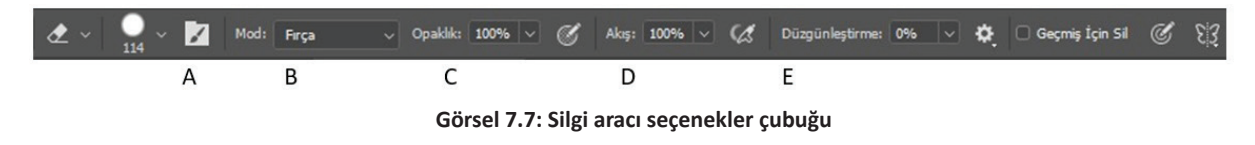

- A- Hazır ayar seçkileri bulunur.
- B- Fırça, kurşun kalem veya öbek modlarından birini seçmeye yarar.
- C- Opaklık değerinin ayarlanmasını sağlar.
- D- Kontur için akış hızını sağlar.
- E- Kontur için düzgünleştirmeyi ayarlar.

**Silgi** aracının hazır ayar seçkileri; çap, sertlik, aralık, açı ve yuvarlaklığın ayarlanmasını sağlar. Araçla firça veya kurşun kalem modlarından biri kullanılarak çalışma yapıldığında araç, seçili modun araç özelliklerinde etki gösterir. Yumuşak uçlar, çalışmanın özelliğine göre değişse de daha iyi geçiş sağlar. Opaklık değeri, "%100" ün altına düşürüldüğünde; **Silgi** aracı işleminin, çalışma alanı üzerindeki etkisi de düşer. Düzgünleştirme işleminde yüksek değer, titremeyi azaltır.

**Arka Plan Silgi** aracı (background eraser tool), arka planın tek renk olduğu fotoğraflarda oldukça başarılı sonuçlar sağlar. Ön plan renginin korunabilmesi için **Seçenekler** kutusundan Ön Plan Rengini K**oru** seçeneğinin aktif olması gereklidir. **Arka Plan Silgi** aracının ortasındaki etkin nokta, arka plan rengini örnekleyerek silme işlemini, benzer renk üzerinde uygular.

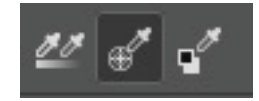

Görsel 7.8: Örnekleme seçenekleri

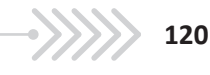

Arka Plan Silgi aracı ile yapılan çalışmanın öğe ve renk özelliklerine göre; Örnekleme Sürekli, Örnekleme Bir Kez, Örnekleme Arka Plan Örneği simgeleri arasından, sınırlar moduyla birlikte seçim yapmak gerekmektedir. Kenarı Bul moduyla Örnekleme Bir Kez seçeneği, çalışmanın özelliğiyle sınırlı olarak pratiklik sağlayabilir. Aracın **Tolerans** değerine düşük bir değer girildiğinde seçili renge benzer renklerin silinmesini kolaylaştırdığı; yüksek tolerans değeri girildiğinde ise seçili renk ile geçişi genişleterek silme işlemi yaptığına dikkat edilmelidir.

Sihirli Silgi aracı (magic eraser tool), bir tıklamayla tüm benzer pikselleri silen bir aractır. Seçenek çubuğunda Bitişik komutu aktif ise tüm bitişik pikselleri siler. Sihirli Silgi aracı, çalışma alanındaki öğelerde dar köşelerde kullanılışlıdır. Seçili katmanda olduğu gibi **Tüm Katmanları Örnekle** seçeneğiyle, birden fazla görünen katmanla çalışılabilir.

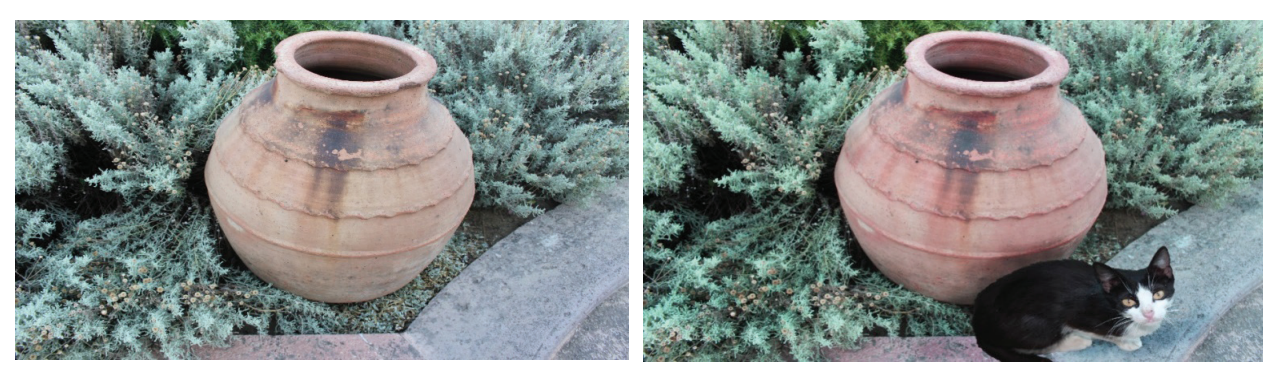

Görsel 7.9: Silgi aracıyla gerçekleştirilen dekupe işlemi

### 2.7.1.3. Serbest Dönüştürme Komutu

Serbest Dönüştürme (Free Transform) komutu; çalışmanın üzerinde büyütme, küçültme, döndürme, ters çevirme, perspektif, çarpıtma gibi dönüştürmeler yapılmasını sağlar. Menüden Düzenle (Edit) > Serbest Dönüştür (Free Transform) komutlarıyla işlem yapılabildiği gibi, Ctrl+T kısa yolu da kullanılabilir. Sınırlayıcı kutu, boş alanından tutulup sürüklenirse imleç, taşıyıcı görevini görür. Eğer aynı işlem köşesinden tutulup gerçekleştirilirse, küçültme, büyütme işlemleri gerçekleştirilir. İmleç, sınırlayıcı kutunun köşesinden uzaklaştığında işaret, döndürme işaretine dönüşür. Bu durumda, çalışma alanında döndürme işlemi yapılabilir.

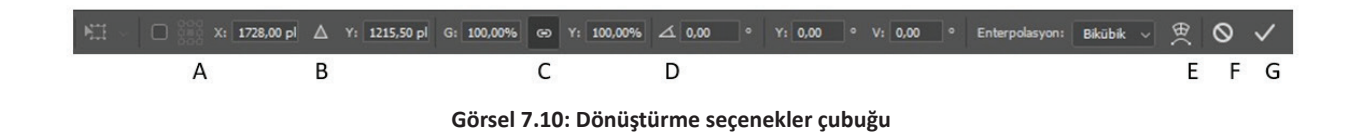

- Referans noktası konumunun ayarlanmasını sağlar. **A**-
- Referans noktası için göreli konumlandırmayı kullandırır. B-
- Boyut oranlarını korumayı sağlar. C-
- D-Dönüşü açı olarak ayarlamayı sağlar.
- Serbest Dönüştürme ve Çarpıtma modları arasında geçiş yapar. E-
- F-Dönüştürmeyi iptal eder.
- Dönüştürmeyi tamamlar. G-

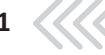

Ölçeklendirmenin orantılı bir şekilde yapılabilmesi için seçenekler çubuğunda **Boyut Oranlarını Koru** seçeneğinin işaretli olması gerekmektedir. **Shift** tuşu da oranlı ölçeklendirme yapılmasını sağlamaktadır. **Boyut Oranlarını Koru** seçeneği seçiliyken **Shift** tuşuyla işlem yapılırsa ölçeklendirme, orantısız işlem yapar. Dönüştürme işlemleri sırasında çözünürlüğe ve görüntü bozulmalarına dikkat etmek gerekir.

| Yeniden        | Shift+Ctrl+T      |
|----------------|-------------------|
| Ölçek          |                   |
| Döndür         |                   |
| Yamuklaştır    |                   |
| Deforme Et     |                   |
| Perspektif     |                   |
| Çarpıt         |                   |
| 180° döndür    |                   |
| 90° Saat Yönün | de Döndür         |
| 90° Saat Yönün | ün Tersine Döndür |
| Yatay Çevir    |                   |
| Dikey Çevir    |                   |

Görsel 7.11: Dönüştürme seçenekleri

Dönüştürme seçenekleri, işlemleri; görselin kopyalanması ve çevirme işlemleriyle yansıma efektlerine dönüştürebilir. Bu seçenek, **Yatay Çevirme** seçeneğiyle ayna işlemi uygulamasında kullanılabilir.

Çalışma alanının doksan derece saat yönü ve tersine çevrilmesi yanında, yüz seksen derece döndürme seçenekleri de bulunmaktadır. **Yamuklaştır** seçeneği, seçime eğim kazandırırken; **Perspektif** ve Çarpıt seçenekleri, ızgara yardımıyla yönlendirilerek farklı bakış açıları oluşturulabilir.

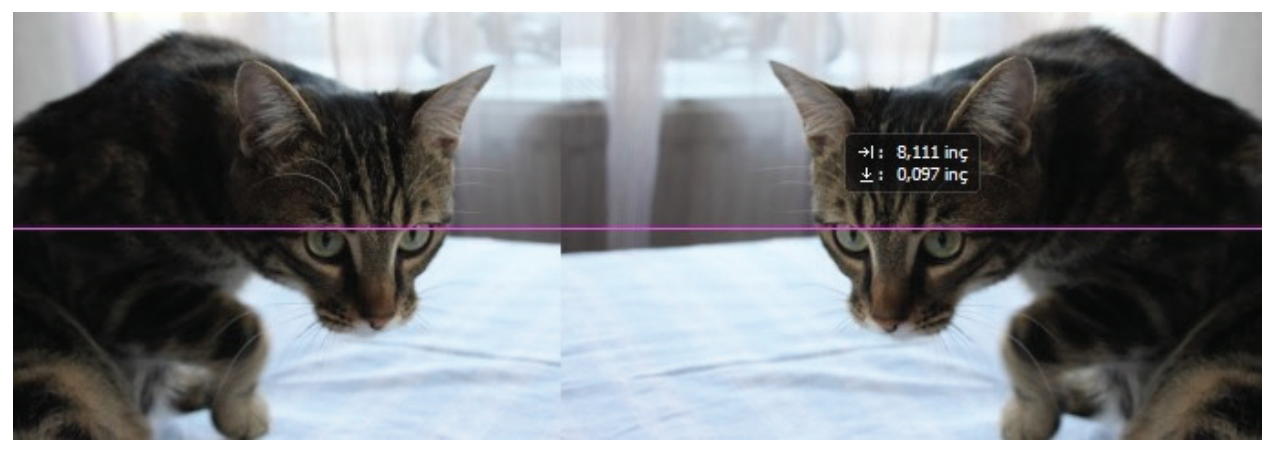

Görsel 7.12: Dönüştürme seçeneklerinde ayna uygulaması

#### 2.7.1.4. Klonlama Damga Aracı (Clone Stamp Tool)

**Klonlama Damga** aracı (clone stamp tool), ögeyi fotoğrafta boyama tekniğiyle çoğaltma veya çıkarma amaçlarıyla kullanılmaktadır. Kısa yolu **S**'dir.

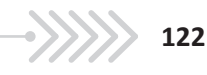

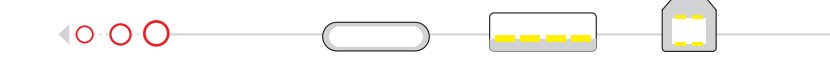

Aracın; Klonlama Damga aracı, Desen Damga aracı olarak farklı kullanımları vardır. Klonlama Damga aracı, fotoğrafin herhangi bir kısmının görüntüsünü fotoğrafta başka bir kısma veya farklı bir katman üzerine kopyalamaya yarar. Desen Damga aracı (pattern stamp tool) ise hazır desen ile doku kopyalaması yapılmasını sağlar.

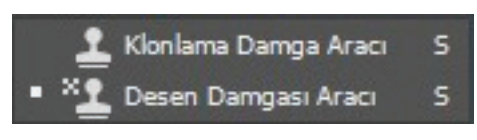

Görsel 7.13: "Damga Aracı" seçenekleri

Klonlama Damga aracı; farenin sol tuşu ve klavyenin Alt tuşu birlikte kullanıldığında, hedef bölgeden örnek kopyalar. Seçilen bölüme boyama yardımıyla örneklenen görüntüyü uygular.

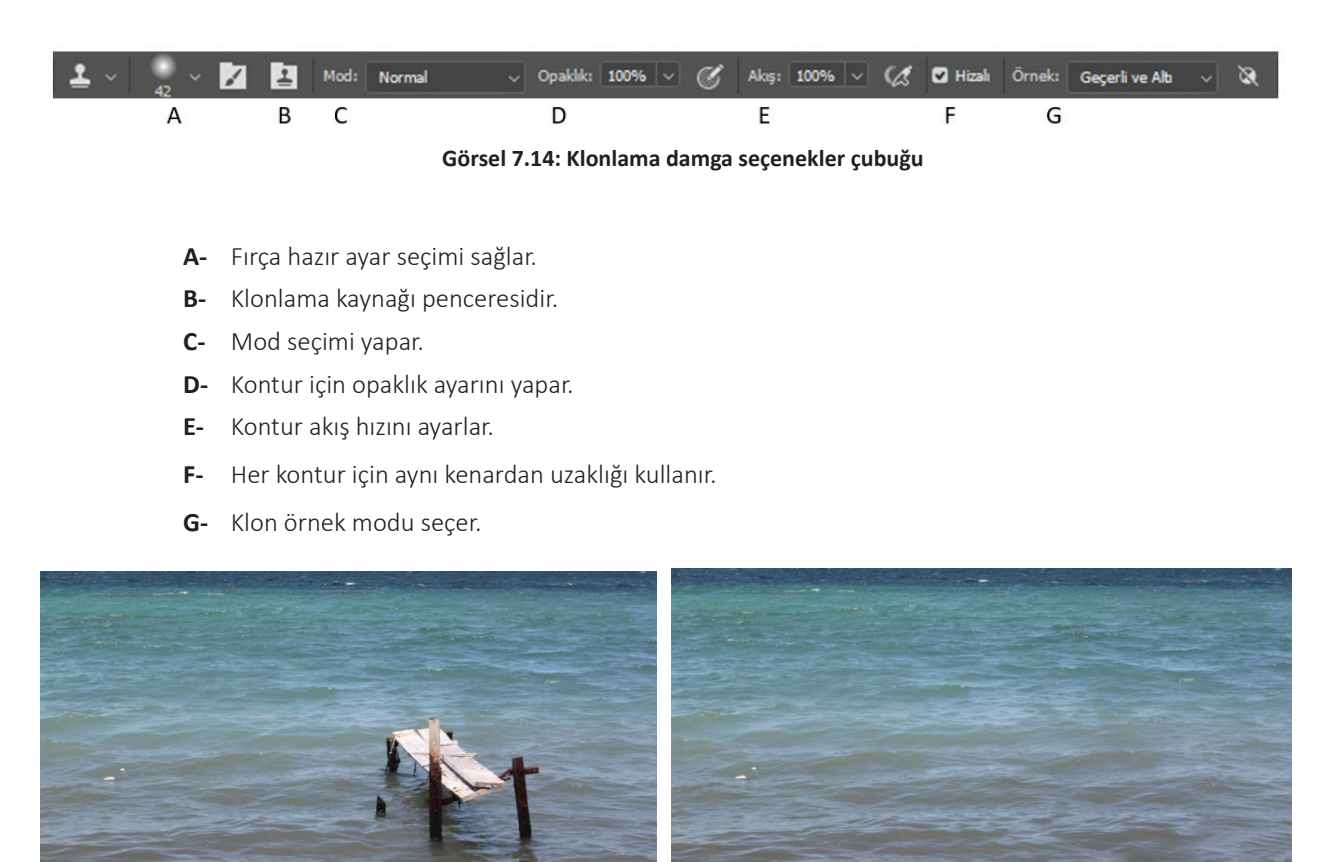

Görsel 7.15: "Klonlama Damga Aracı" kullanılarak yapılan bir silme işleminde fotoğrafların karşılaştırılması

Klonlama Damga aracı kullanılırken "+" işareti, hedef bölgeyi gösterir. Yakın alanlarda kısa süreli boyama, tekrarı azalttığı için daha iyi sonuç verir.

Seçenekler çubuğundaki çalışma için kullanılacak fırça sertlik ve boyut ayarlamaları, fırça hazır ayar seçkisinden ayarlanabilir. Klonlama kaynağı olarak önceden hazırlanan örnekler kaydedilip açı düzenlemeleri yapılabilir. Kontur için opaklık ayarlama, firçanın görünürlüğüne girilen değer ölçüsünde sınırlanmaktadır. Kontur akış hızında ise uygulama arttıkça görünürlük, sınır değere doğru artmaktadır.

Hizalı seçeneği aktifken boyama doldurulup yeniden başlanırsa, boyama kaldığı yerden devam eder. Hizalı seçeneği kaldırıldığında ise boyama yapılırken örnek alınan başlangıç noktasına geri dönülür.

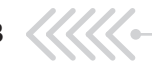

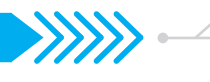

Örnek modu ise **Geçerli Katman, Geçerli ve Altı, Tüm Katmanlar** seçenekleriyle, çalışma katmanının belirlenmesini sağlar.

### 2.7.1.5. Düzeltme Fırça Araçları

**Düzeltme Fırça** araçları, görüntü üzerinde kusurları giderme amaçlı kullanılan onarma araçlarıdır. Araçlara, araç çubuğunda simgesinden ulaşılır. Onarma araçlarının kısayolu **J**'dir. Nokta Düzeltme Firçası Aracı J Düzeltme Firçası Aracı J Tama Aracı J Nama Aracı J Kırmızı Göz Aracı J

Nokta Düzeltme Fırçası aracı, Düzeltme Fırçası aracı, Yama aracı gibi seçenekleri vardır. Bu araçlar, özellikle portre fotoğrafçılığı için tercih edilebilir.

Görsel 7.16: "Düzeltme Fırçası" araçları

**Nokta Düzeltme F**ırça aracı (spot healing brush tool), görüntü üzerindeki leke ve hataları tek adımda silmeye yarar. Pikselleri, otomatik olarak örnekler.

**Düzeltme Fırça** aracı (healing brush tool), alınan örneği boyamak için kullanır. **Dağıtma** seçeneğiyle, çalışma bölgesinin çevreye uyumu görülebilir. Detaylar üzerinde çalışıldığında düşük dağıtma değeri tercih edilmelidir.

**Yama** aracı (patch tool) ise onarılmak istenen alanın seçilerek görüntünün üzerinde sürüklenmesi yoluyla seçim yapılmasını sağlar.

Seçime ekleme Shift, seçimden çıkarma işlemi Alt tuşlarıyla yapılabilir.

#### 2.7.1.6. Foto Manipülasyon

Fotoğraf üzerinde yapılan işlemlerle yeni bir kompozisyon oluşturmaktır. Gerçekliği yeniden oluşturmak üzere yapılan tasarımlardır. Fotoğraf boyutu düzenleme, dönüştürmeler, silme işlemleri, renk düzenlemeler ve klonlama işlemleri kullanılarak yapılır.

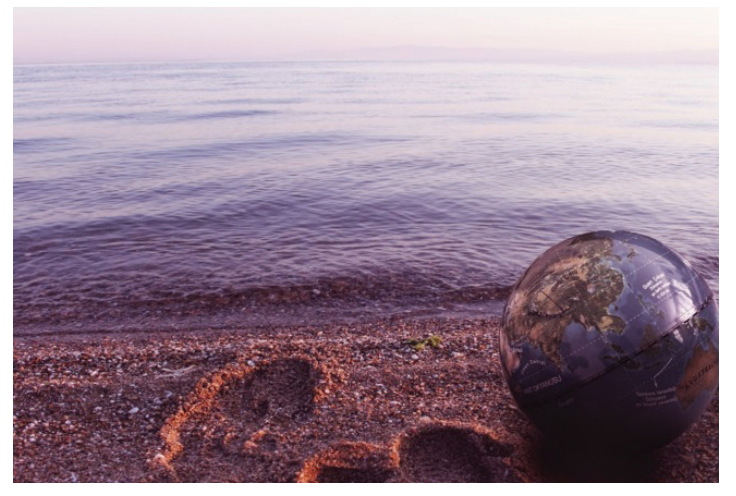

Görsel 7.17: Foto manipülasyon örneği

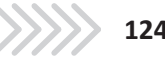

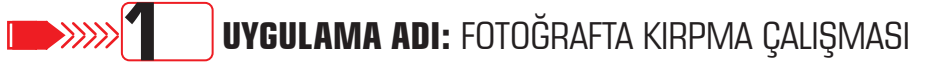

### Uygulama Faaliyeti Öncesi Hazırlıklar

• Uygulama faaliyetine başlamadan önce iş sağlığı ve güvenliği tedbirleri alınmalıdır.

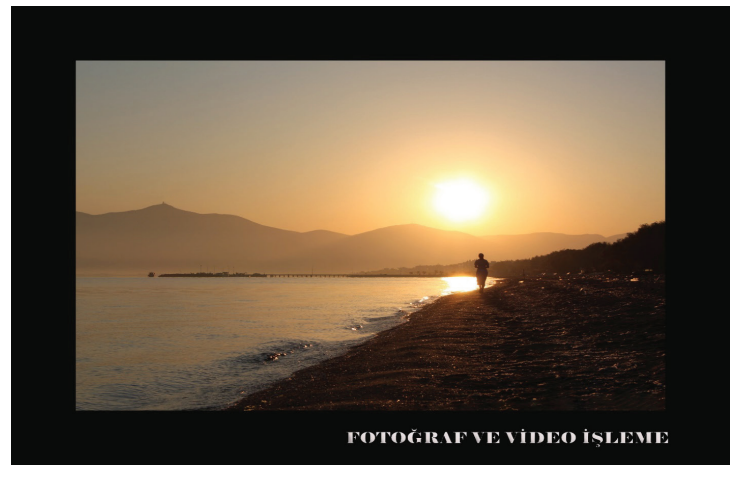

Görsel 7.18: Fotoğraf kırpma çalışması

#### İşlem Basamakları

- 1. Perspektif hatası olan bir fotoğraf seçilir.
- 2. Fotoğraf üzerinde düzleştirme çalışması yapılır.
- 3. Yerleştirme seçeneklerine göre kırpma işlemi gerçekleştirilir.
- 4. İçeriğe uygun alan tamamlama yapılır.
- 5. Renk, ton, kontrast düzenlemeleri yapılır.
- 6. Görüntü (Image) > Tuval Boyutu (Canvas Size) ayarlarından göreli olarak tuval düzenlemesi yapılır.
- 7. Tuval üzerine ad, soyadı yazılır.

### Uygulamaya İlişkin Değerlendirmeler

Yapacağınız çalışmanın değerlendirilmesinde aşağıdaki kontrol listesi kullanılacaktır

| Kontrol Listesi                                                | Evet | Hayır |  |  |  |  |  |  |
|----------------------------------------------------------------|------|-------|--|--|--|--|--|--|
| Fotoğraf üzerinde düzleştirme çalışması yapıldı.               |      |       |  |  |  |  |  |  |
| Yerleştirme seçeneklerine göre kırpma işlemi gerçekleştirildi. |      |       |  |  |  |  |  |  |
| İçeriğe uygun alan tamamlama yapıldı.                          |      |       |  |  |  |  |  |  |
| Renk, kontrast ve ton düzenlemeleri yapıldı.                   |      |       |  |  |  |  |  |  |
| Tuval çerçevesi yapıldı.                                       |      |       |  |  |  |  |  |  |
| Tuval çerçevesine ad ve soyadı yazıldı.                        |      |       |  |  |  |  |  |  |

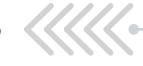

# **DATABATI DATABATI DE LA CALENTA DE LA CALENTA DE LA CALEN**

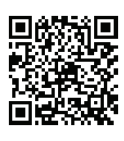

http://kitap.eba.gov.tr/KodSor. php?KOD=18750

### Uygulama Faaliyeti Öncesi Hazırlıklar

• Uygulama faaliyetine başlamadan önce iş sağlığı ve güvenliği tedbirleri alınmalıdır.

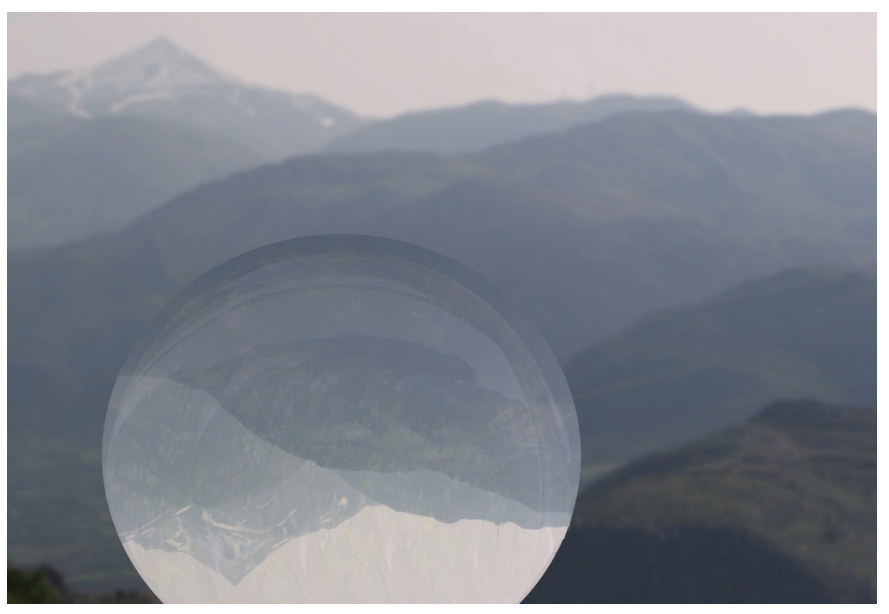

Görsel 7.19: Fotoğrafta manipülasyon

#### İşlem Basamakları

- 1. Foto manipülasyon çalışmasında kullanılacak fotoğraflara karar verilip katman olarak sı-ralanır.
- 2. Katmanlar üzerinde yapılacak kırpma, dekupe, onarma ve transfer işlemlerine karar verilerek işlemler uygulanır.
- 3. Renk, ton ve kontrast düzenlemeleri yapılır.
- 4. Filtre ve efektler uygulanır.

### Uygulamaya İlişkin Değerlendirmeler

Yapacağınız çalışmanın değerlendirilmesinde aşağıdaki kontrol listesi kullanılacaktır

| Evet | Hayır |
|------|-------|
|      |       |
|      |       |
|      |       |
|      |       |
| -    | Evet  |

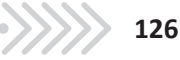

### **2.8. RENKLENDİRME**

Görsel düzenleme çalışmalarının renkleri, görüntü işleme programlarıyla dijital olarak kullanılır. Programların boyama araçları, kullanılagelen renklendirme araçlarıyla benzer özellikler taşır. Bu araçlarla (kalem, firça, boya kutusu, degrade) dijital tuval üzerinde farklı tasarım çalışmaları gerçekleştirilebilir.

### 2.1.1. Boyama Araçları

### 2.1.1.2. Firça Aracı (Brush Tool)

Fırça aracı (brush tool), boyama yapma işlemlerinde kullanılır. Çizim veya çalışma alanında boyama yapmayı sağlar. Alt tuşu kullanılarak görsel üzerinden ton alınıp boyama yapılabilir. Kurşun Kalem aracı (pencil tool) da benzer özelliklerle boyama işlemi yapar. Fırça aracının yumuşak uç seçeneğinin olması, çalışmalarda daha geniş renklendirme yapılmasını ve kullanım tercihini sağlar.

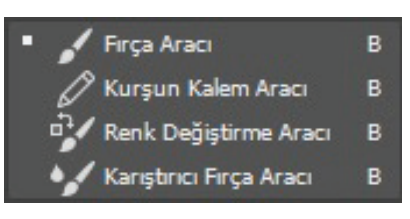

Görsel 8.1: Fırça araç grubu

Fırça aracına araç çubuğundan " menü seçeneklerinden **Pencere > Fırçalar** yoluyla da ulaşılabilir. Kısa yolu **B**'dir.

| А  | B C                 |                                     |                        | D                     | E                             |                | <b>F</b>       |             | G        |
|----|---------------------|-------------------------------------|------------------------|-----------------------|-------------------------------|----------------|----------------|-------------|----------|
|    |                     |                                     | Görsel                 | 8.2: Fırça ara        | acı seçenel                   | ler çubuğu     |                |             |          |
|    |                     |                                     |                        |                       |                               |                |                |             |          |
| A- | Fırça ha            | ızır ayar seçl                      | kisi                   |                       |                               |                |                |             |          |
| B- | Fırça ay            | arları paneli                       |                        |                       |                               |                |                |             |          |
| C- | Boyama              | a modu                              |                        |                       |                               |                |                |             |          |
| D- | Kontur              | için opaklık a                      | ayarı                  |                       |                               |                |                |             |          |
| E- | Kontur              | akış hızı ayaı                      | rı                     |                       |                               |                |                |             |          |
| F- | Kontur              | ادنه طنتعونها                       |                        | (                     |                               |                |                |             |          |
|    |                     | ıçın uuzguni                        | eştirme a              | ayarı (Firça k        | conturiarir                   | in utrekiigir  | nı azaltmak iç | :in daha yi | iksek de |
|    | kullanıl            | r.)                                 | eştirme a              | ayarı (Fırça k        | conturiarir                   | in utrekligir  | nı azaltmak iç | sin daha yu | iksek de |
| G- | kullanıl<br>Ek düzg | r.)<br>ünleştirme s                 | eştirme a<br>seçenekle | ayarı (Fırça k<br>eri | conturiarir                   | iin utrekiigir | nı azaltmak iç | an daha yu  | iksek de |
| G- | kullanıl<br>Ek düzg | r.)<br>ünleştirme s                 | eştirme a<br>seçenekle | ayarı (Fırça k<br>eri | conturiarir                   | nn utrekligir  | nı azaltmak iç | in daha yi  | iksek de |
| G- | kullanıl<br>Ek düzg | ıçın düzgüni<br>r.)<br>ünleştirme s | eştirme a<br>seçenekle | ayarı (Fırça k<br>eri | conturiarir                   | nn utrekligir  | nı azaltmak iç | in daha yi  | iksek de |
| G- | kullanıl<br>Ek düzg | r.)<br>ünleştirme s                 | eştirme a              | ayarı (Fırça k<br>eri | onturlarır<br>—               | in utrekilgir  | ıı azaıtmak ıç | in daha yu  | iksek de |
| G- | kullanıl<br>Ek düzg | ıçın düzgüni<br>r.)<br>ünleştirme s | eştirme a              | eri                   | onturiarir<br>                |                | nı azaltmak iç | ın daha yı  | iksek de |
| G- | kullanıl<br>Ek düzg | r.)<br>ünleştirme s                 | eştirme a              | eri                   | onturiarir<br>                |                | nı azaıtmak ıç | ın daha yı  | iksek de |
| G- | kullanıl<br>Ek düzg | r.)<br>ünleştirme s                 | eştirme a              | eri                   | onturiarir<br>                |                | nı azaltmak iç | ın daha yı  | üksek de |
| G- | kullanıl<br>Ek düzg | r.)<br>ünleştirme s                 | eştirme a              | eri                   | onturiarir<br><br>            |                | nı azaıtmak ıç | In daha yu  | üksek de |
| G- | kullanıl<br>Ek düzg | r.)<br>ünleştirme s                 | eştirme a              | eri                   | onturiarir<br>                |                |                | In daha yu  | iksek de |
| G- | kullanıl<br>Ek düzg | r.)<br>ünleştirme s                 | eştirme a              | eri                   | onturiarir<br><br>-<br>-<br>- |                |                | In daha yu  | iksek de |
| G- | kullanıl<br>Ek düzg | r.)<br>ünleştirme s                 | eştirme a              | eri                   | onturiarir<br>                |                | n azaltmak iç  | ın daha yı  | üksek de |

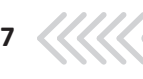

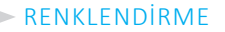

**Fırça Ayarları** paneli; fırça ucunun yumuşaklık, boyut, şekil, derece gibi ayarlarını belirlemede kullanılır. Seçilen ayarlar, yeni hazır ayar olarak kaydedilmezse tekrar kullanılmak istendiğinde ayarları panelden tekrar seçmek gerekir. Fırça ayarları panelinde fırça ucu ayarının ön izlemesiyle fırça etkisi de değerlendirilebilir. **Fırça** aracıyla düz çizgi çizmek için **Shift** tuşundan yararlanılır.

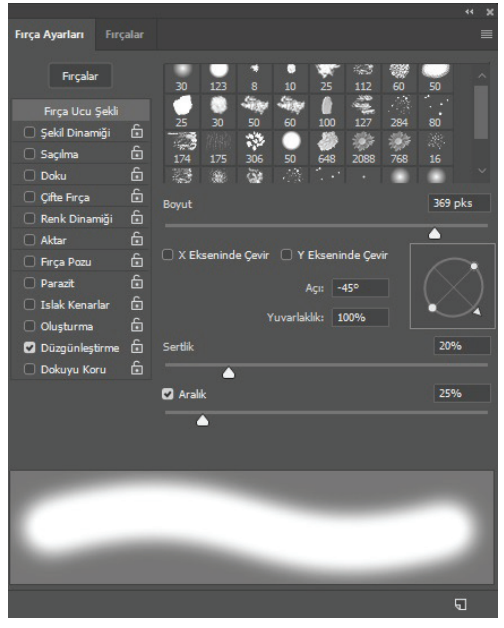

Görsel 8.4: "Fırça Ayarları" paneli

### 2.8.1.2. Yeni Fırça Oluşturma ve Özel Efektler

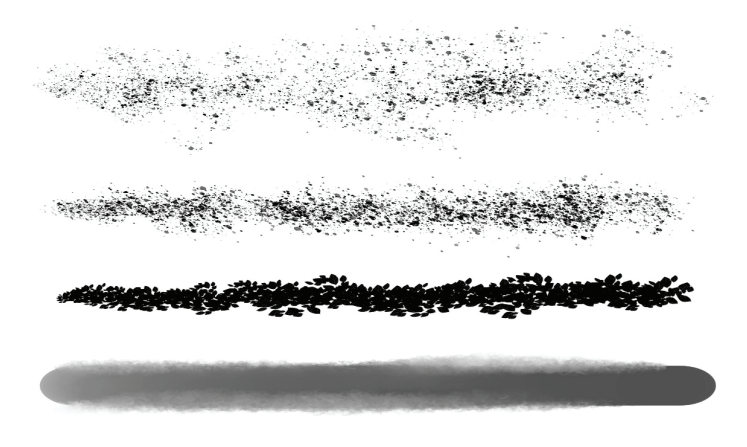

Görsel 8.5: Fırça özel efektleri

Görsel üzerinden seçim aracıyla belirlenen alanda, **Düzen** (Edit) > **Fırça Hazır Ayar** (Define Brush Preset) yolu kullanılarak seçim, fırça ucu olarak tanımlanır. Böylelikle farklı özel efekt etkisi veren yeni fırçalar da geliştirilebilir.

**Karıştıcı F**ırça (Mixer Brush Tool) seçimleriyle oluşan renk karışımı etkisi, fırça seçeneklerini genişletmektedir.

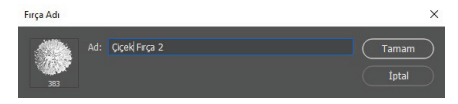

Görsel 8.6: Yeni fırça ucu hazırlama

128

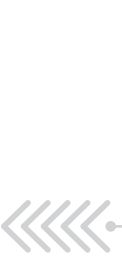

### 2.8.2. Boyama Araçları

### 2.8.2.1. Degrade Aracı (Gradient Tool)

**Degrade** aracı, iki veya daha fazla rengin kademeli geçişiyle boyama yapan araçtır. Kısa yolu **G**'dir. Seçili degrade hazır ayarına göre; tuval üzerinde imleci sürükleme uzunluğu, renk geçişlerini etkiler. İmlecin sürüklenmesinin başlama ve bitiş noktaları, renk geçiş alanıdır.

Degrade Aracı G
 Degrade Aracı G
 Ogenetic Aracı G
 Ogenetic Aracı G

Görsel 8.7: "Boyama" araç grubu

Araç özelliklerinden **geniş degrade** seçkisinin yanındaki ok işaretine tıklandığında **Degrade Hazır Ayarları**'na ulaşılır. Kullanılacak **Degrade Hazır Ayarı**, bu pencereden seçilebilir. Katman üzerinde katma-

nın tamamına uygulanan degrade sınırlandırılmak istenirse seçim alanı oluşturulmalıdır. Degrade işleminin düz uygulanması için **Shift** tuşu kullanılır.

| • |    | <b>-</b> |       |      |      |   |       | Mod:     | Normal   |         | Opaklik: | 100% ~    | 🗌 Tersini Çevir | 🖌 Renk Taklidi | 🖌 Transparanlık |
|---|----|----------|-------|------|------|---|-------|----------|----------|---------|----------|-----------|-----------------|----------------|-----------------|
|   | А  |          | В     | С    | D    | Е | F     | G        |          |         | Н        |           |                 |                |                 |
|   |    |          |       |      |      | ( | Görse | l 8.8: C | egrade a | aracı s | eçenekle | er çubuğu |                 |                |                 |
|   |    |          |       |      |      |   |       |          |          |         |          |           |                 |                |                 |
|   | A- | Degra    | de s  | seçk | isi  |   |       |          |          |         |          |           |                 |                |                 |
|   | B- | Doğru    | Isal  | deg  | rad  | e |       |          |          |         |          |           |                 |                |                 |
|   | C- | Radya    | l de  | gra  | de   |   |       |          |          |         |          |           |                 |                |                 |
|   | D- | Açılı d  | legra | ade  |      |   |       |          |          |         |          |           |                 |                |                 |
|   | E- | Yansır   | nış d | degi | rade | č |       |          |          |         |          |           |                 |                |                 |
|   | F- | Baklay   | va d  | egra | ade  |   |       |          |          |         |          |           |                 |                |                 |
|   |    |          |       |      |      |   |       |          |          |         |          |           |                 |                |                 |

G- Opaklık

Araç özelliklerinden degrade seçkisine tıklandığında **Degrade Düzenleyicisi**'ne (Gradient Editor) ulaşılır.

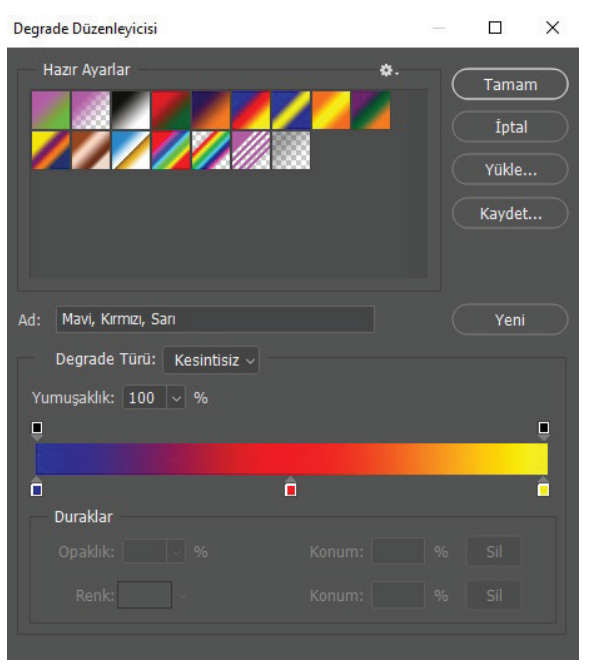

Görsel 8.9: Degrade düzenleyicisi

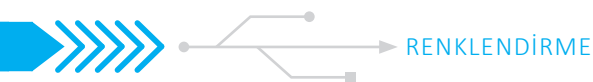

Degrade durağının üst kısmındaki işaretçiler ( .) aktif olduğunda opaklık ayarı; alt kısmındaki işaretçiler aktif olduğunda ise renk ayarlamaları, sürükleme işlemiyle yapılır.

Degrade düzenleyicisiyle **Hazır Degrade Ayarları'**ndan yararlanılarak **Yeni Degrade** oluşturulabilir. Yeni bir degrade oluşturmak için öncelikle hazır ayarlardaki renk geçiş kutucuklarından biri seçilir. Degrade türü, **Kesintisiz** veya **Parazit** olarak belirlenir. Degrade renk durağının işaretçileri aktifleştirilerek başlangıç, bitiş, geçiş rengi, renk kutusundan seçilir. **Yeni** seçeneğine tıklandığında hazır ayar, pencereye otomatik olarak eklenir.

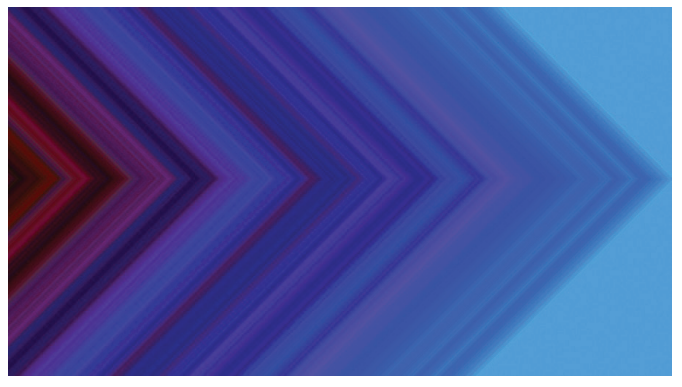

Görsel 8.10: "Parazit" türü degrade örneği

Çalışma alanı üzerinde değişiklik yapılmak istendiğinde, imleç yardımıyla farenin sağ tuşuna tıklanarak açılan pencerenin ayarlar sekmesinden işlem yapılabilir.

|   | Yeni Degrade               |
|---|----------------------------|
|   | Degradeyi Yeniden Adlandır |
|   | Degradeyi Sil              |
|   | Sadece Metin               |
| ~ | Küçük Minik Resim          |
|   | Büyük Minik Resim          |
|   | Küçük Liste                |
|   | Büyük Liste                |
|   | Hazır Ayar Yöneticisi      |
|   | Degradeleri Sıfırla        |
|   | Degradeleri Yükle          |
|   | Degradeleri Kaydet         |
|   | Degradeleri Değiştir       |
|   | Renk Uyumları 1            |
|   | Renk Uyumları 2            |
|   | Metal                      |
|   | Nötr Yoğunluk              |
|   | Parazit Örnekleri          |
|   | Pasteller                  |
|   | Fotoğraf Tonlaması         |
|   | Basit                      |
|   | Özel Efektler              |
|   | Tayf                       |
|   |                            |

Görsel 8.11: "Degrade" ayarlar penceresi

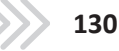

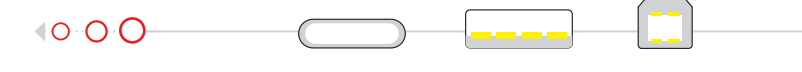

### 2.8.2.2. Boya Kovası Aracı (Paint Bucket Tool)

Boya Kovası aracı, seçilen katmanın renk veya desenle doldurulmasını sağlar. Belirli bir seçim alanında ve yol üzerinde de uygulanabilmektedir. Araç, saydam olmayan alanlarda renk değeri benzer pikselleri doldurur.

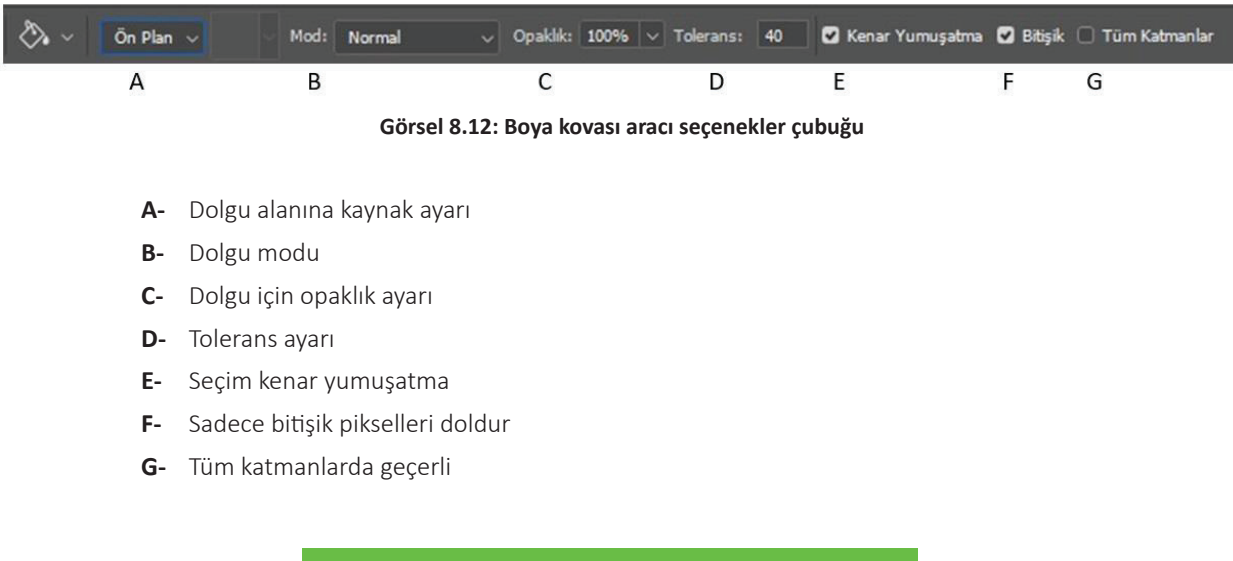

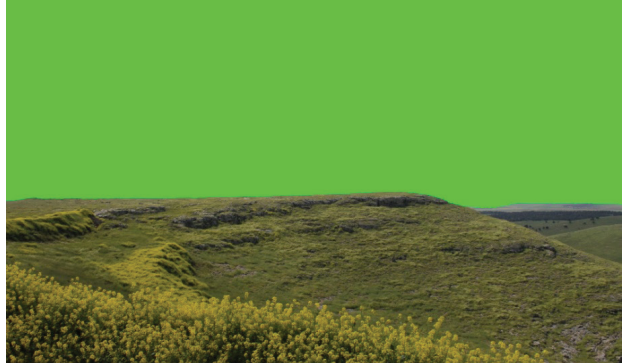

Görsel 8.13: "Boya Kovası" aracıyla arka plan rengi değiştirme

Araç özelliklerindeki Dolgu Alanına Kaynak Ayarlama seçeneklerinden Ön Plan veya Desen ayarı seçeneği kullanılabilir. Bitişik Pikseller seçeneği aktif değilse benzer pikseller üzerinde çalışılır. Yüksek tolerans değeri girildiğinde daha geniş aralıktaki pikseller, seçilen renkle dolar.

Düzenle (Edit) > Desen Tanımla (Define Pattern) panelinden Desen Tanımla ile özel desen oluşturulabilir. Kare Seçim aracıyla seçilecek desenin, küçük ve tamamlayıcı öğeler taşımasına dikkat edilmelidir. Bu şekilde, uygulandığı alanda bütünlük etkisi oluşturulur.

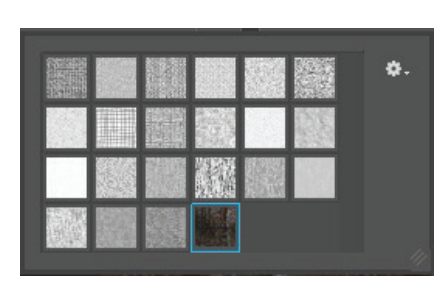

Görsel 8.14: Desen penceresi

|   | Yeni Desen               |
|---|--------------------------|
|   | Deseni Yeniden Adlandır  |
|   | Deseni Sil               |
|   | Sadece Metin             |
| Ý | Küçük Minik Resim        |
|   | Büyük Minik Resim        |
|   | Küçük Liste              |
|   | Büyük Liste              |
|   | Hazır Ayar Yöneticisi    |
|   | Desenleri Sıfırla        |
|   | Desenleri Yükle          |
|   | Desenleri Kaydet         |
|   | Desenleri Değiştir       |
|   | Sanatçı Yüzeyleri        |
|   | Sanatçı Fırçaları Tuvali |
|   | Renkli Kağıt             |
|   | Aşınabilir Dokular       |
|   | Gri Tonlama Kağıt        |
|   | Eski Desenler            |
|   | Doğa Desenleri           |
|   | Desenler 2               |
|   | Desenler                 |
|   | Kaya Desenleri           |
|   | Doku Dolgusu 2           |
|   | Doku Dolgusu             |
|   | Web Desenleri            |
|   | Adsız Desenler           |

Görsel 8.15: "Desen" ayar penceresi

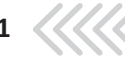

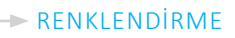

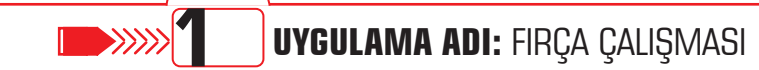

### Uygulama Faaliyeti Öncesi Hazırlıklar

Uygulama faaliyetine başlamadan önce iş sağlığı ve güvenliği tedbirleri alınmalıdır.

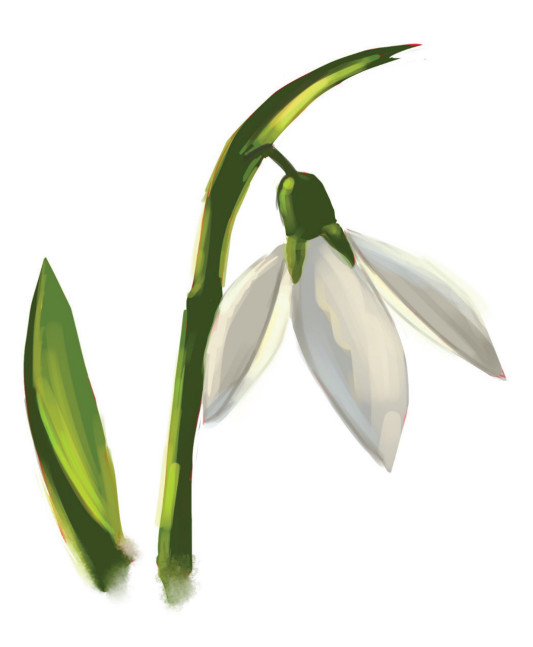

Görsel 8.16: Fırça çalışması

#### İşlem Basamakları

- 1. Çalışmaya uygun resim illüstrasyon tuvali oluşturulur.
- 2. Fırça ucu ayarları yapılır ve yeni hazır ayar olarak kaydedilir.
- 3. Renk seçimleri yapılır.
- 4. Araç özelliklerinden mod, opaklık ve akış seçimleri uygulanır.
- 5. Işık ve gölge yönü belirlenir.
- 6. Özel Efekt Fırçaları ve Karıştırıcı Fırça seçenekleri değerlendirilir.

#### Uygulamaya İlişkin Değerlendirmeler

Yapacağınız çalışmanın değerlendirilmesinde aşağıdaki kontrol listesi kullanılacaktır

| Kontrol Listesi                                                | Evet | Hayır |
|----------------------------------------------------------------|------|-------|
| Çalışmaya uygun resim- illüstrasyon tuvali oluşturuldu.        |      |       |
| Kullanılacak firça ucu ayarları yapıldı ve kaydedildi.         |      |       |
| Çalışmada kullanılacak renk seçimleri yapıldı.                 |      |       |
| Mod, opaklık ve akış ayarlarından seçim yapıldı.               |      |       |
| Işık, gölge yönüne dikkat edildi.                              |      |       |
| Özel Efekt Fırçaları, Karıştırıcı Fırça seçenekleri uygulandı. |      |       |

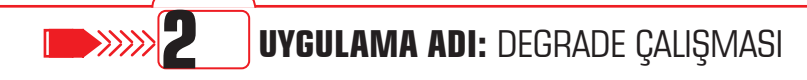

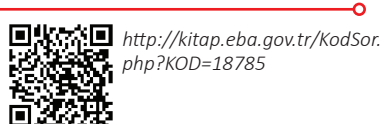

### Uygulama Faaliyeti Öncesi Hazırlıklar

Uygulama faaliyetine başlamadan önce iş sağlığı ve güvenliği tedbirleri alınmalıdır. •

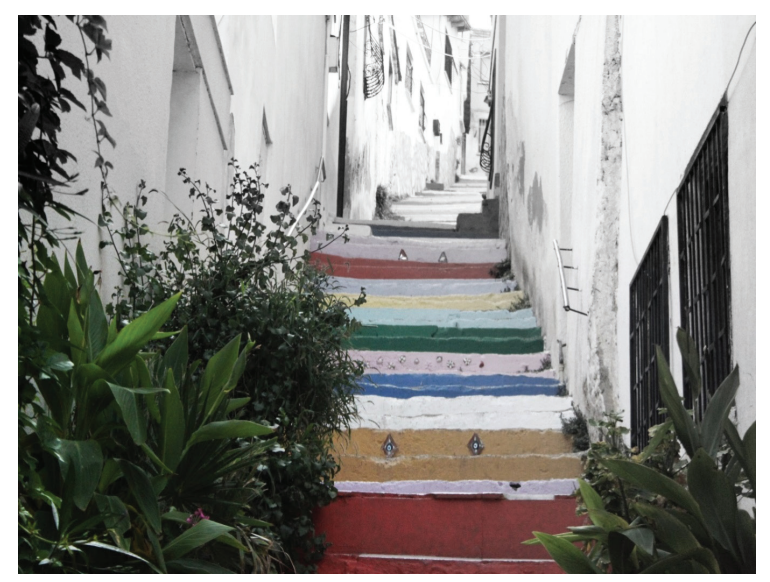

Görsel 8.17: Degrade çalışması

### İşlem Basamakları

- 1. Çalışmada kullanılacak fotoğraf açılır.
- 2. Arka plan, katman olarak çoğaltılır.
- 3. Katman rengi, siyah beyaza dönüştürülür.
- Siyah beyaz katmanda maske seçilir. 4.
- 5. Degrade ayarı ve türü seçilir.
- 6. Degrade, maske üzerinde uygulanır.
- 7. Parlaklık ve kontrast ayarları uygulanır.

### Uygulamaya İlişkin Değerlendirmeler

Yapacağınız çalışmanın değerlendirilmesinde aşağıdaki kontrol listesi kullanılacaktır

| Evet | Hayır |
|------|-------|
|      |       |
|      |       |
|      |       |
|      |       |
|      |       |
|      |       |
|      |       |
|      | Evet  |

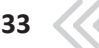

VİDEO İLE ÇALIŞMA

## 2.9. VİDEO İLE ÇALIŞMA

Temel bazı video düzenlemeleri, fotoğraf işleme programlarında da gerçekleştirilmeye uygundur. Programda üzerinde çalışılan fotoğraf veya grafik çalışmalarını birleştirmek, boş katman üzerinde kare animasyon çalışması yapmak, görsellerle slayt (sunum) hazırlamak gibi işlemler, bir arada kullanılabilir.

### 2.9.1. Video ve Animasyon

Fotoğraf işleme programı; **MPEG-1**, **MPEG-4**, **AVI**, **MOV** formatındaki video dosyalarını açmasının yanında; **BMP**, **DICOM**, **JPEG**, **PNG**, **TIFF**, **Targa** formatındaki grafik dosyalarını ve ses dosyası olarak; **AAC**, **MP2**, **M4A**, **AIFF** formatlarındaki dosyaları vb. açabilmektedir.

### 2.9.1.1. Video Dokümanı Açma

Fotoğraf işleme programında **Dosya** (File) **> Aç** (Open) komutu kullanılarak video dokümanları açılabilmektedir. Video ile çalışılmak istendiğinde **Hareket** (Motion) arayüzünün kullanılması, çalışmalarda daha hızlı olunmasını sağlar.

Programda video açıldığında katmanlar panelinde otomatik olarak bir **Video Grubu** (Video Group) görünür. **Video Grubu**'yla çalışılırken, görüntü katmanlarıyla çalışılıyormuş gibi; video üzerinde stil, mod, filtre, firça vb. işlemler uygulanabilir. Karenin tamamında düzenlemeler yapılabileceği gibi seçim araçlarıyla belli bir alanında da düzenleme yapılabilir. Programda video açıldığında üst bölümde video ön izleme penceresi, alt bölümde ise **Zaman Çizelgesi** (Timeline) açılır.

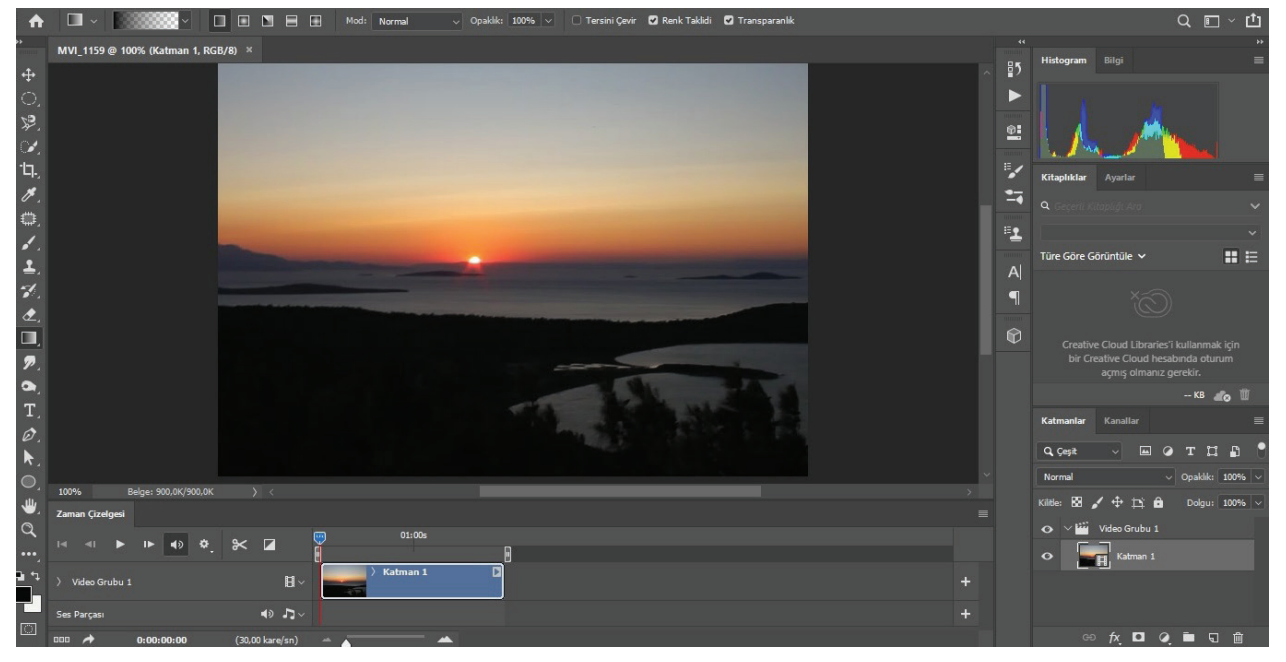

Görsel 9.1: Video çalışma arayüzü

Yeni bir grup oluşturmak için; **zaman çizelgesi** panelinin solundaki **film şeridi** simgesine tıklanarak açılan menüden, **Yeni Video Grubu** (New Video Group) oluşturulabilir.

Zaman çizelgesi panelinde **Video Zaman Çizelgesi Oluştur** (Create Video Timeline) seçeneğinin altında **Kare Animasyon Oluştur** (Convert to Animate) seçeneği de bulunmaktadır. **Kare Animasyon Oluştur** seçeneği seçilerek, kare düzenlemeleri için ayrı ve boş bir katman oluşturulup animasyon çalışmaları yapılabilir.

|   | Ortam Ekle<br>Yeni Video Grubu |
|---|--------------------------------|
| 1 | Kliplerden Yeni Video Grubu    |
|   | Çekimi Değiştir                |
| 1 | Parçayı Sil                    |

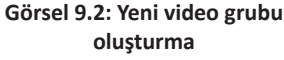

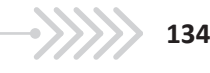

# 2.9.1.2. Video Dokümanı Düzenleme

Fotoğraf işleme programı zaman çizelgesi alanı, iki kısım olarak açılır. Sağ bölümde yer imleciyle video kanalları yer alır. Bu bölümde video ve ses dosyaları üzerinde ön izleme, süre, hız ayarları, kesme, anahtar kare uygulamaları ve geçiş efektleri vb. düzenlemeler kontrol edilebilir. Sol kısımda ise ön izleme simgeleriyle birlikte video dosyaları ve ses dosyaları bulunur. Konum, opaklık, stil, anahtar kare gibi ayarlar da buradan yapılır. Zaman çizelgesinin üst kısmında bulunan ses düğmesi, ön izlemeyle ilgilidir. Ses, videoyu etkilemez. Sadece bulunulan ortamda sesin açılıp kapanmasını sağlar. Alt kısımda yer alan Ses Parçası (Audio Track) bölümünden müzik ekleme, silme işlemleri yapılabilir.

Videoların konum, opaklık ve stil düzenlemelerini gerçekleştirmek için anahtar kareler, simgelerine basılarak aktif edilir. Konum değişiklikleri, anahtar kare aktif edilerek ön izleme ekranında Taşıma aracıyla düzenlenebilir. Opaklık ve stil ayarları ise katmanlar panelinden gerçekleştirilir.

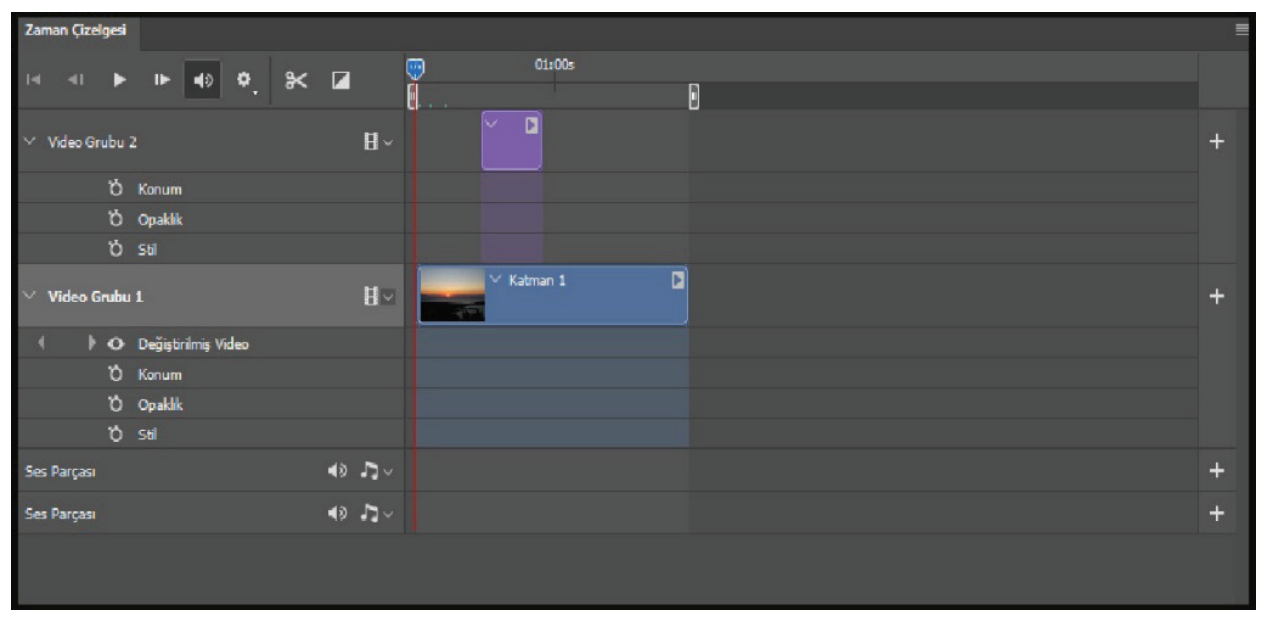

#### Görsel 9.3: Zaman çizelgesi

Ön izleme düğmesinin yanında kesme yapabilmek için **makas** işareti bulunur. Videonun istenen kısmı, yer belirleme imleciyle işaretlenerek kesme işlemi yapılabilir. Programda temel bazı geçiş efektleri bulunur. Kesme işleminden sonra geçiş efektleri de kullanılabilir.

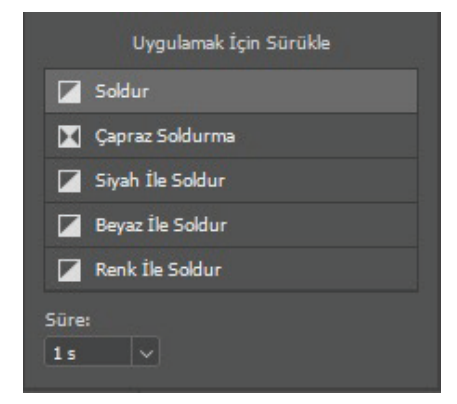

Görsel 9.4: Geçiş efektleri

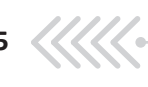

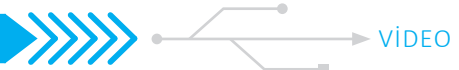

**Filtre** seçenekleri tüm karelere uygulanmak istenirse video katmanı, öncelikle bir akıllı nesneye dönüştürülür. Bu işlem de filtreleri akıllı filtreye dönüştürüp tam bir esneklik sağlayarak ayarların istendiği zaman yeniden belirlenmesine olanak tanır.

Video katmanlarında renklendirme araçları kullanılarak karelerde tek tek boyama işlemi gerçekleştirilebilir. Bilindiği üzere hazırlanan görüntülerin hızlı bir şekilde akmasıyla animasyon görüntüsü oluşur. Fotoğraf işleme programında hareketin her ilerleyişi ayrı ve boş katmanlarda yapılırsa, "çizilmiş animasyon" elde edilir.

| Zaman Çizelgesi |         |   |            |   |       |        |       |   |
|-----------------|---------|---|------------|---|-------|--------|-------|---|
| 1               | 2       | 3 |            | 4 |       | 5      |       |   |
|                 |         | 1 | <b>2</b> ) |   | 8     |        | 0     |   |
| 0,2 ~           | 0,2 ∨   |   | 0,2 ~      |   | 0,2 ~ | 0      | ),2 V |   |
| ≣E Her:         | zaman 🔻 | I | <b>4</b> I | ► | IÞ    | $\sim$ | Ð     | Ŵ |
|                 | А       | В | С          | D | Е     | F      | G     | Η |

Görsel 9.5: Kare animasyon zaman çizelgesi

- A- Döngü seçenekleri
- B- İlk kareyi seç.
- C- Önceki kareyi seç.
- **D-** Animasyonu oynat.
- E- Sonraki kareyi seç.
- F- Animasyon kareleriyle arayı doldur.
- G- Seçili kareleri çoğalt.
- H- Seçili kareleri sil.

Hareketli görsel hazırlamak için zaman çizelgesinden **Kare Animasyon Oluştur** seçeneği seçilir. Ön izleme ekranında, kare üzerinde yazı veya şekil çalışması oluşturulur. İkinci bir kare oluşturularak kare üzerinde **Taşıma** aracıyla hareket yönü belirlenir. Bu işlem devam ettirilerek çalışma hareketlendirilir.

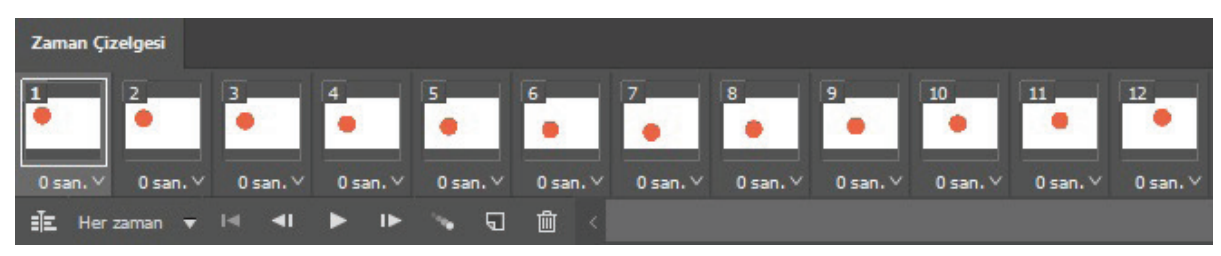

Görsel 9.6: Hareketli görsel oluşturma

İkinci yol olarak; **Katmanlar** panelinde kullanılmak istenen kareler, katman halinde hazırlanır. **Pencere > Zaman Çizelgesi** paneli aktif edilerek seçilen her karede **Katmanlar** panelinden eşleşecek katman görünür, diğer katmanlar görünmez yapılır. İşlem devam ettirilir ve süre düzenlenirse animasyon oluşturulur.

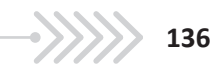

## 

### UYGULAMA ADI: VİDEO İLE ÇALIŞMA

### Uygulama Faaliyeti Öncesi Hazırlıklar

Uygulama faaliyetine başlamadan önce iş sağlığı ve güvenliği tedbirleri alınmalıdır. ٠

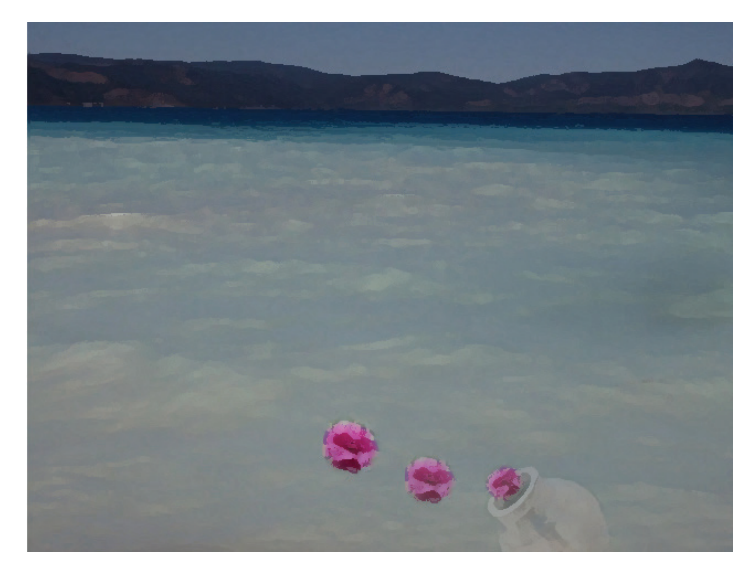

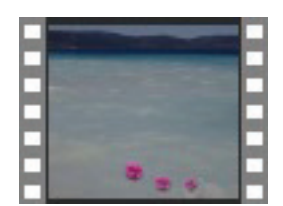

Görsel 9.7: Video ile çalışma

### İşlem Basamakları

- Dosya > Aç bölümünden video seçilir. 1.
- 2. Video katman panelinde oluşan Video Grubu'na ad girilir, ön izlemesi başlatılır.
- 3. Video üzerinde ton, doygunluk, renk düzenlemeleri yapılır.
- Çalışma için gerekli kesme işlemleri yapılır. 4.
- 5. Video parçalarının süre, hız ayarlamaları yapılır.
- 6. Ortam Ekle seçeneğiyle çalışma fotoğrafı seçilir.
- 7. Fotoğraflar, Yeni Video Grubu Ekle seçeneğiyle ayrı kanallara yerleştirilir.
- 8. Yeni Video Grubu'na ad girilir.
- 9. Fotoğrafların katmanları seçiliyken kanal üzerinde süre ve konumları ayarlanır.
- 10. Fotoğraf üzerinde ton, doygunluk ve renk düzenlemeleri yapılır.
- 11. Katmanlar paneli üzerinde, video veya fotoğrafların opaklık ve stil düzenlemeleri yapılır.
- 12. Geçiş efektleri düzenlenir.
- 13. Kullanılacak mod ve filtrelere karar verilerek bu mod ve filtreler uygulanır.
- 14. Müzik eklenir.
- 15. Ön izleme yapılır.

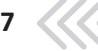

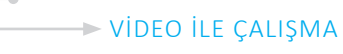

### Uygulamaya İlişkin Değerlendirmeler

Yapacağınız çalışmanın değerlendirilmesinde aşağıdaki kontrol listesi kullanılacaktır

| Kontrol Listesi                                                                            | Evet | Hayır |
|--------------------------------------------------------------------------------------------|------|-------|
| Video seçimi yapıldı.                                                                      |      |       |
| Videoya ad verilip ön izleme yapıldı.                                                      |      |       |
| Video üzerinde ton, doygunluk ve renk düzenlemeleri yapıldı.                               |      |       |
| Çalışma için gerekli kesme işlemleri yapıldı.                                              |      |       |
| Video parçalarının süre ve hız ayarlamaları yapıldı.                                       |      |       |
| Fotoğraf eklemeleri yapıldı, gruplara ad verildi.                                          |      |       |
| Fotoğrafların süre ve konum ayarlamaları yapıldı.                                          |      |       |
| Fotoğrafların ton, doygunluk ve süre ayarları yapıldı.                                     |      |       |
| Katmanlar paneli üzerinde, video veya fotoğrafların opaklık ve stil düzenlemeleri yapıldı. |      |       |
| Geçiş efektleri düzenlendi.                                                                |      |       |
| Kullanılacak mod ve filtrelere karar verilerek bu mod ve filtreler uygulandı.              |      |       |
| Müzik eklendi.                                                                             |      |       |
| Ön izleme yapıldı.                                                                         |      |       |
| Video seçimi yapıldı.                                                                      |      |       |

138

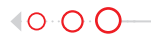

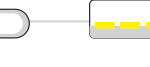

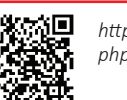

http://kitap.eba.gov.tr/KodSor. php?KOD=18786 0

### Uygulama Faaliyeti Öncesi Hazırlıklar

UYGULAMA ADI: KARE ANİMASYON

2

• Uygulama faaliyetine başlamadan önce iş sağlığı ve güvenliği tedbirleri alınmalıdır.

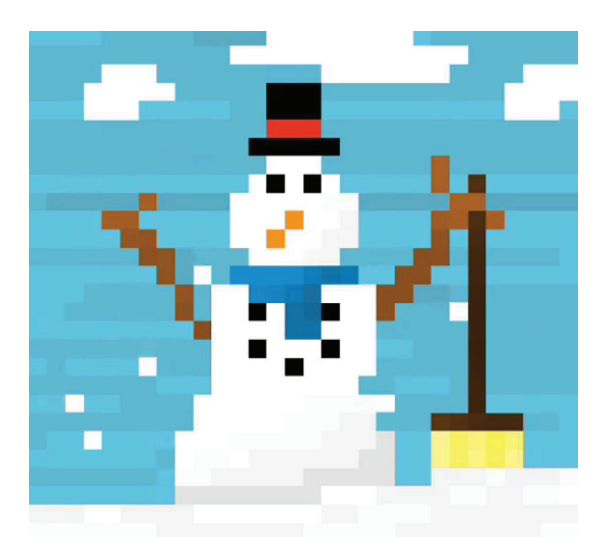

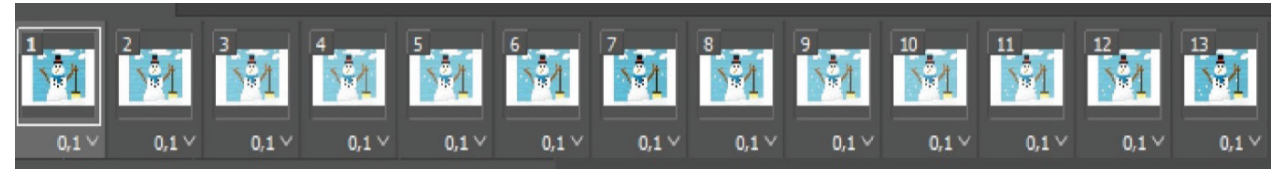

Görsel 9.8: Kare animasyon

### İşlem Basamakları

- 1. Kare animasyon çalışması için yeni bir tuval sayfası oluşturulur.
- 2. Kullanılacak görseller, Katmanlar paneline aktarılır.
- 3. Görseller üzerinde boyut düzenlemesi yapılır.
- 4. Pencere > Zaman Çizelgesi seçilir.
- 5. Zaman Çizelgesi'nde oluşturulan kare ile Katmanlar panelinde kullanılacak görsel, görü-nür yapılarak akış düzenlenir.
- 6. Karelerin süre ayarı yapılır.
- 7. Araları dolduracak kareler Shift tuşuyla seçilerek "ara kare sayısı"na karar verilir.
- 8. Animasyonun ön izlemesi yapılır.

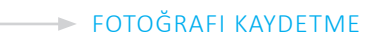

#### Uygulamaya İlişkin Değerlendirmeler

Yapacağınız çalışmanın değerlendirilmesinde aşağıdaki kontrol listesi kullanılacaktır

| - |  |
|---|--|

### 2.10. FOTOĞRAFI KAYDETME

Fotoğraf işleme programlarında yapılan çalışmalar, kullanılacakları alana göre kaydedilirler. Alanlarına göre özellikleri belirlenirken görüntü kalitesi, dosya boyutu gibi seçenekleri göz önünde bulundurmak gereklidir. Çalışmalarda yüksek kalite, az yer kaplama gibi tercihlerle kaydetme işlemi gerçekleştirilir.

### 2.10.1. Kaydetme (Save)

Görsel üzerinde yapılan çalışmaları kaydetmek için **Dosya > Kaydet (Ctrl+S)**; farklı bir dosya olarak kaydetmek için de **Dosya > Farklı Kaydet (Shift+Ctrl+S)** seçenekleri kullanılabilir.

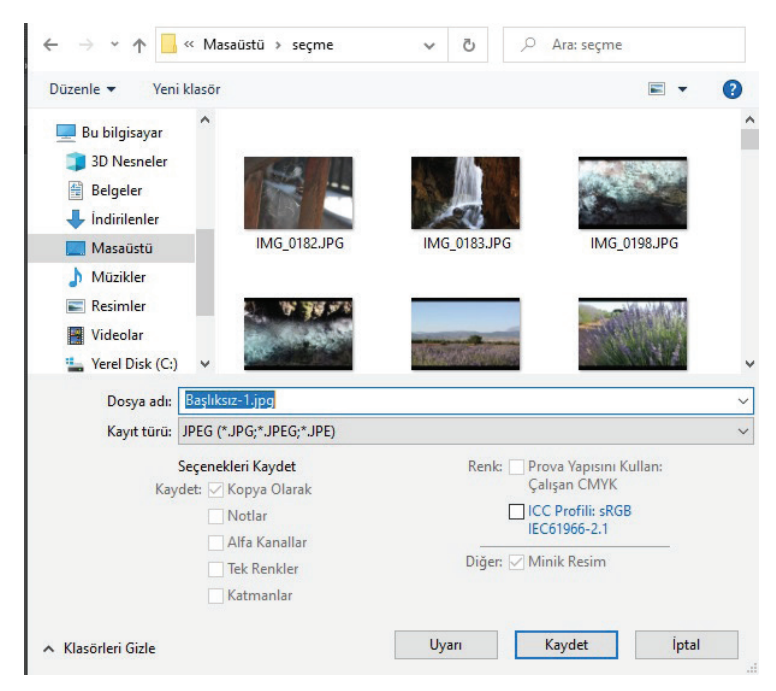

Görsel 10.1: "Farklı kaydet (Save as)" penceresi

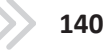

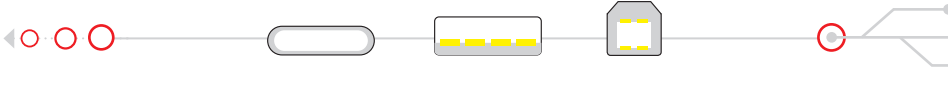

Kaydedilecek dosyanın yeri ve adı belirlendikten sonra kayıt türü seçimi yapılır. Seçilen formata göre seçenekler kısmı aktifleşir. Katmanlar seçeneği aktifleştiğinde seçilirse, kaydetme işleminde görüntüyü düzleştirmeden kayıt yapılabilir. Diğer durumda ise kayıt işlemi, katmanların görünenleri birleştirilerek gerçekleşir.

JPEG formatı; CMYK, RGB ve Gri Tonlamalı görüntüleri kaydetmek için kullanılır. Bu format, dosya verilerini seçerek sıkıştırır. Görüntü kalitesinde ön izleme yapılarak dosya boyutuna karar verilir. 8 bit'in üzerindeki dosyalar, JPEG olarak kaydedilmek istenirse; dosyanın bit derinliği, otomatik olarak düşer.

**PNG** formatında; **RGB**, **Gri Tonlamalı** ve **Bitmap** modundaki görüntüler kaydedilebilir. Kayıpsız sıkıştırma, web'de kullanılabilir. **PNG**, **24 bit** görüntüleri destekler. **PNG** formatı, **RGB** ve **Gri Tonlu** görüntülerin saydamlığını koruyarak kaydedilmesini sağlar.

**Dosya** (File) **> Dışa Aktar** (Export) penceresinin kaydetme seçenekleri de işlem özelliklerinden yararlanmayı sağlar.

| JPEG Seçenekleri                                                                     | ×                             |
|--------------------------------------------------------------------------------------|-------------------------------|
| Çapak Yok<br>Görüntü Seçenekleri<br>Kalite: 12 Maksimum ~<br>küçük dosya büyük dosya | Tamam<br>İptal<br>♥ Ön İzleme |
| Format Seçenekleri<br>● Satır Çizgisi ("Standart")                                   | 100,75                        |
| <ul> <li>Satır Çizgisine Göre En İyi Hale Getirilmiş</li> <li>İlerleyen</li> </ul>   |                               |
|                                                                                      |                               |

Görsel 10.2: JPEG kayıt penceresi

| PNG Formatı Seçenekleri                                                                                                    |                | × |
|----------------------------------------------------------------------------------------------------|----------------|---|
| Dosya Boyutu<br>Büyük dosya boyutu (En hızlı kayıt)<br>Taramalı<br>Orta boyutlu dosya (Orta kaydediliyor)<br>Küçük dosya boyutu (En yavaş kayıt) | Tamam<br>İptal |   |

Görsel 10.3: PNG kayıt penceresi

| PNG olarak Hızlı Dışa Aktar    |               |  |  |  |
|--------------------------------|---------------|--|--|--|
| Farklı Dışa Aktar Alt+         | Shift+Ctrl+W  |  |  |  |
| Dışa Aktarma Tercihleri        |               |  |  |  |
| Web için kaydet (Eski) Alt-    | +Shift+Ctrl+S |  |  |  |
| Çalışma Yüzeylerinden Dosyal   | ara           |  |  |  |
| Çalışma Yüzeylerinden PDF'e    |               |  |  |  |
| Dosyalara Katman Kompozisy     | onları        |  |  |  |
| Katmanlardan Dosyalara         |               |  |  |  |
| PDF'ye Katman Kompozisyon      | ları          |  |  |  |
| Renk Arama Tabloları           |               |  |  |  |
| Veri Kümelerini Dosyalar Olara | ık            |  |  |  |
| Illustrator Yolları            |               |  |  |  |
| Video Görüntüsü Oluştur        |               |  |  |  |
| Zoomify                        |               |  |  |  |
|                                |               |  |  |  |

Görsel 10.4: "Dışa Aktar" penceresi

. .

**Dışa Aktarma** seçeneklerinden **Hızlı Dışarı Aktar** seçeneği, **PNG** olarak işlem yapmayı hızlandırır. Farklı dışarı aktarma seçeneğiyle, dosya uzantısını değiştirebilme işlemleri hızlandırılabilir. Kalite, görüntü boyutu, renk uzayı seçenekleri de hızlandırılmış işlemler arasında yer almaktadır.

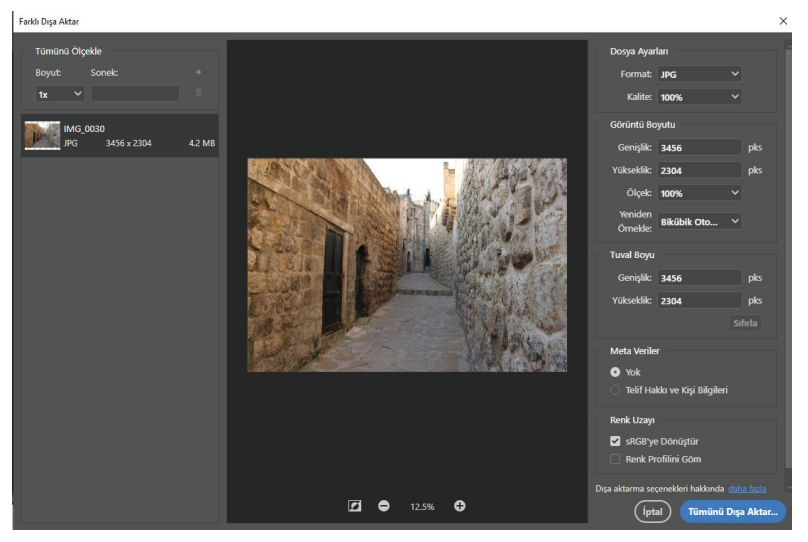

Görsel 10.5: "Farklı Dışa Aktar" ayarları

Dışa aktarma tercihleri; belge ile ilgili renk, boyut, detay düzenleme işlemlerini gerçekleştirmeyi sağlar. **Web i**çin **kaydet** seçeneğiyle çalışmak, web ortamına göre kaydetme işlemini gerçekleştirir. **GIF** formatında kaydetmeden önce **En iyileştir** işlemleri de bu pencereden yapılır. **En iyileştir** (Optimized) seçeneği, **Ani masyonlu GIF** dosyalarının boyutlarını küçültmek, renk taklidini karelerde tutarlı hale getirmek ve oynatma sırasında titremeleri önlemek için uygulanır. **Animasyonlu GIF**'i en iyileştirmek, daha fazla zaman alabilir. Sınırlayıcı kutu, saydamlık seçeneği önerilir.

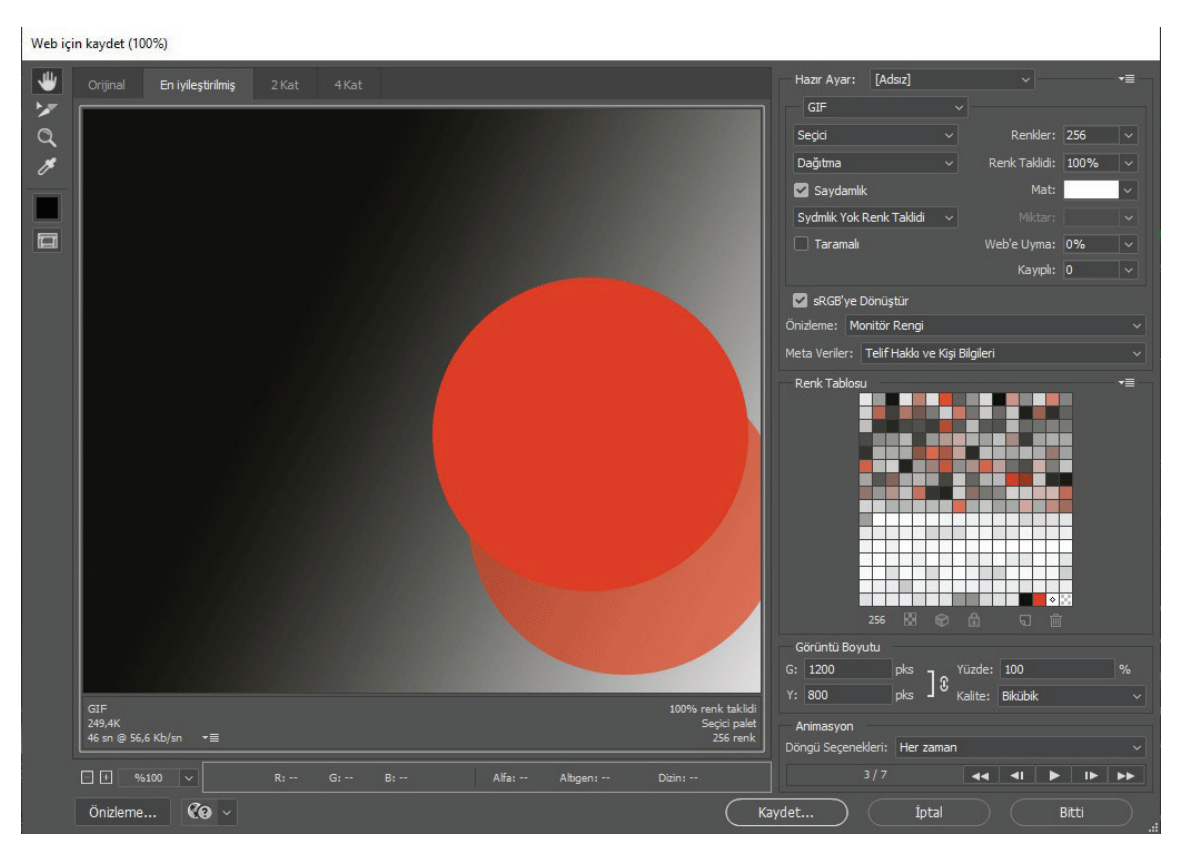

Görsel 10.6: "Web için kaydet (Save for web)" ayarları

Video Görüntüsü Oluştur seçeneğiyle ise; üzerinde çalışılan videoların format, boyut, kare hızı hazır ayarlarıyla birlikte, video görüntüsü oluşturma gerçekleştirilir.

O O O

| Video Görüntüsü                                   | Oluştur                                   |                                                         | ×                           |
|---------------------------------------------------|-------------------------------------------|---------------------------------------------------------|-----------------------------|
| Konum<br>Ad: 2.mov<br>Klasör Seç.<br>Yeni Alt Kla | C:\Users\90505\Desktop\f<br>isör Oluştur: | otoğraf 1\                                              | Görüntüyü Oluştur)<br>İptal |
| Adobe Med                                         | dia Encoder 🗸 🗸                           |                                                         |                             |
|                                                   | QuickTime                                 | <ul> <li>Hazır Ayar: Yüksek Kaliteli Animasy</li> </ul> | ~ nc                        |
|                                                   | Belge Boyutu                              | ~ 1366 x 768                                            |                             |
|                                                   | Belge Kare Hızı 🗸 30                      |                                                         |                             |
| Alan Sırası:                                      | Hazır Ayar (Aşamalı)                      | <ul> <li>Boyut: Belge (1,0)</li> </ul>                  |                             |
| l                                                 | 🗸 Renk Yönetimi                           |                                                         |                             |
| Aralık                                            |                                           | Görüntü Oluşturma Seçenekleri                           |                             |
| Tüm Karele                                        | er                                        | Alfa Kanalı: Yok<br>3B Kalitesi: Etkileşimli OpenGL     |                             |
|                                                   |                                           |                                                         |                             |

Görsel 10.7: "Video Görüntüsü Oluştur" penceresi

### UYGULAMA ADI: FOTOĞRAFI KAYDETME

### Uygulama Faaliyeti Öncesi Hazırlıklar

• Uygulama faaliyetine başlamadan önce iş sağlığı ve güvenliği tedbirleri alınmalıdır.

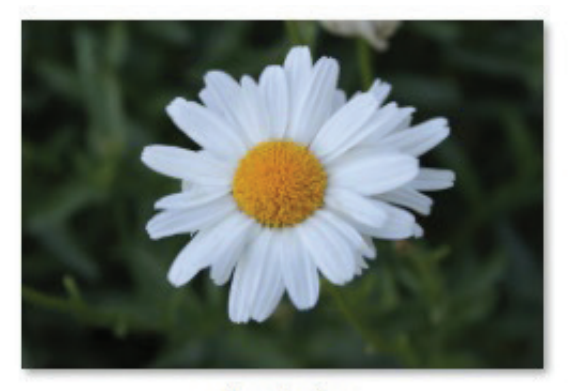

Papatya.jpg

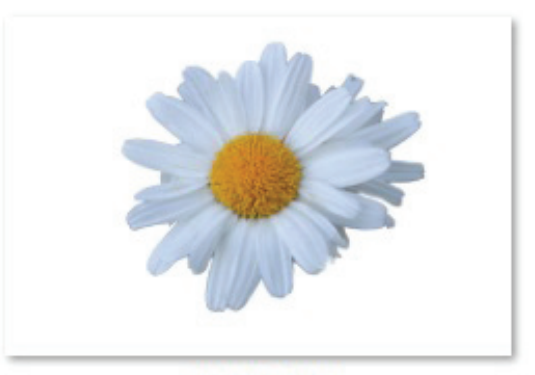

papatya.png

Görsel 10.8: Görsel Fotoğrafi kaydetme

### İşlem Basamakları

- 1. Çalışma için uygun fotoğraf açılır.
- 2. Fotoğrafın renk, ton ve kontrast düzenlemeleri yapılır.

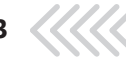

FOTOĞRAFI KAYDETME

- 3. Düzenleme, Farklı Kaydet seçeneğiyle JPEG formatında kaydedilir.
- 4. Fotoğrafta arka plan silinir.
- 5. Düzenleme, PNG formatında kaydedilir.

### Uygulamaya İlişkin Değerlendirmeler

Yapacağınız çalışmanın değerlendirilmesinde aşağıdaki kontrol listesi kullanılacaktır

| Kontrol Listesi                                                  | Evet | Hayır |
|------------------------------------------------------------------|------|-------|
| Çalışma için uygun fotoğraf açıldı.                              |      |       |
| Fotoğrafın renk, ton ve kontrast düzenlemeleri yapıldı.          |      |       |
| Düzenleme, Farklı Kaydet seçeneğiyle JPEG formatında kaydedildi. |      |       |
| Fotoğrafta arka plan silme işlemi yapıldı.                       |      |       |
| Düzenleme, PNG formatında kaydedildi.                            |      |       |
|                                                                  |      | 0     |

### UYGULAMA ADI: VİDEO KAYDETME

### Uygulama Faaliyeti Öncesi Hazırlıklar

• Uygulama faaliyetine başlamadan önce iş sağlığı ve güvenliği tedbirleri alınmalıdır.

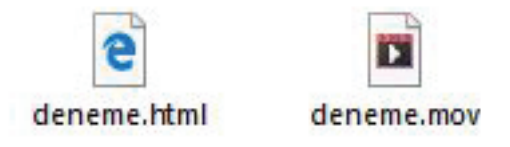

Görsel 10.9: Video kaydetme

### İşlem Basamakları

- 1. Çalışma için uygun kare animasyonu hazırlanır.
- 2. Düzenleme işlemleri yapılır.
- 3. Dışa Aktarma seçeneklerinden Video Görüntüsü Oluştur seçeneğiyle kayıt işlemi yapılır.
- 4. Kare animasyonu; Dışa Aktarma seçeneklerinden Web için kaydet, En iyileştirilmiş pencerelerinden tercih edilen ayarlar yapılarak kaydedilir.

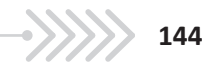

»»» **2** 

Π
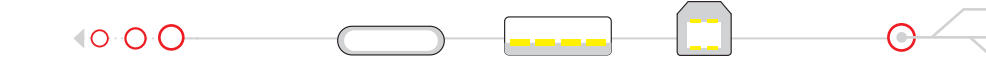

# Uygulamaya İlişkin Değerlendirmeler

Yapacağınız çalışmanın değerlendirilmesinde aşağıdaki kontrol listesi kullanılacaktır

| Kontrol Listesi                                                                                   | Evet | Hayır |
|---------------------------------------------------------------------------------------------------|------|-------|
| Kare animasyon çalışması hazırlandı.                                                              |      |       |
| Düzenleme işlemleri yapıldı.                                                                      |      |       |
| "Dışa Aktarma" seçeneklerinden "Video Görüntüsü Oluştur" işlemiyle kayıt yapıldı.                 |      |       |
| Kare animasyonu; "Dışa Aktarma" seçeneklerinden "Web için kaydet", "En iyileştirilmiş" pencerele- |      |       |
| rinden tercih edilen ayarlar yapılarak kaydedildi.                                                |      |       |
|                                                                                                   |      |       |

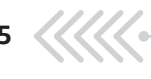

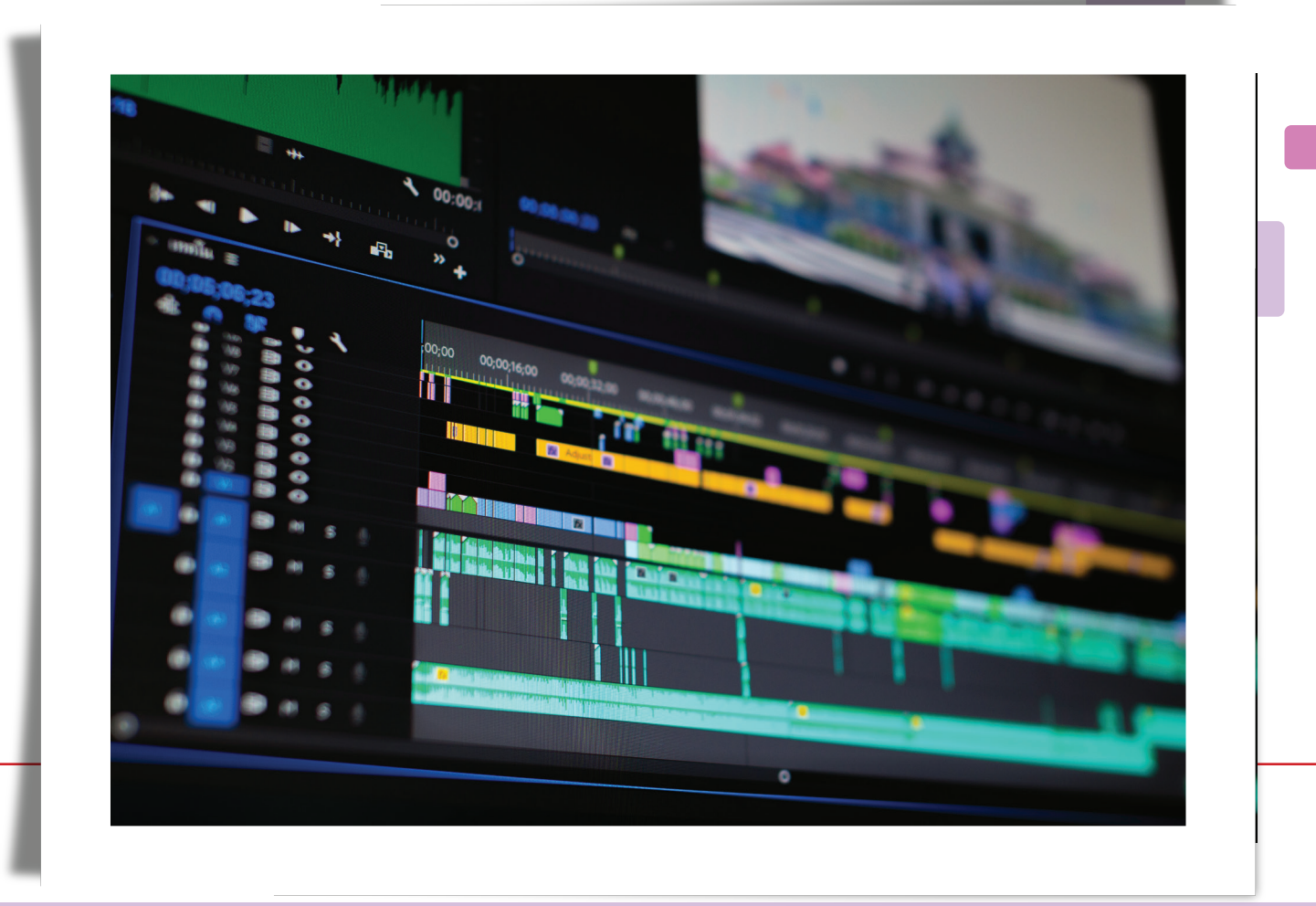

# DIJITAL KURGUNUN TEMELLERI

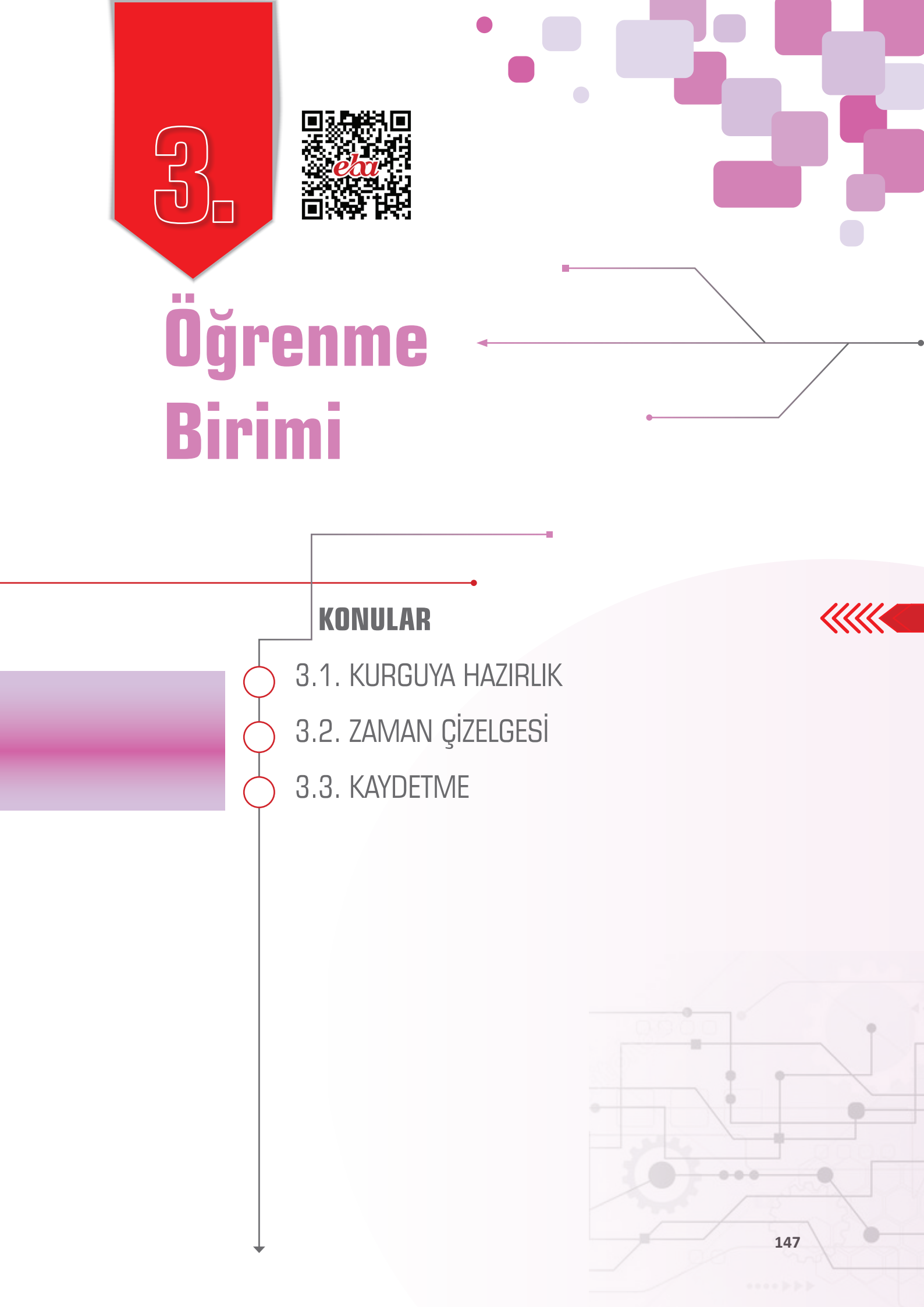

► KURGUYA HAZIRLIK

# **3.1. KURGUYA HAZIRLIK**

# 3.1.1. Kurgunun Temel Kavramları

Görüntülerin ve seslerin bir amaca uygun olarak anlam ve uyum bütünlüğü içerisinde sıralanmasına ve birleştirilmesine **kurgu** denir. Video kurgu; montaj, cut (kat), edit ve mix (miks) kelimeleriyle de ifade edilmektedir. İzleyiciye yapımdaki duyguyu aktarmak, izleyiciyi yapımın içerisine çekmek ve anlamlı bir bütün oluşturmak, kurgu ile mümkündür. Sinemanın ilk yıllarında yönetmenler, çektikleri filmlerdeki gereksiz görüntüleri keserek ilk kurgu örneklerini uygulamışlardır. Yıllar içerisinde teknolojinin de yardımıyla kurgu teknikleri gelişmiş ve görsel olarak daha da zenginleşmiştir.

## 3.1.1.1. Video Kurgu Sistemleri

## Doğrusal (linear) - Analog Video Kurgu Sistemleri

Doğrusal (linear) analog video kurgu sistemlerinde ham çekimlerden seçilen görüntüler ve sesler, bir banttan veya videokasetten diğerine, ardı ardına kaydedilerek kurgulanmaktadır. Kurgu tekniklerinin sinemada kullanılmaya başlanmasından 1990'lı yıllara kadar yaygın olarak doğrusal (linear) analog video kurgu sistemleri kullanılmıştır. Doğrusal (linear) analog kurgu sistemleri; görüntü mikseri, monitörler ve VTR cihazlarını içermektedir. Analog kurgu; görüntü, ses, time code (taym kod) ve diğer işlemler için ayrı ayrı cihazların kullanılması nedeniyle oldukça karmaşık ve maliyetlidir.

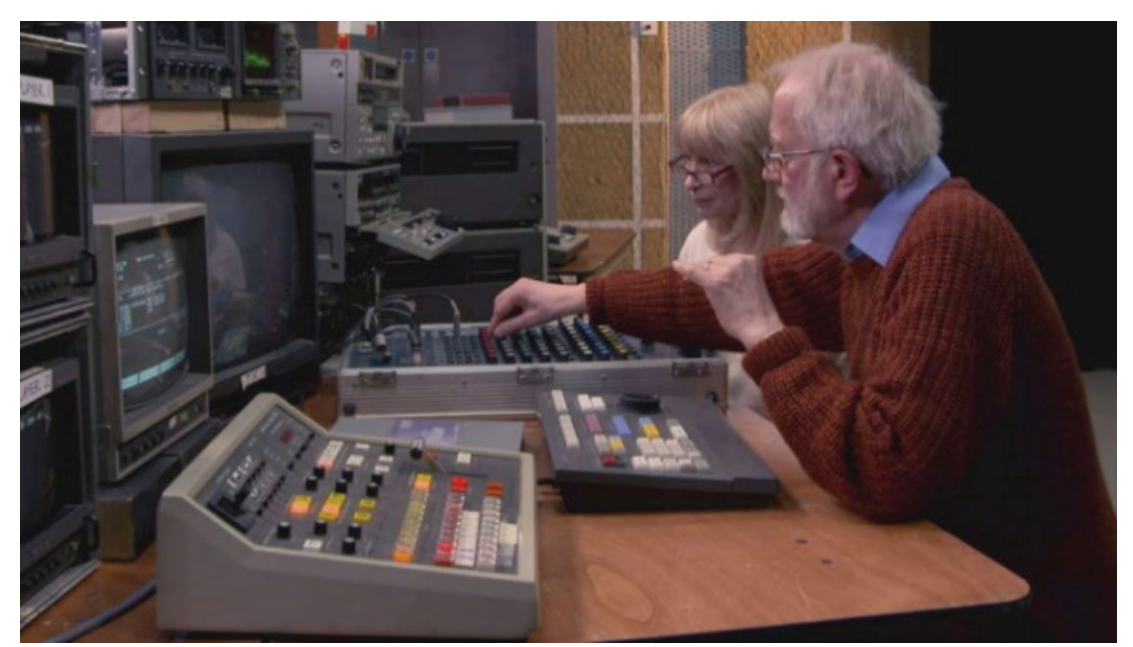

Görsel 1.1: Doğrusal (linear) video kurgu sistemi

#### Doğrusal Olmayan (Non-linear) - Dijital Video Kurgu Sistemleri

Bilgisayar teknolojilerinin yaygınlaşması ve bununla birlikte bilgisayar altyapısına uygun video kurgu ve düzenleme programlarının geliştirilmesiyle beraber günümüzde dijital video kurgu, analog kurgunun yerini almıştır. Doğrusal olmayan (non-linear) dijital kurgu sistemleri, bilgisayar destekli sistemlerdir. Kurgu işlemi, bilgisayar ortamında "video kurgu ve düzenleme programları" yardımıyla yapılır. Kurgu sürecine grafikler, görsel efektler, yazı jenerikleri, altyazı ve ses kurgusu da dâhil edilerek daha hızlı, kolay ve uygun maliyetli bir kurgu süreci gerçekleştirilir.

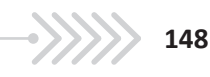

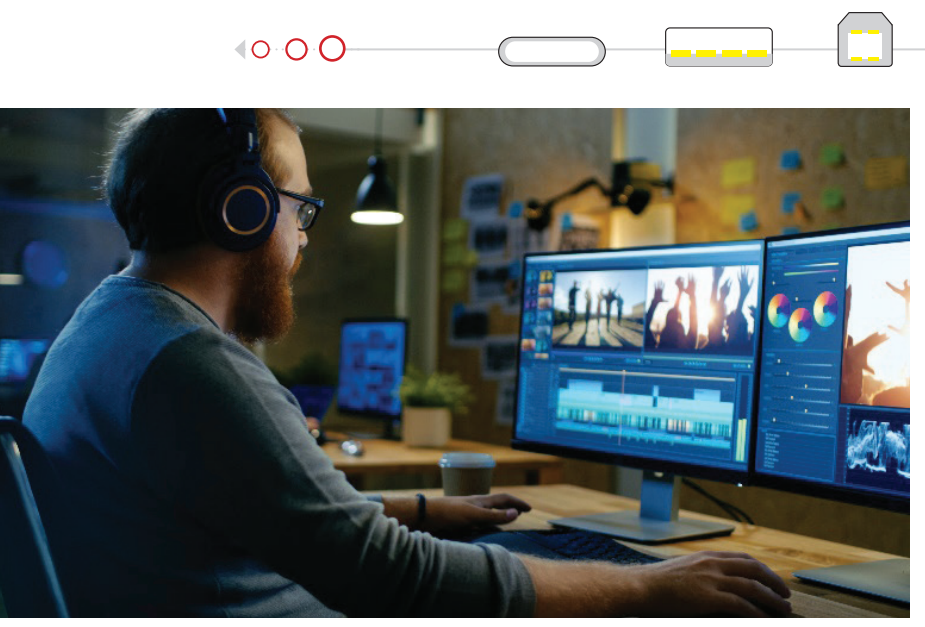

Görsel 1.2: Doğrusal olmayan (Non-linear ) dijital video kurgu

## 3.1.1.2. Kurgunun Aşamaları

Bir yapımın video kurgu süreci aşağıdaki aşamalarla gerçekleştirilir:

- •Kamera çekimleri yapılır.
- •Kullanılacak diğer görüntü ve ses materyalleri toplanır.
- •Görüntüler, sesler, fotoğraflar ve diğer materyaller bilgisayara aktarılır.
- Materyaller, video kurgu ve düzenleme programında senaryoya göre anlam bütünlüğü oluşturacak şekilde, bir proje içerisinde sıralanır.
- Efektler uygulanır, sesler ve yazılar eklenir.
- •Kurgu projesi, kullanılabilir video dosyasına dönüştürülür.

Bir yapım sürecini oluşturan plan, sahne ve sekans kavramları, kurgu süreci için de çok önemlidir.

PLAN: Kamerada kaydın başladığı andan, kaydın bittiği ana kadar kaydedilen kısma denir. Planlar kameranın açısına, hareketine ve çekim ölçeğine göre adlandırılır. Aynı sahne, birbirinden farklı planlarla çekilir ve kurguyu yapan kişi, en uygun görüntüleri bir araya getirerek anlamlı bir bütün oluşturur.

SAHNE: Yapımda mekân ve zaman bütünlüğü olan bölümlerdir. Sahnelerde zaman ve mekân, hiçbir zaman değişmez. Kurgu sırasında zorluk yaşanmaması için yapımlar, çekilirken sahnelere ayrılır. Böylece kurguyu yapan kişi, sahne değiştiğinde zaman ve mekânın da değiştiğini anlar.

SEKANS: Yapımın, kendi içerisinde anlam bütünlüğü olan ve ardışık olarak gerçekleşen olaylardan oluşan bölümlerine denir. Sekansın kendi içinde dramatik bir yapısı bulunmaktadır. Kurgu, film parçalarından anlamlı bir bütün oluşturur. Oyuncu hataları, devamlılık hataları ve teknik sorunlar da bu aşamada ortaya çıkar.

# 3.1.2. Kurgu Programının Açılış Ayarları

Video düzenleme ve kurgu programları yardımıyla çalışmalar düzenlenebilir; efekt, yazı ve ses gibi ögeler eklenerek yapımın video kurgu süreci gerçekleştirebilir. Yayıncılık sektöründe kullanılan birçok video kurgu ve düzenleme programı bulunmaktadır. Bir kurgu programında temel kurgu mantığı ve programın çalışma yapısı kavrandığı zaman, diğer programları kullanmayı öğrenmek daha da kolaylaşacaktır.

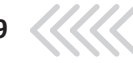

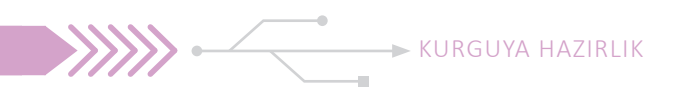

## 3.1.2.1. Açılış Ekranı ve Kişiselleştirme Ayarları

Video kurgu programı açıldığında ilk olarak bir karşılama penceresi görüntülenir. Bu pencerenin **Recent** (risent) kısmından, üzerinde çalışılan geçmiş projelere ulaşılabilir. **New Project** (niu procekt) seçilerek yeni bir proje açılabilir veya **Open Project** (opın procekt) ile kayıtlı durumda olan eski bir projeye ulaşılabilir.

|                   | Recent  |               |        |
|-------------------|---------|---------------|--------|
| New Project       |         |               |        |
| Open Project      | NAME    | LAST OPENED † | SIZE   |
|                   | Deneme3 | 17 hours ago  | 61.1KB |
|                   | Deneme2 | 19 hours ago  | 66.4KB |
| New Team Project  | deneme  | 4 days ago    | 35.2KB |
| Open Team Project | deneme1 | 5 days ago    | 43.8KB |
|                   |         |               |        |
|                   |         |               |        |

Görsel 1.3: Karşılama penceresi

Kurgu programında yeni bir proje oluşturulmak istendiğinde bu projeye ait özelliklerin olduğu yeni bir pencere açılır. Bu pencerede **Name** (neym) yazan alana projenin adı yazılır. **Location > Browse** (lokeyşın > brovs) yolu izlenerek, projenin kaydedileceği klasör yeri belirlenir. Kullanılacak bütün materyallerin ve proje dosyalarının gruplandırılarak bir klasör içerisine kaydedilmesi, kullanıcılara kolaylık sağlar.

|         | deneme<br>C:\Kullanıcılar\ |                | ~ Browse_ |
|---------|----------------------------|----------------|-----------|
| General | Scratch Disks Ir           | ngest Settings |           |
|         |                            |                |           |
|         |                            |                |           |
|         |                            |                |           |
|         |                            |                |           |
|         |                            | Timecode       |           |
|         |                            | Timecode       |           |
|         |                            |                |           |
|         |                            | Audio Samples  |           |
|         |                            |                |           |
|         |                            | DV             |           |
|         |                            |                |           |
|         |                            |                |           |
| Display |                            |                |           |
|         |                            |                |           |
|         |                            |                |           |
|         |                            |                |           |
|         |                            |                |           |
|         |                            |                |           |
|         |                            |                |           |

Görsel 1.4: Yeni Proje Oluşturma Penceresi

Bu işlemden sonra çalışmaların yapılacağı program çalışma alanı, otomatik olarak açılacaktır. Bu alanda çalışmaların yapılacağı paneller bulunmaktadır. Bu paneller arasına farenin imleci konumlandırıldıktan sonra sol tuş basılı tutularak aynı anda imleç sürüklendiğinde, panellerin ekranda kapladıkları alanlar artırılıp azaltılabilir. Üzerlerinde çalışılan projeler; **File** (fayl) **> Save** (seyv), F**ile > Save as** (seyv ez) ve **File > Save a Copy** (seyv e kapi) seçenekleri ile proje dosyası olarak kaydedilebilir ve daha sonra tekrar kayıtlı dosyalar üzerinde çalışılabilir.

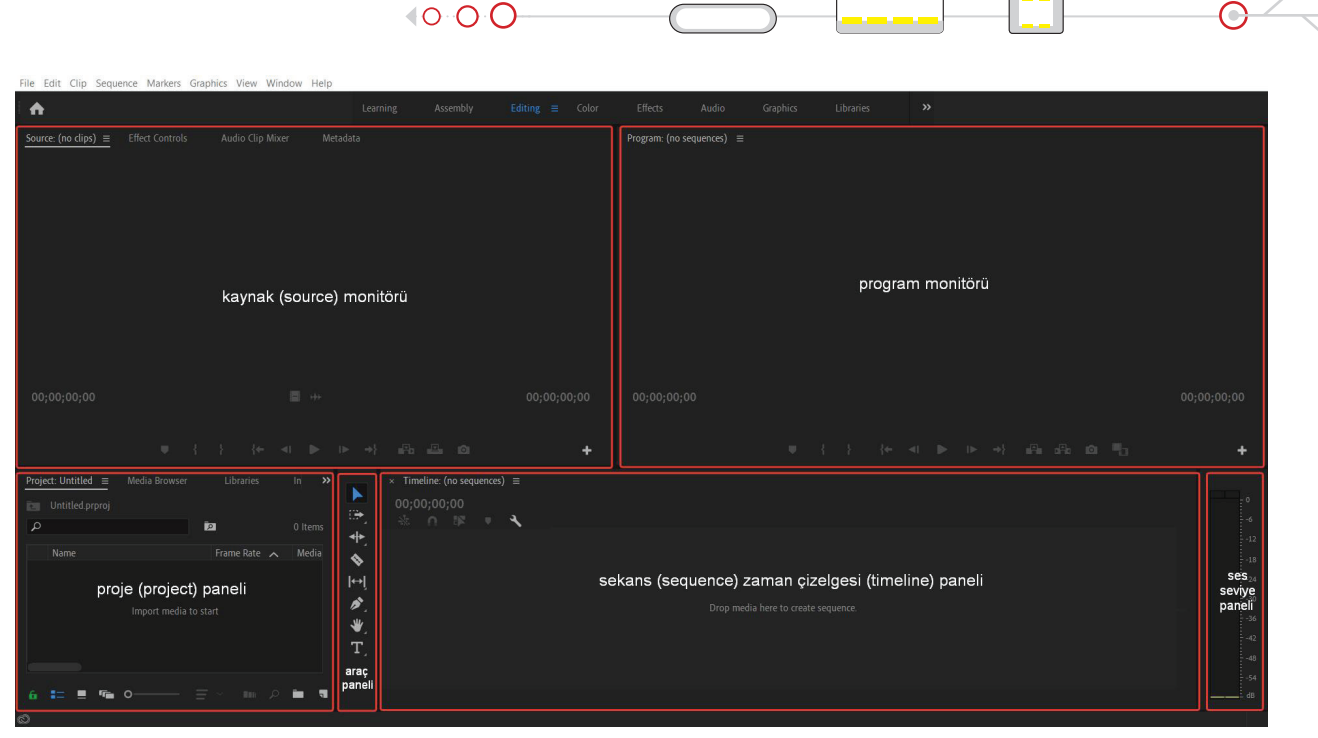

Görsel 1.5: Programın çalışma alanı

**Proje (Project) Paneli:** Çalışmada kullanılacak video, ses ve fotoğraf dosyaları ile programın çalışma ögelerinden bazılarının depolandığı paneldir.

**Kaynak [Source (sors)] Monitörü:** Proje paneline yerleştirilen video, ses ve fotoğraf materyallerinin ön izlemesinin yapıldığı paneldir.

**Program Monitörü:** Zaman çizelgesine aktarılan ve üzerinde çalışılan materyallerin ön izlemesinin yapıldığı paneldir.

Araç Paneli: Çalışmalara yardımcı olacak program araçlarına erişilen paneldir.

**Zaman Çizelgesi [Timeline (taymlayn)]:** Materyallerin ölçeklendirilmesi, sıraya dizilmesi, süresinin ayarlanması, yazı ve efekt uygulamaları gibi değişikliklerin yapıldığı paneldir.

Ses Seviye Paneli: Projedeki ses materyallerinin ses seviyelerinin gözlemlendiği paneldir.

Programın bütün genel ayarlarına Edit > Preferences (prefirinsis) altında açılan menüden ulaşılabilir.

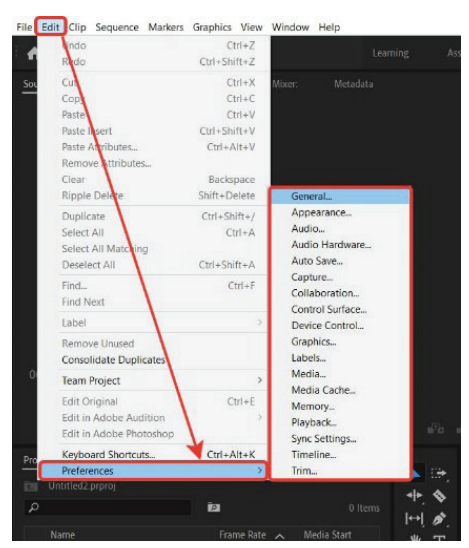

Görsel 1.6: Genel ayarlar menüsü

IRGU

► KURGUYA HAZIRLIK

Programın çalışma alanı, esnek bir şekilde düzenlenmiştir. Çalışma alanı arayüzü, kullanıcının kullanım alışkanlıklarına göre düzenlenebilir. Çalışma alanında kullanılacak farklı paneller, **Window** (vindov) menüsü altındadır.

| File Edit Clip Seque | ence Markers Gr | aphics View \ | Window Help                          |          |                                |           |
|----------------------|-----------------|---------------|--------------------------------------|----------|--------------------------------|-----------|
|                      |                 |               | Workspaces                           | >        | All Panels Al                  | t+Shift+1 |
|                      |                 |               | Find Extensions on Exchange          |          | Assembly Al                    | t+Shift+2 |
| Source: (no clips) ≡ | Effect Controls | Audio Clip    | Extensions                           | >        | Audio Al                       | t+Shift+3 |
|                      |                 |               | Maximize Frame                       | Shift+`  | Color Al                       | t+Shift+4 |
|                      |                 |               | Audio Clip Effect Editor             |          | Editing Al                     | t+Shift+5 |
|                      |                 |               | Audio Clip Effect Editor             |          | Effects AI                     | t+Shift+6 |
|                      |                 |               | Audio Irack Effect Editor            |          | Graphics Al                    | t+Shift+7 |
|                      |                 |               | <ul> <li>Audio Clip Mixer</li> </ul> | Shift+9  | Librarian Al                   | t+Shift+8 |
|                      |                 |               | Audio Meters                         |          | Libraries Ai                   | t+Shift+9 |
|                      |                 |               | Audio Track Mixer                    | Shift+6  | metalogging                    |           |
|                      |                 |               | Captions                             |          | Reset to Saved Layout Al       | t+Shift+0 |
|                      |                 |               | Capture                              |          | Save Changes to this Workspace |           |
|                      |                 |               | Edit to tape     Effect Controls     | Shift+5  | Save as New Workspace          |           |
|                      |                 |               | Effects                              | Shift+7  | Edit Workspaces                |           |
|                      |                 |               | Essential Graphics                   | Suncer   | Import Workspace from Projects |           |
|                      |                 |               | Essential Sound                      |          |                                |           |
|                      |                 |               | Events                               |          |                                |           |
|                      |                 |               | <ul> <li>History</li> </ul>          |          |                                |           |
|                      |                 |               | / Info                               |          | 00;00;00;00 00                 |           |
|                      |                 |               | Learn                                |          |                                |           |
|                      |                 |               | Libraries                            |          |                                |           |
|                      |                 | <pre>{</pre>  | Lumetri Color                        |          | • +                            |           |
|                      |                 |               | Lumetri Scopes                       |          |                                |           |
| Project: deneme1 ≡   | Media Browser   | Info          | <ul> <li>Markers</li> </ul>          |          | ieline: (no sequences) ≡       |           |
|                      |                 |               | <ul> <li>Media Browser</li> </ul>    | Shift+8  | 0.00.00                        |           |
| deneme1.prproj       |                 | 1923          | <ul> <li>Metadata</li> </ul>         |          | 0 10 - 1                       |           |
| A                    |                 |               | <ul> <li>Program Monitor</li> </ul>  | Shift+4  |                                |           |
|                      |                 |               | Progress                             |          |                                |           |
|                      |                 |               | Projects                             | >        |                                |           |
|                      |                 |               | Keterence Monitor                    | Ch:(0, 2 |                                |           |
|                      |                 |               | Source Monitor                       | Shitt+2  |                                |           |
|                      | Import me       | dia to start  | / Timeline                           | Shift+3  |                                |           |
|                      |                 |               | Tools                                | SHITCT S |                                |           |
|                      |                 |               | <ul> <li>Workspaces</li> </ul>       |          |                                |           |
|                      |                 |               |                                      |          |                                |           |
|                      |                 |               |                                      |          |                                |           |
| 6 💷 💻 🐃              | o i             | = ×           | A 🖿 🖷 🖄                              |          |                                |           |

Görsel 1.7: Window menüsü

Kullanıcı tarafından **Window / Workspaces** (vırkspeysıs) seçeneğinin altındaki farklı arayüz panel seçenekleri seçilebilir. Kullanıcılar; ihtiyaçlarına göre kişiselleştirebilecekleri bir panel tasarımını, **Save as New Workspace** seçeneğiyle, istedikleri bir isimle kayıt edebilirler ve daha sonra yine seçenekler arasından bu tasarımı seçebilirler. Kullanıcı, herhangi bir sebeple arayüzü tasarımını ilk haline döndürmek istediğinde **Reset to Saved Layout** (riset to seyvid leyaut) seçeneğini kullanır.

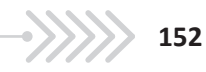

#### UYGULAMA ADI: ÇALIŞMA ALANINI KİŞİSELLEŞTİRME

#### Uygulama Faaliyeti Öncesi Hazırlıklar

 Ücretli veya ücretsiz farklı özelliklere sahip birçok video düzenleme ve kurgu programı bulunmaktadır. Bu programlardan bir tanesi, lisans ve telif haklarına dikkat ederek temin edilmelidir.

## İşlem Basamakları

- 1. Video düzenleme ve kurgu programı açılır.
- 2. Otomatik olarak açılan karşılama ekranından New Project seçeneği seçilir.
- 3. Açılan pencerede Name alanına Deneme1 yazılır.
- 4. Browse alanından proje dosyasının kaydedileceği yer seçilir.
- 5. Bu işlem sonucunda **Deneme1** adında boş bir çalışma alanı, program tarafından otomatik olarak oluşturulur.
- 6. Çalışma alanındaki panellerin alanı ve yeri, fare imleci yardımıyla değiştirilebilir. Paneller, Window menüsü altından kapatılabilir veya farklı paneller açılabilir. (Görsel 1.8)
- 7. Reset to Saved Layout seçeneği ile paneller sıfırlanarak ilk haline geri döndürülür.

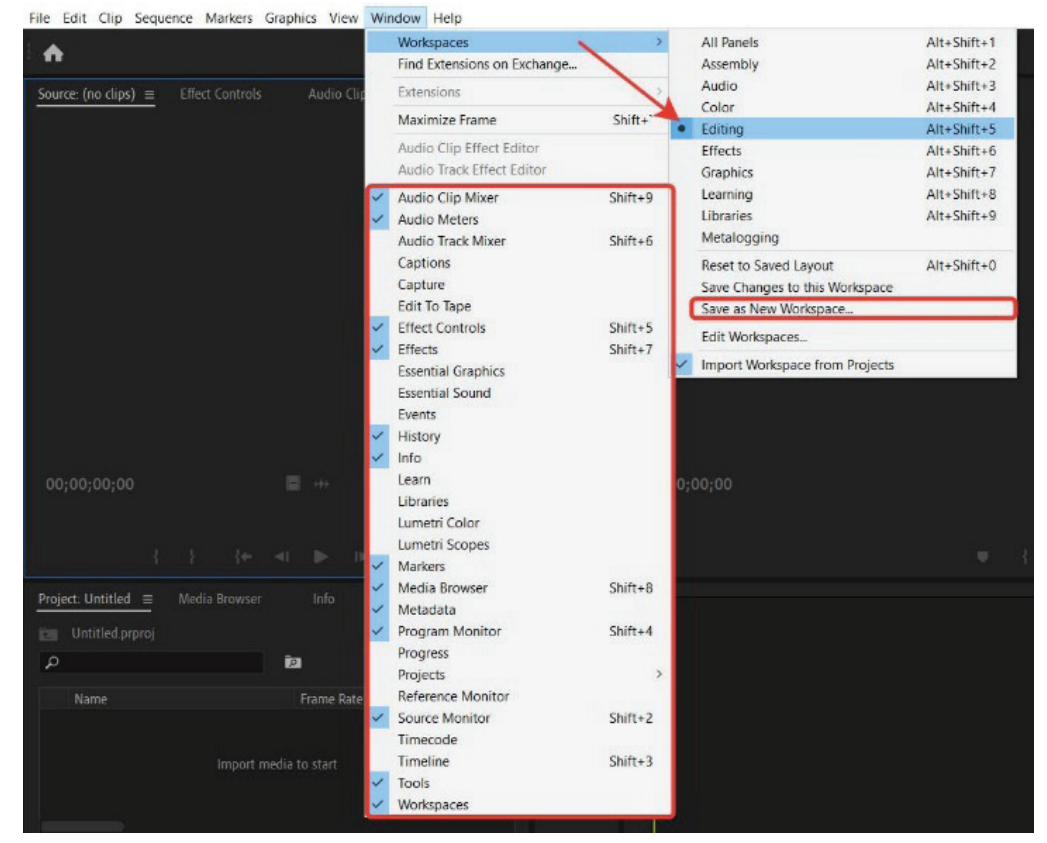

Görsel 1.8: "Window" menüsü çalışma alanı seçenekleri

- 8. Save as New Workspace seçildikten sonra açılan penceredeki boşluğa, belirlenen çalışma alanı ismi yazılır. Böylece yeni bir çalışma alanı oluşturulmuş olur
- 9. Window > Workspace yolu izlenerek yeni oluşturulan çalışma alanı görüntülenir.

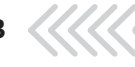

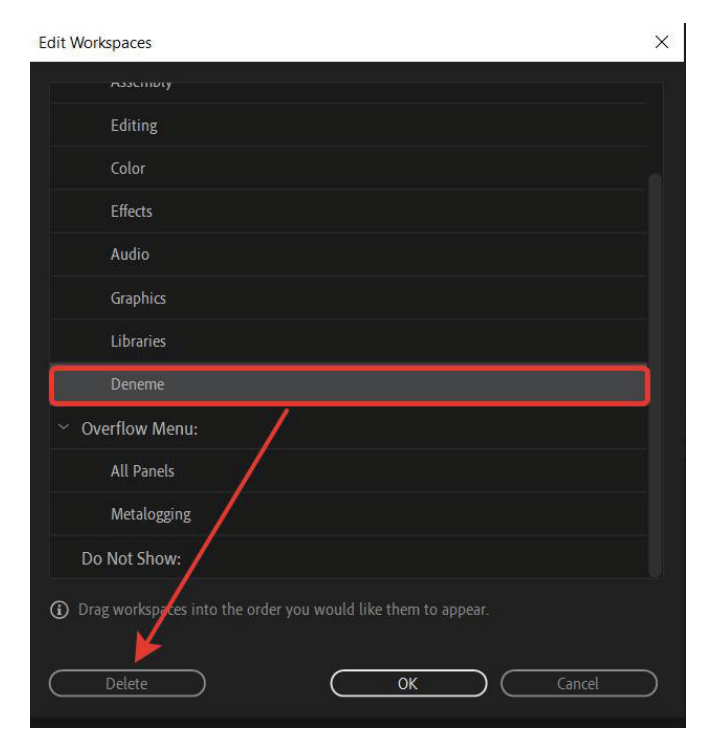

10. Edit Workspaces seçeneği ile çalışma alanı, kalıcı olarak kaldırılabilir. (Görsel 1.9)

Görsel 1.9: Çalışma alanı seçenekleri

# Uygulamaya İlişkin Değerlendirmeler

► KURGUYA HAZIRLIK

Yapacağınız çalışmanın değerlendirilmesinde aşağıdaki kontrol listesi kullanılacaktır.

| Kontrol Listesi                                                                                                    | Evet | Hayır |
|----------------------------------------------------------------------------------------------------|------|-------|
| "Deneme1" adında yeni bir proje dosyası oluşturuldu.                                                                                                    |      |       |
| Learning, Assembly, Editing, Color, Effects, Audio, Graphics, Libraries ve Metalogging çalışma alanı seçenekleri tek tek seçilerek aralarındaki farklar gözlemlendi. |      |       |
| Çalışma alanındaki paneller taşınarak yeniden konumlandırıldı.                                                                                                    |      |       |
| Çalışma alanındaki panellerin boyutları değiştirildi.                                                                                                    |      |       |
| Çalışma alanı sıfırlanarak paneller, seçili olan eski haline döndürüldü.                                                                                             |      |       |
| Yeni bir çalışma alanı oluşturuldu.                                                                                                    |      |       |
| Oluşturulan çalışma alanı kaldırıldı.                                                                                                    |      |       |

O

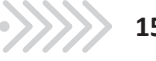

# 3.1.2.2. Proje Panelinin Kullanımı

Kurgu çalışmalarına başlamadan önce video, fotoğraf ve ses dosyalarının, proje paneline taşınması gerekir. Bu işlem;

Materyaller, bulundukları klasörden panel içerisine sürüklenip bırakılarak,

- Panel içerisindeki boş bir alanda, farenin sol tuşuna iki kere basıldığında açılan pencereden materyaller seçilerek,
- File > Import menüsü kullanılarak,
- **Ctrl+I** tuş kombinasyonu kullanılarak yapılabilir.

| Project: deneme ≡ | Project: Untitled | Media Browser | Info      | Effects >>     |
|-------------------|-------------------|---------------|-----------|----------------|
| P                 | Ĩ.                | ara           | ama çubı  | Iğu 4 Items    |
|                   |                   |               |           | ₩ <b>₩</b> ₩++ |
| Örnek fotoğraf    | 5:00 Örnek vid    | leo 1:42:24   | Örnek ses | 3:20:19296     |
| Örnek dosya       | 0 Items           |               |           |                |
| boyutlondur       | maavarlar         |               |           |                |
| boyutiandir       | ma ayanari        |               |           |                |
| 6 📰 💻 🖷           | ∘ ≡               |               | A we      |                |

Görsel 1.10: Proje paneli

Proje panelinde depolanan materyallerin görünümleri ve boyutları boyutlandırma ayarları kullanılarak değiştirilebilir. Dosyalar açılarak materyaller, bu dosyaların içerisine konumlandırılabilir. İstenen dosya, materyaller arasında isimle arama yapılarak kolaylıkla bulunabilir.

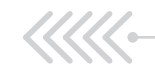

# **UYGULAMA ADI:** PROJE PANELİNE MATERYAL EKLEME

### Uygulama Faaliyeti Öncesi Hazırlıklar

- Uygulama faaliyetine başlamadan önce farklı biçimlere sahip video, fotoğraf ve ses materyalleri temin edilir.
- Programın desteklemediği materyallerin dosya biçimi, uygun biçime dönüştürülür

#### İşlem Basamakları

Proje paneline materyal ekleme işlemi, birçok farklı yolla yapılabilir:

 File > Import seçeneği seçilir ve materyallerin bulunduğu klasörden uygun olan materyaller, bu panele aktarılır. (Görsel 1.11)

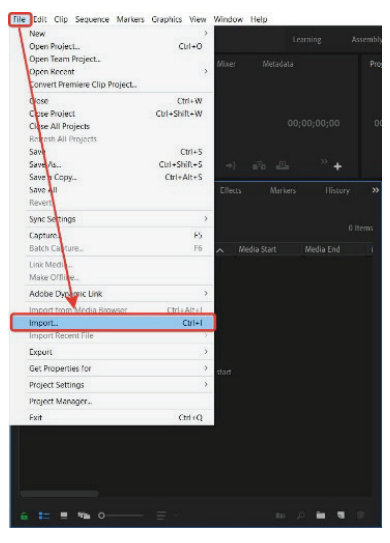

Görsel 1.11: "File > Import" seçeneği

2. Klavyeden **Ctrl+I** tuşlanarak açılan klasörden uygun olan materyaller, bu panele aktarılır.

3. Panelin içerisindeki boş bir alanda farenin sağ tuşuna basılarak ve **Import** seçeneği seçilerek açılan klasörden uygun materyaller, bu panele aktarılır. (Görsel 1.12)

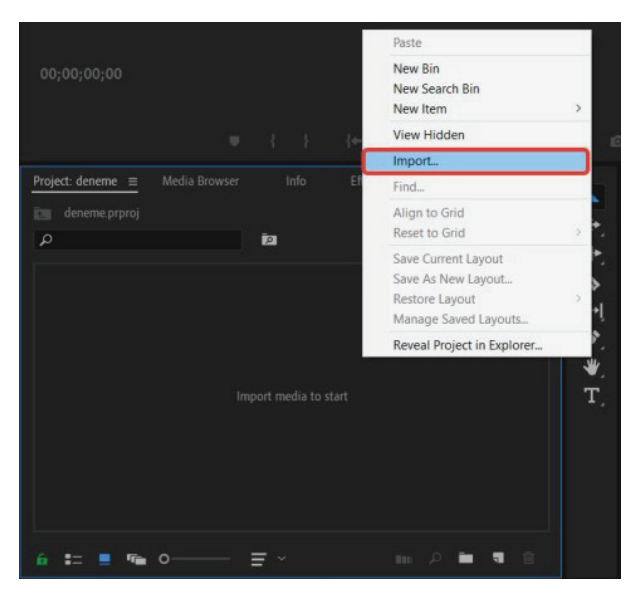

Görsel 1.12: Farenin sağ tuşu ile "Import" seçeneği

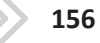

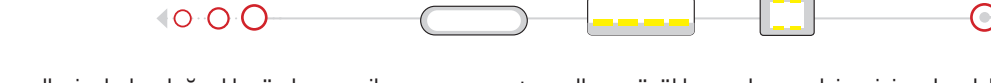

4. Materyallerin bulunduğu klasörden seçilen uygun materyaller, sürüklenerek panel içerisine bırakılır. (Görsel 1.13)

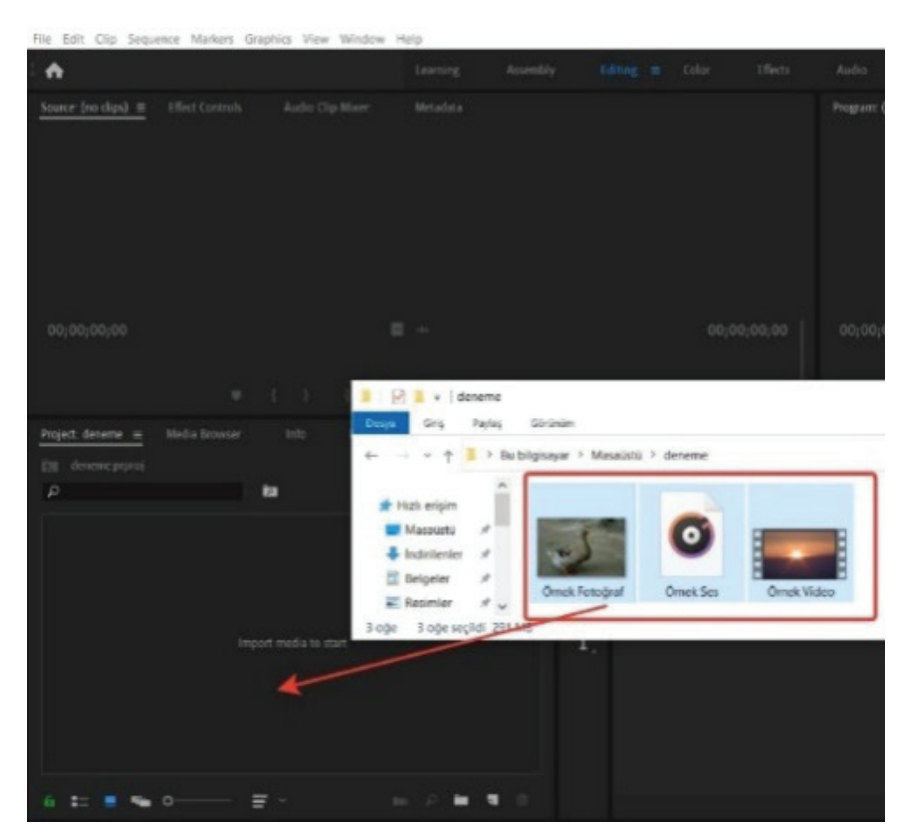

Görsel 1.13: Sürükle-Bırak seçeneği

\*Materyaller program içerisine aktarıldıktan sonra bilgisayardaki konumları değiştirilirse program hata verecektir. Bu durumda materyallerin bulundukları yerleri programa tekrar tanıtmak gerekir.

## Uygulamaya İlişkin Değerlendirmeler

Yapacağınız çalışmanın değerlendirilmesinde aşağıdaki kontrol listesi kullanılacaktır.

| Kontrol Listesi                                                                                                    | Evet | Hayır |
|----------------------------------------------------------------------------------------------------|------|-------|
| "File Menüsü > Import" ile aktarma işlemi yapıldı.                                                                                   |      |       |
| Klavyeden "Ctrl+I" tuşlanarak aktarma işlemi yapıldı.                                                                                |      |       |
| Panelin içerisindeki boş bir alanda "Import" seçeneği seçilerek aktarma işlemi yapıldı.                                              |      |       |
| Materyallerin bulunduğu klasörden seçilen uygun materyaller sürüklenerek ve panel içerisine bırakı-<br>larak aktarma işlemi yapıldı. |      |       |

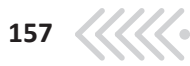

# **UYGULAMA ADI:** PROJE PANELİNİ DÜZENLEME

#### Uygulama Faaliyeti Öncesi Hazırlıklar

- Uygulama faaliyetine başlamadan önce farklı biçimlere sahip video, fotoğraf ve ses materyalleri temin edilir.
- Programın desteklemediği materyallerin dosya biçimi, uygun biçime dönüştürülür.

#### İşlem Basamakları

Proje paneline materyal ekleme işlemi, birçok farklı yolla yapılabilir:

- 1. Proje paneline video, ses ve fotoğraf materyalleri aktarılır.
- Sol altta bulunan seçeneklerle materyallerin liste görünümü, öge görünümü değişimi yapılır, görünüm boyutu değiştirilir.
- Her materyalin önündeki alanda bir Label (etiket) rengi bulunur. Bu renk, materyallerin gruplandırılmasında kullanıcıya kolaylık sağlar. Materyal etiketleri üzerinde fare sağ tuşuna basılarak açılan pencereden Label seçeneği ile etiket renkleri değiştirilir.
- 4. Materyal üzerinde Enter tuşuna basılarak veya fare ile seçilerek materyal isimleri değiştirilir.
- 5. **Dosya oluşturma** [New Bin (niu bin)] seçeneği ile fotoğraf, ses ve video klasörleri oluşturulur. (Görsel 1.14)
- 6. Materyaller, fare ile tutulup sürüklenerek bu klasörler içerisine taşınır.
- 7. Arama çubuklarına istenen materyalin ismi yazılarak arama yapılır. (Görsel 1.15)

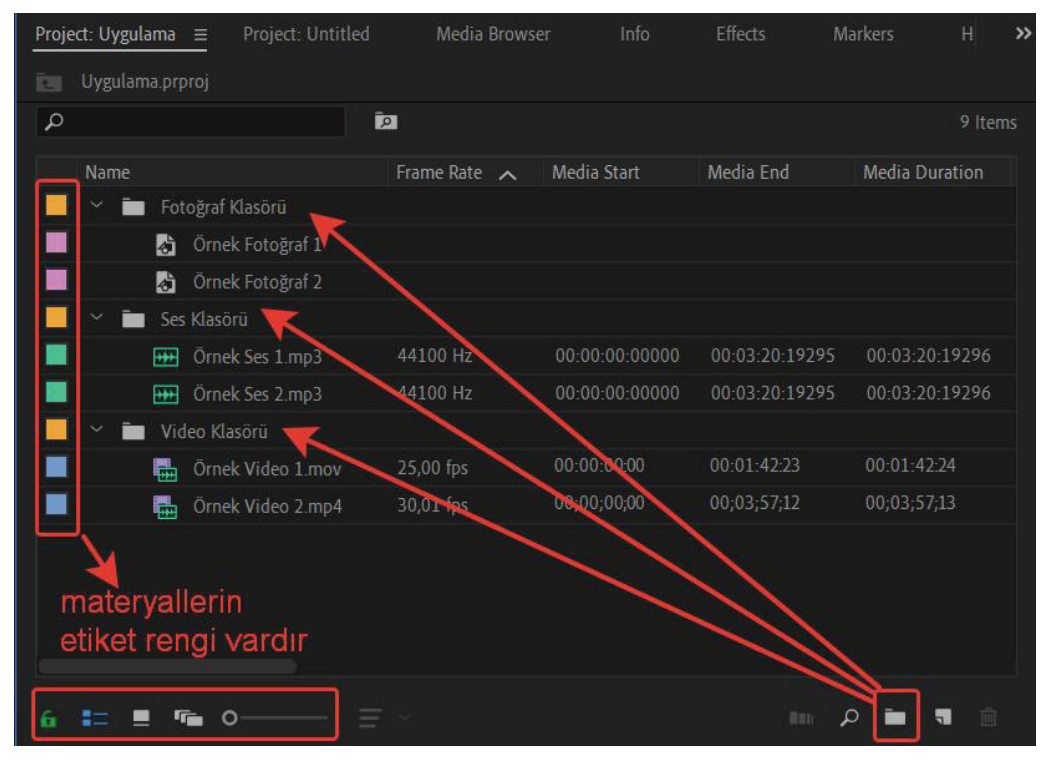

Görsel 1.14: Proje panelinde dosya düzenleme

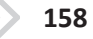

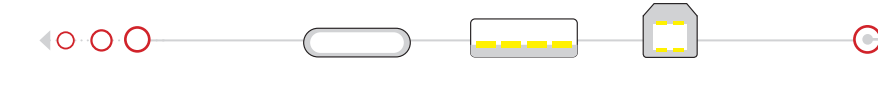

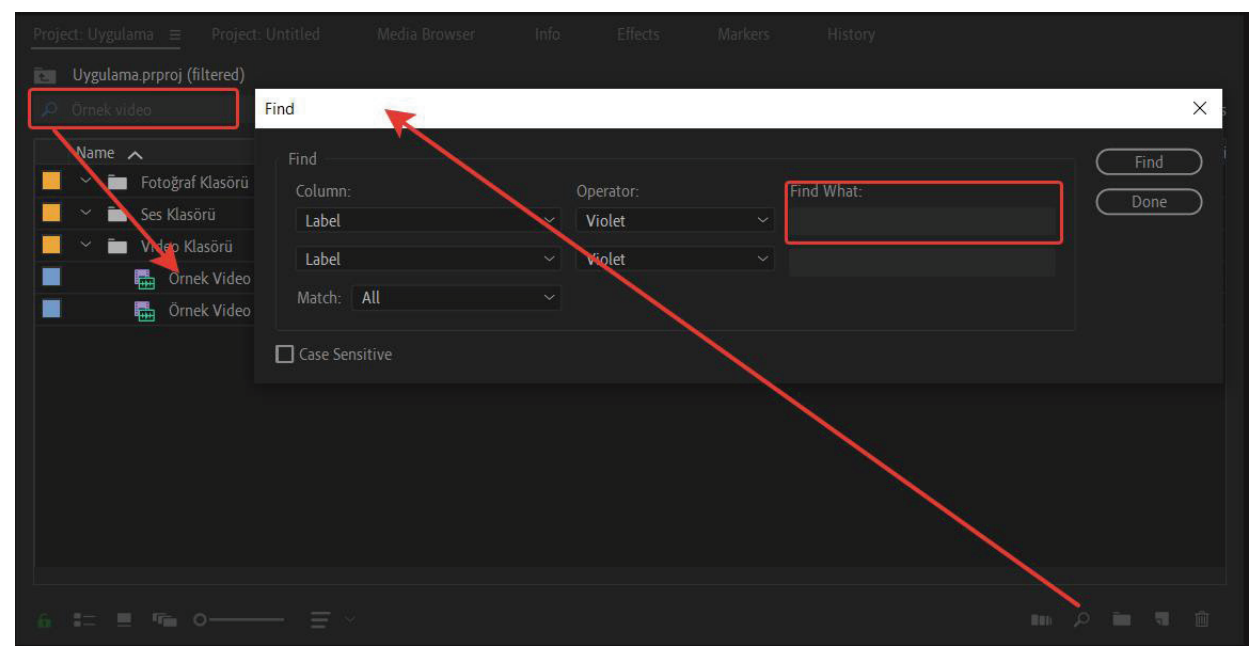

Görsel 1.15: Proje panelindeki materyali isme göre arama

\*Arama yapıldıktan sonra, arama kutucuğu temizlenmezse diğer materyaller panelde görüntülenemez.

## Uygulamaya İlişkin Değerlendirmeler

Yapacağınız çalışmanın değerlendirilmesinde aşağıdaki kontrol listesi kullanılacaktır.

| Kontrol Listesi                                                                             | Evet | Hayır |
|---------------------------------------------------------------------------------------------|------|-------|
| Proje paneline video, ses ve fotoğraf materyalleri aktarıldı.                               |      |       |
| Materyallerin liste görünümü, öge görünümü değişimi yapıldı ve görünüm boyutu değiştirildi. |      |       |
| Materyallerin önündeki etiket (label) rengi değiştirildi.                                   |      |       |
| Materyallerin isimleri değiştirildi.                                                        |      |       |
| Materyal türleri, aynı renklerle gruplandırıldı.                                            |      |       |
| Fotoğraf, ses ve video klasörleri oluşturuldu.                                              |      |       |
| Materyaller, oluşturulan klasörler içerisine taşındı.                                       |      |       |
| Materyal ismiyle arama yapıldı.                                                             |      |       |

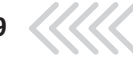

o

ZAMAN ÇİZELGESİ

# 3.2. ZAMAN ÇİZELGESİ

# 3.2.1. Kaba Kurguya Giriş

Kurgu işleminde kullanılacak materyallerin video kurgu programına aktarıldığı, sıralandığı, konumlandırıldığı fakat yazı ve efekt ekleme gibi ileri kurgu işlemlerinin yapılmadığı kurgu aşamasına **kaba kurgu** denir. Kaba kurgu, yapımın son durumunda yer almak üzere seçilmiş çekimlerin senaryodaki sıraya göre birbirine eklenmesine dayanan ilk kurgu işlemidir.

# 3.2.1.1. Kaynak (Source) Monitörünü Kullanmak

Proje paneline aktarılan video, fotoğraf ve ses materyallerinin ön izlemesi, kaynak (source) monitöründe yapılır. Kaynak (source) monitörü yardımıyla video, fotoğraf ve ses materyallerinin kurguya başlamadan önce kullanıcı tarafından görüntülenmesi ve materyallerin gerekli kısımlarının kırpılarak zaman çizelgesine aktarılması sağlanır.

Ön izleme yapabilmek için proje paneline eklenen materyallerin üzerine fare ile çift tıklanır veya materyal sürüklenip kaynak monitörü panelinin üzerine bırakılır.

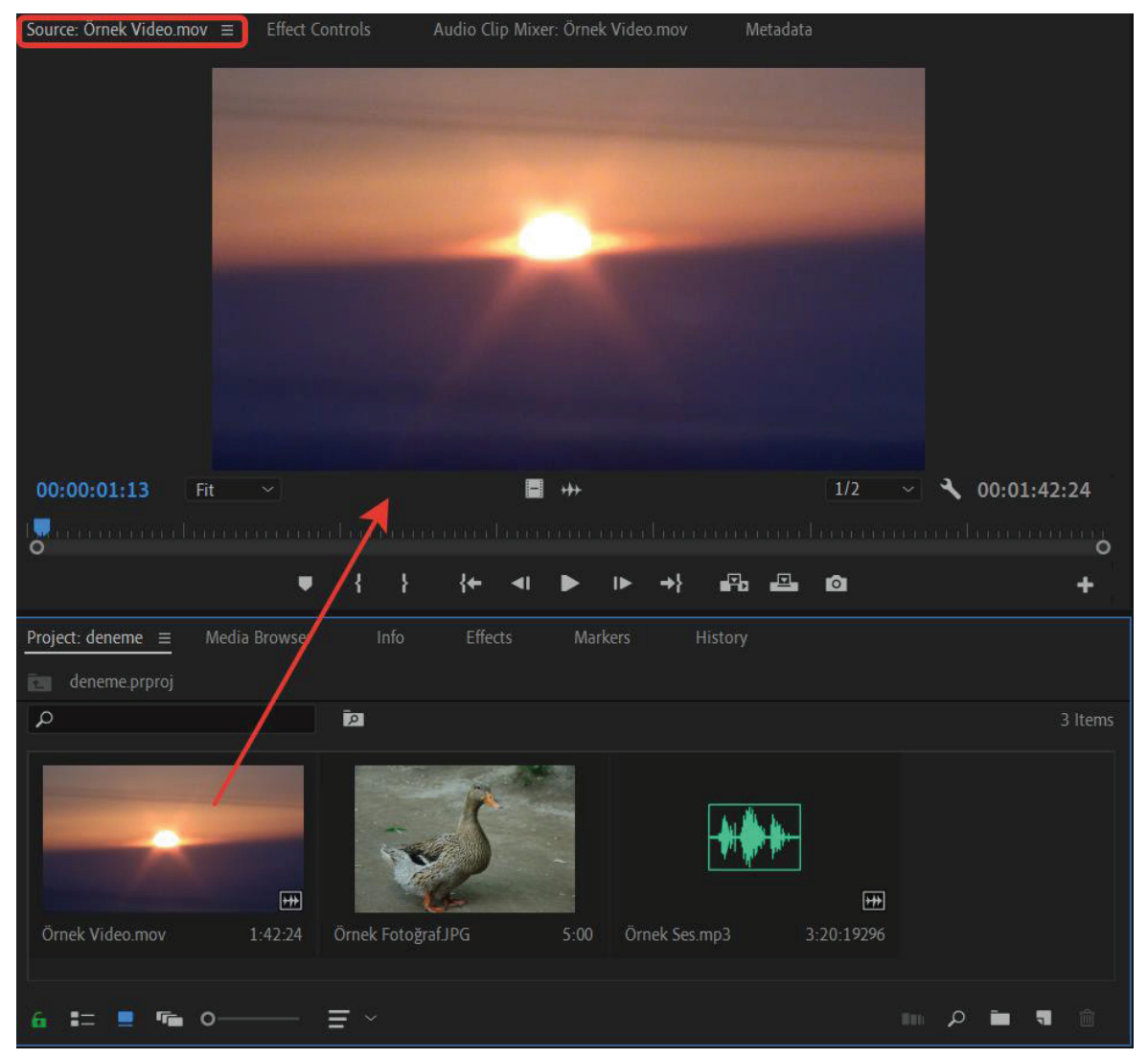

Görsel 2.1: Materyallerin Kaynak (Source) Monitörü'nde görüntülenmesi

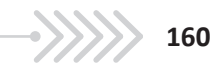

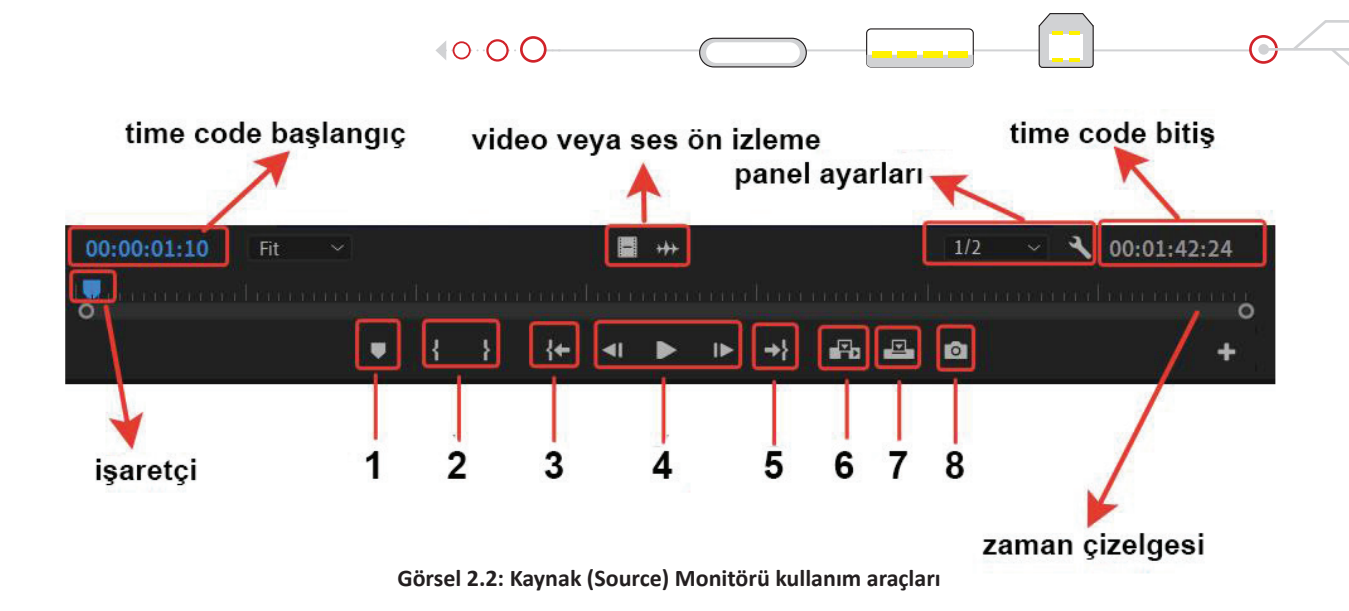

- 1. Materyale zaman cizelgesindeki bir noktada bilgilendirme notu yerleştirir.
- 2. Materyalin kırpılacak noktalarını işaretler.
- 3. İşaretçiyi zaman çizelgesinin en başına konumlandırır.
- 4. Video ve ses materyallerini kare kare, kesintisiz olarak oynatir veya duraklatır.
- 5. İşaretçiyi zaman çizelgesinin en sonuna konumlandırır.
- 6. Materyalin istenen bölümünü, sekansın zaman çizelgesindeki işaretçinin olduğu noktaya aktarır. İşaretçinin bulunduğu yerde ve sağında video veya fotoğraf varsa sağa doğru öteleme yapar.
- 7. Materyalin istenilen bölümünü sekansın zaman çizelgesindeki işaretçinin bulunduğu yere aktarır ve kendi alanı kadar kısmın yerine geçer.
- 8. Video materyalin istenen bir karesinin fotoğraf olarak kaydedilmesini sağlar.

Video ve ses materyallerinin kaynak (source) monitöründe istenen yerden hassas olarak izlenmesi ve kırpılması için klavyedeki J, K, L, I, O tuşları, kısayol olarak kullanılır.

- J: Video veya ses, sondan başa doğru ve her basışta daha hızlı bir şekilde oynatılır.
- K: Video veya sesin oynatimini duraklatır.
- L: Video veya ses, baştan sona doğru ve her basışta daha hızlı bir şekilde oynatılır. •
- K+L: Video veya ses, sona doğru kare kare oynatılır.
- **K+J:** Video veya ses, başa doğru kare kare oynatılır. •
- I: Kırpma başlangıç noktasına başlangıç (in) işaretçisi ekler. •
- O: Kırpma bitiş noktasına bitiş (out) işaretçisi ekler. •
- **Shift+I:** İşaretçiyi, kırpmaya başlanacak noktaya konumlandırır. •
- **Shift+O:** İşaretçiyi, kırpmanın bittiği noktaya konumlandırır. •

Time code yardımıyla materyallerin süresi ayarlanabilir. Time code'da her bir bölüm saat, dakika, saniye ve kare olarak süreyi gösterir.

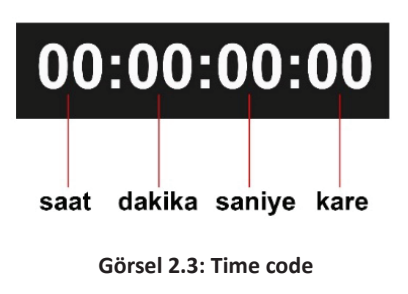

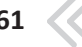

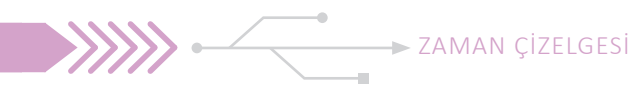

# 3.2.1.2. Yeni Bir Sekans (Sequence) Oluşturmak

Oluşturulan projenin içerisindeki kurgu çalışmaları, sekanslar içerisinde gerçekleştirilir. Video kurgu ve düzenleme programı, bir proje içerisinde birden fazla sekansla çalışma imkânı sağlar.

Sekans oluşturma yöntemleri:

- Ctrl+N tuşları ile açılan pencereden, istenen özellikte bir sekans oluşturulabilir.
- File > New Sequence komutu ile istenen özellikte bir sekans oluşturulabilir.

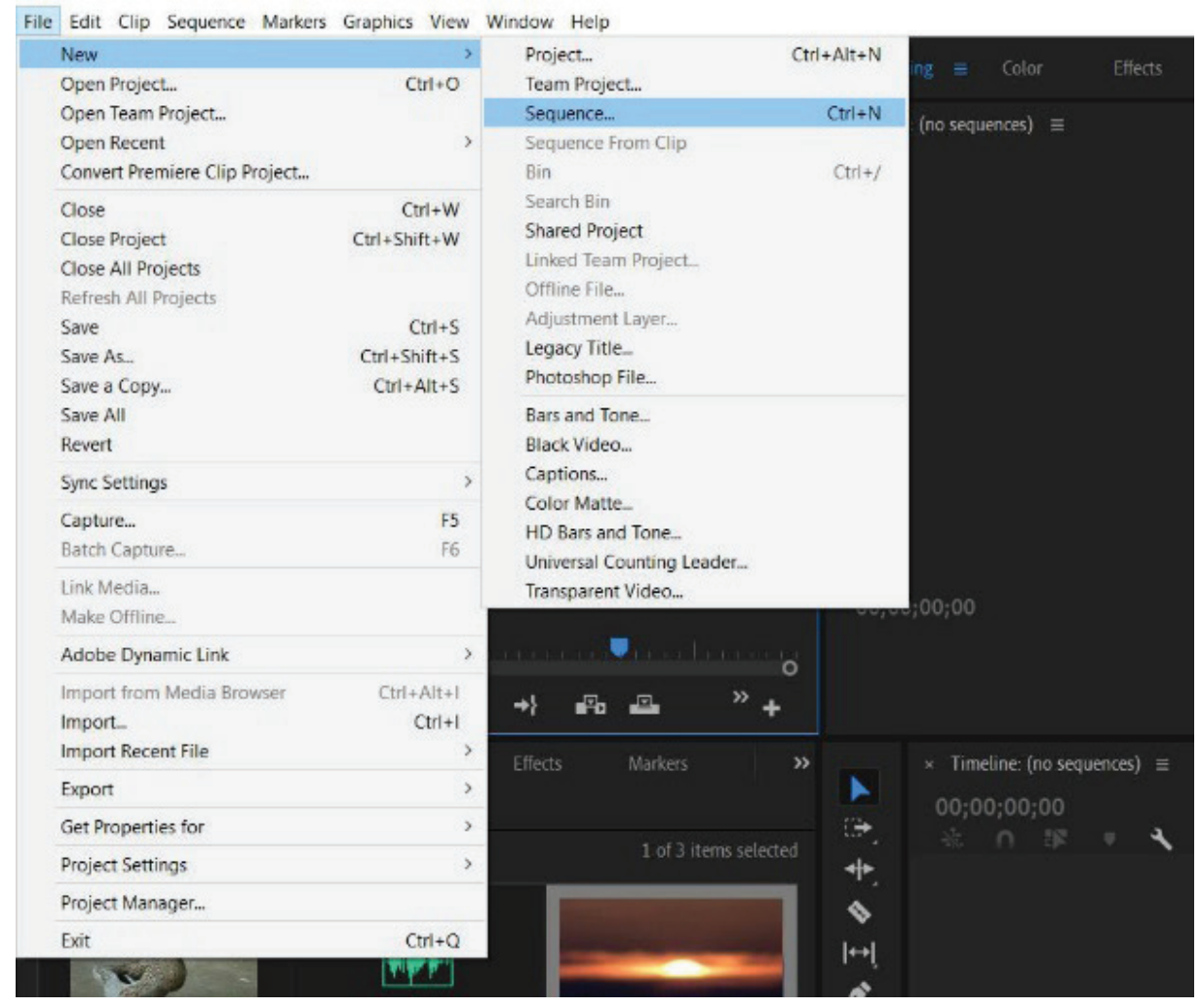

Görsel 2.4: "File" menüsü ile "sekans" oluşturma

- Proje panelindeki materyaller, sürüklenip Timeline paneline bırakılarak sekans oluşturulabilir. Bu yöntemde materyalin çözünürlük ve biçim özellikleri korunacak, otomatik olarak bir sekans oluşacaktır. Bu işlem herhangi bir sekans açık değilse gerçekleşir. Eğer bir sekans varsa materyaller mevcut sekansın içine yerleşir.
- Eğer timeline'da sekans varsa ve sürüklenerek yeni bir sekans açılmak isteniyorsa "New item" butonunun üzerine bırakılması gerekir.
- Proje panelinde bulunan New Item içerisinden New Sequence ile yeni bir sekans oluşturulabilir.

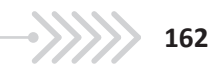

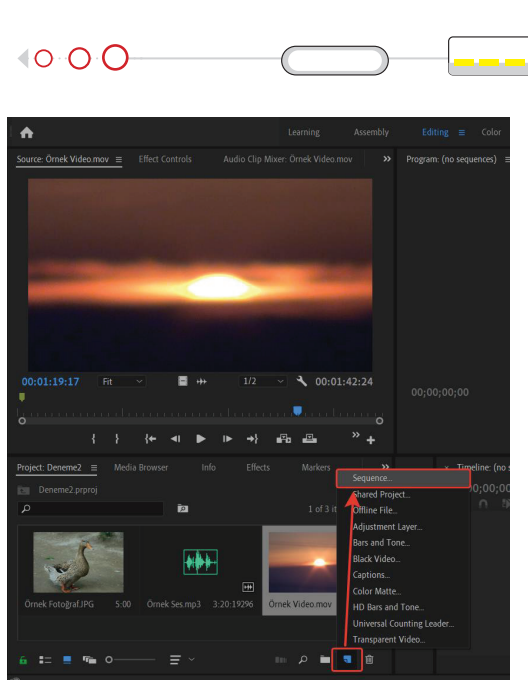

Görsel 2.5: Proje panelinden yeni bir sekans oluşturma

• Proje içerisinde bulunan materyallerin üzerinde farenin sağ tuşuna basılarak ve **New Sequence Clip** seçilerek sekans oluşturulabilir.

\*Birden fazla sekans oluşturularak bu sekanslar üzerinde ayrı ayrı çalışılabilir. Her bir sekansın

zaman çizelgesi (timeline ) kısmı, kendine ait olacaktır.

\*Yeni bir sekans oluşturulduğunda proje panelinde sekans adıyla aynı isimde bir sekans nesnesi de oluşur.

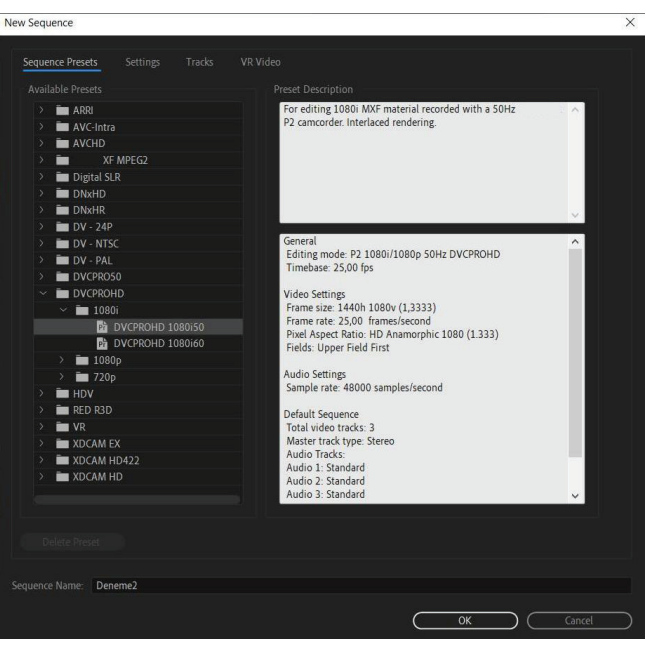

Görsel 2.6: Sekans oluşturma penceresi

• Yeni bir **sekans** (sequence) oluşturulurken sekansın zaman çizelgesinde ve monitör panelinde, seçilen video tipi özelliklerinde yeni bir çalışma alanı açılır. Kurgu işlemleri, zaman çizelgesi üzerinde gerçekleştirilirken ön izlemesi de monitör panelinde yapılacaktır. Monitör penceresinin kullanımı, kaynak monitörünün kullanımı ile aynıdır. Yeni bir sekans oluşturulurken eldeki materyalin biçim ve kare sayısı gibi özelliklerine uygun hareket edilmesi gerekir.

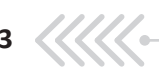

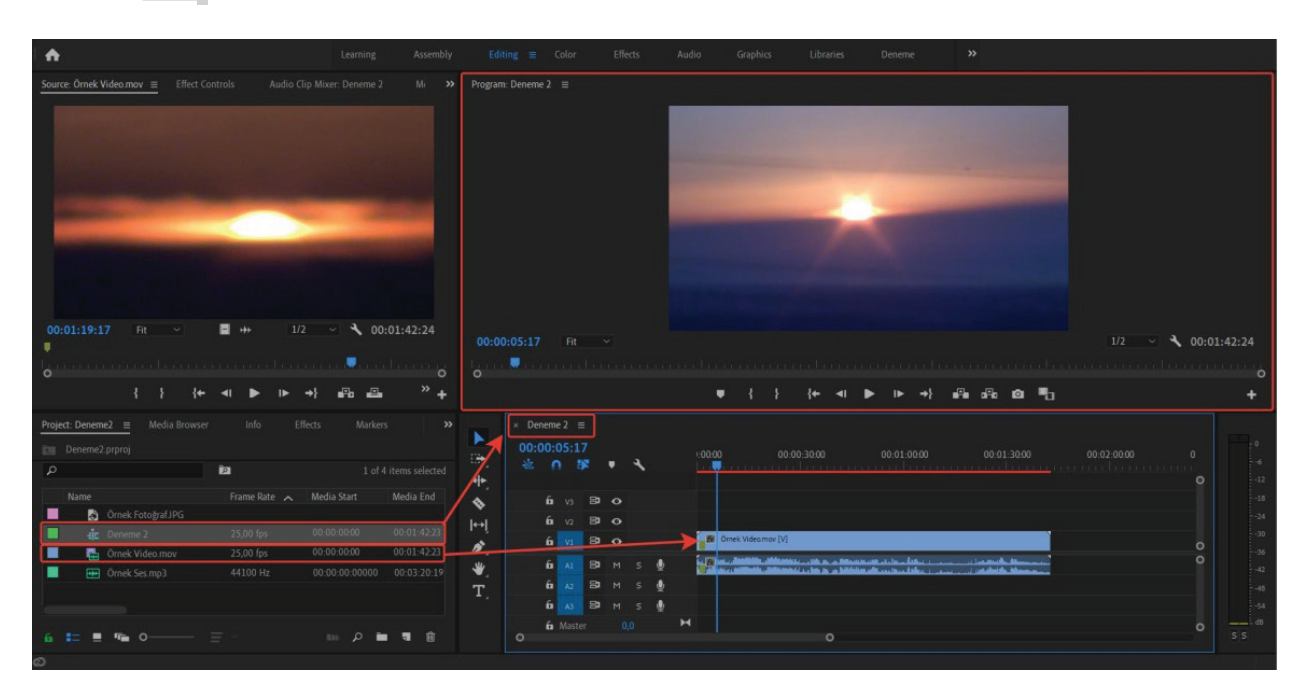

Görsel 2.7: Sekans paneline materyal aktarma

# 3.2.1.3. Zaman Çizelgesi (Timeline)

Video kurgu programında materyallerin sıraya dizilmesi, kırpılması, yazı ve efekt eklenmesi gibi tüm işlemler, **sekans** (sequence) adı verilen panele bağlı **zaman çizelgesi** (timeline) üzerinde yapılır.

Sekansa yeni materyaller eklemek için kütüphanedeki materyaller, zaman çizgisine sürüklenerek bırakılır. Sekans çizelgesine taşınan materyalleri daha geniş zamana yayarak görebilmek için zaman çizelgesi (timeline) penceresinin altındaki zaman ölçeklendirme aracı kullanılır. Zaman çizelgesindeki (timeline) materyallerin yeri sürüklenerek değiştirilebilir, istenmeyen materyaller **Delete** tuşu ile silinebilir.

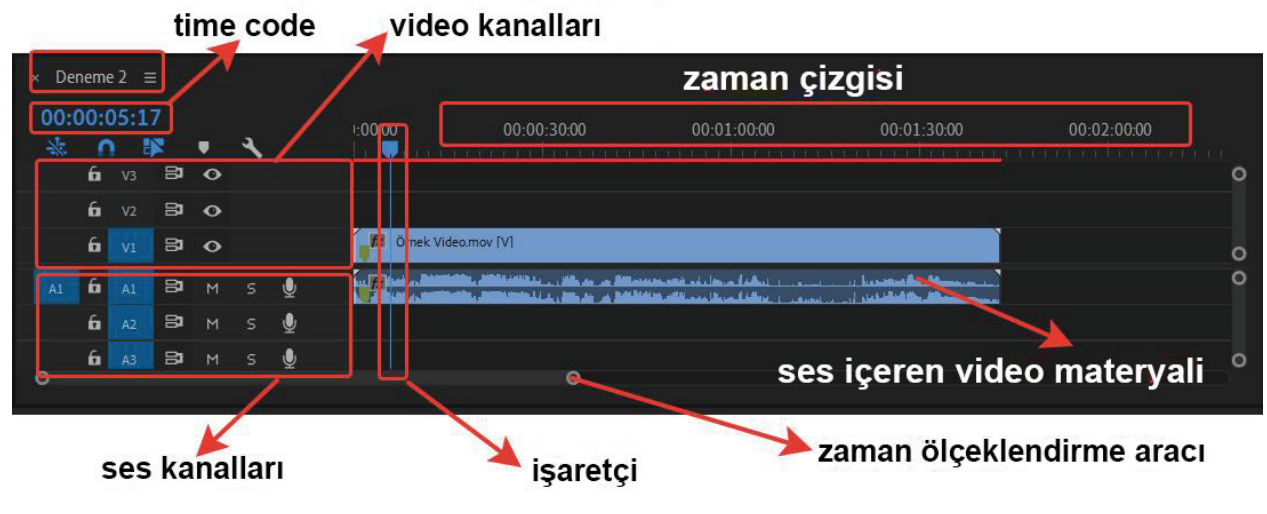

Görsel 2.8: Zaman Çizelgesi (timeline) panelinin özellikleri

Sekansa eklenen video, ses de içeriyorsa görüntüler video kanalına; ses materyalleri, ses kanalına otomatik yerleşir. Kanallar, **katman** (layer) mantığı ile çalışır. Birden fazla materyal, üst üste katmanlar oluşacak şekilde konumlandırılır. Ses ve video katmanları, **track** (trek) olarak adlandırılır. Program, ilk sekans açılışında üçer tane video ve ses kanalını otomatik oluşturur. Kanal üzerinde farenin sağ tuşuna basılarak açılan menüden **Add Tracks** seçeneği seçilerek, sekansa yeni video ve ses kanalları eklenebilir.

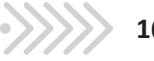

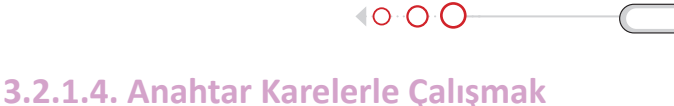

Bir nesnenin hareketinin başlangıç ve bitiş zamanlarını gösteren noktalara anahtar kare [keyframe (kiyfreym)] denir. Bir hareketin belirlenen anahtar kare noktaları arasındaki kareler, program tarafından otomatik doldurulur. Anahtar kare kullanılmadan bir nesneye hareket kazandırmak mümkün değildir.

Materyallerin yatay ve dikey hareket (position), ölçeklendirme (scale), döndürme (rotation) ve şeffaflık (opacity) vb. ayarları, Effect Controls panelinde gerçekleştirilir

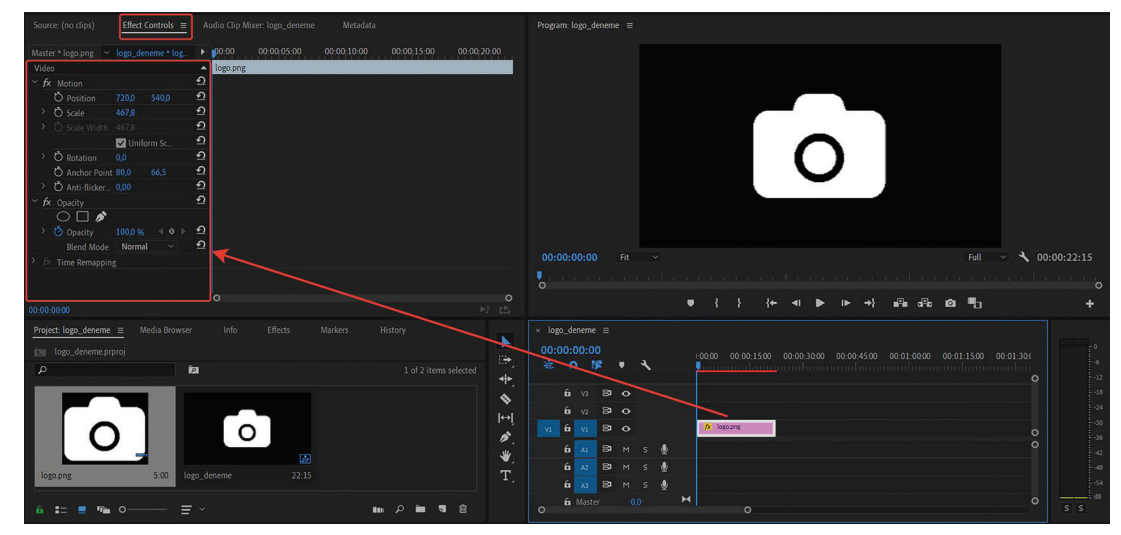

Görsel 2.9: Effects Control paneli

Zaman çizelgesi üzerinde seçilen materyalin özellikleri, bu panelde otomatik olarak görüntülenir. Anahtar karelerle yapılacak işlemler, bu panel üzerinde eş zamanlı olarak gözlemlenen zaman çizelgesi üzerinde yapılır.

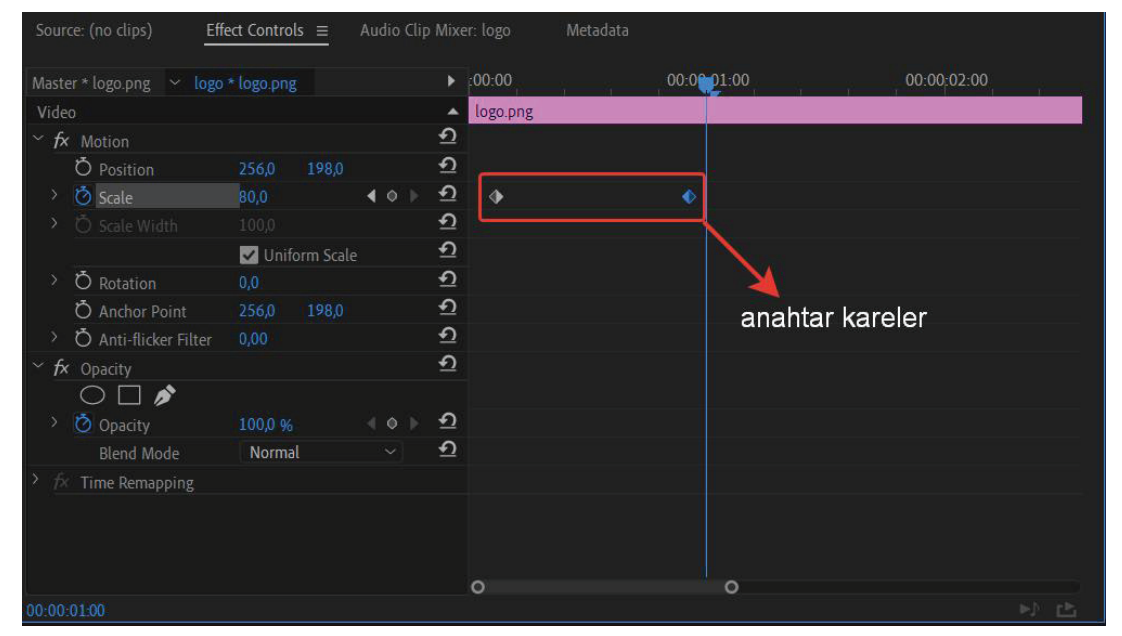

Görsel 2.10: Anahtar kareler

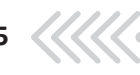

#### 

## Uygulama Faaliyeti Öncesi Hazırlıklar

- Uygulama faaliyetine başlamadan önce en az 1 dakikalık video dosyası temin edilir.
- Programın desteklemediği materyallerin dosya biçimi, uygun biçime dönüştürülür.
- Kurgu çalışmaları yapılırken senaryo yazarı ve yönetmenle işbirliği içinde çalışmak gereklidir.

#### İşlem Basamakları

- 1. Video, proje paneline aktarılır.
- 2. İstenilen çözünürlük ve fps değerlerine sahip bir sekans oluşturulur.
- 3. Video görüntüsünün ön izlemesi, kaynak (source) monitöründe yapılır.
- 4. Videonun istenen zaman aralığındaki bir bölümü işaretlenir.
- 5. Videonun işaretlenen bölümü, sekans paneline kırpılmış şekilde aktarılır.
- 6. Sekans monitöründe Time Code kısmında video süresi gözlemlenir.

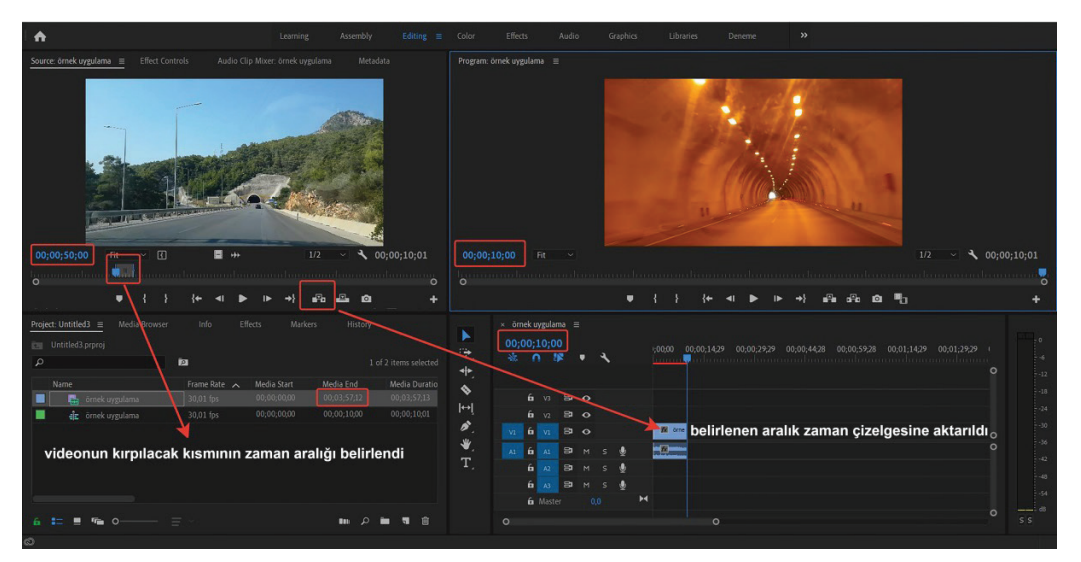

Görsel 2.11: Kırpılan görüntünün "Sekans" paneline aktarılması

#### Uygulamaya İlişkin Değerlendirmeler

Yapacağınız çalışmanın değerlendirilmesinde aşağıdaki kontrol listesi kullanılacaktır.

| Kontrol Listesi                                                           | Evet | Hayır |
|---------------------------------------------------------------------------|------|-------|
| Video, proje paneline aktarıldı.                                          |      |       |
| İstenilen çözünürlük ve fps değerlerine sahip bir sekans oluşturuldu.     |      |       |
| Video görüntüsünün ön izlemesi, kaynak (source) monitöründe yapıldı.      |      |       |
| Videonun istenilen zaman aralığındaki bir bölümü işaretlendi.             |      |       |
| Videonun işaretlenen bölümü, sekans paneline kırpılmış şekilde aktarıldı. |      |       |
| Sekans monitöründe Time Code kısmında video süresi gözlemlendi.           |      |       |
|                                                                           |      |       |

166

#### **• UYGULAMA ADI:** FOTOĞRAFLARLA VİDEO SLAYT OLUŞTURMA

 $\langle 0 \rangle 0 \rangle 0 -$ 

## Uygulama Faaliyeti Öncesi Hazırlıklar

- Uygulama faaliyetine başlamadan önce belirlenen bir konuya uygun fotoğraflar temin edilir.
- Programın desteklemediği materyallerin dosya biçimi, uygun biçime dönüştürülür.

## İşlem Basamakları

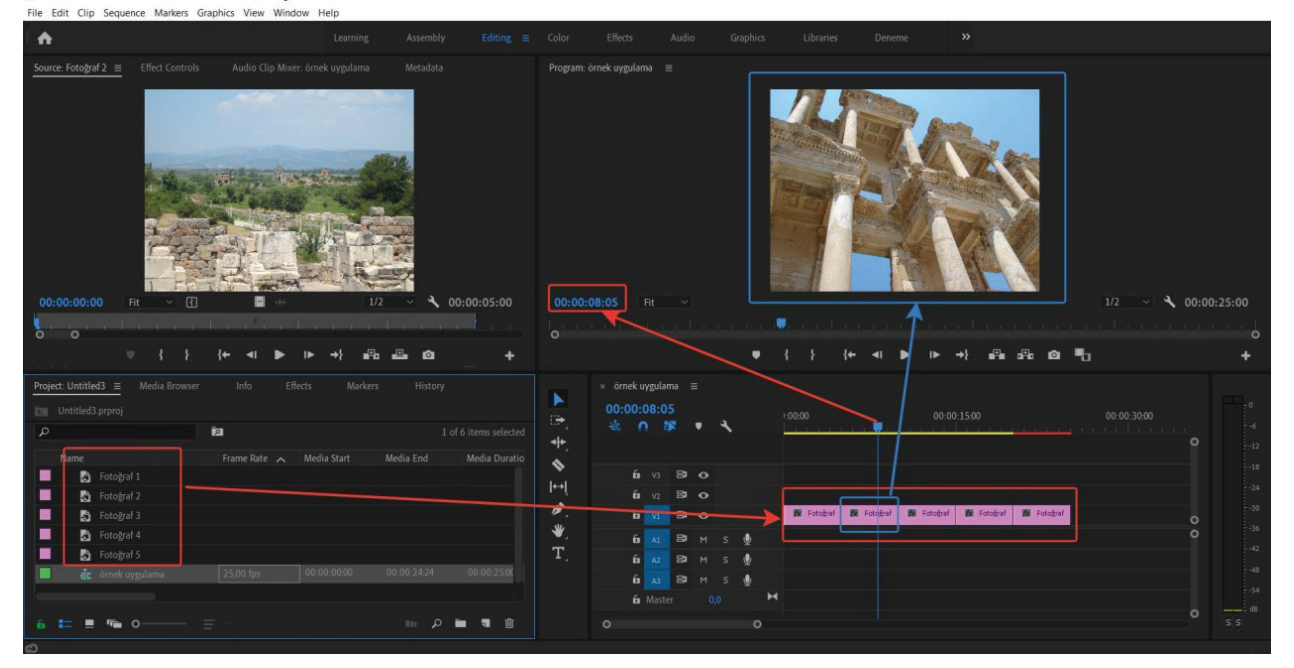

Görsel 2.12: Fotoğraflarla oluşturulan kompozisyon

- 1. Fotoğraflar, proje paneline aktarılır.
- 2. İstenilen ayarlarda bir sekans oluşturulur.
- 3. Fotoğraflar tek tek veya **Ctrl** tuşuyla birlikte seçilir.
- 4. Zaman çizelgesine aktarılır.
- 5. Fotoğraflar, zaman çizelgesi üzerinde oluşturulan kompozisyona göre sıralanır.
- 6. Sekans monitöründeki fotoğrafın üzerine çift tıklanarak, açılan kutucuklardan boyutları ayarlanır.
- 7. Oluşturulan kompozisyonun video süresi, sekans monitöründeki Time Code kısmında gözlemlenir.

\*Program, fotoğraf dosyalarını otomatik olarak 25 fps ile sekansa aktarır. Bu değeri değiştirmek için Edit > Preferences > General seçeneği ile açılan pencerede istenen değer girilir. Program kapatılıp tekrar açıldığında işlem aktif hale gelir.

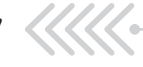

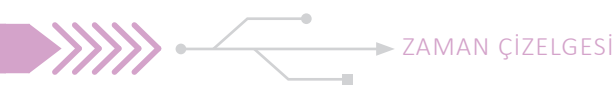

## Uygulamaya İlişkin Değerlendirmeler

Yapacağınız çalışmanın değerlendirilmesinde aşağıdaki kontrol listesi kullanılacaktır.

| Kontrol Listesi                                                                                     | Evet | Hayır |
|----------------------------------------------------------------------------------------------------|------|-------|
| Fotoğraflar, proje paneline aktarıldı.                                                              |      |       |
| İstenen ayarlarda bir sekans oluşturuldu.                                                           |      |       |
| Fotoğraflar tek tek veya <b>Ctrl</b> tuşuyla birlikte seçildi.                                      |      |       |
| Zaman çizelgesine aktarıldı.                                                                        |      |       |
| Fotoğraflar, zaman çizelgesi üzerinde oluşturulan kompozisyona göre sıralandı.                      |      |       |
| Sekans monitöründeki fotoğrafın üzerine çift tıklanarak, açılan kutucuklardan boyutları ayarlandı.  |      |       |
| Oluşturulan kompozisyonun video süresi, sekans monitöründeki <b>Time Code</b> kısmında gözlemlendi. |      |       |

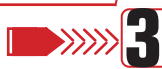

UYGULAMA ADI: ZAMAN ÇİZGİSİ ÜZERİNDEKİ MATERYALLERİ KIRPMA

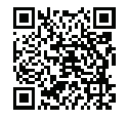

#### http://kitap.eba.gov.tr/Kod-Sor.php?KOD=18787

- Uygulama faaliyetine başlamadan önce video, fotoğraf ve ses dosyası temin edilir.
- Programın desteklemediği materyallerin dosya biçimi, uygun biçime dönüştürülür.

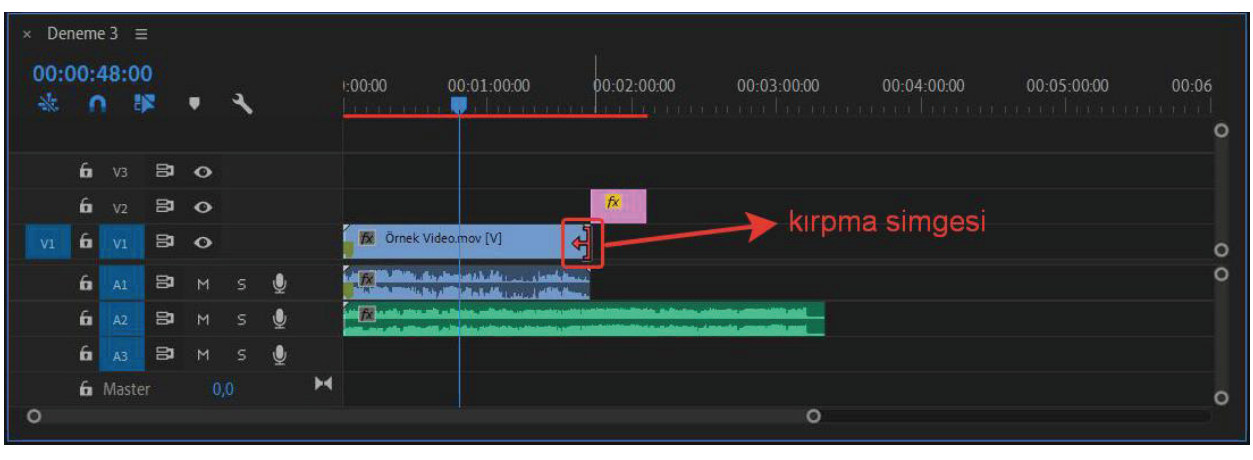

## İşlem Basamakları

Uygulama Faaliyeti Öncesi Hazırlıklar

- Görsel 2.13: Kırpma işlemi
- 1. Video, fotoğraf ve ses materyalleri, proje paneline aktarılır.
- 2. İstenilen ayarlarda bir sekans oluşturulur.

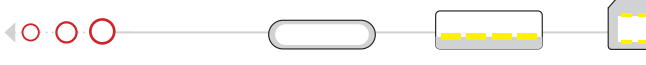

- 4. Her bir materyalin bitiş noktasına fare ile yaklaşıldığında, materyalin kırpılmasını sağlayacak şekilde **kırpma** simgesi görüntülenir.
- 5. Materyaller, simge oku yönünde sırasıyla kaydırılarak belirlenen süreye göre kırpılır.

\*İşaretçinin kırpılacak sürede konumlandırılması, kırpma işleminde kolaylık sağlar.

# Uygulamaya İlişkin Değerlendirmeler

Yapacağınız çalışmanın değerlendirilmesinde aşağıdaki kontrol listesi kullanılacaktır.

| Kontrol Listesi                                                                                   | Evet | Hayır |
|---------------------------------------------------------------------------------------------------|------|-------|
| Video, fotoğraf ve ses materyalleri, proje paneline aktarıldı.                                    |      |       |
| İstenilen ayarlarda bir sekans oluşturuldu.                                                       |      |       |
| Video, fotoğraf ve ses materyalleri sekans paneline sürüklenerek uygun kanallara konumlandırıldı. |      |       |
| Her bir materyalin kırpılmasını sağlayacak şekilde kırpma simgesi görüntülendi.                   |      |       |
| Materyaller, simge oku yönünde sırasıyla kaydırılarak belirlenen süreye göre kırpıldı.            |      |       |

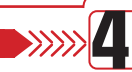

# UYGULAMA ADI: VIDEO SESINI KALDIRARAK YENI SES EKLEMEK

#### Uygulama Faaliyeti Öncesi Hazırlıklar

- Uygulama faaliyetine başlamadan önce bir video ve ses dosyası temin edilir.
- Programın desteklemediği materyallerin dosya biçimi, uygun biçime dönüştürülür

#### İşlem Basamakları

- 1. Video ve sesler, proje paneline aktarılır.
- 2. Video özelliklerine sahip bir sekans oluşturulur.
- 3. Video ve ses dosyaları, zaman çizelgesinde ayrı kanallara yerleştirilir.

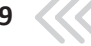

4. Video üzerinde farenin sağ tuşuna basılarak açılan pencerede **Unlink** (anlink) seçilir. Bu işlemle video ve ses dosyaları, birbirinden ayrılmış olur. (Görsel:2.14)

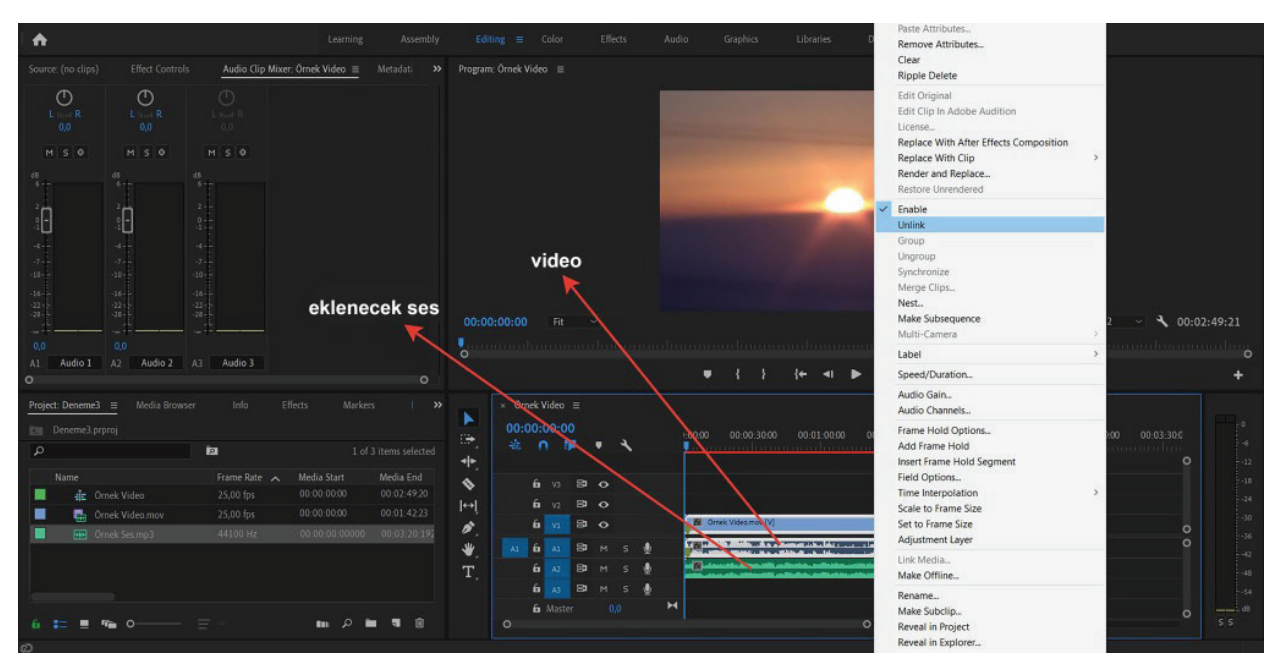

Görsel 2.14: Ses ve video bölümlerini birbirinden ayırma

5. Ses dosyası seçilir ve silinir.

► ZAMAN ÇİZELGESİ

- 6. Kullanılacak ses dosyasının başlangıç ve bitiş noktaları, videonun başlangıç ve bitiş noktalarıyla aynı seviyede hizalanır.
- 7. **Ses Mikseri** [Audio Clip Mixer (odyo klip mikser)] panelinde, kanallara göre ses seviyeleri ayarlanır. (Görsel 2.15)

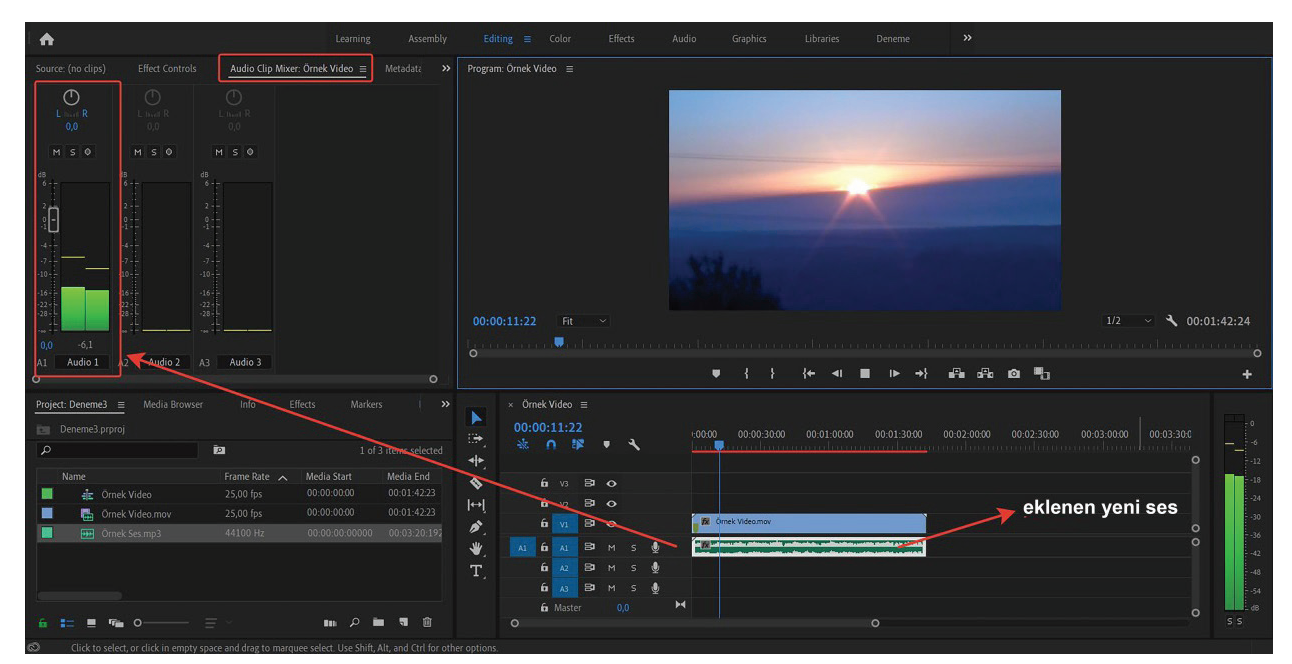

Görsel 2.15: Ses mikseri

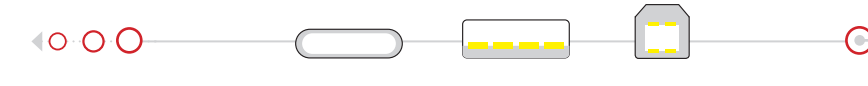

# Uygulamaya İlişkin Değerlendirmeler

Yapacağınız çalışmanın değerlendirilmesinde aşağıdaki kontrol listesi kullanılacaktır.

| Kontrol Listesi                                                                                                    | Evet | Hayır |
|----------------------------------------------------------------------------------------------------|------|-------|
| Video ve sesler, proje paneline aktarıldı.                                                                                     |      |       |
| Video özelliklerine sahip bir sekans oluşturuldu.                                                                              |      |       |
| Video ve ses dosyaları, zaman çizelgesinde ayrı kanallara yerleştirildi.                                                       |      |       |
| Video üzerinde farenin sağ tuşuna basılarak açılan pencerede "Unlink" seçildi.                                                 |      |       |
| Videodan ayrılan ses dosyası, seçildi ve silindi.                                                                              |      |       |
| Kullanılacak ses dosyasının başlangıç ve bitiş noktaları, videonun başlangıç ve bitiş noktalarıyla aynı<br>seviyede hizalandı. |      |       |
| Ses Mikseri (Audio Clip Mixer) panelinde kanallara göre ses seviyeleri ayarlandı.                                              |      |       |

# UYGULAMA ADI: ANAHTAR KARELERLE ÇALIŞMAK

# Uygulama Faaliyeti Öncesi Hazırlıklar

- Uygulama faaliyetine başlamadan önce ".png" fotoğraf dosyası biçiminde bir logo temin edilir.
- Programın desteklemediği materyallerin dosya biçimi, uygun biçime dönüştürülür.

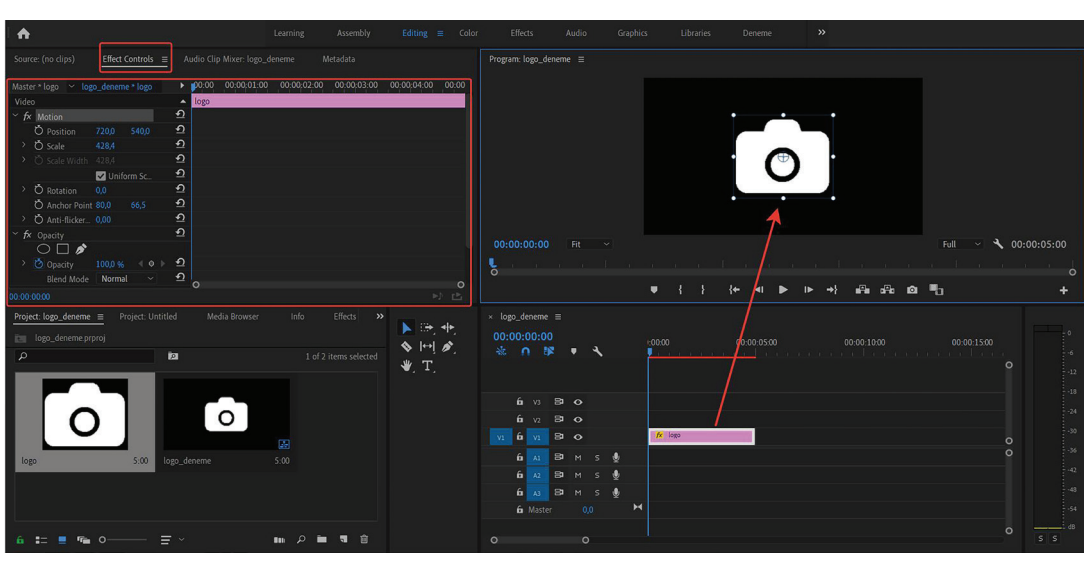

# İşlem Basamakları

**>>>>**5

Görsel 2.16: Logonun proje paneline aktarılması

1. Logo, proje paneline aktarılır. (Görsel 2.16)

õ

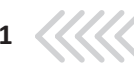

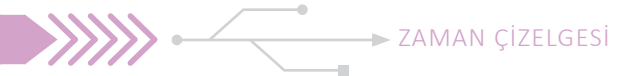

- 2. HD 1080p ve 25 fps özelliklerinde bir sekans oluşturulur.
- 3. Logo, zaman çizelgesinde uygun kanala konumlandırılır.
- 4. Sekans monitöründeki logo, üzerine çift tıklanarak açılan kontrol noktaları yardımıyla hi-zalanır.
- 5. Sekans panelindeki logo nesnesi seçilerek Effects Control paneli açılır.
- 6. Time Code gözlemlenerek zaman işaretçisi en başa alınır.
- 7. Materyal boyutunu ölçekli olarak büyütmemizi sağlayan Scale özelliği seçilir.

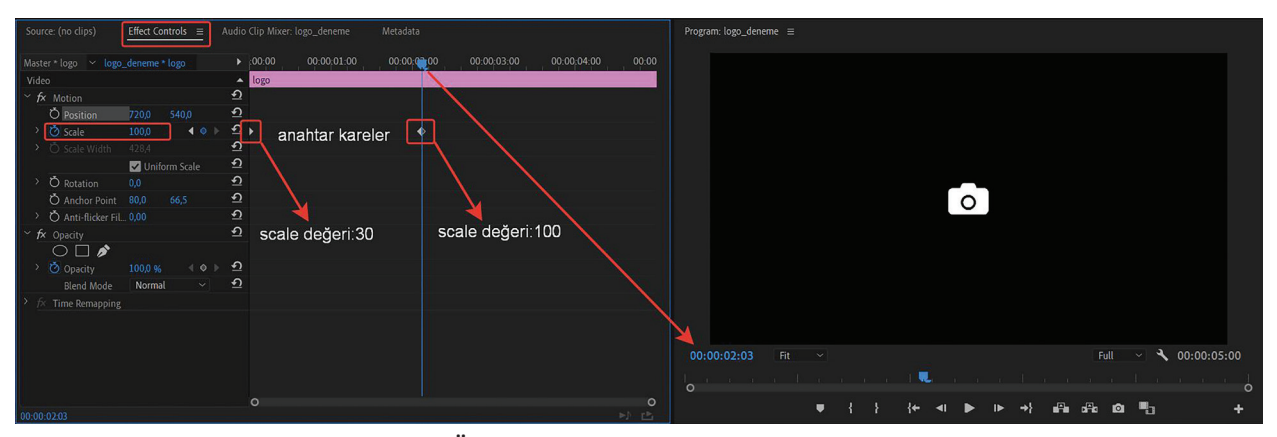

Görsel 2.17: Ölçekli büyütmenin anahtar karelerle ayarlanması

- 8. Logonun **scale** değeri, "30" olarak değiştirilir ve daha sonra saat sembolüne tıklanarak anahtar kare eklenir. (Görsel 2.17)
- Zaman işaretçisi, Time Code yardımıyla belirlenen zamana alınır ve scale değeri, "100" olarak değiştirilir.
   Bu değişim yapıldığında program, otomatik olarak bir anahtar kare oluşturur.
- 10. Aynı işlemler dikey-yatay pozisyonlandırma (position), döndürme (rotation), şeffaflaştırma (opacity) değerlerine uygulanır.
- İşaretçi, zaman çizelgesi yönünde en baştan hareket ettirildiğinde, logonun ekranda büyüdüğü, dikey-yatay pozisyonlandığı, döndüğü ve şeffaflaşıp belirginleştiği gözlemlenir.

#### Uygulamaya İlişkin Değerlendirmeler

Yapacağınız çalışmanın değerlendirilmesinde yandaki kontrol listesi kullanılacaktır.

| Kontrol Listesi                                           |  | Hayır |
|-----------------------------------------------------------|--|-------|
| Logo, proje paneline aktarıldı.                           |  |       |
| HD 1080p ve 25 fps özelliklerinde bir sekans oluşturuldu. |  |       |
| Logo, zaman çizelgesinde uygun kanala konumlandırıldı.    |  |       |
| Logo, ekranın orta noktasına hizalandı.                   |  |       |

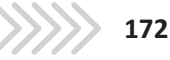

| "Effects Control" paneli açıldı.                                                                                                    |  |  |  |
|----------------------------------------------------------------------------------------------------|--|--|--|
| Time Code gözlemlenerek zaman işaretçisi en başa alındı.                                                                                                    |  |  |  |
| Materyal boyutunu ölçekli olarak büyütmemizi sağlayan "scale" özelliği seçildi.                                                                                                    |  |  |  |
| Logonun "scale" değeri, "30" olarak belirlendi ve daha sonra saat sembolüne tıklanarak anahtar kare<br>eklendi.                                                                     |  |  |  |
| Zaman işaretçisi, <b>Time Code</b> yardımıyla belirlenen zamana alındı ve <b>scale</b> değeri, "100" olarak de-<br>ğiştirildi.                                                      |  |  |  |
| Aynı işlemler dikey- yatay pozisyonlandırma (position) , döndürme (rotation), şeffaflaştırma (opacity)<br>değerlerine uygulandı.                                                    |  |  |  |
| İşaretçi, zaman çizelgesi yönünde en baştan hareket ettirildiğinde, logonun ekranda büyüdüğü, di-<br>key-yatay pozisyonlandığı, döndüğü ve şeffaflaşıp belirginleştiği gözlemlendi. |  |  |  |

# ģi gözlemlendi.

# **3.3. KAYDETME**

# 3.3.1. Proje Dosyasını Kullanılabilir Halde Kaydetme

 $\langle O | O \rangle O$ 

Bilgisayar programlarında hazırlanan görsel çalışmaların işlenerek kullanılabilir hale getirilmesine **ihraç etme** [export (eksport)] ya da **render** (rendır) denir. Video kurgu ve düzenleme programında çalışılan proje dosyalarının kullanılabilmesi için, program dışına video halinde ihraç edilmesi gerekir.

İhraç işlemi yapılmadan önce bilinmesi gereken en önemli nokta, ihraç edilen projenin zaman çizelgesini seçmektir. Projenin zaman çizelgesi seçilmezse ihraç (export) menüsü aktif olmaz. Program, hangi sekans seçiliyse o sekansa ihraç işlemi yapar. Sekans seçildikten sonra **Ctrl+M** tuşları ya da **File > Export > Media** işlemiyle **İhraç Ayarları** (Export Settings) penceresi açılır.

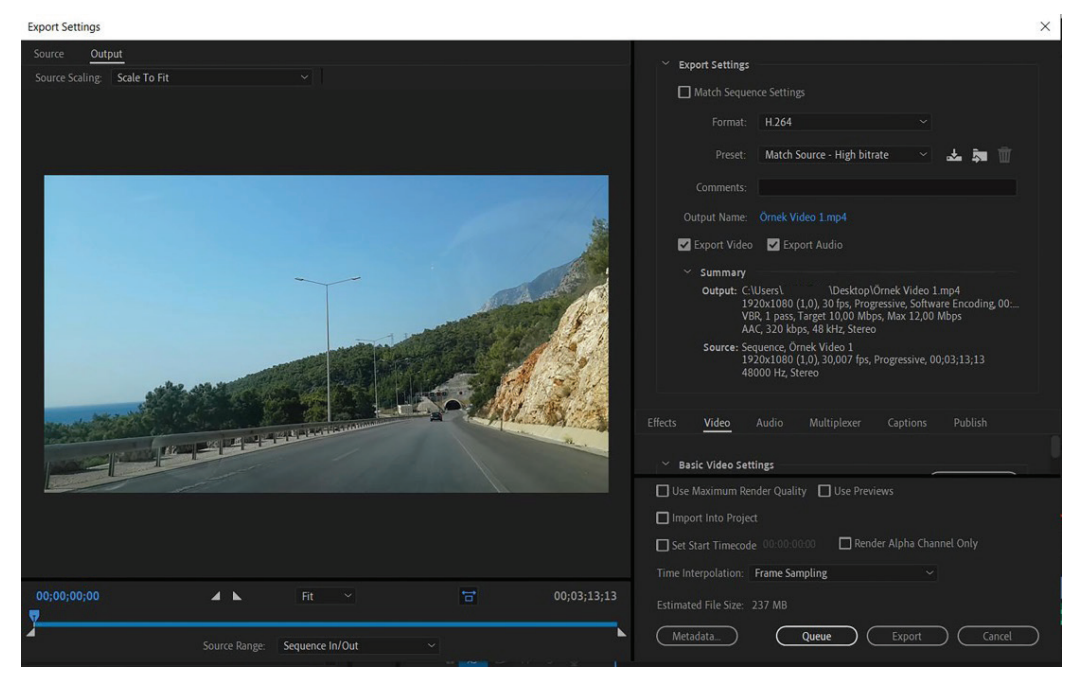

Görsel 3.1:"İhraç Ayarları" (export settings) penceresi

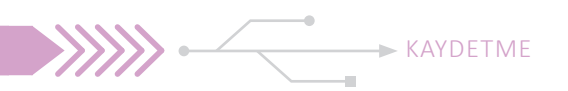

Bu pencerede dışa aktarılacak video için gerekli ayarlamalar yapılır.

**Format:** Oluşturulan video dosyasının biçimi burada ayarlanır. Sıkıştırmalı veya sıkıştırmasız video biçimlerinden biri seçilerek, videonun bu biçimlendirmeyle ihraç edilmesi sağlanır.

**Preset:** Görüntü çözünürlüğünün ayarlanmasını sağlayan bölümdür. Videonun HD, 4K, yüksek- düşük kalite ayarları buradan gerçekleştirilir.

Comments (kiments): Videonun özellik kisminda görüntülenen açıklamaları yazmak için kullanılır.

Output Name (autput neym): Videoya isim vermek için kullanılır.

**Export Video:** Bu seçenek seçilirse sadece görüntünün ihracı oluşturulur. Ses ile ilgili işlem yapılmaz.

Export Audio: Bu seçenek seçilirse sadece sesin ihracı oluşturulur. Görüntü ile ilgili işlem yapılmaz.

Summary (sımıri): Bu kısımda, yapılan ayarların özellikleri görüntülenir.

**Estimated File Size (estimeytid fayl sayz):** Bu bölümde, ihraç işlemi sonucu oluşacak videonun dosya boyutu görüntülenir.

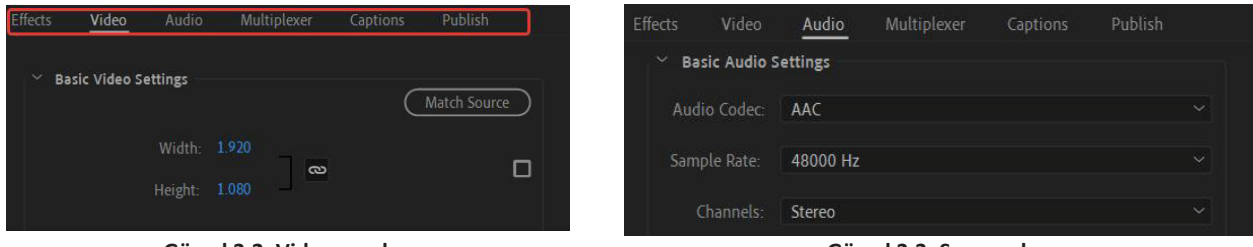

Görsel 3.2: Video ayarları

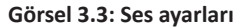

Pencerenin **video** kısmında videonun boyut, yayın formatı, çözünürlük vb. ayarları yapılır. **Audio** kısmında ses özellik ayarları yapılır. **Use Maximum Render Quality** seçildiğinde video, yüksek kalitede sıkıştırılacak fakat ihraç süresi çok uzayacaktır.

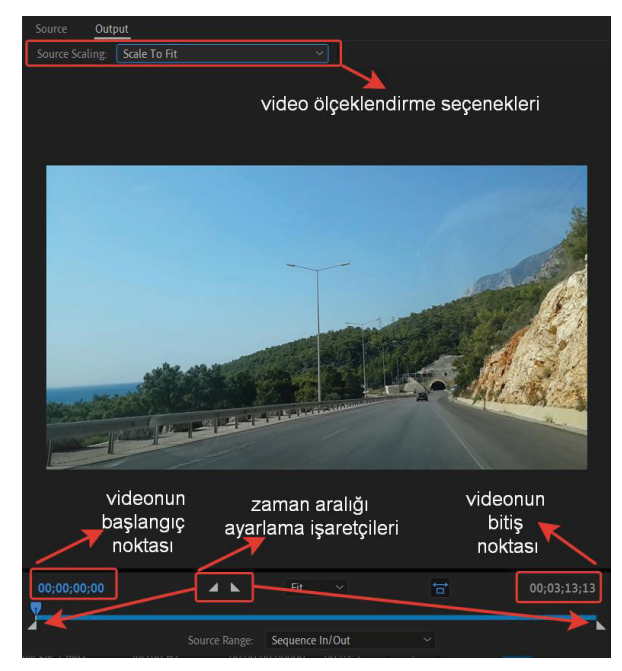

Görsel 3.4: Belirli zaman aralığını ihraç etme

Bazen bütün video projesi yerine belirlenen bir süre aralığının ihraç edilmesi gerekebilir. Bu işlem için **zaman aralığı ayarlama işaretçileri** kullanılır. Bu işaretçiler, belirlenen zaman aralıklarına yerleştirilerek sadece o aralığın ihraç edilmesini sağlar. Projede çalışılan video dosyasının en-boy oranı, dosya ihraç edildiğinde oluşan en-boy oranından küçük olursa, ekran köşelerinde boşluk kalmaması için videonun ekrana uygun ölçeklendirilmesi buradan sağlanır.

Gerekli ayarlamalar yapıldıktan sonra **Export** seçilerek ihraç işlemi başlatılır. Projede kullanılan materyallerin boyutu, süresi, efekt ve yazıların bulunması, ihraç süresini uzatacaktır. Birden fazla videoyu sırasıyla işlemek için çeşitli yardımcı programlar kullanılır.

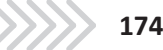

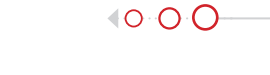

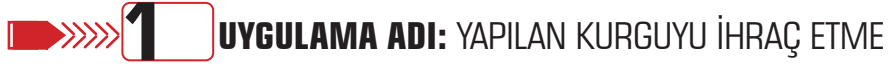

## Uygulama Faaliyeti Öncesi Hazırlıklar

- Uygulama faaliyetine başlamadan önce fotoğraf ve ses materyalleri temin edilir.
- Video düzenleme ve kurgu programlarının farklı arayüzlere ve özelliklere sahip olabileceğine dikkat edilir.

#### İşlem Basamakları

- 1. Sekans panelinde fotoğraflar sıralanarak uygun bir kompozisyon oluşturulur.
- 2. Ses dosyası eklenir ve bitiş noktası, en sondaki fotoğrafın bitiş noktasına kadar kırpılır.
- 3. Sekans paneli seçildikten sonra ihraç ayarları penceresi aktif hale getirilir. (Görsel 3.5)

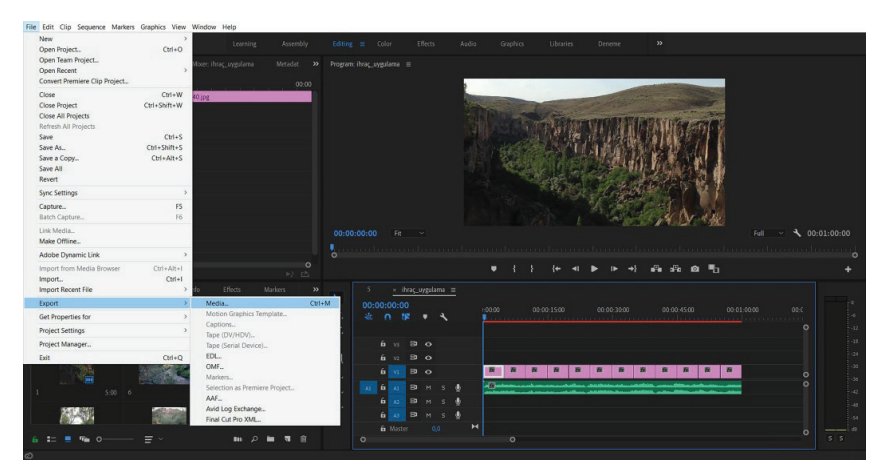

Görsel 3.5: İhraç (Export) penceresi

- 4. H.264 sıkıştırma biçiminde, High Quality 1080 p HD çözünürlükte görüntü ayarları yapılır.
- 5. AAC, 48000 Hz, stereo ses ayarları yapılır.
- 6. Export seçeneği ile ihraç işlemi başlatılır. (Görsel 3.6)

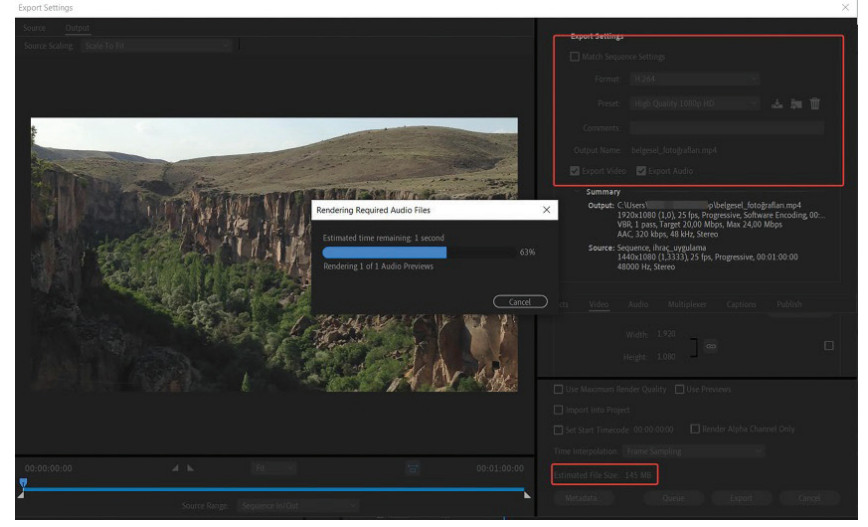

Görsel 3.6: İhraç işlemi

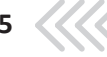

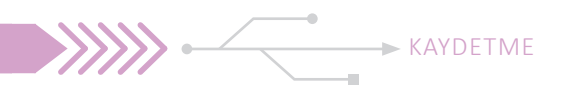

7. İhraç işleminden sonra video özellikleri incelenir.(Görsel 3.7)

| iel Guveniik Ayning         |                   |   |
|-----------------------------|-------------------|---|
| zellik                      | Değer             | ^ |
| Açıklama                    |                   |   |
| laşlık                      |                   |   |
| ılt Konu Başlığı            |                   |   |
| )erecelendirme              | * * * * *         |   |
| tiketler                    |                   |   |
| çıklamalar                  |                   |   |
| Video                       |                   |   |
| Jzunluk                     | 00:01:00          |   |
| erçeve genişliği            | 1920              |   |
| erçeve yüksekliği           | 1080              |   |
| /eri Hızı                   | 13999kb/sn        |   |
| oplam bit hızı              | 14317kb/sn        |   |
| Resim Karesi Hızı           | 25.00 kare/saniye |   |
| Ses                         |                   |   |
| lit hızı                    | 317kb/sn          |   |
| anallar                     | 2 (stereo)        |   |
| es örnek değeri             | 48.000 kHz        |   |
| Medya                       |                   |   |
|                             |                   | • |
| ellikleri ve Kişisel Bilgil | eri Kaldır        |   |

Görsel 3.7: Video özellikleri

# Uygulamaya İlişkin Değerlendirmeler

Yapacağınız çalışmanın değerlendirilmesinde yandaki kontrol listesi kullanılacaktır.

| Kontrol Listesi                                                                             |  |  |  |
|---------------------------------------------------------------------------------------------|--|--|--|
| Sekans panelinde fotoğraflar sıralanarak uygun bir kompozisyon oluşturuldu.                 |  |  |  |
| Ses dosyası eklendi ve bitiş noktası, en sondaki fotoğrafın bitiş noktasına kadar kırpıldı. |  |  |  |
| Sekans paneli seçilerek ihraç ayarları penceresi aktif hale getirildi.                      |  |  |  |
| H.264 sıkıştırma biçiminde, High Quality 1080 p HD çözünürlükte görüntü ayarları yapıldı.   |  |  |  |
| AAC, 48000 Hz, stereo ses ayarları yapıldı.                                                 |  |  |  |
| "Export" seçeneği ile ihraç işlemi başlatıldı.                                              |  |  |  |
| İhraç işleminden sonra video özellikleri incelendi.                                         |  |  |  |

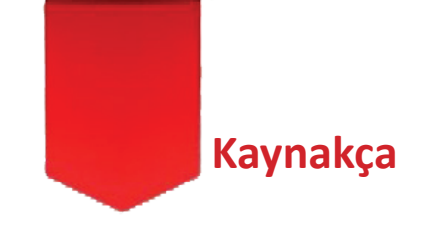

- Bayar, Ö.M. (2014). Photoshop Cs6&CC. İstanbul: Kodlab
- George, C. (2018). A'dan Z'ye Dijital Fotoğrafçılık Kitabı. İstanbul: İnkılap Kitabevi
- Jago, M. (2019). Adobe Premiere Pro CC Classroom in a Book. California: Adobe.
- Kelby, S. (2013). The Digital Photography Book (Second Edition). California: Peachbit Press
- Millerson, G., Owens, J. (2008). Video Production Handbook (Fourth Edition).
- Millî Eğitim Bakanlığı, Mesleki ve Teknik Ortaöğretim, 9.Sınıf, Fotoğraf ve Video İşleme Ders Programı (2020).
- Özkoçak,Y. (2013). Kurgu Teknikleri ve Estetiği. İstanbul: Derin Yayınları.
- Tunç, Ü. (2014). Adobe Premier Pro CC. İstanbul: Kodlab.
  Wallace, J. (2016). Digital Video Editing Fundamentals.
- California: Apress.
- Zettl, H. (2010). Video Basics 6. Boston: Watsworth.

# Genel Ağ Adresleri

#### 1. Öğrenme Birimi: Görüntü ve Ses Formatları

- http://www.baskent.edu.tr/~tkaracay/etudio/ders/ internet/ses/audioVideoFormats.html (Erişim Tarihi: 04/05/2020)
- https://www.sdcard.org/consumers/pdf/2020SDA\_ brochure\_EN.pdf (Erişim Tarihi: 04/05/2020)
- http://www.emo.org.tr/ekler/d0a1775096d802e\_ ek.pdf?dergi=625 (Erişim Tarihi: 04/05/2020)
- https://internal.sci.utah.edu/video-formats (Erişim Tarihi: 11/05/2020)
- https://people.cs.nctu.edu.tw/~cjtsai/courses/imc/ classnotes/imc14\_13\_Video\_Codecs (Erişim Tarihi: 11/05/2020)

#### 2. Öğrenme Birimi: Bilgisayarda Fotoğraf İşleme

- Adobe Photoshop Kullanıcısı Kılavuzu (2020) Erişim Adresi: https://helpx.adobe.com/tr/photoshop/userguide-html (Erişim Tarihi:11/04/2020)
- https://www.photoshopessentials.com/ (Erişim Tarihi: 04/05/2020)
- Prof. Dr. Salih OFLUOĞLU Photoshop Ders Notları (2010), Erişim Adresi: http://www.sayisalmimar.com/ dersnotlari/photoshop/photoshop01.pdf (Erişim Tarihi: 08/05/2020)
- https://www.udemy.com/course/photoshop-cc-egitimseti-yeni/learn/lecture/6753922?start=15#overview (Erişim Tarihi: 12/05/2020)
- http://aliosmangokcan.com/index.php/8-bilgisayar/3photoshop-cs6-araclari-1 (Erişim Tarihi: 15/05/2020)
- http://aliosmangokcan.com/index.php/8-bilgisayar/4photoshop-cs6-araclari-2 (Erisim Tarihi: 15/05/2020)
- http://aliosmangokcan.com/index.php/8-bilgisayar/5photoshop-cs6-araclari-3 (Erişim Tarihi: 15/05/2020)
- https://www.khanacademy.org.tr (Erişim Tarihi: 20/05/2020)

#### 3. Öğrenme Birimi: Dijital Kurgunun Temelleri

- https://helpx.adobe.com/tr/support/premiere-pro. html (Erişim Tarihi: 01/05/2020)
- https://multimedia.journalism.berkeley.edu/tutorials/ adobe-premiere-pro/ (Erişim Tarihi: 05/05/2020)

# Görsel Kaynakça

#### 1. Öğrenme Birimi: Görüntü ve Ses Formatları

- Görsel: 1.3, 1.7, 1.8, 1.9, 1.13, 1.14, 1.15, 2.1, 2.2, 2.3, 2.4, 2.5, 3.1, 3.2, 3.3, 3.4, 3.5, 3.6, 3.7, 3.8, 3.11 komisyon tarafından hazırlanmıştır.
- Görsel 1.1: https://shutterstock.com (ID:165414245)
- Görsel 1.2: https://shutterstock.com (ID:1123246832)
- Görsel 1.4: https://shutterstock.com (ID:48765502)
- Görsel 1.5: https://www.hdmi.org/resource/logos (Erişim Tarihi:06/04/2020)
- Görsel 1.6: https://shutterstock.com (ID:1224450868)
- Görsel 1.10: https://shutterstock.com (ID:209134180)
- Görsel 1.11: https://shutterstock.com (ID:1619250001)
- Görsel 1.12: https://shutterstock.com (ID:1392024977)
- Görsel 3.9: https://shutterstock.com (ID:177013937)
- Görsel 3.10: https://shutterstock.com (ID:1460184968)

#### 2. Öğrenme Birimi : Bilgisayarda Fotoğraf İşleme

- Görsel: 1.1, 1.2, 1.3, 1.4, 1.5, 1.6, 1.7, 1.8, 1.9, 1.10, 1.11, 1.12, 1.13, 1.14, 1.15, 1.16, 2.1, 2.2, 2.7, 2.8, 2.12, 2.13, 2.15, 2.17, 3.1, 3.2, 3.3, 3.4, 3.5, 3.6, 3.7, 3.8, 3.9, 3.10, 3.11, 3.12, 3.13, 3.14, 3.15, 3.16, 3.17, 3.19, 3.20, 3.21, 3.22, 3.24, 3.25, 3.26, 3.27, 3.29, 4.3, 4.8, 4.9, 4.10, 4.11, 4.12, 4.13, 4.14, 4.15, 4.16, 4.17, 4.18, 4.19, 4.20, 4.21, 4.22, 4.23, 4.24, 4.25, 4.28, 4.30, 5.4, 5.6, 5.10, 5.11, 5.13, 5.14, 5.15 komisyon tarafindan hazırlanmıştır.
- Görsel 2.3: https://pixabay.com/tr/photos/panjurmimari-pencere-ev-ah%C5%9Fap-669296/ (Erişim Tarihi: 04/04/2020)
- Görsel 2.4, Görsel 2.18, Görsel 2.19, Görsel 2.20, Görsel 2.21: https://pixabay.com/tr/photos/ay-astronomi-luna-eclipse-dolunay-3210436/(Erişim Tarihi: 04/04/2020)
- Görsel 2.5, Görsel 2.6: https://pixabay.com/tr/ photos/tav%C5%9Fan-hayvan-sevimli-%C3%A7okg%C3%BCzel-1903016/(Erişim Tarihi: 04/04/2020)
- Görsel 2.9, Görsel 2.10: https://pixabay.com/tr/photos/ ev-%C3%A7at%C4%B1-s%C3%BCsleme-mimarl%C4%B1kfayans-1621664/(Erişim Tarihi: 04/04/2020)
- Görsel 2.11, Görsel 2.14, Görsel 2.16, 3.28: https://pixabay.com/tr/photos/lotus-%C3%A7i%C3%A7ek-yaz-zendo%C4%9Fa-pembe-978659/(Erişim Tarihi: 04/04/2020)
- Görsel 2.22, Görsel 2.23, Görsel 2.24: Mediha YARIMHOROZ'dan alındı.
- Görsel 3.18, 3.30,3.31: https://pixabay.com/tr/photos/ yelkenli-gemi-damar-tekne-deniz-659758/(Erişim Tarihi: 04/04/2020)
- Görsel 3.23: https://pixabay.com/tr/photos/yol-asfaltg%C3%B6ky%C3%BCz%C3%BC-bulutlar-220058/(Erişim Tarihi: 04/04/2020)

- Görsel 4.1: Khanacademi ekran görüntüsü (Erişim Tarihi: 04/04/2020)
- Görsel 4.2: Mediha YARIMHOROZ'dan ve https://pixabay. com/tr/photos/duygular-tatil-bulutlar-balon-3459666/ (Erişim Tarihi: 04/04/2020) alındı.
- Görsel 4.4: Mediha YARIMHOROZ'dan alındı.
- Görsel 4.5, Görsel 4.6: Mediha YARIMHOROZ'dan alındı.
- Görsel 4.7 : https://en.wikipedia.org/wiki/Munsell\_color\_system (Erişim Tarihi: 04/04/2020)
- Görsel 4.26, Görsel 4.27 :Meryem Kaynar'dan alındı.
- Görsel 4.29 :https://pixabay.com/tr/photos/tilkido%C4%9Fa-hayvanlar-meyane-fauna-715588/(Erişim Tarihi: 04/04/2020)
- Görsel 5.1, Görsel 5.2: https://pixabay.com/tr/ photos/%C3%A7iftlik-evi-k%C4%B1rsal-eskibina-2672443/(Erişim Tarihi: 04/04/2020)
- Görsel 5.3, Görsel 5.5, Görsel 5.7, Görsel 5.8: https:// pixabay.com/tr/photos/mimari-bina-sermaye-%C5%9Fehir-1868381/ (Erişim Tarihi: 04/04/2020)
- Görsel 5.9, Görsel 5.12: Meryem KAYNAR'dan alındı.
- Görsel 5.16: https://pixabay.com/tr/photos/fil-hayvanlarasya-b%C3%BCy%C3%BCk-%C3%A7evre-1822636/(Erişim Tarihi: 04/04/2020)
- Görsel 5.17: https://pixabay.com/tr/photos/kedi-%C3%A7i%C3%A7ek-yavru-kedi-ta%C5%9F-2536662/ (Erişim Tarihi: 04/04/2020)
- Görsel: 6.1, 6.2, 6.3, 6.4, 6.5, 6.6, 6.7, 6.8, 6.9, 6.10, 6.11, 6.1
   2, 6.13, 6.14, 6.15, 6.16, 6.17, 6.18, 7.1, 7.2, 7.3, 7.4, 7.5, 7.6
   , 7.7, 7.8, 7.9, 7.10, 7.11, 7.12, 7.13, 7.14, 7.15, 7.16, 7.17, 7.18
   , 7.19, 8.1.8.2.8.4, 8.6, 8.7, 8.8, 8.9, 8.10, 8.11, 8.12, 8.13, 8.14
   , 8.15, 8.17, 9.1, 9.2, 9.3, 9.4, 9.6, 9.7, 10.1, 10.2, 10.3, 10.4, 10.5
   , 10.6, 10.7, 10.8, 10.9, 1 komisyon tarafindan hazırlanmıştır.
- Görsel 8.3: Hazal VURAL'dan alındı.
- Görsel 8.5: Hazal VURAL'dan alındı.
- Görsel 8.16: Hazal VURAL'dan alındı.
- Görsel 9.5: Deniz VURAL'dan alındı.
- Görsel 9.8: Deniz VURAL'dan alındı.

#### 3. Öğrenme Birimi: Dijital Kurgunun Temelleri

- Görsel 1.1: http://www.adapttvhistory.org.uk/postproduction/post-production-linear-editing-with-betacam/
- Görsel 1.2: https://shutterstock.com (ID:715100308)
  Görsel: 1.3, 1.4, 1.5, 1.6, 1.7, 1.8, 1.9, 1.10, 1.11, 1.12, 1.13, 1.14, 1.15, 2.1, 2.2, 2.3, 2.4, 2.5, 2.6, 2.7, 2.8, 2.9, 2.10, 2.11, 2.12, 2.13, 2.14, 2.15, 2.16, 2.17, 3.1, 3.2, 3.3, 3.4, 3.5, 3.6, 3.7 komisyon tarafından hazırlanmıştır.

# Kitap ve Öğrenme Birimleri Kapaklarında Kullanılan Görseller

- https://www.shutterstock.com/tr/image-vector/vectoricon-camcorder-323705051
- https://www.shutterstock.com/tr/image-vector/ keyboard-icon-trendy-flat-style-isolated-418178797
- https://www.shutterstock.com/tr/image-vector/mouseicon-vector-sign-symbol-1600320838
- https://www.shutterstock.com/tr/image-illustration/ black-scissors-icon-isolated-on-white-343063760
- https://www.shutterstock.com/tr/image-vector/pictureimage-icon-vector-illustration-1379376578
- https://www.shutterstock.com/tr/image-vector/vectorcog-settings-icon-symbol-139339859

- https://www.shutterstock.com/tr/image-vector/rulervector-icon-line-symbol-737939689
- https://www.shutterstock.com/tr/image-vector/notepadsymbol-simple-flat-icon-paper-570880753
- https://www.shutterstock.com/tr/image-vector/ attachment-icon-clip-sign-1347815111
- https://www.shutterstock.com/tr/image-vector/cameraicon-symbol-vector-on-white-1497499673
- https://www.shutterstock.com/tr/image-vector/vectorphoto-manipulation-tool-icons-1110109046
- https://www.shutterstock.com/tr/image-vector/avi-fileformat-icon-audio-video-1757686271
- https://www.shutterstock.com/tr/image-vector/ computer-monitor-icon-flat-pc-symbol-408677188
- https://www.shutterstock.com/tr/image-vector/flashdrive-icon-usb-1013278861
- https://www.shutterstock.com/tr/image-vector/micro-sdcard-line-icon-outline-635521094
- https://www.shutterstock.com/tr/image-vector/vectorhdmi-plugs-outline-style-1748214692
- https://www.shutterstock.com/tr/image-vector/firewireicon-vector-trendy-flat-hardware-1564922569
- https://www.shutterstock.com/tr/image-vector/firewireicon-trendy-linear-logo-concept-1254076120
- https://www.shutterstock.com/tr/image-vector/videofilm-scissors-icon-outline-vector-1754474714
- https://www.shutterstock.com/tr/image-vector/audiospeaker-volume-music-on-flat-273856511
- https://shutterstock.com (ID:1123246832)
- https://shutterstock.com (ID: 259160825), (ID:1118975450), (ID:1272618916), (ID:116943631), (ID:297757616), (ID:1122317264)

APA 6.0'a göre hazırlanmıştır.

# Dijital Materyal İçeriği

| Uygulama adı                                                      | Sayfa<br>no | Kitapta kullanılacak<br>karekod linki            |
|-------------------------------------------------------------------|-------------|--------------------------------------------------|
| Fotoğraf biçimi dönüş-<br>türme                                   | 29          | http://kitap.eba.gov.tr/KodSor.<br>php?KOD=18744 |
| Video biçimi dönüş-<br>türme                                      | 31          | http://kitap.eba.gov.tr/KodSor.<br>php?KOD=18745 |
| Ses biçimi dönüştürme                                             | 35          | http://kitap.eba.gov.tr/KodSor.<br>php?KOD=18746 |
| Fotoğrafa bulanıklarş-<br>tırma filtresi uygula-<br>mak           | 98          | http://kitap.eba.gov.tr/KodSor.<br>php?KOD=18747 |
| Düzeyler ayarlama<br>komutuyla görüntüde<br>kontrast ayarı yapmak | 108         | http://kitap.eba.gov.tr/KodSor.<br>php?KOD=18748 |
| Soldurma ve yakma<br>aracıyla fotoğraf dü-<br>zeltmek             | 109         | http://kitap.eba.gov.tr/KodSor.<br>php?KOD=18749 |
| Fotoğrafta manipü-<br>lasyon                                      | 126         | http://kitap.eba.gov.tr/KodSor.<br>php?KOD=18750 |
| Degrade çalışması                                                 | 133         | http://kitap.eba.gov.tr/KodSor.<br>php?KOD=18785 |
| Kare animasyon                                                    | 139         | http://kitap.eba.gov.tr/KodSor.<br>php?KOD=18786 |
| Zaman çizgisi üze-<br>rindeki materyalleri<br>kırpma              | 168         | http://kitap.eba.gov.tr/KodSor.<br>php?KOD=18787 |